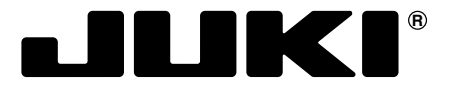

Computer-controlled, Direct-drive, High-speed, 1-needle, Lockstitch, Zigzag Stitching Machine

# LZ-2290A / IP-100 / SC-915

# **INSTRUCTION MANUAL**

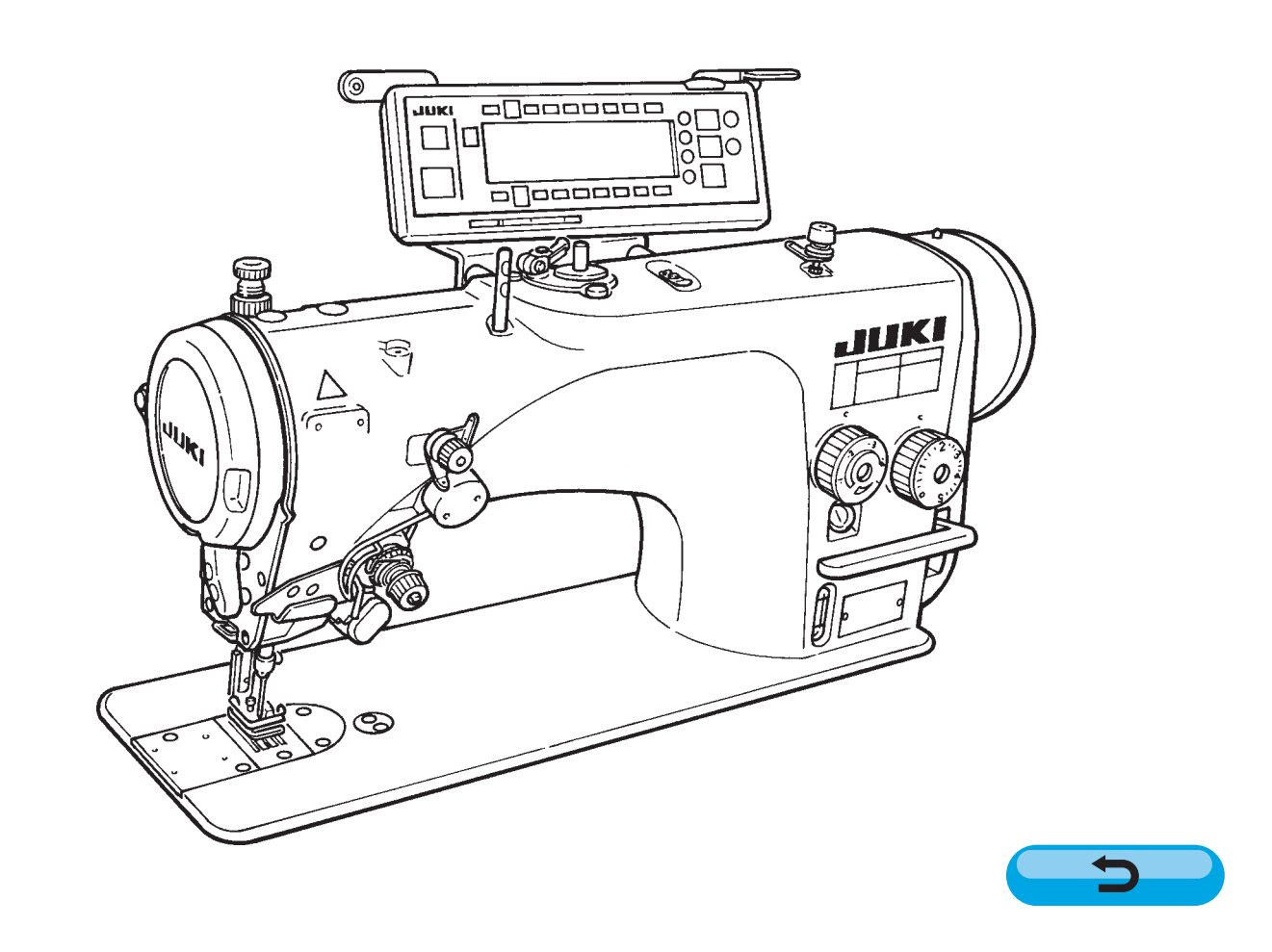

NOTE :

Read safety instructions carefully and understand them before using. Retain this Instruction Manual for future reference.

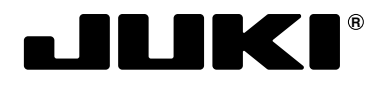

## JUKI CORPORATION

INTERNATIONAL SALES H.Q. 8-2-1, KOKURYO-CHO, CHOFU-SHI, TOKYO 182-8655, JAPAN PHONE : (81)3-3430-4001 to 4005 FAX : (81)3-3430-4909 • 4914 • 4984 TELEX : J22967

Copyright © 2003-2004 JUKI CORPORATION. All rights reserved throughout the world. Please do not hesitate to contact our distributors or agents in your area for further information when necessary. \* The description covered in this instruction manual is subject to change for improvement of the commodity without notice.

# **IMPORTANT SAFETY INSTRUCTIONS**

Putting sewing systems into operation is prohibited until it has been ascertained that the sewing systems in which these sewing machines will be built into, have conformed with the safety regulations in your country. Technical service for those sewing systems is also prohibited.

- 1. Observe the basic safety measures, including, but not limited to the following ones, whenever you use the machine.
- 2. Read all the instructions, including, but not limited to this Instruction Manual before you use the machine. In addition, keep this Instruction Manual so that you may read it at anytime when necessary.
- 3. Use the machine after it has been ascertained that it conforms with safety rules/standards valid in your country.
- 4. All safety devices must be in position when the machine is ready for work or in operation.
- The operation without the specified safety devices is not allowed.
- 5. This machine shall be operated by appropriately-trained operators.
- 6. For your personal protection, we recommend that you wear safety glasses.
- 7. For the following, turn off the power switch or disconnect the power plug of the machine from the receptacle.
  - 7-1 For threading needle(s), looper, spreader etc. and replacing bobbin.
  - 7-2 For replacing part(s) of needle, presser foot, throat plate, looper, spreader, feed dog, needle guard, folder, cloth guide etc.
  - 7-3 For repair work.
  - 7-4 When leaving the working place or when the working place is unattended.

7-5 When using clutch motors without applying brake, it has to be waited until the motor stopped totally.

- 8. If you should allow oil, grease, etc. used with the machine and devices to come in contact with your eyes or skin or swallow any of such liquid by mistake, immediately wash the contacted areas and consult a medical doctor.
- 9. Tampering with the live parts and devices, regardless of whether the machine is powered, is prohibited.
- 10. Repair, remodeling and adjustment works must only be done by appropriately trained technicians or specially skilled personnel. Only spare parts designated by JUKI can be used for repairs.
- 11. General maintenance and inspection works have to be done by appropriately trained personnel.
- 12. Repair and maintenance works of electrical components shall be conducted by qualified electric technicians or under the audit and guidance of specially skilled personnel.
- Whenever you find a failure of any of electrical components, immediately stop the machine.
- 13. Before making repair and maintenance works on the machine equipped with pneumatic parts such as an air cylinder, the air compressor has to be detached from the machine and the compressed air supply has to be cut off. Existing residual air pressure after disconnecting the air compressor from the machine has to be expelled. Exceptions to this are only adjustments and performance checks done by appropriately trained technicians or specially skilled personnel.
- 14. Periodically clean the machine throughout the period of use.
- 15. Grounding the machine is always necessary for the normal operation of the machine. The machine has to be operated in an environment that is free from strong noise sources such as high-frequency welder.
- 16. An appropriate power plug has to be attached to the machine by electric technicians. Power plug has to be connected to a grounded receptacle.
- 17. The machine is only allowed to be used for the purpose intended. Other used are not allowed.
- Remodel or modify the machine in accordance with the safety rules/standards while taking all the effective safety measures. JUKI assumes no responsibility for damage caused by remodeling or modification of the machine.
- 19. Warning hints are marked with the two shown symbols.

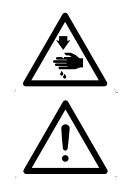

Danger of injury to operator or service staff

Items requiring special attention

# FOR SAFE OPERATION

| <ol> <li>To avoid electrical shock hazards, neither open the cover of the electrical box nor<br/>touch the components mounted inside the electrical box.</li> </ol>                                                                                                    |
|----------------------------------------------------------------------------------------------------|
| 1. To avoid personal injury, never operate the machine with any of the finger guard or safety devices removed.                                                                                                    |
| <ol><li>To prevent possible personal injuries caused by being caught in the machine, keep<br/>your fingers, head and clothes away from the handwheel while the machine is in<br/>operation. In addition, place nothing around it.</li></ol>                                      |
| <ol><li>To avoid personal injury, never put your hand under the needle when you turn "ON"<br/>the power switch or operate the machine.</li></ol>                                                                                                    |
| <ol><li>To avoid personal injury, never put your fingers into the thread take-up cover while the<br/>machine is in operation.</li></ol>                                                                                                    |
| 5. The hook rotates at a high speed while the machine is in operation. To prevent possible injury to hands, be sure to keep your hands away from the vicinity of the hook during operation. In addition, be sure to turn OFF the power to the machine when replacing the bobbin. |
| <ol><li>To avoid possible personal injuries, be careful not to allow your fingers in the machine<br/>when tilting/raising the machine head.</li></ol>                                                                                                    |
| <ol><li>To avoid possible accidents because of abrupt start of the machine, turn OFF the<br/>power to the machine when tilting the machine head or performing replacement of<br/>parts, adjustment of the machine, etc.</li></ol>                                                |
| <ol><li>The motor does not produce noise while the machine is at rest. To avoid possible<br/>accidents due to abrupt start of the machine, be sure to turn OFF the power to the<br/>machine.</li></ol>                                                                           |
| <ol><li>To avoid electrical shock hazards, never operate the sewing machine with the ground<br/>wire for the power supply removed.</li></ol>                                                                                                    |
| <ol> <li>To prevent possible accidents because of electric shock or damaged electrical<br/>component(s), turn OFF the power switch in prior to the connection/disconnection of<br/>the power plug.</li> </ol>                                                                    |
| 11. To prevent fires, periodically draw out the power plug from the plug socket and clean the root of the pins and the space between pins.                                                                                                    |
| 12. Do not turn OFF the power switch while the machine is in operation.                                                                                                    |
| 13. Hold the upper side of the machine head with both hands and perform the work quietly<br>so as not to allow your fingers or the like to be caught in the machine when tilting the<br>machine head or returning it to the home position.                                       |
| 14. Be careful that any load is not applied to the operation panel section.                                                                                                    |
|                                                                                                    |

#### **CAUTION BEFORE OPERATION**

#### WARNING :

To avoid malfunction and damage of the machine, confirm the following.

- Remove the air-vent cap (red color) attached to the sewing machine bed.
- Be sure to fill the oil tank with oil before use.
- Remove the needle bar stopper.
- Clean the sewing machine thoroughly before using it for the first time.
- Remove all dust collected on the sewing machine during the transportation.
- Confirm that the voltage and phase are correct.
- $\boldsymbol{\cdot}$  Confirm that the power plug is properly connected.
- Never use the sewing machine in the state where the voltage type is different from the designated one.
- The direction of rotation of the sewing machine is counterclockwise as observed from the handwheel side. Be careful not to rotate it in reverse direction.
- Do not tilt the machine head toward this side since oil leakage or parts breakage occurs.
- A safety switch is installed so that the sewing machine cannot be operated with the machine head tilted. When operating the sewing machine, turn ON the power switch after properly setting the head on the table.
- Before starting a test run, remove the bobbin case and the needle thread from the machine.
- For the first month after set-up, use the machine at a reduced sewing speed of 3,000 rpm or less.
- Operate the handwheel after the sewing machine has totally stopped.

# CONTENTS

| 1. NAME OF EACH COMPONENT                                                                                                    | 1                                                                              |
|----------------------------------------------------------------------------------------------------|--------------------------------------------------------------------------------|
| 2. SPECIFICATIONS                                                                                                    | 2                                                                              |
| 2-1 Specifications of the machine head                                                                                                    | 2                                                                              |
| 2.2. Specifications of the electrical box                                                                                                    | 2                                                                              |
| z-z. Specifications of the electrical box                                                                                                    | 2                                                                              |
| 3. STITCH PATTERN TABLE                                                                                                    | 3                                                                              |
| 4 INSTALLATION                                                                                                    | Δ                                                                              |
| 4.4 Installation of the couring machine head                                                                                                    | 7                                                                              |
| 4-1. Installation of the sewing machine head                                                                                                    | 4                                                                              |
| 4-2. Removing the needle bar stopper                                                                                                    | 5                                                                              |
| 4-3. Attaching the knee-lifter                                                                                                    | 5                                                                              |
| 4-4. Adjusting the height of the knee lifter                                                                                                    | 5                                                                              |
| 4-5. Installing the electrical box                                                                                                    | 6                                                                              |
| 4-6. Connecting the power switch cord                                                                                                    | 6                                                                              |
| 4-7 Installing the operation panel (IP-100)                                                                                                    | 7                                                                              |
| 4.9. Connecting the corde                                                                                                    | -                                                                              |
| 4-8. Connecting the cords                                                                                                    | <u>/</u>                                                                       |
| (1) Preparation of wiring                                                                                                    | 7                                                                              |
| (2) Connecting the connectors                                                                                                    | 8                                                                              |
| 4-9. Attaching the connecting rod 1                                                                                                    | 1                                                                              |
| 4-10. Adjustment of the pedal 1                                                                                                    | 1                                                                              |
| 4-11. Installing the thread stand 1                                                                                                    | 2                                                                              |
| 4-12. Installing the bird's nest prevention (CB)                                                                                                    |                                                                                |
| type sewing machine                                                                                                    | 2                                                                              |
| 4-13. Lubrication (LZ-2290A-SS · A-SU (-7)) 1                                                                                                    | 3                                                                              |
| $4_{-14}$ Test run 1                                                                                                    | л                                                                              |
|                                                                                                    | 4                                                                              |
|                                                                                                    | 4                                                                              |
| (2) How to operate the pedal 1                                                                                                    | 4                                                                              |
| 5. PREPARATION BEFORE SEWING 1                                                                                                    | 5                                                                              |
| E 1 Incorting the needle                                                                                                    | 5                                                                              |
| 5-1. Iliserung the hebbin acco                                                                                                    | 5                                                                              |
| 5-2. Removing the babbin thread                                                                                                    | 5                                                                              |
| 5-3. Winding the bobbin thread                                                                                                    | 5                                                                              |
| 5-4. Placing the bobbin case and the bobbin 1                                                                                                    | 6                                                                              |
| 5-5. Threading the machine head 1                                                                                                    | [                                                                              |
| 5-6. Adjusting the stitch length 1                                                                                                    | 7                                                                              |
| 5-7. Adjusting the condensation stitching 1                                                                                                    | 7                                                                              |
|                                                                                                    | Q                                                                              |
| 0. HOW TO USE THE OPERATION PANEL I                                                                                                    | 0                                                                              |
| 6-1. Names and functions of the respective sections 1                                                                                                    | 8                                                                              |
| •                                                                                                    | •                                                                              |
| 6-2. Before setting the pattern 2                                                                                                    | Õ                                                                              |
| 6-2. Before setting the pattern                                                                                                    | 0                                                                              |
| 6-2. Before setting the pattern                                                                                                    | 0<br>20                                                                        |
| 6-2. Before setting the pattern                                                                                                    | 0<br>20<br>22<br>3                                                             |
| 6-2. Before setting the pattern       2         (1) Limitation of the max. zigzag width       2         (2) Setting the reference of stitch base line       2         6-3. Basic screen       2         6-4. List of the display pictographs of each screen       2                                                                                                    | 0<br>20<br>22<br>3                                                             |
| <ul> <li>6-2. Before setting the pattern</li></ul>                                                                                                    | 0<br>20<br>22<br>3<br>4                                                        |
| <ul> <li>6-2. Before setting the pattern</li></ul>                                                                                                    | 0<br>20<br>22<br>3<br>4<br>5                                                   |
| <ul> <li>6-2. Before setting the pattern</li></ul>                                                                                                    | 0<br>20<br>22<br>3<br>4<br>5<br>5                                              |
| <ul> <li>6-2. Before setting the pattern</li></ul>                                                                                                    | 0<br>22<br>3<br>4<br>5<br>5<br>7                                               |
| <ul> <li>6-2. Before setting the pattern</li></ul>                                                                                                    | 0<br>20<br>23<br>4<br>5<br>5<br>7                                              |
| <ul> <li>6-2. Before setting the pattern</li></ul>                                                                                                    | 0<br>22<br>3<br>4<br>5<br>5<br>7                                               |
| <ul> <li>6-2. Before setting the pattern</li></ul>                                                                                                    | 0 22 3 4 5 5 7 7 8                                                             |
| <ul> <li>6-2. Before setting the pattern</li></ul>                                                                                                    | 0022<br>34<br>55<br>77<br>80                                                   |
| 6-2. Before setting the pattern       2         (1) Limitation of the max. zigzag width       2         (2) Setting the reference of stitch base line       2         6-3. Basic screen       2         6-4. List of the display pictographs of each screen       2         6-5. Setting the sewing pattern       3         (1) Selecting the zigzag pattern       3         (1) Selecting of the sewing shape       3         (1) Standard zigzag, 2-step zigzag and       3         3 (1) Standard zigzag, 2-step zigzag and       3         (2) Scallop stitching       3         (3) Blind stitch sewing       4         (4) Custom pattern stitching       4                                                                                                    | 2022<br>34<br>55<br>7<br>7<br>80<br>1                                          |
| 6-2. Before setting the pattern       2         (1) Limitation of the max. zigzag width       2         (2) Setting the reference of stitch base line       2         6-3. Basic screen       2         6-4. List of the display pictographs of each screen       2         6-5. Setting the sewing pattern       3         (1) Selecting the zigzag pattern       3         (1) Standard zigzag, 2-step zigzag and       3         3-step zigzag stitch       3         (2) Scallop stitching       3         (3) Blind stitch sewing       4         (4) Custom pattern stitching       4                                                                                                    | <b>0</b> 22 <b>3 4 5 5 7 7 8</b> 0 1 <b>2</b>                                  |
| 6-2. Before setting the pattern       2         (1) Limitation of the max. zigzag width       2         (2) Setting the reference of stitch base line       2         6-3. Basic screen       2         6-4. List of the display pictographs of each screen       2         6-5. Setting the sewing pattern       3         (1) Selecting the zigzag pattern       3         (1) Standard zigzag, 2-step zigzag and       3-step zigzag stitch         (2) Scallop stitching       3         (3) Blind stitch sewing       4         (4) Custom pattern stitching       4         (1) Standard condensation       4                                                                                                    | 0022345557 780123                                                              |
| 6-2. Before setting the pattern       2         (1) Limitation of the max. zigzag width       2         (2) Setting the reference of stitch base line       2         6-3. Basic screen       2         6-4. List of the display pictographs of each screen       2         6-5. Setting the sewing pattern       3         (1) Selecting the zigzag pattern       3         (1) Selecting the sewing shape       3         (1) Standard zigzag, 2-step zigzag and       3         3. (2) Scallop stitching       4         (4) Custom pattern stitching       4         (1) Standard condensation       4         (2) Popint condensation       4                                                                                                    | 0022345577801234                                                               |
| 6-2. Before setting the pattern       2         (1) Limitation of the max. zigzag width       2         (2) Setting the reference of stitch base line       2         6-3. Basic screen       2         6-4. List of the display pictographs of each screen       2         6-4. List of the display pictographs of each screen       2         6-5. Setting the sewing pattern       3         (1) Selecting the zigzag pattern       3         6-6. Setting of the sewing shape       3         (1) Standard zigzag, 2-step zigzag and       3-step zigzag stitch         3. Silind stitch sewing       4         (4) Custom pattern stitching       4         (1) Standard condensation       4         (2) Scallop stitching       4         (3) Blind stitch sewing       4         (4) Custom pattern stitching       4         (4) Custom pattern stitching       4         (3) Condensation       4         (3) Condensation       4                                                                                                    | <b>0</b> 22 <b>3 4 5 5 7 7 8 0 1 2 3 4 5</b>                                   |
| 6-2. Before setting the pattern       2         (1) Limitation of the max. zigzag width       2         (2) Setting the reference of stitch base line       2         6-3. Basic screen       2         6-4. List of the display pictographs of each screen       2         6-5. Setting the sewing pattern       3         (1) Selecting the zigzag pattern       3         6-6. Setting of the sewing shape       3         (1) Standard zigzag, 2-step zigzag and       3-step zigzag stitch         3. Stallop stitching       3         (2) Scallop stitching       4         (4) Custom pattern stitching       4         (1) Standard condensation       4         (2) Condensation       4         (3) Condensation       4         (4) Comparision table of the reverse stitch of each shape       4                                                                                                    | 0022345557 780123457                                                           |
| 6-2. Before setting the pattern       2         (1) Limitation of the max. zigzag width       2         (2) Setting the reference of stitch base line       2         6-3. Basic screen       2         6-4. List of the display pictographs of each screen       2         6-5. Setting the sewing pattern       3         (1) Selecting the zigzag pattern       3         (1) Selecting the sewing shape       3         (1) Standard zigzag, 2-step zigzag and       3-step zigzag stitch         3       (2) Scallop stitching       3         (3) Blind stitch sewing       4         (4) Custom pattern stitching       4         (1) Standard condensation       4         (2) Scallop stitching       3         (3) Blind stitch sewing       4         (4) Custom pattern stitching       4         (5) Condensation custom       4         (3) Condensation custom       4         (4) Comparision table of the reverse stitch of each shape       4         (4) Comparision table of the reverse stitch of each shape       4                                                                                                    | 00234557780123457                                                              |
| 6-2. Before setting the pattern       2         (1) Limitation of the max. zigzag width       2         (2) Setting the reference of stitch base line       2         6-3. Basic screen       2         6-4. List of the display pictographs of each screen       2         6-5. Setting the sewing pattern       3         (1) Selecting the zigzag pattern       3         (1) Selecting the sewing shape       3         (1) Standard zigzag, 2-step zigzag and       3-step zigzag stitch         3-step zigzag stitch       3         (2) Scallop stitching       3         (3) Blind stitch sewing       4         (4) Custom pattern stitching       4         (2) 2-point condensation       4         (3) Condensation custom       4         (4) Comparision table of the reverse stitch of each shape       4         (5-7. Reverse feed stitching       4         (2) 2-point condensation       4         (3) Condensation custom       4         (4) Comparision table of the reverse stitch of each shape       4         (5-8. Selection of the kind of stitching       4                                                                                                    | <b>0</b> 22 <b>3</b> 4 <b>5</b> 5 <b>7</b> 7 8 0 1 <b>2</b> 3 4 5 7 <b>8</b> 0 |
| 6-2. Before setting the pattern       2         (1) Limitation of the max. zigzag width       2         (2) Setting the reference of stitch base line       2         6-3. Basic screen       2         6-4. List of the display pictographs of each screen       2         6-5. Setting the sewing pattern       3         (1) Selecting the zigzag pattern       3         (1) Standard zigzag, 2-step zigzag and       3-step zigzag stitch         (2) Scallop stitching       3         (3) Blind stitch sewing       4         (4) Custom pattern stitching       4         (1) Standard condensation       4         (4) Custom pattern stitching       4         (5) Condensation custom       4         (1) Standard condensation       4         (1) Standard condensation       4         (1) Standard condensation       4         (1) Standard condensation       4         (2) 2-point condensation       4         (3) Condensation custom       4         (4) Comparision table of the reverse stitch of each shape       4         (5) Overlapped stitching       4         (1) Overlapped stitching       4                                                                                                    | 0 0 2 3 4 5 5 7 7 8 0 1 2 3 4 5 7 8 8 0                                        |
| 6-2. Before setting the pattern       2         (1) Limitation of the max. zigzag width       2         (2) Setting the reference of stitch base line       2         6-3. Basic screen       2         6-4. List of the display pictographs of each screen       2         6-5. Setting the sewing pattern       3         (1) Selecting the zigzag pattern       3         (1) Selecting of the sewing shape       3         (1) Standard zigzag, 2-step zigzag and       3-step zigzag stitch         (2) Scallop stitching       3         (3) Blind stitch sewing       4         (4) Custom pattern stitching       4         (1) Standard condensation       4         (2) Scallop stitching       4         (3) Blind stitch sewing       4         (4) Custom pattern stitching       4         (1) Standard condensation       4         (2) 2-point condensation       4         (3) Condensation custom       4         (4) Comparision table of the reverse stitch of each shape       4         (1) Overlapped stitching       4         (2) Programmed stitching       4                                                                                                    | 0 0 2 3 4 5 5 7 7 8 0 1 2 3 4 5 7 8 8 8 9                                      |
| 6-2. Before setting the pattern       2         (1) Limitation of the max. zigzag width       2         (2) Setting the reference of stitch base line       2         6-3. Basic screen       2         6-4. List of the display pictographs of each screen       2         6-5. Setting the sewing pattern       3         (1) Selecting the zigzag pattern       3         (1) Selecting of the sewing shape       3         (1) Standard zigzag, 2-step zigzag and       3-step zigzag stitch         (2) Scallop stitching       3         (3) Blind stitch sewing       4         (4) Custom pattern stitching       4         (1) Standard condensation       4         (2) Scallop stitching       4         (3) Blind stitch sewing       4         (4) Custom pattern stitching       4         (1) Standard condensation       4         (2) 2-point condensation       4         (3) Condensation custom       4         (4) Comparision table of the reverse stitch of each shape       4         (1) Overlapped stitching       4         (2) Programmed stitching       4         (2) Programmed stitching       4         (2) Programmed stitching       4         (3) Overlapped stitching       <                                | 0 0 2 3 4 5 5 7 7 8 0 1 2 3 4 5 7 8 8 8 0                                      |
| 6-2. Before setting the pattern       2         (1) Limitation of the max. zigzag width       2         (2) Setting the reference of stitch base line       2         6-3. Basic screen       2         6-4. List of the display pictographs of each screen       2         6-5. Setting the sewing pattern       3         (1) Selecting the zigzag pattern       3         (1) Selecting of the sewing shape       3         (1) Standard zigzag, 2-step zigzag and       3-step zigzag stitch         (2) Scallop stitching       3         (3) Blind stitch sewing       4         (4) Custom pattern stitching       4         (1) Standard condensation       4         (2) Scallop stitching       4         (3) Blind stitch sewing       4         (4) Custom pattern stitching       4         (1) Standard condensation       4         (2) 2-point condensation       4         (3) Condensation custom       4         (4) Comparision table of the reverse stitch of each shape       4         (1) Overlapped stitching       4         (2) Programmed stitching       4         (1) Overlapped stitching       4         (2) Programmed stitching       4         (3) Custom pattern       5 </th <th>0023455778012345788800</th> | 0023455778012345788800                                                         |
| 6-2. Before setting the pattern       2         (1) Limitation of the max. zigzag width       2         (2) Setting the reference of stitch base line       2         6-3. Basic screen       2         6-4. List of the display pictographs of each screen       2         6-4. List of the display pictographs of each screen       2         6-5. Setting the sewing pattern       3         (1) Selecting the zigzag pattern       3         (1) Standard zigzag, 2-step zigzag and       3-step zigzag stitch         3: (2) Scallop stitching       3         (3) Blind stitch sewing       4         (4) Custom pattern stitching       4         (1) Standard condensation       4         (2) Scallop stitching       4         (3) Blind stitch sewing       4         (4) Custom pattern stitching       4         (1) Standard condensation       4         (2) 2-point condensation       4         (3) Condensation custom       4         (4) Comparision table of the reverse stitch of each shape       4         (5) Custom pattern       5         (1) Overlapped stitching       4         (2) Programmed stitching       5         (1) Custom pattern setting       5         (2) New creation of                            |                                                                                |
| 6-2. Before setting the pattern       2         (1) Limitation of the max. zigzag width       2         (2) Setting the reference of stitch base line       2         6-3. Basic screen       2         6-4. List of the display pictographs of each screen       2         6-4. List of the display pictographs of each screen       2         6-5. Setting the sewing pattern       3         (1) Selecting the zigzag pattern       3         (1) Standard zigzag, 2-step zigzag and       3-step zigzag stitch         3-step zigzag stitch       3         (2) Scallop stitching       3         (3) Blind stitch sewing       4         (4) Custom pattern stitching       4         (1) Standard condensation       4         (2) 2-point condensation       4         (3) Condensation custom       4         (4) Comparision table of the reverse stitch of each shape       4         (4) Comparision table of the reverse stitch of each shape       4         (4) Overlapped stitching       4         (1) Overlapped stitching       4         (2) Programmed stitching       4         (3) Custom pattern       5         (1) Custom pattern setting       5         (2) New creation of the custom pattern       5                 | 00223455778012345788800012                                                     |
| 6-2. Before setting the pattern       2         (1) Limitation of the max. zigzag width       2         (2) Setting the reference of stitch base line       2         6-3. Basic screen       2         6-4. List of the display pictographs of each screen       2         6-4. List of the display pictographs of each screen       2         6-5. Setting the sewing pattern       3         (1) Selecting the zigzag pattern       3         (1) Standard zigzag, 2-step zigzag and       3-step zigzag stitch         3       3. Standard zigzag, 2-step zigzag and         3-step zigzag stitch       3         (2) Scallop stitching       4         (4) Custom pattern stitching       4         (1) Standard condensation       4         (2) 2-point condensation       4         (3) Condensation custom       4         (4) Comparision table of the reverse stitch of each shape       4         (1) Overlapped stitching       4         (1) Overlapped stitching       4         (2) Programmed stitching       4         (3) Custom pattern       5         (1) Custom pattern setting       5         (2) New creation of the custom pattern       5         (3) Custom pattern edit       5         (                           | 0 0 2 3 4 5 5 7 7 80 1 2 3 4 5 7 8 8 8 0 0 1 2 2                               |
| 6-2. Before setting the pattern       2         (1) Limitation of the max. zigzag width       2         (2) Setting the reference of stitch base line       2         6-3. Basic screen       2         6-4. List of the display pictographs of each screen       2         6-5. Setting the sewing pattern       3         (1) Selecting the zigzag pattern       3         (1) Selecting the sewing shape       3         (1) Standard zigzag, 2-step zigzag and       3         3 -step zigzag stitch       3         (2) Scallop stitching       3         (3) Blind stitch sewing       4         (4) Custom pattern stitching       4         (1) Standard condensation       4         (2) Scallop stitching       4         (3) Blind stitch sewing       4         (4) Custom pattern stitching       4         (1) Standard condensation       4         (2) 2-point condensation       4         (3) Condensation custom       4         (4) Comparision table of the reverse stitch of each shape       4         (1) Overlapped stitching       4         (2) Programmed stitching       4         (1) Custom pattern       5         (1) Custom pattern setting       5                                                             | 002345577880123457888001223                                                    |
| 6-2. Before setting the pattern       2         (1) Limitation of the max. zigzag width       2         (2) Setting the reference of stitch base line       2         6-3. Basic screen       2         6-4. List of the display pictographs of each screen       2         6-4. List of the display pictographs of each screen       2         6-5. Setting the sewing pattern       3         (1) Selecting the zigzag pattern       3         6-6. Setting of the sewing shape       3         (1) Standard zigzag, 2-step zigzag and       3         3. Step zigzag stitch       3         (2) Scallop stitching       3         (3) Blind stitch sewing       4         (4) Custom pattern stitching       4         (1) Standard condensation       4         (2) 2-point condensation       4         (3) Condensation custom       4         (4) Comparision table of the reverse stitch of each shape       4         (1) Overlapped stitching       4         (1) Overlapped stitching       4         (2) Programmed stitching       4         (1) Overlapped stitching       5         (2) New creation of the custom pattern       5         (3) Custom pattern setting       5         (4) Registration,                            | 002345577880123457888000122334                                                 |
| 6-2. Before setting the pattern       2         (1) Limitation of the max. zigzag width       2         (2) Setting the reference of stitch base line       2         6-3. Basic screen       2         6-4. List of the display pictographs of each screen       2         6-5. Setting the sewing pattern       3         (1) Selecting the zigzag pattern       3         6-6. Setting of the sewing shape       3         (1) Standard zigzag, 2-step zigzag and       3-step zigzag stitch         3 and 3-step zigzag stitch       3         (2) Scallop stitching       4         (4) Custom pattern stitching       4         (1) Standard condensation       4         (2) Scallop stitching       4         (3) Blind stitch sewing       4         (4) Custom pattern stitching       4         (1) Standard condensation       4         (2) 2-point condensation       4         (3) Condensation custom       4         (4) Comparision table of the reverse stitch of each shape       4         (2) Programmed stitching       4         (3) Custom pattern       5         (1) Overlapped stitching       5         (2) New creation of the custom pattern       5         (3) Custom pattern edit<                              | 00234557780123457880001223                                                     |
| 6-2. Before setting the pattern       2         (1) Limitation of the max. zigzag width       2         (2) Setting the reference of stitch base line       2         6-3. Basic screen       2         6-4. List of the display pictographs of each screen       2         6-5. Setting the sewing pattern       3         (1) Selecting the zigzag pattern       3         6-6. Setting of the sewing shape       3         (1) Standard zigzag, 2-step zigzag and       3-step zigzag stitch         3 astep zigzag stitch       3         (2) Scallop stitching       4         (4) Custom pattern stitching       4         (1) Standard condensation       4         (2) Point condensation       4         (3) Condensation custom       4         (4) Comparision table of the reverse stitch of each shape       4         (3) Condensation custom       4         (4) Comparision table of the reverse stitch of each shape       4         (5) Programmed stitching       4         (1) Overlapped stitching       5         (2) Programmed stitching       5         (3) Custom pattern       5         (3) Custom pattern edit       5         (3) Custom pattern edit       5         (4) Registration, c                           | 0022345577780122345788800012233456                                             |
| 6-2. Before setting the pattern       2         (1) Limitation of the max. zigzag width       2         (2) Setting the reference of stitch base line       2         6-3. Basic screen       2         6-4. List of the display pictographs of each screen       2         6-5. Setting the sewing pattern       3         (1) Selecting the zigzag pattern       3         (1) Selecting the sewing shape       3         (1) Standard zigzag, 2-step zigzag and       3-step zigzag stitch         (2) Scallop stitching       3         (3) Blind stitch sewing       4         (4) Custom pattern stitching       4         (1) Standard condensation       4         (2) Scallop stitching       4         (3) Blind stitch sewing       4         (4) Custom pattern stitching       4         (1) Standard condensation       4         (2) 2-point condensation       4         (3) Condensation custom       4         (3) Condensation custom       4         (4) Comparision table of the reverse stitch of each shape       4         6-8. Selection of the kind of stitching       4         (1) Overlapped stitching       5         (2) Programmed stitching       5         (3) Custom pattern setting                           | 002234557780122345788001223457888000122234566                                  |
| 6-2. Before setting the pattern       2         (1) Limitation of the max. zigzag width       2         (2) Setting the reference of stitch base line       2         6-3. Basic screen       2         6-4. List of the display pictographs of each screen       2         6-5. Setting the sewing pattern       3         (1) Selecting the zigzag pattern       3         (1) Selecting of the sewing shape       3         (1) Standard zigzag, 2-step zigzag and       3-step zigzag stitch         (2) Scallop stitching       3         (3) Blind stitch sewing       4         (4) Custom pattern stitching       4         (1) Standard condensation       4         (2) Scallop stitching       4         (3) Blind stitch sewing       4         (4) Custom pattern stitching       4         (1) Standard condensation       4         (2) 2-point condensation       4         (3) Condensation custom       4         (4) Comparision table of the reverse stitch of each shape       4         (1) Overlapped stitching       4         (2) Programmed stitching       4         (1) Overlapped stitching       5         (1) Custom pattern edit       5         (2) New creation of the custom pattern                           | 002234557780123457880012345788800012233456667                                  |
| 6-2. Before setting the pattern       2         (1) Limitation of the max. zigzag width       2         (2) Setting the reference of stitch base line       2         6-3. Basic screen       2         6-4. List of the display pictographs of each screen       2         6-5. Setting the sewing pattern       3         (1) Selecting the zigzag pattern       3         (1) Standard zigzag, 2-step zigzag and       3-step zigzag stitch         (2) Scallop stitching       3         (3) Blind stitch sewing       4         (4) Custom pattern stitching       4         (1) Standard condensation       4         (2) Scallop stitching       4         (3) Blind stitch sewing       4         (4) Custom pattern stitching       4         (1) Standard condensation       4         (2) 2-point condensation       4         (3) Condensation custom       4         (3) Condensation custom       4         (4) Comparision table of the reverse stitch of each shape       4         (4) Comparison table of the reverse stitch of each shape       4         (5) Custom pattern       5         (1) Overlapped stitching       5         (2) New creation of the custom pattern       5         (3) Cus                           | 00234557 780123457880001223457788800012223456678                               |
| 6-2. Before setting the pattern       2         (1) Limitation of the max. zigzag width       2         (2) Setting the reference of stitch base line       2         6-3. Basic screen       2         6-4. List of the display pictographs of each screen       2         6-5. Setting the sewing pattern       3         (1) Selecting the zigzag pattern       3         (1) Selecting the sewing shape       3         (1) Standard zigzag, 2-step zigzag and       3-step zigzag stitch         3: (2) Scallop stitching       3         (3) Blind stitch sewing       4         (4) Custom pattern stitching       4         (1) Standard condensation       4         (2) 2-point condensation       4         (3) Condensation custom       4         (4) Comparision table of the reverse stitch of each shape       4         (3) Condensation custom       4         (4) Comparison table of the custom pattern       5         (2) Programmed stitching       4         (3) Custom pattern setting       5         (1) Overlapped stitching       5         (2) New creation of the custom pattern       5         (3) Custom pattern setting       5         (4) Registration, copy and deletion of the custom pattern       5      | 00234557 7801234578800012234578                                                |
| 6-2. Before setting the pattern       2         (1) Limitation of the max. zigzag width       2         (2) Setting the reference of stitch base line       2         6-3. Basic screen       2         6-4. List of the display pictographs of each screen       2         6-5. Setting the sewing pattern       3         (1) Selecting the zigzag pattern       3         (1) Selecting the sewing shape       3         (1) Standard zigzag, 2-step zigzag and       3-step zigzag stitch         3-step zigzag stitch       3         (2) Scallop stitching       3         (3) Blind stitch sewing       4         (4) Custom pattern stitching       4         (1) Standard condensation       4         (2) 2-point condensation       4         (3) Condensation custom       4         (4) Comparision table of the reverse stitch of each shape       4         (4) Comparision table of the reverse stitch of each shape       4         (4) Overlapped stitching       4         (5) Programmed stitching       5         (1) Overlapped stitching       5         (2) Programmed stitching       5         (3) Custom pattern       5         (3) Custom pattern setting       5         (4) Registration                           | 00234557 780123457888000122334578880001222345667892                            |
| 6-2. Before setting the pattern       2         (1) Limitation of the max. zigzag width       2         (2) Setting the reference of stitch base line       2         6-3. Basic screen       2         6-4. List of the display pictographs of each screen       2         6-5. Setting the sewing pattern       3         (1) Selecting the zigzag pattern       3         (1) Selecting the sewing shape       3         (1) Standard zigzag, 2-step zigzag and       3-step zigzag stitch         (2) Scallop stitching       3         (3) Blind stitch sewing       4         (4) Custom pattern stitching       4         (4) Custom pattern stitching       4         (1) Standard condensation       4         (2) 2-point condensation       4         (2) Condensation custom       4         (3) Condensation custom       4         (4) Comparision table of the reverse stitch of each shape       4         (1) Overlapped stitching       4         (2) Programmed stitching       5         (1) Custom pattern setting       5         (2) New creation of the custom pattern       5         (3) Custom pattern deit       5         (4) Registration, copy and deletion of the custom pattern       5                          | 002234557 78012345788800012233457808000                                        |
| 6-2. Before setting the pattern       2         (1) Limitation of the max. zigzag width       2         (2) Setting the reference of stitch base line       2         6-3. Basic screen       2         6-4. List of the display pictographs of each screen       2         6-5. Setting the sewing pattern       3         (1) Selecting the zigzag pattern       3         (1) Selecting the sewing shape       3         (2) Scallop stitching       3         (3) Blind stitch sewing       4         (4) Custom pattern stitching       4         (1) Standard condensation       4         (2) Scallop stitching       4         (4) Custom pattern stitching       4         (1) Standard condensation       4         (2) 2-point condensation       4         (3) Condensation custom       4         (4) Comparision table of the reverse stitch of each shape       4         (1) Overlapped stitching       4         (2) Programmed stitching       5         (1) Custom pattern setting       5         (2) New creation of the custom pattern       5         (2) New creation custom setting       5         (3) Condensation custom setting       5         (1) Condensation custom setting                                      | 002234557 7801234578880001223345666789000                                      |

| 6-13. Cycle stitching 63                                                                                                    |  |
|----------------------------------------------------------------------------------------------------|--|
| (1) New creation of the cycle stitching                                                                                                    |  |
| (2) Cycle stitching edit                                                                                                    |  |
| (3) Copy and deletion of the cycle stitching                                                                                                    |  |
| (4) reaching                                                                                                    |  |
| the cycle stitching                                                                                                    |  |
| 6-14. Counter 67                                                                                                    |  |
| (1) Thread trimming counter67                                                                                                    |  |
| (2) Bobbin thread counter67                                                                                                    |  |
| 6-15. Information 68                                                                                                    |  |
| (1) Sewing common data69                                                                                                    |  |
| Limiting procedure of max. zigzag width limitation 69     Max zigzag width limitation yelus                                                                                                    |  |
| Niax.zigzag width infinitation value                                                                                                    |  |
| Mirror function setting     69                                                                                                    |  |
| Position of the stitch base line of condensation custom 70                                                                                                    |  |
| Counter function                                                                                                    |  |
| • Key lock70                                                                                                    |  |
| <ul> <li>Selection of max. zigzag width limitation display</li> </ul>                                                                                                    |  |
| when the power is turned ON70                                                                                                    |  |
| (2) Sewing management information                                                                                                    |  |
| (3) Communication mode                                                                                                    |  |
| 6-16. Setting for functions                                                                                                    |  |
| (1) How to change over to the function setting mode 76<br>(2) Function setting list                                                                                                    |  |
| (3) Detailed explanation of selection of functions 85                                                                                                    |  |
| 6-17. External interface                                                                                                    |  |
| (1) Smart media slot                                                                                                    |  |
| (2) RS-232C port91                                                                                                    |  |
| (3) General input port (Production control switch                                                                                                    |  |
| connecting connector)91                                                                                                    |  |
| 7. SEWING                                                                                                    |  |
| 7-1. Adjusting the thread tension                                                                                                    |  |
| 7-2. Adjusting the pressure of the presser foot 93                                                                                                    |  |
| 7-3. One-touch type reverse feed stitching mechanism 93                                                                                                    |  |
| 7-4. Hand switch 95                                                                                                    |  |
| 8. STANDARD ADJUSTMENT                                                                                                    |  |
| 9.1 Adjusting the amount of all in the book                                                                                                    |  |
|                                                                                                    |  |
| (LZ-2290A-SS · A-SU (-7))                                                                                                    |  |
| (LZ-2290A-SS · A-SU (-7))                                                                                                    |  |
| (LZ-2290A-SS · A-SU (-7))                                                                                                    |  |
| <ul> <li>(LZ-2290A-SS · A-SU (-7))</li></ul>                                                                                                    |  |
| <ul> <li>(LZ-2290A-SS · A-SU (-7))</li></ul>                                                                                                    |  |
| <ul> <li>6-1. Adjusting the amount of on in the nook<br/>(LZ-2290A-SS · A-SU (-7))</li></ul>                                                                                                    |  |
| <ul> <li>8-1. Adjusting the amount of on in the nook<br/>(LZ-2290A-SS · A-SU (-7))</li></ul>                                                                                                    |  |
| <ul> <li>8-1. Adjusting the amount of on the nook<br/>(LZ-2290A-SS · A-SU (-7))</li></ul>                                                                                                    |  |
| <ul> <li>8-1. Adjusting the amount of on the nook<br/>(LZ-2290A-SS · A-SU (-7))</li></ul>                                                                                                    |  |
| <ul> <li>8-1. Adjusting the amount of on in the nook (LZ-2290A-SS · A-SU (-7))</li></ul>                                                                                                    |  |
| <ul> <li>8-1. Adjusting the amount of on the nook<br/>(LZ-2290A-SS · A-SU (-7))</li></ul>                                                                                                    |  |
| <ul> <li>8-1. Adjusting the amount of on minute nook<br/>(LZ-2290A-SS · A-SU (-7))</li></ul>                                                                                                    |  |
| <ul> <li>8-1. Adjusting the amount of on in the nook<br/>(LZ-2290A-SS · A-SU (-7))</li></ul>                                                                                                    |  |
| <ul> <li>8-1. Adjusting the amount of on minute nook<br/>(LZ-2290A-SS · A-SU (-7))</li></ul>                                                                                                    |  |
| <ul> <li>8-1. Adjusting the amount of on minute nook<br/>(LZ-2290A-SS · A-SU (-7))</li></ul>                                                                                                    |  |
| <ul> <li>8-1. Adjusting the amount of on minute nook<br/>(LZ-2290A-SS · A-SU (-7))</li></ul>                                                                                                    |  |
| <ul> <li>8-1. Adjusting the amount of on mine hook<br/>(LZ-2290A-SS · A-SU (-7))</li></ul>                                                                                                    |  |
| <ul> <li>8-1. Adjusting the amount of on mine hook<br/>(LZ-2290A-SS · A-SU (-7))</li></ul>                                                                                                    |  |
| <ul> <li>8-1. Adjusting the amount of on in the nook<br/>(LZ-2290A-SS · A-SU (-7))</li></ul>                                                                                                    |  |
| <ul> <li>8-1. Adjusting the amount of on in the nook<br/>(LZ-2290A-SS · A-SU (-7))</li></ul>                                                                                                    |  |
| <ul> <li>8-1. Adjusting the amount of on mine flook (LZ-2290A-SS · A-SU (-7))</li></ul>                                                                                                    |  |
| <ul> <li>8-1. Adjusting the amount of on mine flook (LZ-2290A-SS · A-SU (-7))</li></ul>                                                                                                    |  |
| <ul> <li>8-1. Adjusting the amount of on mine flook (LZ-2290A-SS · A-SU (-7))</li></ul>                                                                                                    |  |
| <ul> <li>8-1. Adjusting the amount of on mine mook (LZ-2290A-SS · A-SU (-7))</li></ul>                                                                                                    |  |
| <ul> <li>8-1. Adjusting the amount of on mine mook <ul> <li>(LZ-2290A-SS · A-SU (-7))</li> <li>96</li> <li>8-2. Adjusting the amount of lubricating to face plate section (LZ-2290A-SS·A-SU(-7))</li> <li>96</li> <li>8-3. Adjusting the height of the presser bar</li> <li>97</li> <li>8-4. Adjusting the micro-lifting mechanism of the presser foot</li> <li>97</li> <li>8-5. Height and inclination of the feed dog</li> <li>98</li> <li>8-6. Hook adjusting mode</li> <li>99</li> <li>8-7. Attaching / removing the hook</li> <li>100</li> <li>8-8. Adjusting height of the needle bar</li> <li>101</li> <li>8-9. Adjusting the needle-to-hook timing and the needle guard</li> <li>101</li> <li>8-10. Adjusting the stop position of the needle .</li> <li>102</li> <li>8-11. Adjusting the needle thread feeding device (Thread trimmer type only)</li> <li>103</li> <li>8-13. Adjusting the bird's nest prevention (CB) type wiper</li> <li>104</li> <li>8-14. Replacing procedure of the bird's nest prevention (CB) type presser knife</li> <li>105</li> <li>9. MAINTENANCE</li> <li>106 <ul> <li>(1) Replacing the power fuse</li> <li>107</li> <li>(3) Adjusting the contrast of the operation panel display 108</li> <li>(4) Draining (Bird's nest prevention (CB) type only) 108</li> <li>(5) Cleaning the dust bag (Bird's nest prevention (CB) type only) 108</li> </ul> </li> </ul></li></ul>                                                                                                    |  |
| <ul> <li>8-1. Adjusting the amount of on mine mook <ul> <li>(LZ-2290A-SS · A-SU (-7))</li> <li>96</li> <li>8-2. Adjusting the amount of lubricating to face plate section (LZ-2290A-SS·A-SU(-7))</li> <li>96</li> <li>8-3. Adjusting the height of the presser bar</li> <li>97</li> <li>8-4. Adjusting the micro-lifting mechanism of the presser foot</li> <li>97</li> <li>8-5. Height and inclination of the feed dog</li> <li>98</li> <li>8-6. Hook adjusting mode</li> <li>99</li> <li>8-7. Attaching / removing the hook</li> <li>100</li> <li>8-8. Adjusting height of the needle bar</li> <li>101</li> <li>8-9. Adjusting the needle-to-hook timing and the needle guard</li> <li>101</li> <li>8-10. Adjusting the stop position of the needle .</li> <li>102</li> <li>8-11. Adjusting the needle thread feeding device (Thread trimmer type only)</li> <li>103</li> <li>8-13. Adjusting the bird's nest prevention (CB) type wiper</li> <li>104</li> <li>8-14. Replacing procedure of the bird's nest prevention (CB) type presser knife</li> <li>105</li> <li>9. MAINTENANCE</li> <li>106 <ul> <li>(1) Replacing the power fuse</li> <li>107</li> <li>(3) Adjusting the contrast of the operation panel display 108</li> <li>(4) Draining (Bird's nest prevention (CB) type only) 103</li> <li>(5) Cleaning the dust bag (Bird's nest prevention (CB) type only) 108</li> <li>(6) Cleaning the cooling fan</li> </ul> </li> </ul></li></ul>                                                                                                    |  |
| <ul> <li>8-1. Adjusting the amount of on mine mook <ul> <li>(LZ-2290A-SS · A-SU (-7))</li> <li>96</li> <li>8-2. Adjusting the amount of lubricating to face plate section (LZ-2290A-SS·A-SU(-7))</li> <li>96</li> <li>8-3. Adjusting the height of the presser bar</li> <li>97</li> <li>8-4. Adjusting the micro-lifting mechanism of the presser foot</li> <li>97</li> <li>8-5. Height and inclination of the feed dog</li> <li>98</li> <li>8-6. Hook adjusting mode</li> <li>99</li> <li>8-7. Attaching / removing the hook</li> <li>100</li> <li>8-8. Adjusting height of the needle bar</li> <li>101</li> <li>8-9. Adjusting the needle-to-hook timing and the needle guard</li> <li>101</li> <li>8-10. Adjusting the stop position of the needle .</li> <li>102</li> <li>8-11. Adjusting the needle thread feeding device (Thread trimmer type only)</li> <li>103</li> <li>8-13. Adjusting the bird's nest prevention (CB) type wiper</li> <li>104</li> <li>8-14. Replacing procedure of the bird's nest prevention (CB) type presser knife</li> <li>105</li> <li>9. MAINTENANCE</li> <li>106 <ul> <li>(1) Replacing the power fuse</li> <li>107</li> <li>(3) Adjusting the contrast of the operation panel display 108</li> <li>(4) Draining (Bird's nest prevention (CB) type only) 103</li> <li>(5) Cleaning the dust bag (Bird's nest prevention (CB) type only) 108</li> <li>(6) Cleaning the cooling fan</li> <li>109</li> <li>(7) Cleaning the hook section</li> </ul> </li> </ul></li></ul>                                                                                                    |  |
| <ul> <li>8-1. Adjusting the amount of on mine mook <ul> <li>(LZ-2290A-SS · A-SU (-7))</li> <li>96</li> <li>8-2. Adjusting the amount of lubricating to face plate section (LZ-2290A-SS·A-SU(-7))</li> <li>96</li> <li>8-3. Adjusting the height of the presser bar</li> <li>97</li> <li>8-4. Adjusting the micro-lifting mechanism of the presser foot</li> <li>97</li> <li>8-5. Height and inclination of the feed dog</li> <li>98</li> <li>8-6. Hook adjusting mode</li> <li>99</li> <li>8-7. Attaching / removing the hook</li> <li>100</li> <li>8-8. Adjusting height of the needle bar</li> <li>101</li> <li>8-9. Adjusting the needle-to-hook timing and the needle guard</li> <li>101</li> <li>8-10. Adjusting the stop position of the needle .</li> <li>102</li> <li>8-11. Adjusting the needle thread feeding device (Thread trimmer type only)</li> <li>103</li> <li>8-13. Adjusting the bird's nest prevention (CB) type wiper</li> <li>104</li> <li>8-14. Replacing procedure of the bird's nest prevention (CB) type presser knife</li> <li>105</li> <li>9. MAINTENANCE</li> <li>106 <ul> <li>(1) Replacing the power fuse</li> <li>107</li> <li>(3) Adjusting the contrast of the operation panel display 108</li> <li>(4) Draining (Bird's nest prevention (CB) type only) 108</li> <li>(5) Cleaning the dust bag (Bird's nest prevention (CB) type only) 108</li> <li>(6) Cleaning the cooling fan</li> <li>109</li> <li>(7) Cleaning the hook section</li> </ul> </li> </ul></li></ul>                                                                                                    |  |
| <ul> <li>8-1. Adjusting the amount of on mine mook <ul> <li>(LZ-2290A-SS · A-SU (-7))</li> <li>96</li> <li>8-2. Adjusting the amount of lubricating to face plate section (LZ-2290A-SS·A-SU(-7))</li> <li>96</li> <li>8-3. Adjusting the height of the presser bar</li> <li>97</li> <li>8-4. Adjusting the micro-lifting mechanism of the presser foot</li> <li>97</li> <li>8-5. Height and inclination of the feed dog</li> <li>98</li> <li>8-6. Hook adjusting mode</li> <li>99</li> <li>8-7. Attaching / removing the hook</li> <li>100</li> <li>8-8. Adjusting height of the needle bar</li> <li>101</li> <li>8-9. Adjusting the needle-to-hook timing and the needle guard</li> <li>101</li> <li>8-10. Adjusting the stop position of the needle .</li> <li>102</li> <li>8-11. Adjusting the needle thread feeding device (Thread trimmer type only)</li> <li>103</li> <li>8-13. Adjusting the bird's nest prevention (CB) type wiper</li> <li>104</li> <li>8-14. Replacing procedure of the bird's nest prevention (CB) type presser knife</li> <li>105</li> <li>9. MAINTENANCE</li> <li>106 <ul> <li>(1) Replacing the power fuse</li> <li>107</li> <li>(3) Adjusting the contrast of the operation panel display 108</li> <li>(4) Draining (Bird's nest prevention (CB) type only) 108</li> <li>(5) Cleaning the dust bag (Bird's nest prevention (CB) type only) 108</li> <li>(6) Cleaning the cooling fan</li> <li>109</li> <li>(7) Cleaning the hook section</li> <li>109</li> <li>(8) Cleaning the power fuse</li> <li>109</li> <li>(9) Cleaning the power fuse hook control box</li> </ul> </li> </ul></li></ul> |  |
| <ul> <li>8-1. Adjusting the amount of on the flook (LZ-2290A-SS · A-SU (-7))</li></ul>                                                                                                    |  |
| <ul> <li>6-1. Adjusting the amount of on in the nook<br/>(LZ-2290A-SS · A-SU (-7))</li></ul>                                                                                                    |  |
| <ul> <li>6-1. Adjusting the amount of on in the hook<br/>(LZ-2290A-SS · A-SU (-7))</li></ul>                                                                                                    |  |
| 6-1. Adjusting the amount of on in the nook       96         8-2. Adjusting the amount of lubricating to face       plate section (LZ-2290A-SS·A-SU(-7))       96         8-3. Adjusting the height of the presser bar       97         8-4. Adjusting the micro-lifting mechanism       97         8-5. Height and inclination of the feed dog       98         8-6. Hook adjusting mode       99         8-7. Attaching / removing the hook       101         8-9. Adjusting the needle-to-hook       101         8-9. Adjusting the stop position of the needle       102         8-11. Adjusting the thread trimmer       102         8-13. Adjusting the bird's nest       103         8-13. Adjusting the bird's nest       104         8-14. Replacing procedure of the bird's nest       105         9. MAINTENANCE       106         (1) Replacing the power fuse       107         (3) Adjusting the contrast of the operation panel display 108         (4) Draining (Bird's nest prevention (CB) type only) 108         (5) Cleaning the cost of the section       109         (7) Cleaning the power fuse       107         (3) Adjusting the contrast of the operation panel display 108         (4) Draining (Bird's nest prevention (CB) type only) 108         (5) Cleaning the cooling fan       109                                                                                                    |  |
| <ul> <li>8-1. Adjusting the amount of numeration of the problem of the presser of the presser bar</li></ul>                                                                                                    |  |
| <ul> <li>8-1. Adjusting the amount of numer nook (LZ-2290A-SS · A-SU (-7))</li></ul>                                                                                                    |  |

iv

# **1. NAME OF EACH COMPONENT**

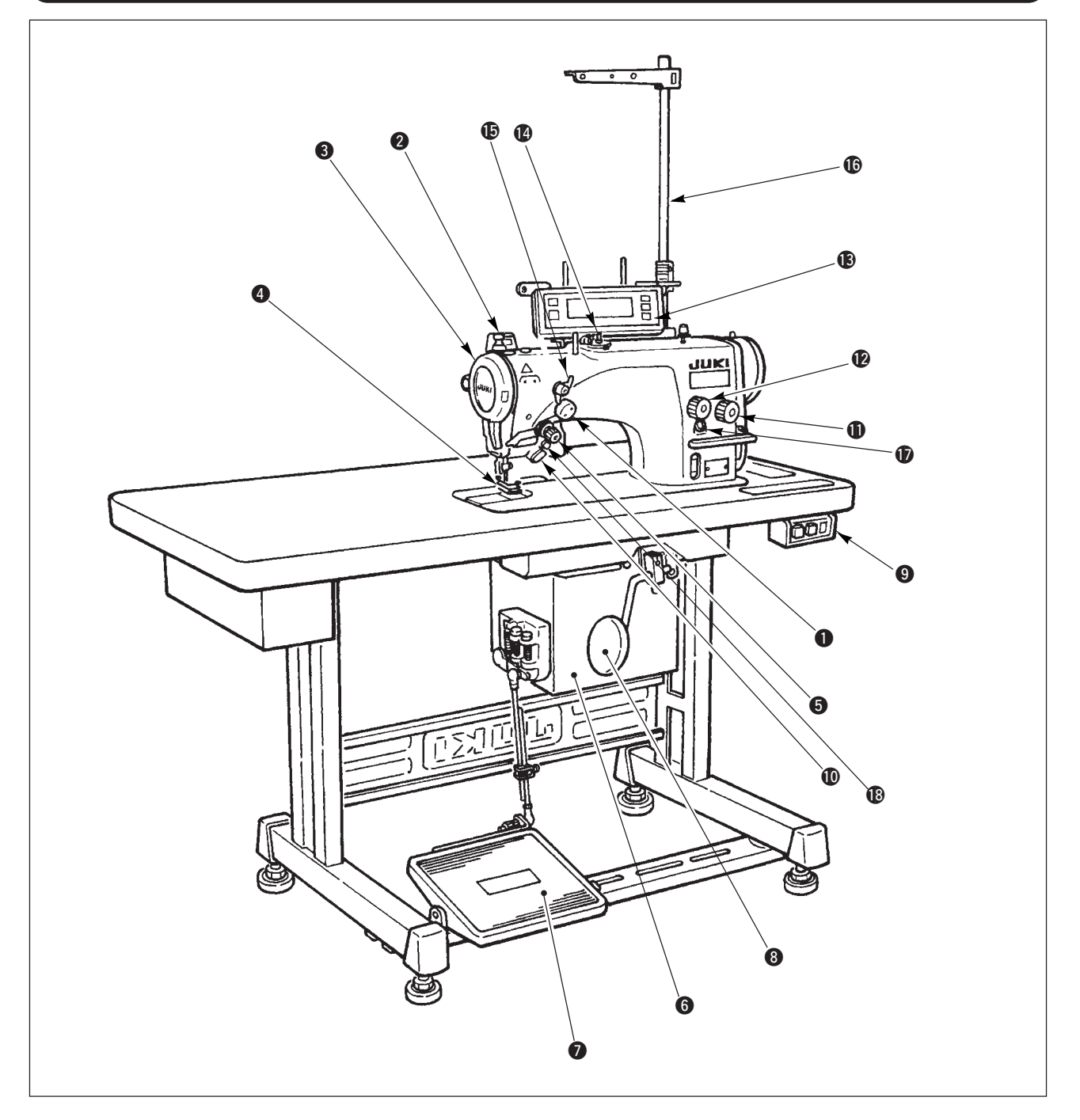

 Needle thread draw-out device (LZ-2290A(U)-7)
 Wiper switch (WB,CB type)
 Thread take-up cover
 Finger guard

- G Thread tension controller (Rotary tension)
- 6 Electrical box
- Pedal

8 Knee lifter lever

- Power switch
  Hand switch
  Stitch length dial
  Condensation dial
  Control panel
  Bobbin winder
- Tension controller No. 1 (Pre-tension)
  Thread stand
  Oil supply opening
  Mirror inversion switch

# 2. SPECIFICATIONS

# 2-1. Specifications of the machine head

| (                                   |                                                                                    |                                                   |                                        |                  |  |  |  |
|-------------------------------------|------------------------------------------------------------------------------------|---------------------------------------------------|----------------------------------------|------------------|--|--|--|
| Model (Minute-quantity) LZ-2290A-SS |                                                                                    | LZ-2290A-SS-7 LZ-2290A-SU                         |                                        | LZ-2290A-SU-7    |  |  |  |
| Application                         |                                                                                    | Light-weight materials to medium-weight materials |                                        |                  |  |  |  |
| Max. sewing speed                   | 5,000 r                                                                            | pm (*1)                                           | 4,500 rpm (*1)                         |                  |  |  |  |
| Max. zigzag width                   |                                                                                    | 10 m                                              | m (*2)                                 |                  |  |  |  |
| Max. feed pitch                     | 5 mm (stepless                                                                     | fine adjustment)                                  | 2.5 mm (stepless                       | fine adjustment) |  |  |  |
| Stitch pattern                      | 8 kinds 14 patterns (custom pattern : up to 500 stitches, 20 kinds can be stored.) |                                                   |                                        |                  |  |  |  |
| Needle                              | SCHMETZ 438, ORGAN DPX5 : #65 to #90                                               |                                                   |                                        |                  |  |  |  |
| Oil used                            | JUKI New Defrix Oil No. 1                                                          |                                                   |                                        |                  |  |  |  |
| Thread trimmer                      | Without                                                                            | With                                              | Without                                | With             |  |  |  |
| Feed method                         | Standard feed Material slippage prevention                                         |                                                   |                                        |                  |  |  |  |
| Noise                               |                                                                                    | Workplace-related noise                           | orkplace-related noise at sewing speed |                  |  |  |  |
|                                     | $n=4500 \text{ min}^{-1}$ : $L_{PA} \leq 81.5 \text{ dB}(A)$                       |                                                   |                                        |                  |  |  |  |
|                                     |                                                                                    | -1.                                               |                                        |                  |  |  |  |
|                                     |                                                                                    |                                                   |                                        |                  |  |  |  |

| Model (Dry-head type) | LZ-2290A-DS                                                                        | LZ-2290A-DS-7 | LZ-2290A-DU | LZ-2290A-DU-7 |  |  |  |
|-----------------------|------------------------------------------------------------------------------------|---------------|-------------|---------------|--|--|--|
| Application           | pplication Light-weight materials to medium-weight materials                       |               |             |               |  |  |  |
| Max. sewing speed     | 4,000 rpm (*1)                                                                     |               |             |               |  |  |  |
| Max. zigzag width     |                                                                                    | 10 mi         | m (*2)      |               |  |  |  |
| Max. feed pitch       | 5 mm (stepless fine adjustment) 2.5 mm (stepless fine adjustment)                  |               |             |               |  |  |  |
| Stitch pattern        | 8 kinds 14 patterns (custom pattern : up to 500 stitches, 20 kinds can be stored.) |               |             |               |  |  |  |
| Needle                | SCHMETZ 438, ORGAN DPX5 : #65 to #90                                               |               |             |               |  |  |  |
| Thread trimmer        | Without With Without With                                                          |               |             |               |  |  |  |
| Feed method           | Standard feed Material slippage prevention                                         |               |             |               |  |  |  |
| Noise                 | Workplace-related noise at sewing speed                                            |               |             |               |  |  |  |
|                       | n=4000 min⁻¹ : LPA ≦ 81 dB(A)                                                      |               |             |               |  |  |  |
|                       | Noise measurement according to DIN 45635-48-A-1.                                   |               |             |               |  |  |  |

\* 1. The max. sewing speed is limited by the amount of zigzag width per stitch. Up to 4 mm : 5,000 rpm (LZ-2290A-SU : 4,500 rpm, LZ-2290A-DS • A-DU (-7) : 4,000 rpm), up to 5 mm : 4,000 rpm, up to 6 mm : 3,500 rpm, up to 8 mm : 3,000 rpm

Properly set the number of revolution in accordance with the product to be sewn and process.

\* 2. Max. zigzag width is limited to 8 mm at the time of standard delivery.

# 2-2. Specifications of the electrical box

## For general export

| Supply voltage        | Single phase 200V / 220V / 240V                | 3-phase 200V / 220V / 240V |  |  |
|-----------------------|------------------------------------------------|----------------------------|--|--|
| Frequency             | 50 Hz / 60 Hz                                  |                            |  |  |
| Rated currency        | 4.6A / 4.3A / 4.0A 3.0A / 2.7A / 2.3A          |                            |  |  |
| Operating environment | Temperature : 0 to 40°C Humidity : 90% or less |                            |  |  |

# For CE

| Supply voltage        | Single phase 220V / 230V / 240V                |
|-----------------------|------------------------------------------------|
| Frequency             | 50 Hz/60 Hz                                    |
| Rated currency        | 4.3A / 4.2A / 4.0A                             |
| Operating environment | Temperature : 0 to 40°C Humidity : 90% or less |

# For JUS

| Supply voltage        | Single phase 100V / 110V / 120V                | 3-phase 200V / 220V / 240V |  |  |
|-----------------------|------------------------------------------------|----------------------------|--|--|
| Frequency             | 50 Hz / 60 Hz                                  |                            |  |  |
| Rated currency        | 8.0A / 7.5A / 7.0A                             | 3.0A / 2.7A / 2.3A         |  |  |
| Operating environment | Temperature : 0 to 40°C Humidity : 90% or less |                            |  |  |

# **3. STITCH PATTERN TABLE**

| Name                   | e of pattern           | Stitch pattern                                                                              | Number of stitches for pattern | Max.zigzag width | Remarks |
|------------------------|------------------------|---------------------------------------------------------------------------------------------|--------------------------------|------------------|---------|
| Straight s             | titch                  |                                                                                             | 1                              | _                |         |
| Standard zigzag stitch |                        | >                                                                                           | 2                              | 10               |         |
| 2-step zigzag stitch   |                        |                                                                                             | 4                              | 10               |         |
| 3-step zig             | zag stitch             |                                                                                             | 6                              | 10               |         |
| Scallop<br>(right)     | Standard<br>scallop    | MMMMMM                                                                                      |                                |                  |         |
|                        | Crescent<br>scallop    | MMMMA                                                                                       | 24                             | 10               |         |
|                        | Equal-width<br>scallop | MMMMMM                                                                                      |                                |                  |         |
|                        | Equal-width<br>scallop | /MM4                                                                                        | 12                             |                  |         |
| Scallop<br>(left)      | Standard<br>scallop    | hommon                                                                                      |                                |                  |         |
|                        | Crescent<br>scallop    | MMMM                                                                                        | 24                             | 10               |         |
|                        | Equal-width<br>scallop | MMMMM                                                                                       |                                |                  |         |
|                        | Equal-width<br>scallop | AWW V                                                                                       | 12                             |                  |         |
| Blind stitch (right)   |                        | a { \ \ \                                                                                   |                                |                  |         |
| Blind stitch (left)    |                        | A<br>A<br>A<br>A<br>A<br>A<br>A<br>A<br>A<br>A<br>A<br>A<br>A<br>A<br>A<br>A<br>A<br>A<br>A | 2+a                            | 10               |         |
| Custom p               | attern                 | _                                                                                           | 500                            | 10               |         |

# 4. INSTALLATION

#### WARNING :

- · Perform the installation of the sewing machine by the technical personnel who have been trained.
- To prevent personal injury, ask our dealer or the electrician for electric wiring.
- Be sure to perform the work with two persons or more when transporting the sewing machine and use a lorry when moving it.
- To prevent personal injury caused by abrupt start of the sewing machine, do not connect the power plug until the set-up of the sewing machine is completed.
- $\boldsymbol{\cdot}$  Be sure to earth the ground wire to prevent personal injury caused by leak.
- Be sure to attach safety protection cover, figer guard, etc.

# 4-1. Installation of the sewing machine head

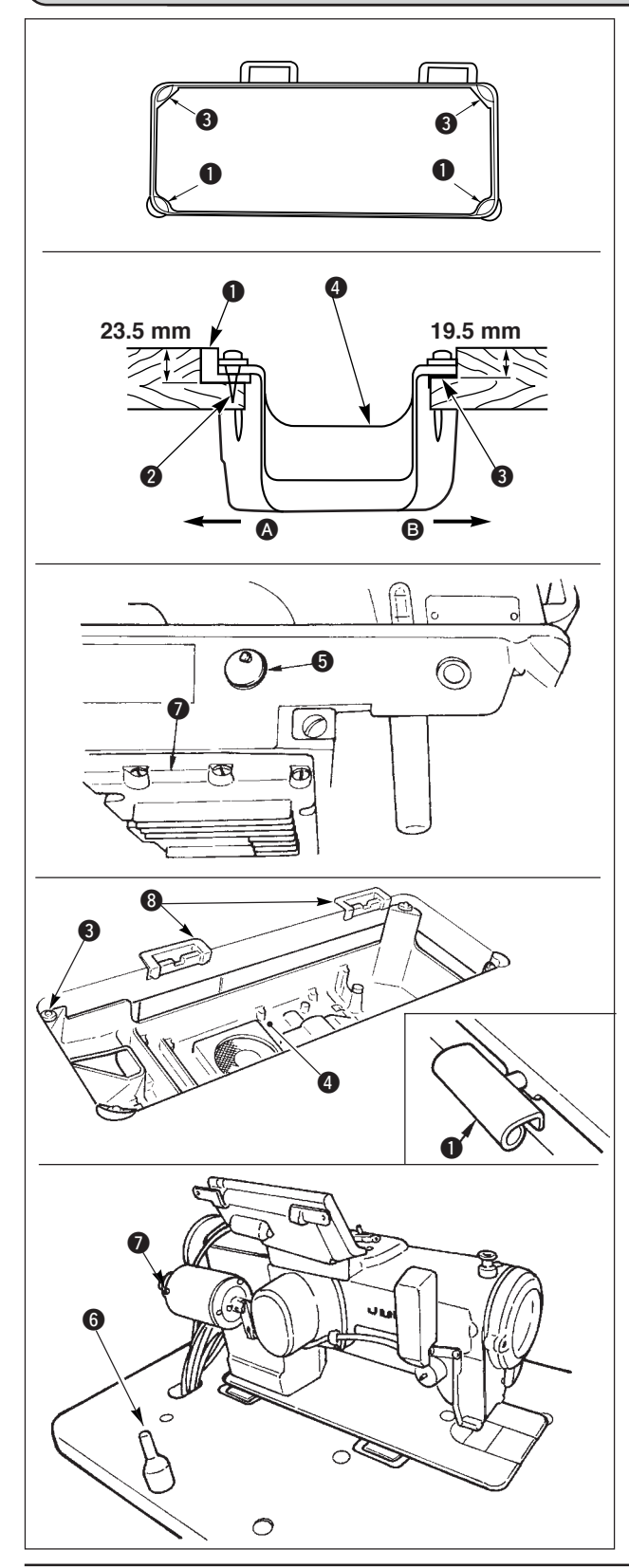

#### Installing the under cover

- 1) The under cover should rest on the four corners of the machine table groove.
- 2) Fix two rubber seats 1 on side (operator's side) using nails 2 as illustrated above. Fix two cushion seats 3 on side 3 (hinged side) using a rubberbased adhesive. Then place under cover 4 on the fixed seats.
- 3) Remove air vent cap <sup>(5)</sup> attached to the machine bed. (Be sure to attach cap <sup>(6)</sup> when transporting the machine head in the state that the machine head is removed from the machine table.)

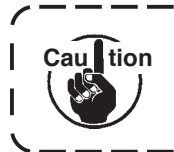

If the sewing machine is operated without removing air vent cap (5), oil leakage from gear box portion (7) may occur.

- 4) Fit hinge ① into the opening in the machine bed, and fit the machine head to table rubber hinge ③ before placing the machine head on cushions ③ on the four corners.
- 5) Attach head support rod () to the machine table. (However, this step is not necessary for the machine with AK device.)

# 4-2. Removing the needle bar stopper

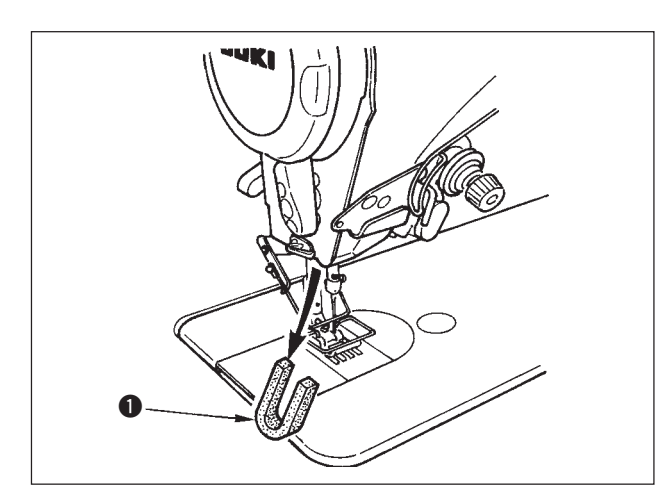

Remove needle bar stopper **①** for transportation.

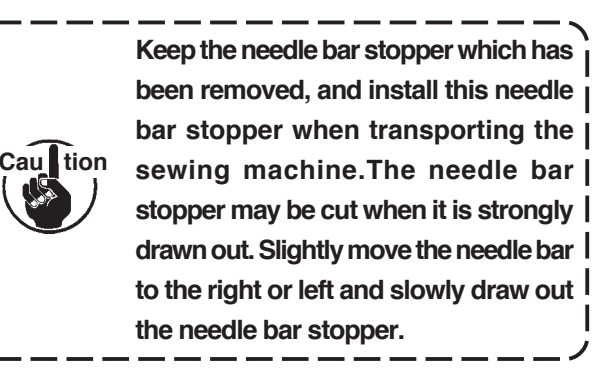

# 4-3. Attaching the knee-lifter

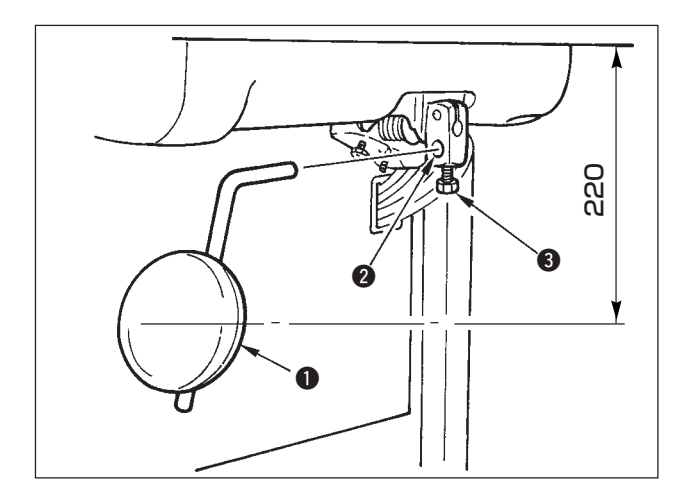

Insert knee-lifter into attaching hole **2** and tighten it with bolt **3**.

\* Adjust the position of knee lifter pad **1** to a convenient place. For the reference dimension, the position is 180 mm from the bottom face of table.

# 4-4. Adjusting the height of the knee lifter

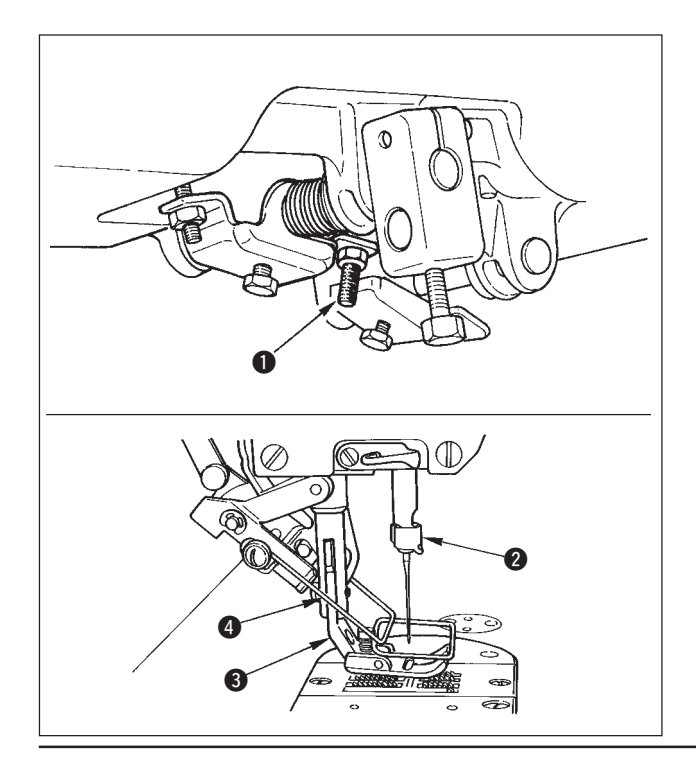

- 1) The standard height of the presser foot lifted using the knee lifter is 10 mm.
- You can adjust the presser foot lift using knee lifter adjust screw ①.

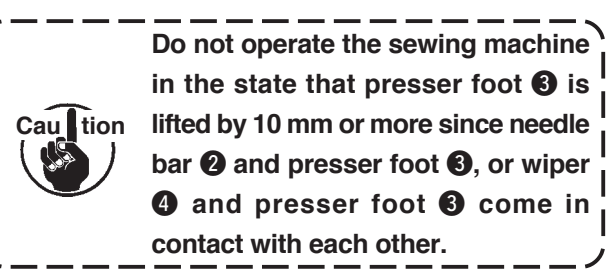

# 4-5. Installing the electrical box

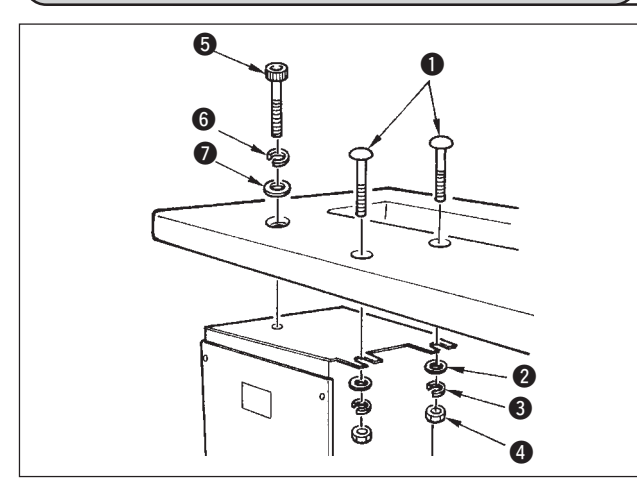

Install the electrical box on the underside of the table at the location illustrated using round-head bolt ①, plain washer ②, spring washer ③ and nut ④ supplied with the machine, and using bolt having hexagonal indentation on the head ⑤, plain washer ⑥ and spring washer ⑦ supplied with the machine.

# (4-6. Connecting the power switch cord (Japan and general export area)

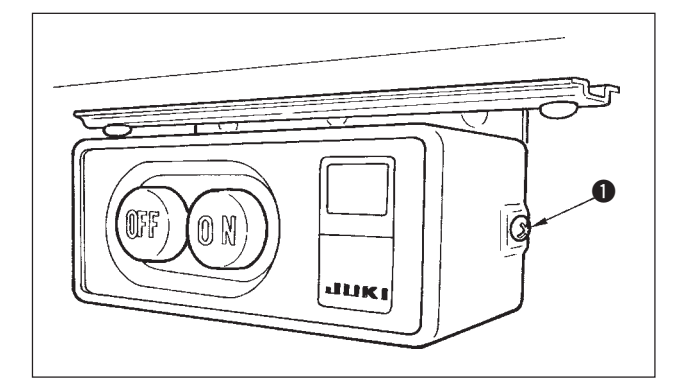

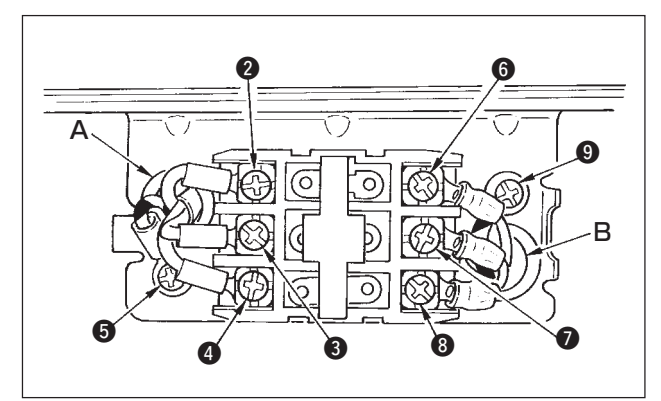

- Loosen screw 
   located on the side of the power switch supplied as accessories and remove the power switch cover.
- 2) Connecting the input power cord of electrical box
- When the input power cord of electrical box is 4P
   Put 4P cord from hole A of the power switch and securely fix green/yellow cord to ③, white cord to ④, black cord to ⑤ and red cord to ④ with screws.
- When the input power cord of electrical box is 3P Put 3P cord from hole A of the power switch and securely fix green/yellow cord to (5), brown cord to (2) and sky blue cord to (3) with screws.
- 3) Connecting the power cable supplied as accessories
- In case of 3-phase power cable Put power cable from hole B of the power switch, and securely fix green/yellow cord to ③, white cord to ⑤, black cord to ⑦ and red cord to ③ with screws.
- In case of single phase power cable Put power cable from hole B of the power switch, and securely fix green/yellow cord to ③ and other cords to ⑥ and ⑦ with screws. ③ is not used.
- 4) Installing the power switch cover Securely tighten screw ① located on the side of the power switch.

# 4-7. Installing the operation panel (IP-100)

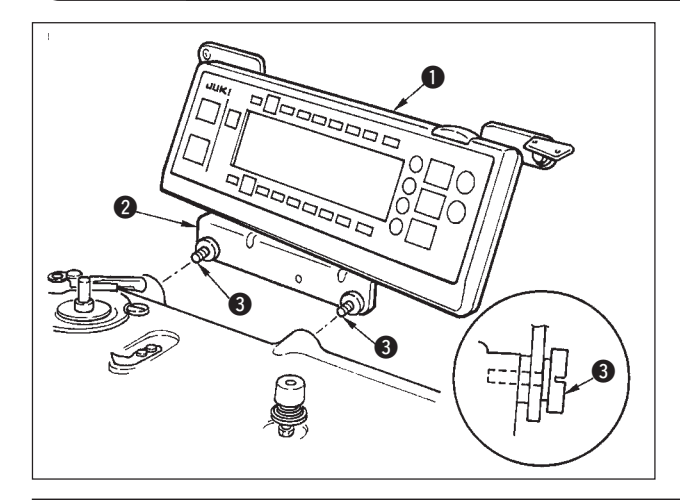

 Install operation panel 

 on the machine head using screws
 which have been assembled to panel installing bracket

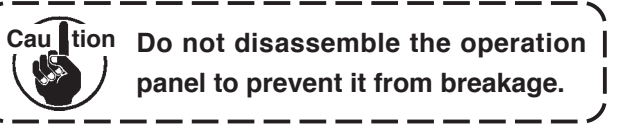

# 4-8. Connecting the cords

#### WARNING :

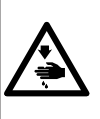

- To prevent personal injury caused by abrupt start of the sewing machine, carry out the work after turning OFF the power switch and a lapse of 5 minutes or more.
- To prevent damage of device caused by maloperation and wrong specifications, be sure to connect all the corresponding connectors to the specified places.
  - To prevent personal injury caused by maloperation, be sure to lock the connector with lock.
  - As for the details of handling respective devices, read carefully the Instruction Manuals supplied with the devices before handling the devices.

#### (1) Preparation of wiring

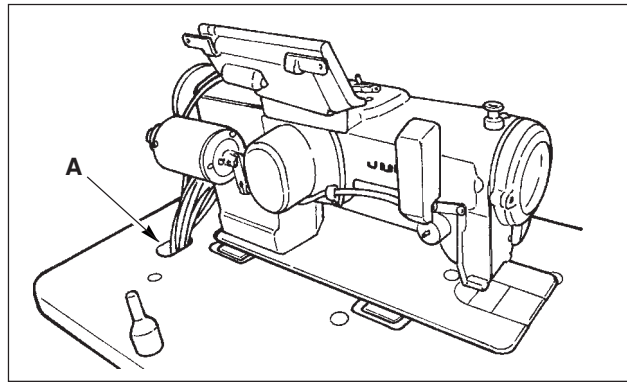

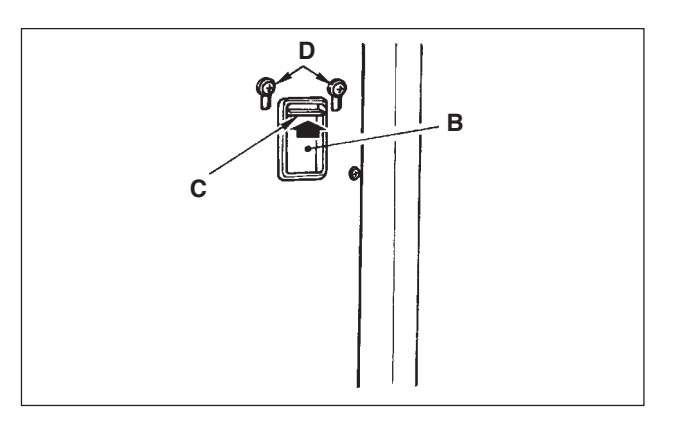

1) Pass the cords coming from the machine head to the underside of the table through hole A in the table.

 Loosen screws D and lift cord presser plate C of cord passing hole B located on the front cover to the top and temporarily tighten the plate.

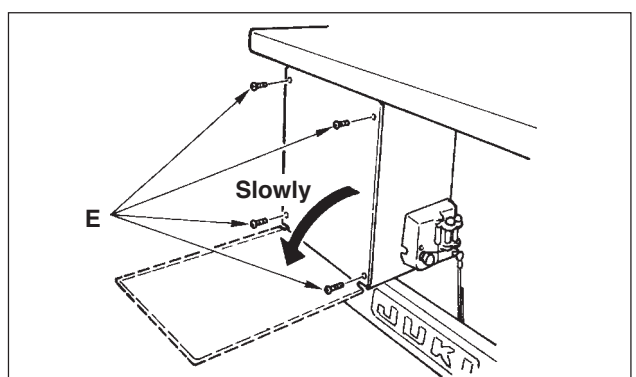

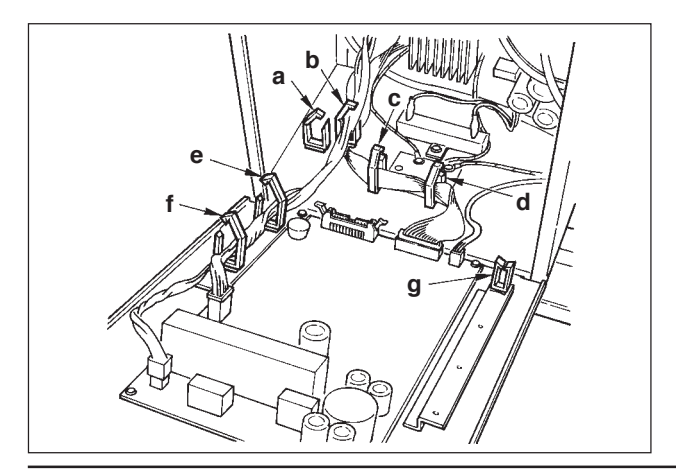

3) Remove four screws E fixing the rear cover of the electrical box. When opening the rear cover, pressing it with your hands, slowly open it by approximately 90° until it stops as illustrated.

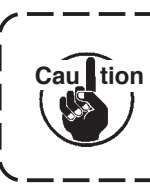

Be sure to lend your hand to the rear cover in order not to let the rear cover fall. In addition, do not apply force to the rear cover opened.

4) Remove the locks of cord clamps a, b, c, d, e, and f.

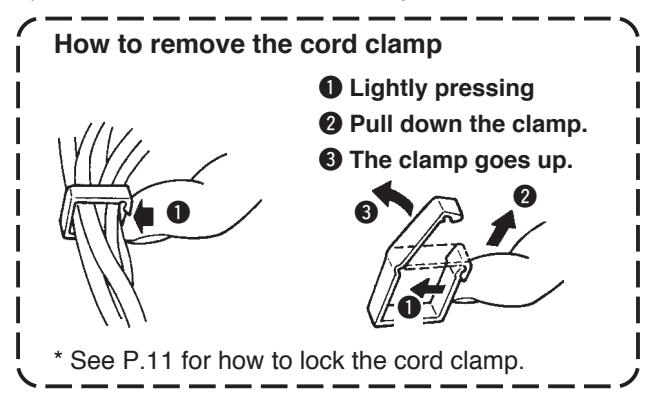

# (2) Connecting the connectors

- Each connector has the inserting direction. Check the direction and securely insert it. (In case of the type with lock, insert up to the lock.)
- Caultion If the connector is forcibly inserted, trouble or accident will be caused.
  - $\boldsymbol{\cdot}$  Never pull out the connectors inserted at the time of delivery.
  - The sewing machine fails to work if the connectors are not properly inserted. Not only the problem such as the error warning or the like but also breakage of the sewing machine or electrical box will occur.

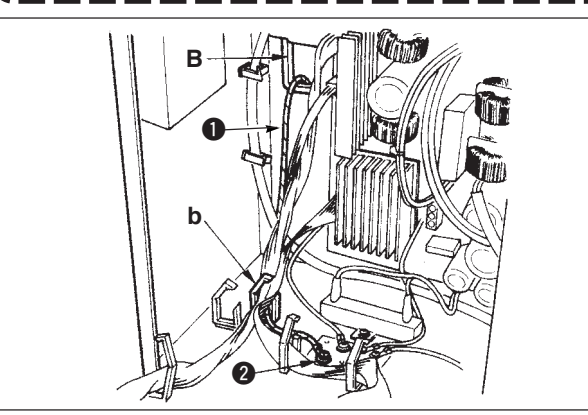

Connect cords in the following order.

5) Insert yellow/green earth cord ① coming from the machine head inside the electrical box through front cover through hole B, and pass it through cord clamp "b" as illustrated and tighten it with screw at the position ② in the illustration.

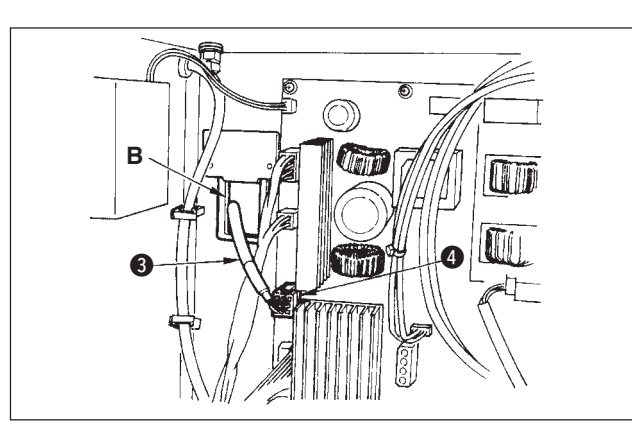

6) Insert white square connector 9P black cord 3
 coming from the machine head inside the electrical box through front cover through hole B, and insert it into connector CN38 4 of the circuit board attached to the front cover.

7) Insert white connector 4P black cord S coming from the machine head inside the electrical box through front cover through hole B, and insert it into connector CN21 S of the circuit board attached to

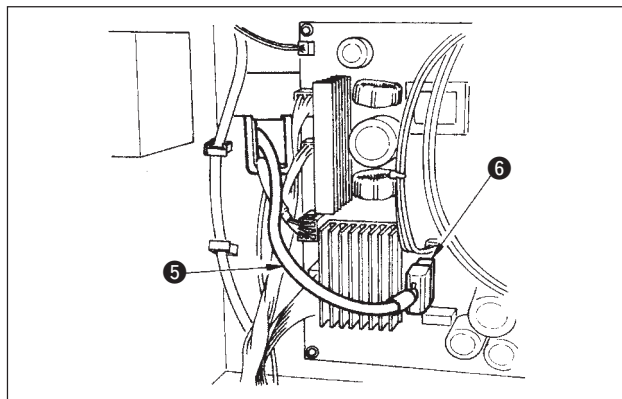

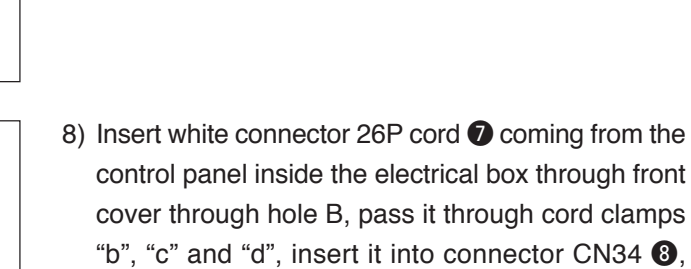

the front cover.

and lock it.

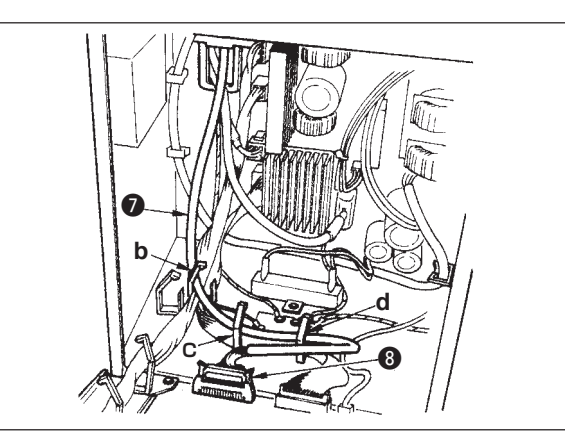

8

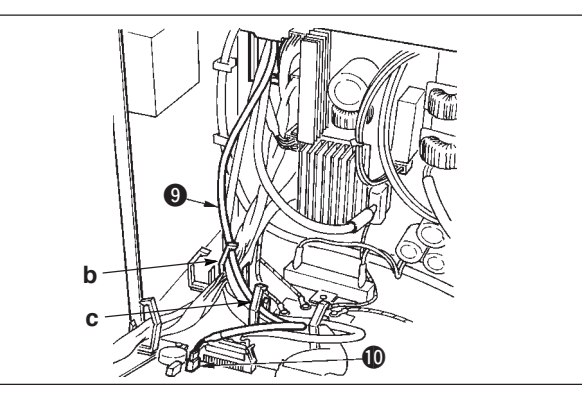

а

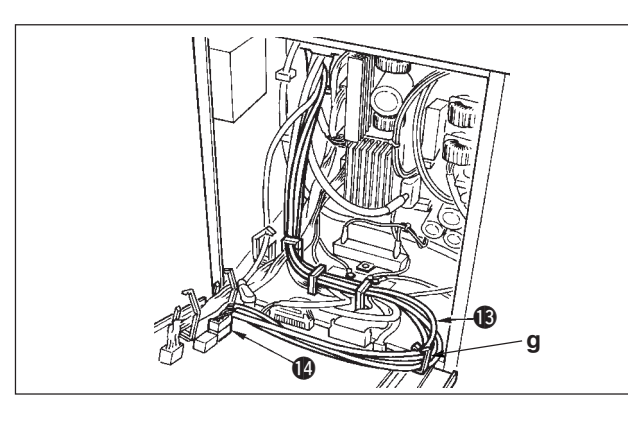

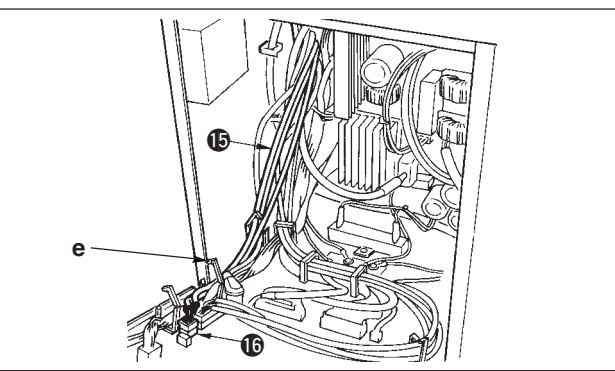

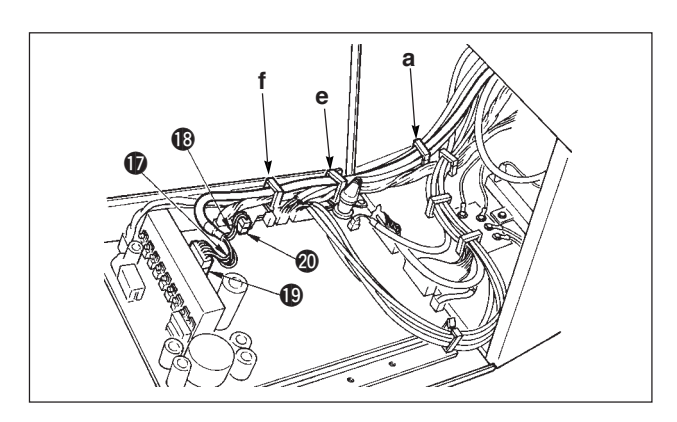

9) Insert black connector 4P white cord 9 coming from the machine head inside the electrical box through front cover through hole B, and insert it into connector CN31 (D.

- 10) Insert gray round connector 7P cord (1) coming from the machine head inside the electrical box through front cover through hole B, pass it through cord clamp "a", and insert it into connector CN30 12.
- 11) Insert white connector 12P cord (B) coming from the machine head inside the electrical box through front cover through hole B, pass it through cord clamps "b", "c", "d" and "g", and insert it into connector CN53 ().

Close cord clamps "b", "c" and "d".

- 12) Insert white connector 6P three cords () coming from the machine head inside the electrical box through front cover through hole B, pass it through cord clamps "a" and "e", and insert it into connector CN54 10.
- 13) Insert white connector 10P cord **(1)** and blue connector 2P cord (1) coming from the machine head inside the electrical box through front cover through hole B, pass them through cord clamps "a", "e" and "f", and insert the white 10P into connector CN51 (1) and the blue 2P into CN46 (2).

 $Cau \mathbf{f}^{tion}$  The blue 2P connector is attached only for the machine with thread trimmer.

Close cord clamps "a", "e" and "f".

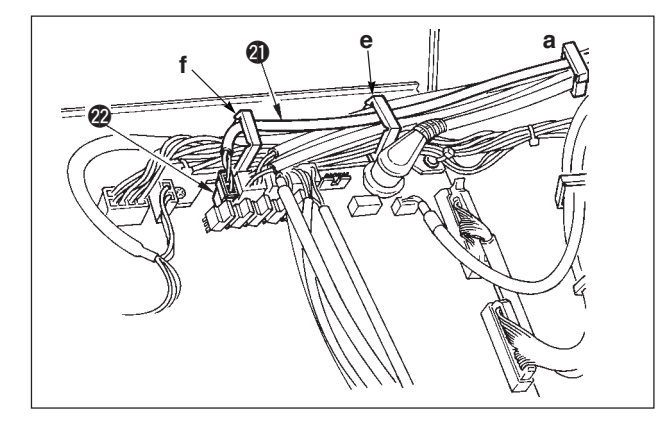

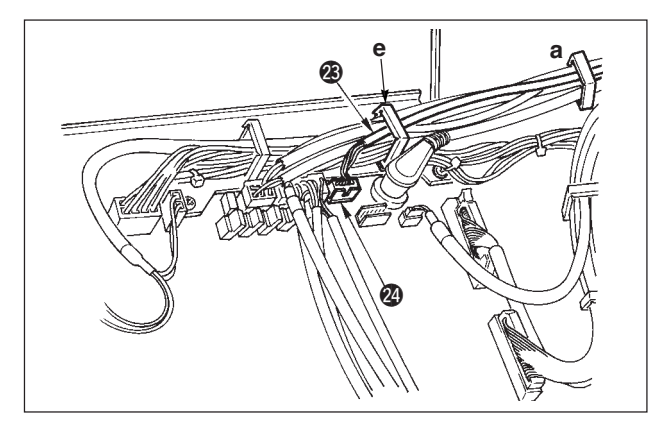

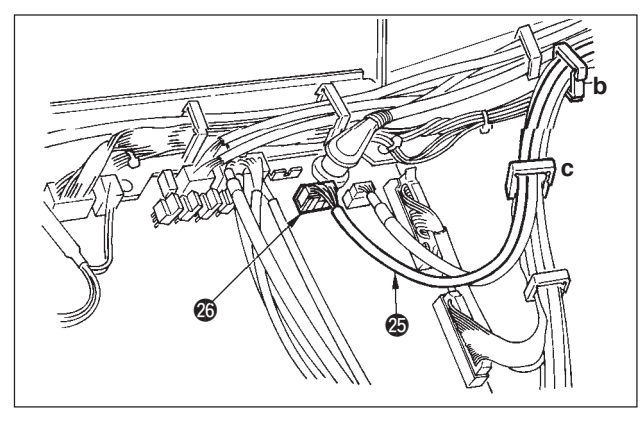

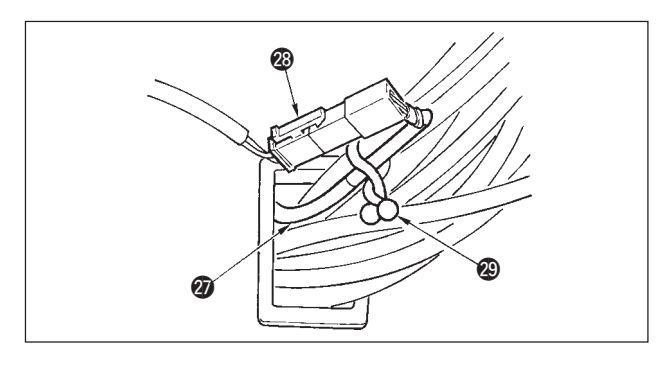

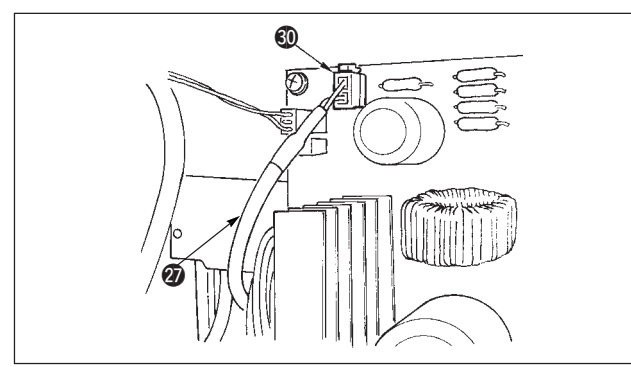

## When the Auto-lifter (AK121) is used :

14) Insert white connector 2P cord ② coming from the machine head inside the electrical box through front cover through hole B, pass it through cord clamps "a", "e" and "f", and insert it into connector CN40 ②.

> Change the setting of function setting No. 23 from "0" to "1" after completing all set-up procedure. For the details, see p.78 and p.81.

# When the bird's nest prevention device is used (CB type)

15) Insert white small connector 6P cord ② coming from the machine head inside the electrical box through front cover through hole B, pass it through cord clamps "a" and "e", and insert it into connector CN52 ②.

## When foot pedal for standing work (PK70 or 71) is used :

- 16) Insert black connector 12P cord inside the electrical box through front cover through hole B coming from the foot pedal for standing work, pass it through cord clamps "b" and "c", and insert it into connector CN32 .
- 17) Connect white connector 2P of cord ② supplied as accessories to which red connector 2P and white connector 2P are attached to white connector 2P ③ of under cover of the machine head.

Fix omega lock ② supplied as accessories with the neighboring cords and cord ② as shown in the figure.

18) Insert red connector 2P side of cord ② supplied as accessories to which red connector 2P and white connector 2P are attached inside the electrical box through front cover through hole, and insert it into red connector CN25 ③.

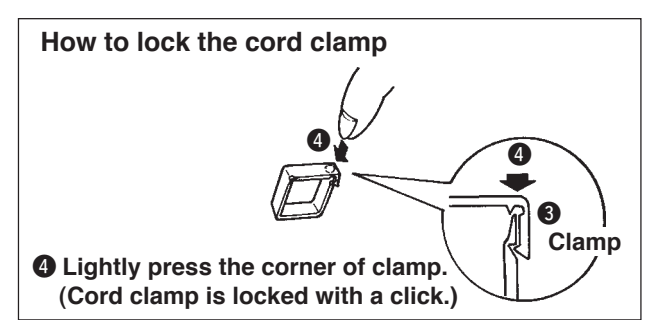

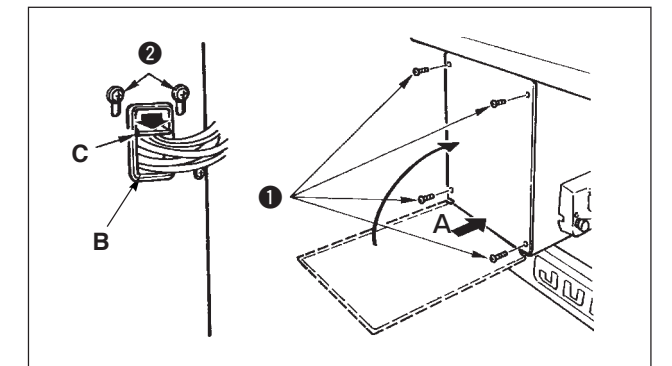

4-9. Attaching the connecting rod

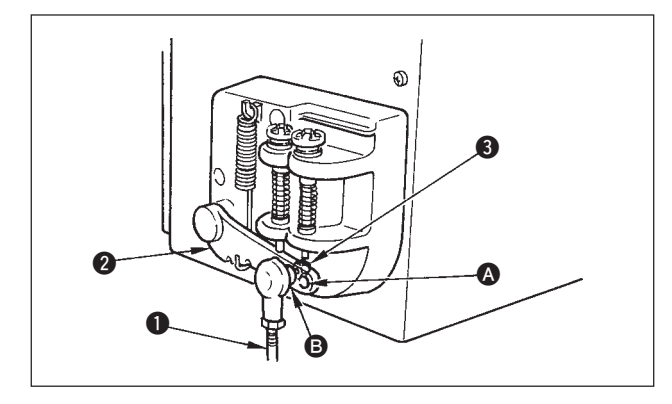

- Fix connecting rod ① to installing hole ③ of pedal lever ② with nut ③.
- 2) Installing connecting rod ① to installing hole ③ will lengthen the pedal depressing stroke, and the pedal operation at a medium speed will be easier.

# 4-10. Adjustment of the pedal

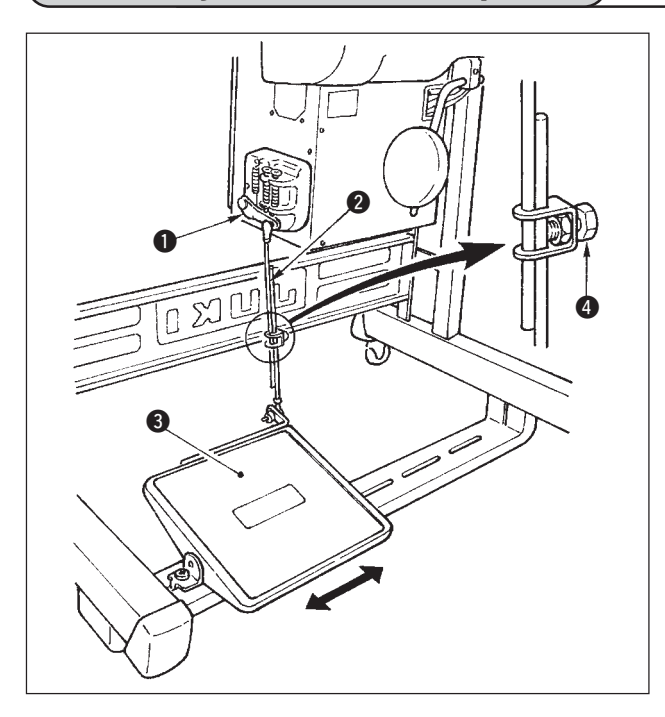

#### Installing the connecting rod

 Move pedal 3 to the right or left as illustrated by the arrows so that motor control lever 1 and connecting rod 2 are straightened.

#### Adjusting the pedal angle

- 1) The pedal tilt can be freely adjusted by changing the length of the connecting rod.
- 2) Loosen adjust screw (4), and adjust the length of connecting rod (2).

When the insertion of the connector is completed, lock the cord clamps.

 Take care so that the cord is not caught between the rear cover and the electrical box main body, close the rear cover while pressing section A on the lower side of the rear cover, and tighten four

(2) Press down cord presser plate C of cord through hole B of the front cover, press the cord, and tighten

screws 1.

screws 2.

11

# 4-11. Installing the thread stand

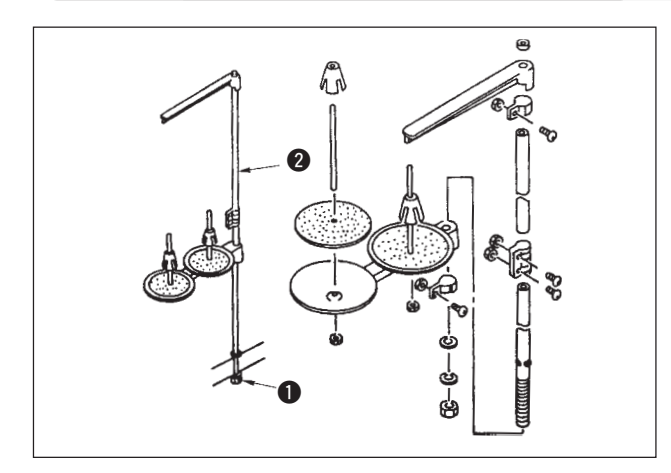

- 1) Assemble the thread stand unit, and insert it in the hole in the machine table.
- 2) Tighten locknut 1 to fix the thread stand.
- 3) For ceiling wiring, pass the power cord through spool rest rod **2**.

# 4-12. Installing the bird's nest prevention (CB) type sewing machine

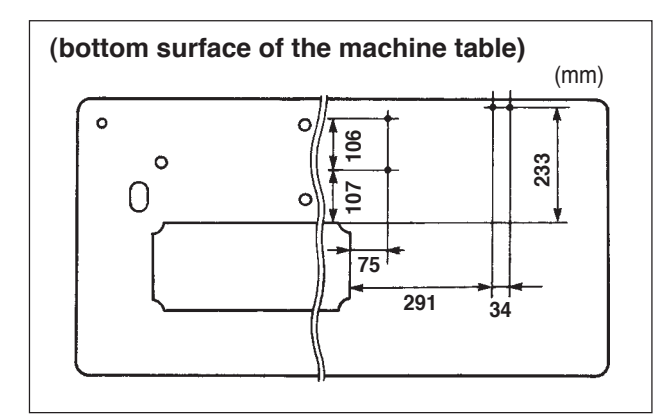

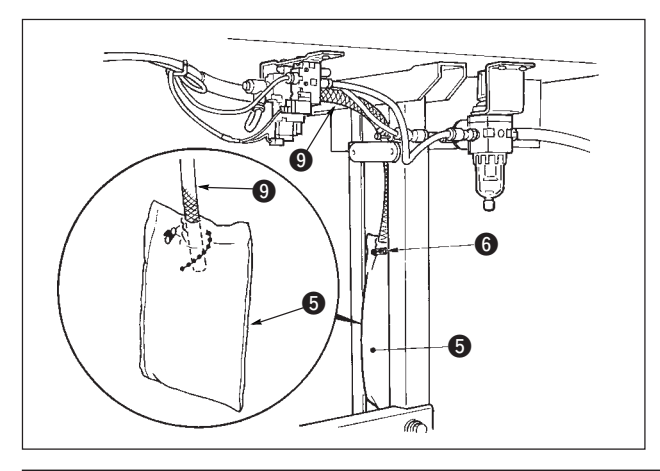

 Punch dots on the positions of the setscrews of solenoid valve (asm.) and regulator (asm.) on the bottom surface of the machine table.
 Besides, awling is performed on JUKI genuine table.

- 2) Fix solenoid valve (asm.) ① with wood screw ② supplied with the sewing machine as accessories.
- 3) Fix regulator (total asm.) 3 with wood screw 4 supplied with the sewing machine as accessories.
- 4) Connect 6 and 8 hoses attached to regulator (total asm.) 3 to the respective solenoid valves.

5) Insert dust bag **5** into the top end of hose **4** for dust bag and fix it with band **6** supplied with the sewing machine as accessories.

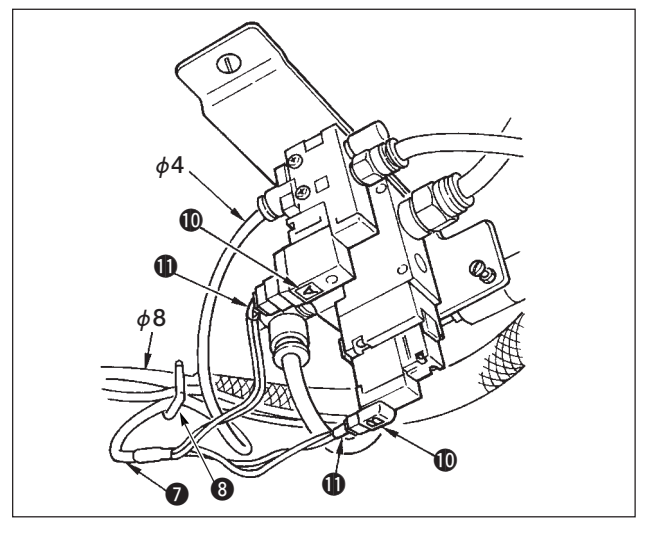

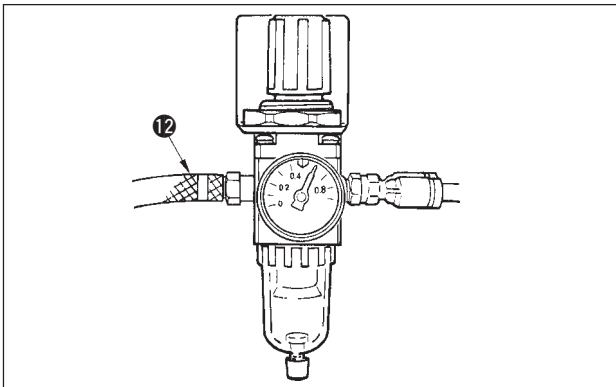

- 6) Adjust solenoid valve cord (asm.) 🕐 to the solenoid valve and the hot marker of the cord, and connect it. Connect 6P connector **(D(I)** to CM52 connector inside the electrical box.(Refer to "When the bird's nest prevention device is used, p. 10".)
- 7) Connect air hose ø4 coming from the machine head to the solenoid valve section and air hose ø8 to the dust bag suction port respectively.
- 8) Fix the solenoid valve and the air hose on the table with staple (8) supplied as accessories.

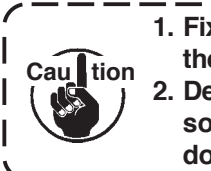

1. Fix the staple to such an extent that the air hose is not crushed. 2. Determine the position of the staple so that the cord and the air hose | do not hang from the table.

9) Connect the air pipe (2) and set the air pressure to 0.6 MPa.

# 4-13. Lubrication (LZ-2290A-SS · A-SU (-7))

#### WARNING :

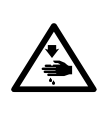

- 1. Do not connect the power plug until the lubrication has been completed so as to prevent accidents due to abrupt start of the sewing machine,
- To prevent the occurrence of an inflammation or rash, immediately wash the related portions if oil adheres to your eyes or other parts of your body.
- 3. If oil is mistakenly swallowed, diarrhea or vomitting may occur. Put oil in a place where children cannot reach.

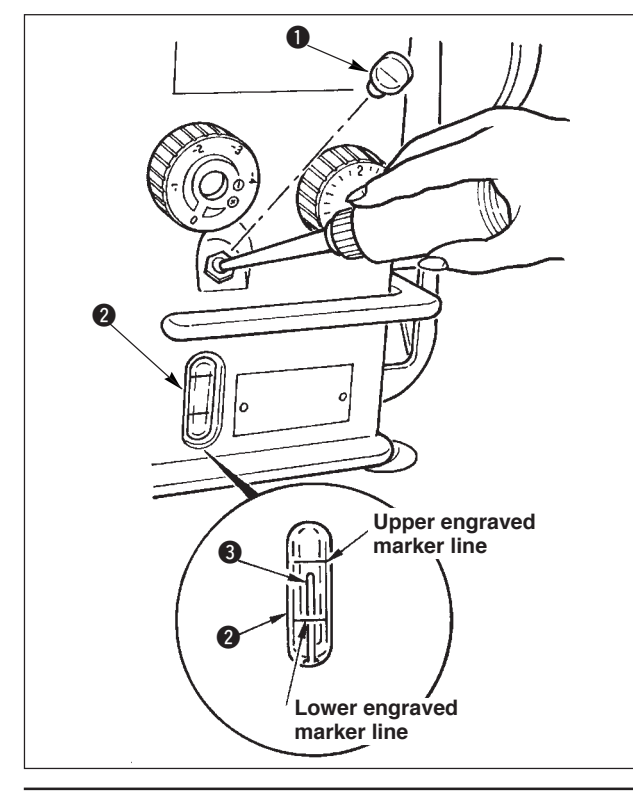

Fill the oil tank with oil for hook lubrication before operating the sewing machine.

- 1) Remove oil hole cap 1 and fill the oil tank with JUKI New Defrix Oil No. 1 using the oiler supplied with the machine.
- 2) The amount of oil should reach up to the engraved marker line of oil tank 2.

If the oil is filled excessively, it will leak from the air vent hole in the oil tank or proper lubrication will be not performed. So, be careful.

3) When you operate the sewing machine, refill oil if the top end of oil amount indicating rod 3 comes down to the lower engraved marker line of oil amount indicating window 4.

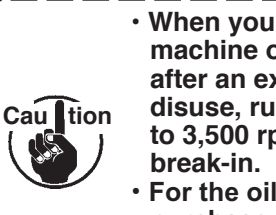

 When you use a new sewing machine or a sewing machine after an extended period of disuse, run your machine at 3,000 to 3,500 rpm for the purpose of For the oil for hook lubrication,

purchase JUKI New Defrix Oil No. 1 (Part No. : MDFRX1600C0).

# (1) Turn ON the power

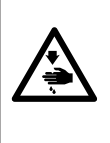

#### WARNING :

Check again the power voltage before connecting the power cord.

- Check that the power switch is turned OFF and connect the power cord to the power receptacle.
- Be sure to connect the earth wire.

In case where the buzzer keeps beeping immediately after turning ON the power, there is a possibility of the wrong connection of cord or wrong power voltage. Turn OFF the power.

- 1) When the needle bar is in its UP position, zigzag origin detection is performed.
- 2) When the needle bar is in the position other than UP position :

Display as shown in the figure below appears. Turn the handwheel to bring the needle bar to needle UP position and the display changes to the next screen. Then the needle moves left and right, and zigzag origin detection is performed.

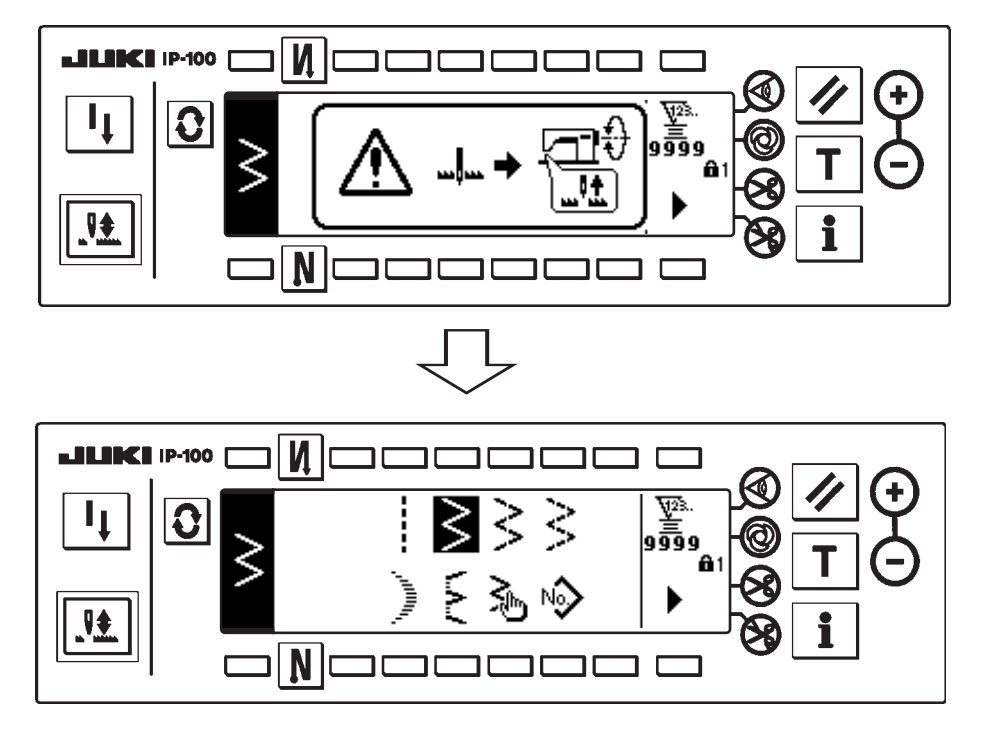

# (2) How to operate the pedal

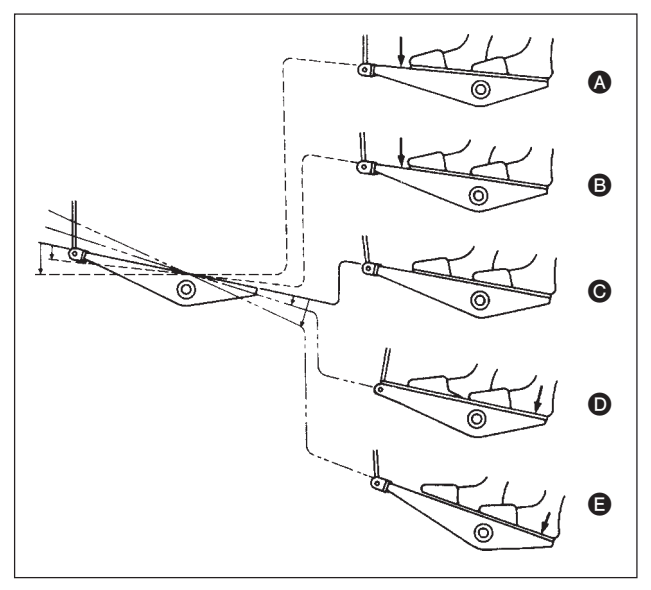

#### The pedal is operated in four stages.

- 1) Lightly depress the front part of the pedal for lowspeed operation **B**.
- 2) Further depress the front part of the pedal for highspeed operation (A). (Note that the sewing machine will enter the high-speed operation mode after the completion of reverse feed stitching if the automatic reverse feed stitching function is specified with the corresponding switch.)
- Bring the pedal back to its neutral position, and the sewing machine will stop running 

   .
- (The needle stops in the highest / lowest position.) 4) Strongly depress the back part of the pedal, and

the thread trimmer will be actuated **③**. Lightly depress the back part of the pedal, and the presser foot will go up **④**. Further depress the back part of the pedal, and the thread trimmer will be actuated.

# **5.PREPARATION BEFORE SEWING**

# 5-1. Inserting the needle

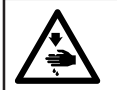

#### WARNING :

To protect against possible personal injury due to abrupt start of the machine, be sure to start the following work after turning the power off and ascertaining that the motor is at rest.

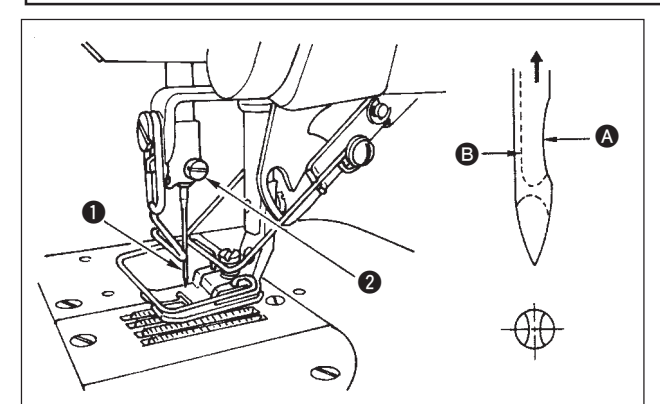

# 5-2. Removing the bobbin case

- 1) Turn the handwheel by hand to raise the needle to its highest position.
- 2) Loosen the needle clamp screw ②. Hold the needle
  ① so that the long groove ③ on the needle is facing exactly toward you.
- 3) Insert the needle deep into the hole of the needle bar in the direction of the arrow until it will go no further.
- 4) Securely tighten the screw 2.
- 5) Confirm that the long groove **B** on the needle faces toward you.

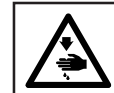

#### WARNING :

To protect against possible personal injury due to abrupt start of the machine, be sure to start the following work after turning the power off and ascertaining that the motor is at rest.

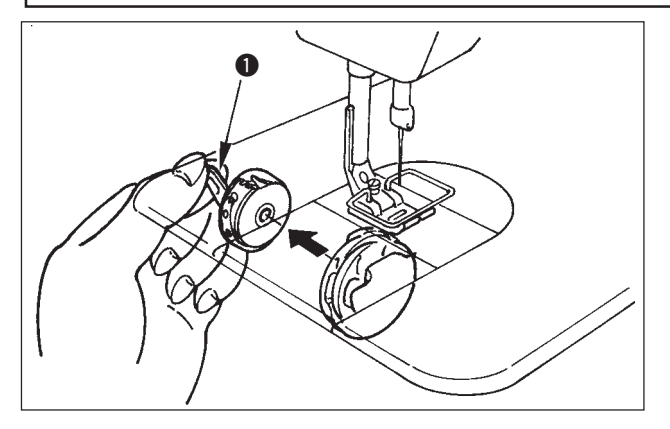

- 1) Turn the handwheel by hand to raise the needle to its highest position.
- 2) Raise bobbin case latch **1** and remove the bobbin case.

# 5-3. Winding the bobbin thread

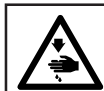

#### WARNING :

To protect against possible personal injury due to abrupt start of the machine, be sure to start the following work after turning the power off and ascertaining that the motor is at rest.

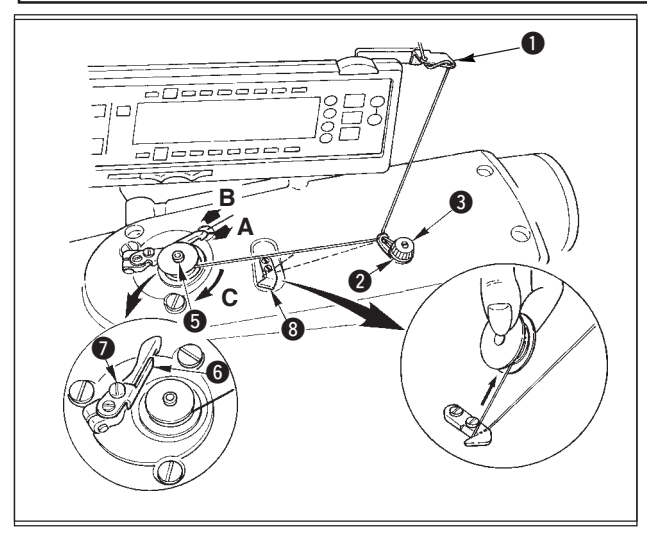

- Insert the bobbin deep into the bobbin winder spindle
   until it will go no further.
- Pass the bobbin thread pulled out from the spool rested on the right side of the thread stand following the order from ① as shown in the figure on the left. Then, wind the end of the bobbin thread on the bobbin several times.
- 3) Press the bobbin winder adjusting plate ③ in the direction of A and start the sewing machine. The bobbin rotates in the direction of C and the bobbin thread is wound up. The bobbin winder spindle ⑤ will automatically stop as soon as the winding is finished.
- 4) Remove the bobbin and cut the bobbin thread with the thread cut retainer (3).
- 5) To adjust the winding amount of the bobbin thread, loosen setscrew ⑦ and move bobbin winder adjusting plate ❻ to the direction of A or B. Then, tighten setscrew ⑦.

To the direction A : The amount is decreased. To the direction B : The amount is increased.

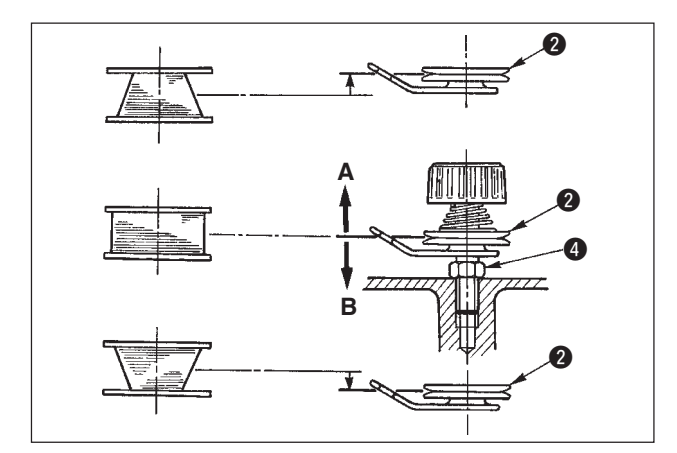

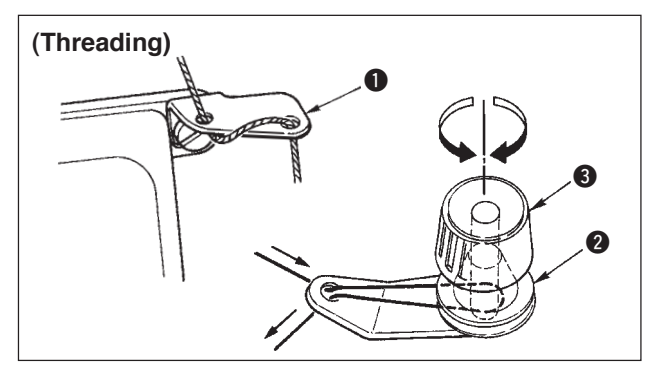

- 6) In case that the bobbin thread is not wound evenly on the bobbin, loosen the nut ④ and turn the bobbin thread tension to adjust the height of the thread tension disk ②.
  - It is the standard that the center of the bobbin is as high as the center of the thread tension disk.
  - Move the position of the thread tension disk 2 to the direction A as shown in the figure on the left when the winding amount of the bobbin thread on the lower part of the bobbin is excessive and to the direction B as shown in the figure on the left when the winding amount of the bobbin thread on the upper part of the bobbin is excessive.

After the adjustment, tighten the nut 4.

- 7) Turn the thread tension nut **3** to adjust the tension of the bobbin thread winder.
  - Note 1. When winding bobbin thread, start winding in the state that the thread between bobbin and thread tension disk **2** is tense.
    - 2. When winding bobbin thread in the state that the sewing is not performed, remove needle thread from the thread path of the thread take-up and remove bobbin from the hook.

# 5-4. Placing the bobbin case and the bobbin

## WARNING :

To protect against possible personal injury due to abrupt start of the machine, be sure to start the following work after turning the power off and ascertaining that the motor is at rest.

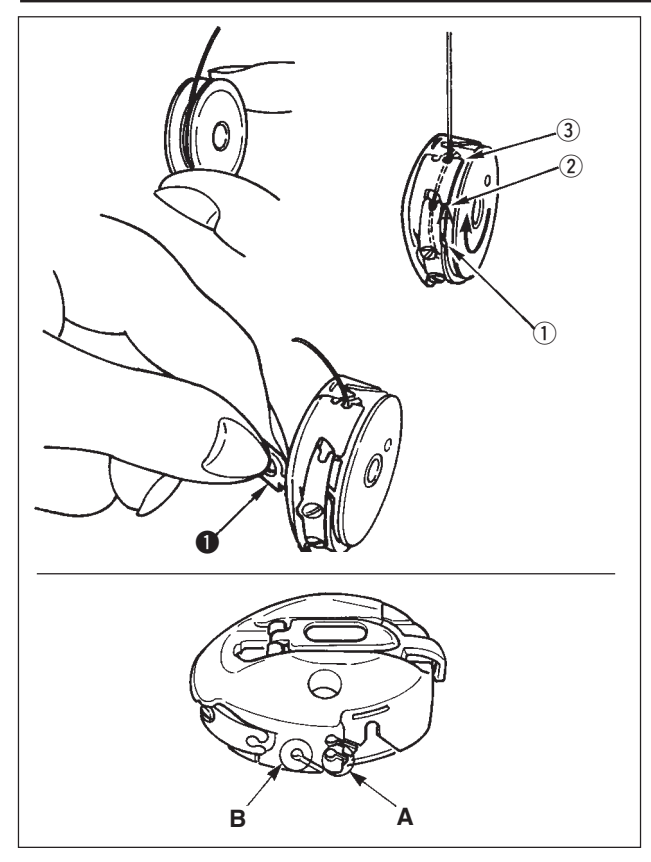

- 1) Turn the handwheel by hand to raise the needle to its highest position.
- Take a bobbin by your right hand with the thread drawn out about 5 cm from the thread end of the bobbin and place it into the bobbin case as illustrated.
- Thread the bobbin case in the order of the numbers and pull it out through the thread path as illustrated. The bobbin rotates in the bobbin case in the direction shown by arrow when bobbin thread is drawn.
- Raise bobbin case latch ① and hold it between your two fingers as shown in the figure on the left.
- 5) Insert the bobbin case into the sewing hook shaft as far as it will go by putting your hand from the under cover of the inner hook. (Click sounds.)
- 6) Release the bobbin case latch to let it steadily rest in the closing position.

## How to use the bobbin case thread hole

- 1) Use hole A mainly for zigzag stitches other than standard zigzag stitch and scallop zigzag stitch.
- 2) Use hole B mainly for standard zigzag stitch and scallop zigzag stitch.

There may be a case where several stitches at the start of sewing are difficult to be knotted when thread trimmer is used with thin filament thread such as (#50, #60 or #80) using hole B. At this time, use the other hole or perform the sewing starting from the right.

# 5-5. Threading the machine head

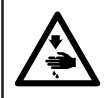

#### WARNING :

To protect against possible personal injury due to abrupt start of the machine, be sure to start the following work after turning the power off and ascertaining that the motor is at rest.

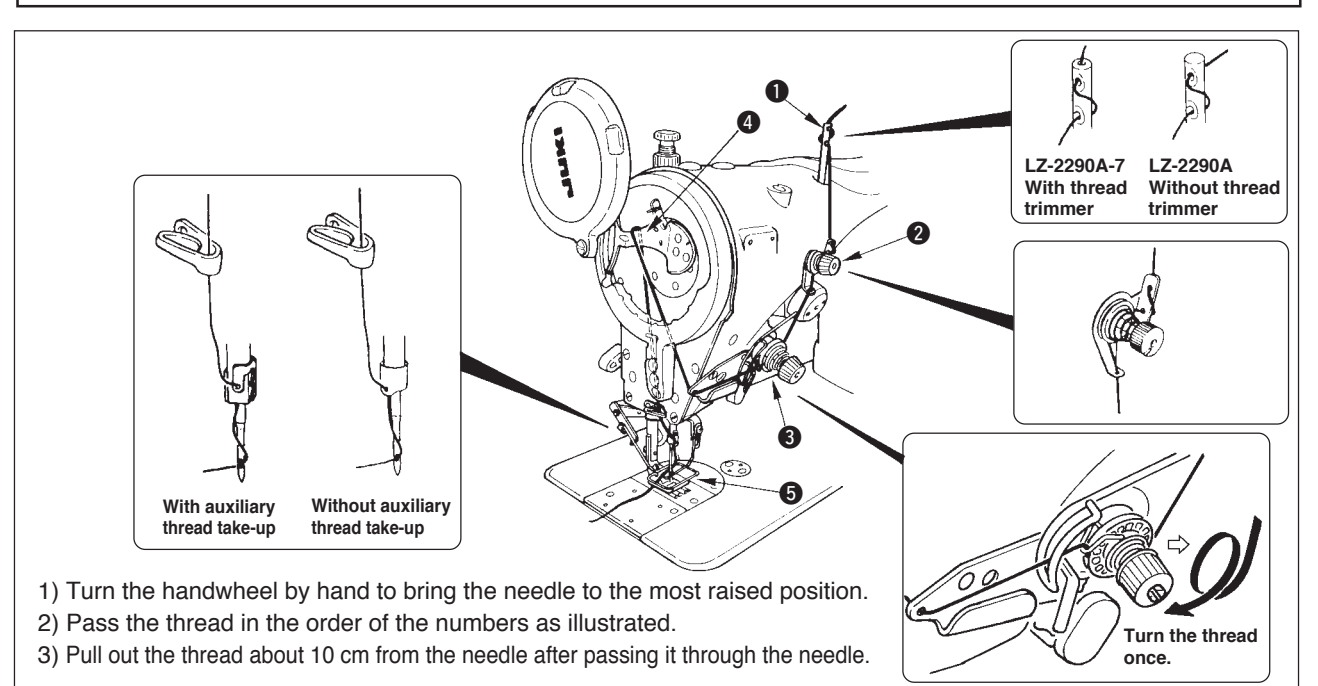

# 5-6. Adjusting the stitch length

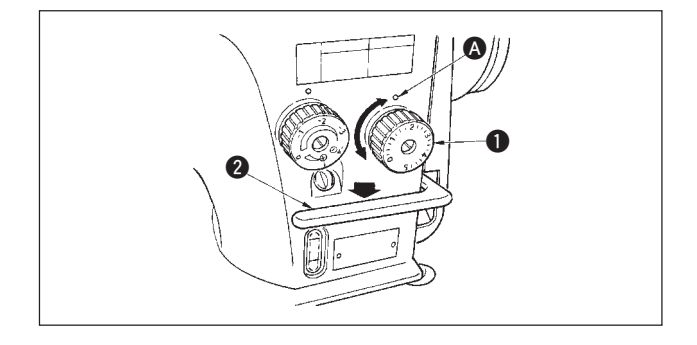

- 1) Turn the stitch length dial **1** in the direction of the arrow so that the number corresponding to the desired stitch length meets the marker dot **A** engraved on the machine arm.
- 2) Numbers on the stitch length dial are calibrated in mm.
- 3) To perform reverse feed stitching, press down the feed lever ②. The sewing machine performs reverse feed stitching as long as you keep the feed lever held pressed. The feed lever will return to its home position and the sewing machine will run in the normal stitching direction when you release the feed lever.

# 5-7. Adjusting the condensation stitching

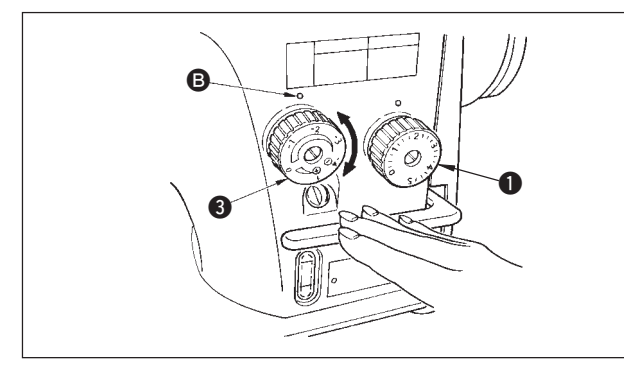

Stitch length can be reduced at the start or end of sewing. This feature is used for fastening stitch.

- 1) Turn condensation stitching adjusting dial 3 in the direction of the arrow mark, and adjust the desired number to engraved dot 1 on the machine arm.
- 2) The number of the graduation is shown in the unit of mm.
- 3) Turn condensation stitching adjusting dial 3 in the
- direction of + to reduce the reverse feed stitch length. Example : When stitch length dial **1** is used with the graduation of +2, the maximum adjustment value of condensation stitching adjusting dial **3** becomes -2. (It is possible to adjust within the range of -2 to +2.)

I Lieference (f

Maximum feed amount is regulated to  $\pm 2$  according to the gauge delivered (feed dog : 22581508). Adjustment can be performed up to the range of maximum +5 to -4 by replacing the gauge (feed dog : 22540009).

4) Note that the graduations on the dial are mere reference. Adjust the condensation stitching while actually observing the finished seam.

# 6. HOW TO USE THE OPERATION PANEL

# 6-1. Names and functions of the respective sections

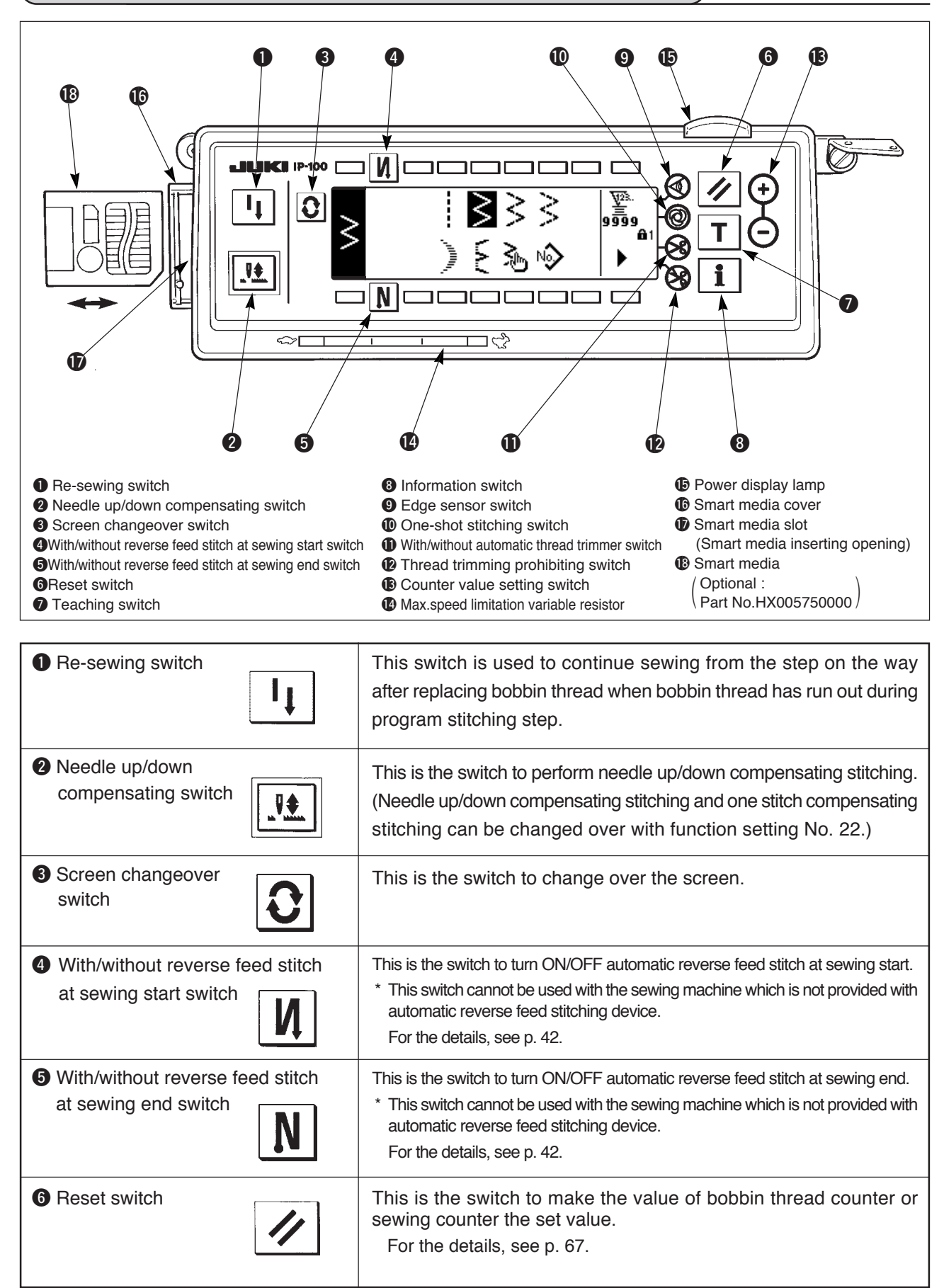

| Teaching switch                                     | This is the switch to set the setting of the number of stitches with<br>the value of number of stitches which has been actually sewn.                                                                                                    |
|-----------------------------------------------------|----------------------------------------------------------------------------------------------------|
| Information switch                                  | This is the switch to perform various function settings.                                                                                                    |
| Edge sensor switch                                  | This switch cannot be used with LZ-2290A.                                                                                                    |
| One-shot stitching switch                           | When this switch is set to effective at the time of program stitching,<br>the sewing machine automatically operates up to the specified<br>number of stitches.                                                                                                    |
| With/without automatic<br>thread trimmer switch     | When this switch is set to effective at the time of program stitching,<br>the sewing machine automatically performs thread trimming when<br>the specified number of stitches has been completed.                                                                                                    |
| Thread trimming prohibiting switch                  | <ul> <li>This switch prohibits all thread trimmings.</li> <li>* This switch cannot be used with the sewing machine which is not provided with the automatic thread trimming device.</li> </ul>                                                                                                    |
| <ul> <li>Counter value setting switch</li> </ul>    | This is the switch to set the value of bobbin thread counter or No. of pcs. counter.                                                                                                    |
| Max. speed limitation variable resistor             | When moving the resistor in the left direction, max. speed is limited.                                                                                                    |
| Power display lamp                                  | This lamp lights up when the power switch is turned ON.                                                                                                    |
| Smart media cover                                   | <ul> <li>This is the cover for smart media inserting opening.</li> <li>To open the cover, place your finger on the notch located on the side of the cover as shown in the figure and push the cover in the direction of left slanting rear.</li> <li>* The respective functions of the operation panel do not work with the cover opened.</li> <li>Do not close the cover unless smart media is completely inserted. For the details, see p. 75.</li> </ul> |
| Smart media slot<br>(Smart media inserting opening) | To set smart media, insert smart media into smart media slot and<br>push it until it is almost hidden.<br>To remove smart media, push it further again and it protrudes to the<br>position where it can be held between your fingers. Now, draw it out.<br>* Be very careful of the inserting direction of smart media.<br>For the details, see p. 75.                                                                                                    |

# 6-2. Before setting the pattern

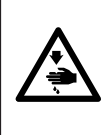

#### WARNING :

Provide a clearance of 0.5 mm or more between the needle and the gauges when replacing the gauges such as presser foot, throat plate, etc. If the clearance is smaller than the specified value, it is in danger of 0.5

causing the needle to be broken or the like.

# 0.5

# (1) Limitation of the max. zigzag width

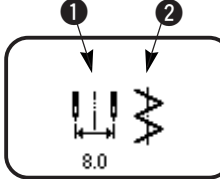

LILIK IP-100

Max. zigzag width limitation value and reference of stitch base line are displayed when the power is turned ON.

• Max. zigzag width limitation value (Screen changes in case of specifying left/right positions.)

2 : Reference of stitch base line

Max. zigzag width limitation value and reference of stitch base line can be performed with ON/OFF.

#### Max. zigzag width can be limited in accordance with the gauge. There are two kinds of limitations of max. zigzag width. Impor tant

#### (1) Zigzag width symmetrical in the center

(2) Specifying left/right positions

# Changeover of limiting procedure of max. zigzag width limitation value

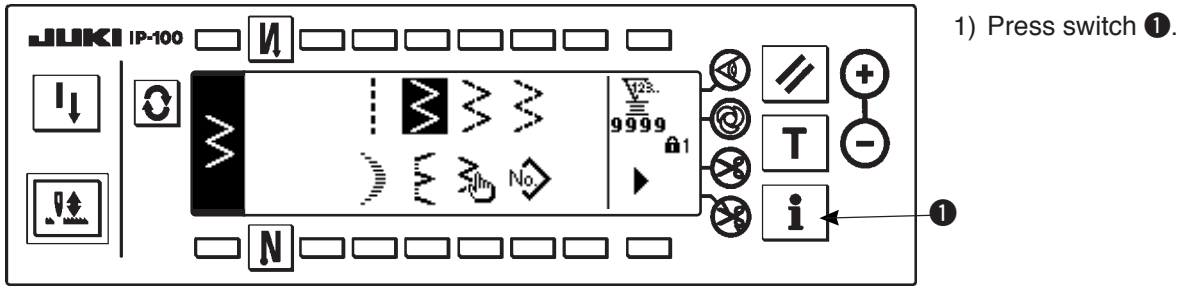

2) Press switch 2.

- Ð i Ν - 11 2 LILIKI IP-100 0 × 8.0 ₹ Ν 3 8.03.3 4.7 (1) Zigzag width symmetrical in the center (2) Specifying left/right positions
  - 3) Figure on the left side is the zigzag width symmetrical in the center mode. Every time switch 3 is pressed, specifying left/ right positions and zigzag width symmetrical in the center can be changed over alternately.

#### How to set max. zigzag width limitation value

Determine whether limitation of zigzag width symmetrical in the center or limitation of left/right positions in the order of 1) to 3) of the previous page in accordance with the gauge used.

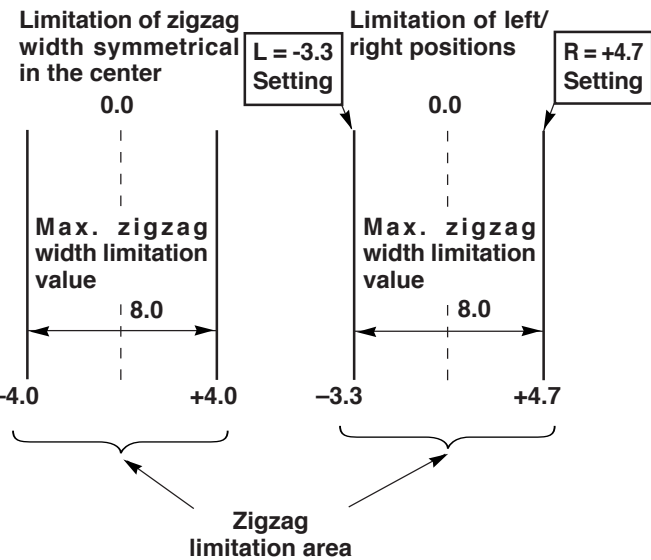

(A) In case of zigzag width symmetrical in the center

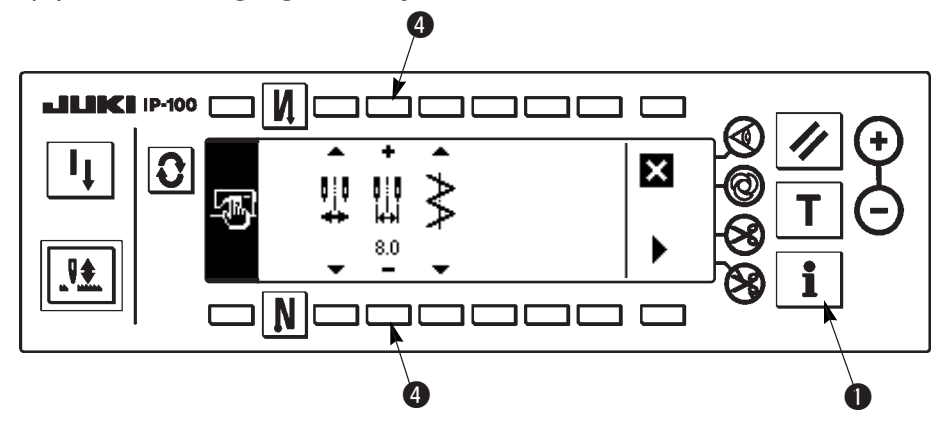

- Press +/- of switch ④ and set the limitation value.
   In case of the example, set the value to 8.0.
- Press switch **1** and the screen returns to the previous one.

(B) In case of specifying left/right positions

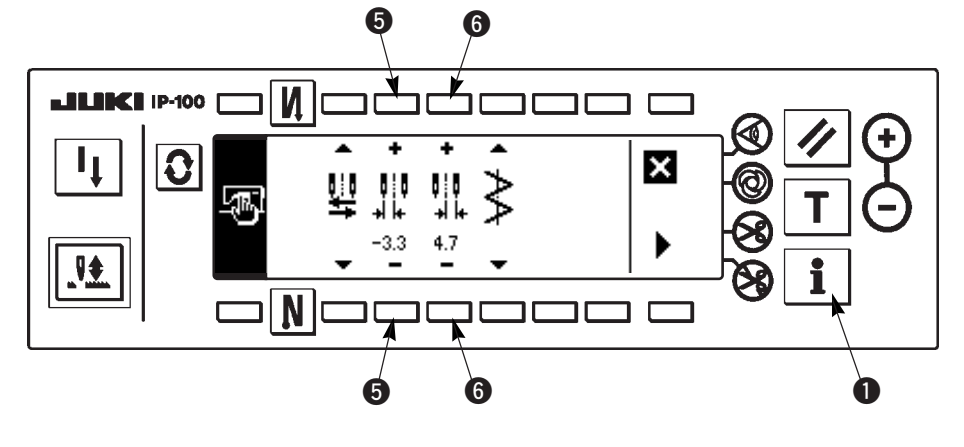

# Change of left side position limitation

 Press +/- of switch (5) to set the left side limitation value.

In case of the example, set the value to -3.3.

# Change of right side position limitation

 Press +/- of switch 6 to set the right side limitation value.

In case of the example, set the value to +4.7.

 Press switch ① and the screen returns to the previous one.

# (2) Setting the reference of stitch base line

• Reference position of stitch base line can be set to left, center and right.

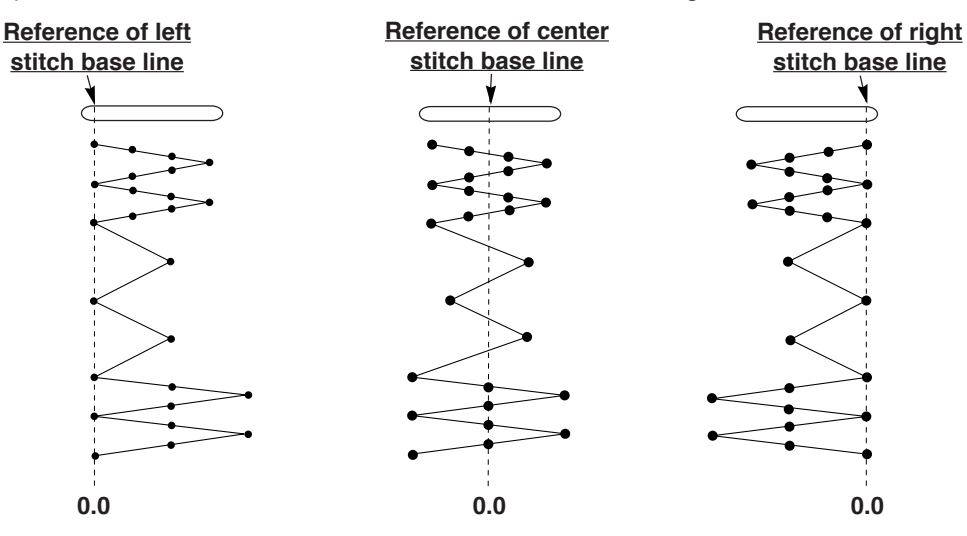

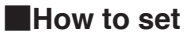

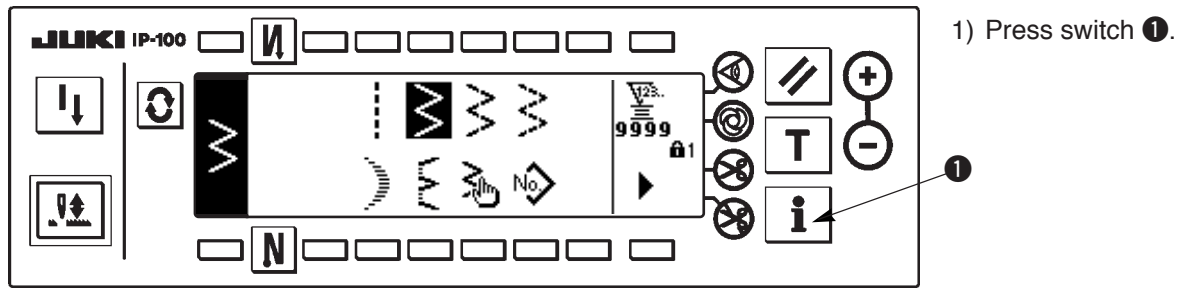

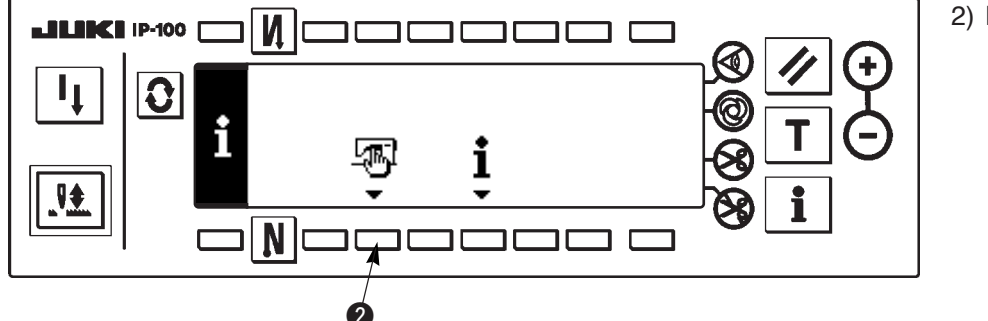

3

×

ר ר

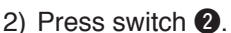

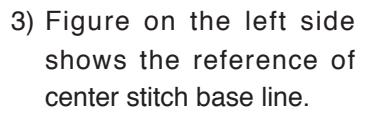

Every time switch ③ is pressed, reference of left stitch base line, that of right stitch base line and that of center stitch base line are changed over and set alternately.

 Press switch ① and the screen returns to the previous one.

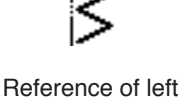

**₽‡** 

0

И

Ν

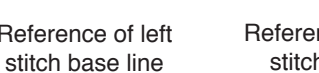

8.0

Reference of center stitch base line

Reference of right stitch base line

i

0

# 6-3. Basic screen

The screen after turning ON the power source becomes the screen at the time of turning OFF the power source for the last time.

Every time Switch is pressed, the screen changes as follows :

Example) Free stitching of standard zigzag with reverse feed stitching (Contents of display change depending on the set values.)

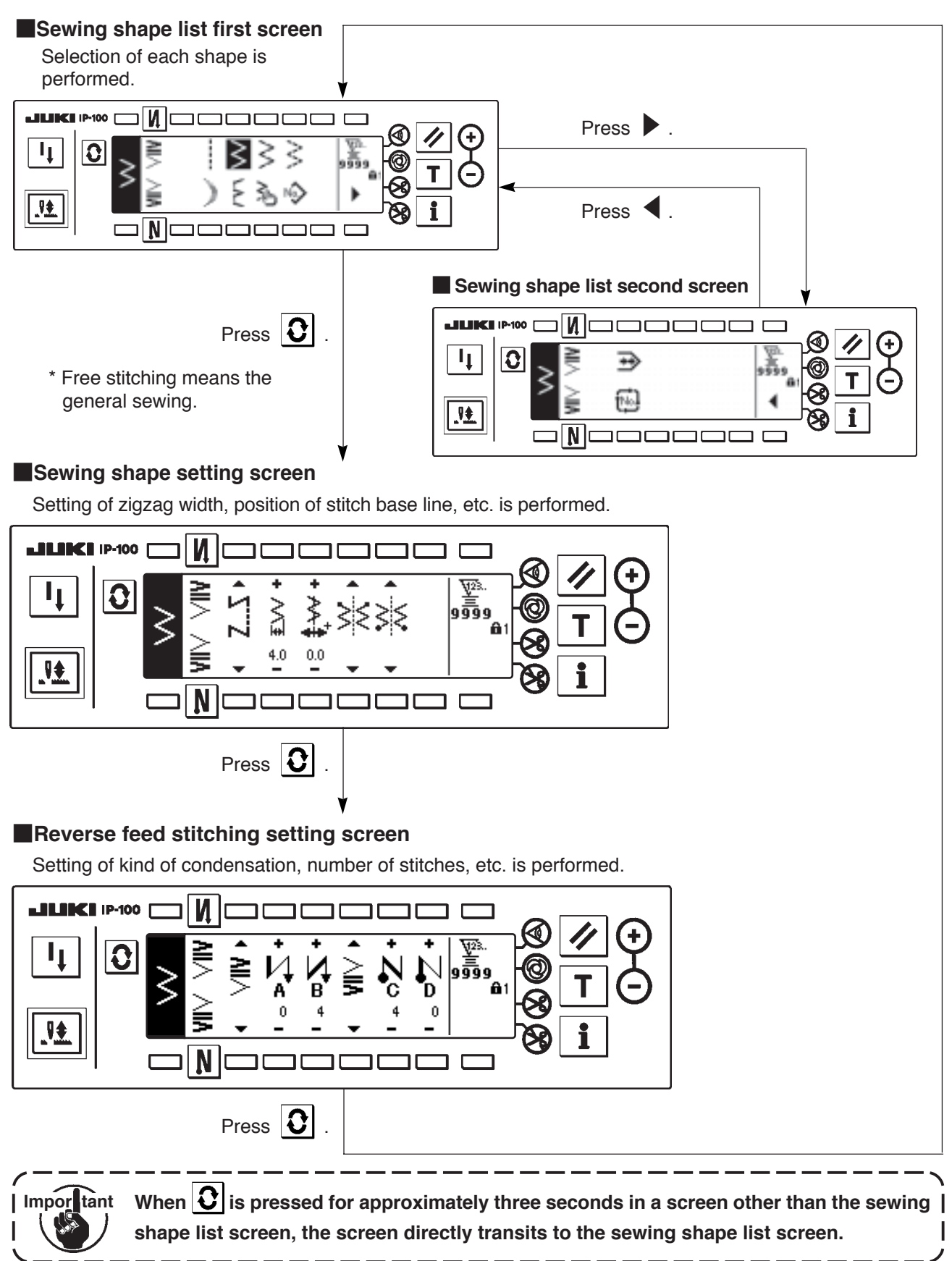

# 6-4. List of the display pictographs of each screen

#### Sewing shape list first screen

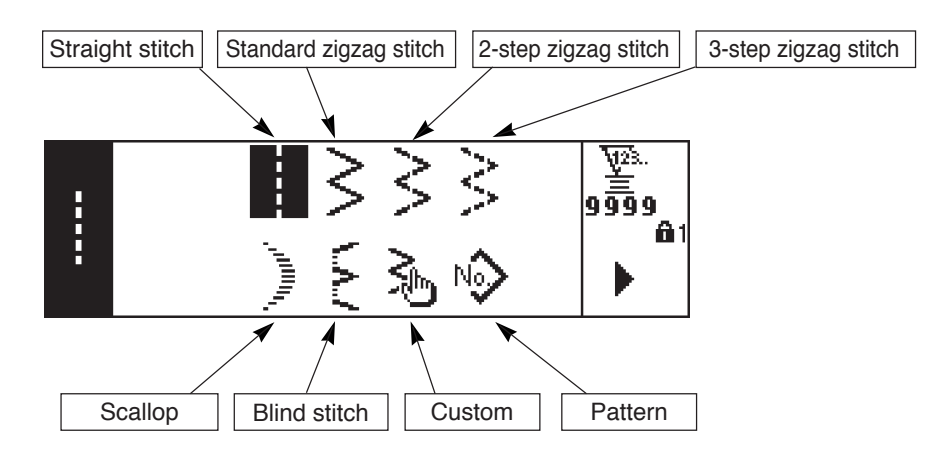

#### Sewing shape list second screen

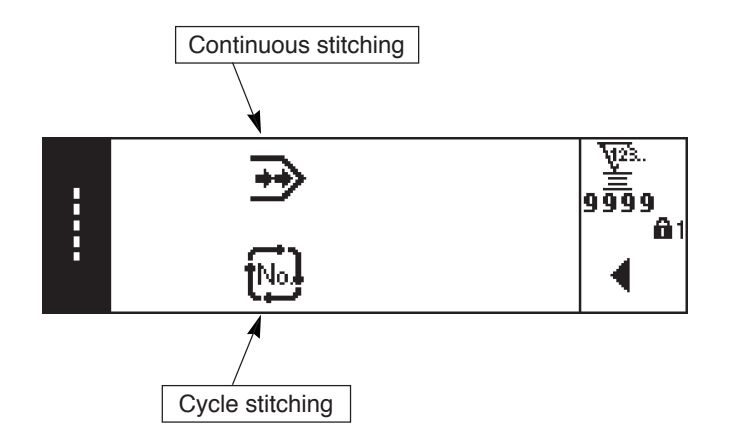

## Scallop selection pop-up screen

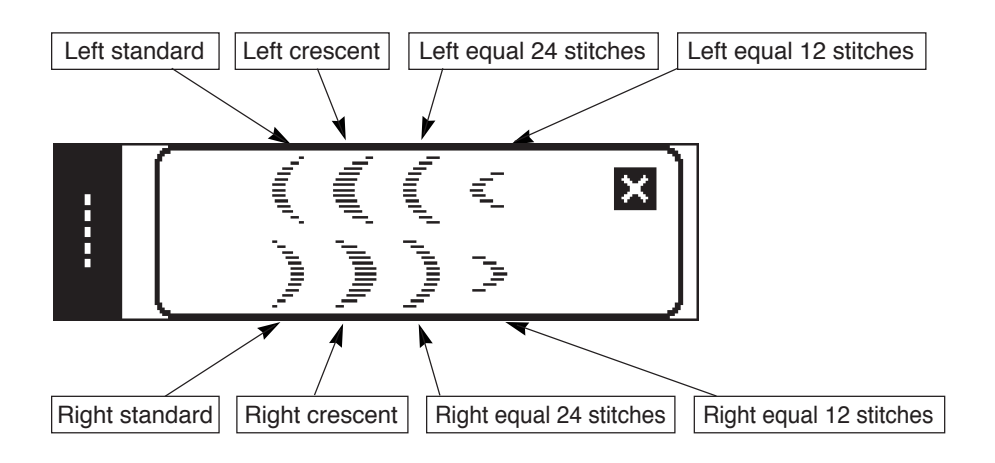

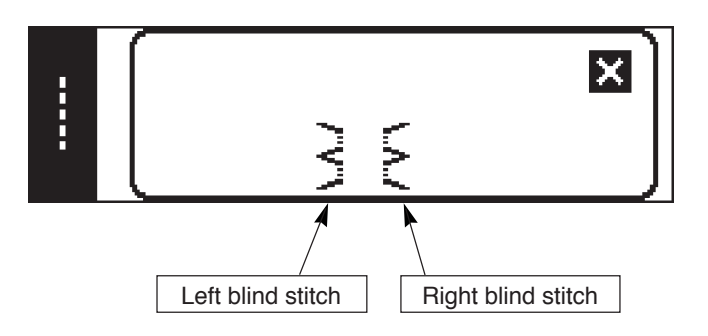

## Custom pattern selection pop-up screen

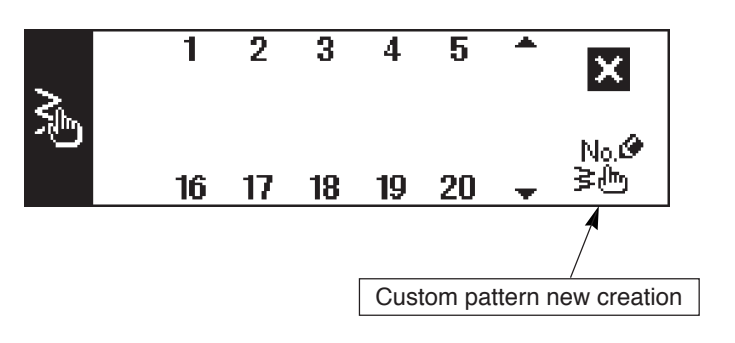

## Continuous stitching selection pop-up screen

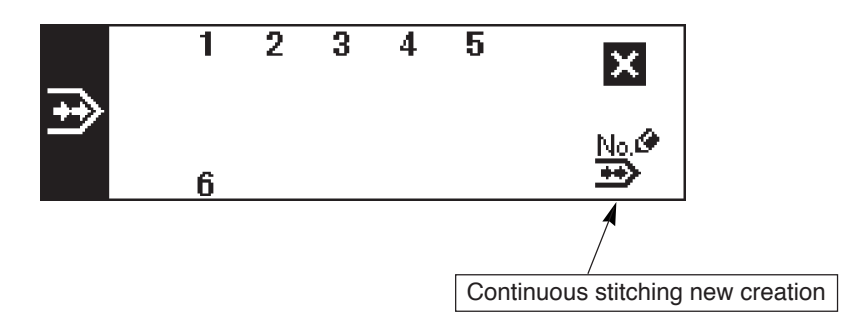

# Cycle stitching selection pop-up screen

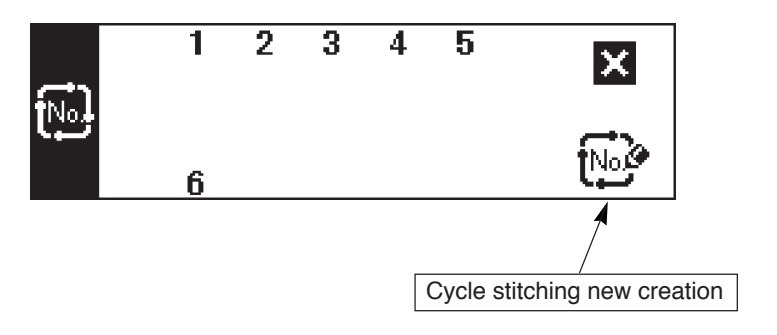

# Straight stitch sewing shape setting screen

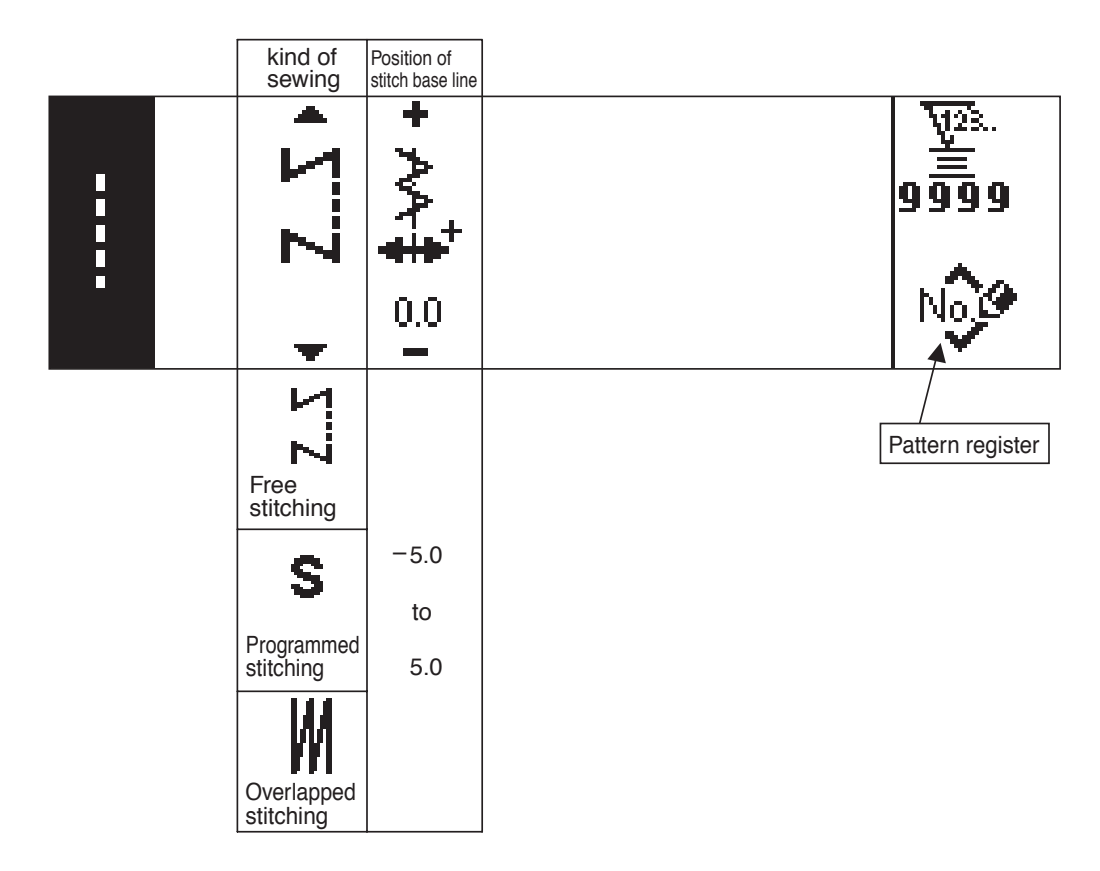

Sewing shape setting screen of standard zigzag stitch/2-step zigzag stitch/3-step zigzag stitch

|           | Kind of sewing       | Zigzag<br>width | Position of stitch base line | Position<br>at sewing<br>start | Position<br>at sewing<br>end |                  |
|-----------|----------------------|-----------------|------------------------------|--------------------------------|------------------------------|------------------|
| VIIV VIIV | • Z                  | + ∕∕\∰ 4.0      | • \$ <mark>\$</mark> ₩ •     | •                              |                              | 9999<br>Note     |
|           | ΣΖ<br>Free           |                 |                              | Optional                       | Optional                     | Pattern register |
|           | Programmed           | 0<br>to<br>10.0 | -5.0<br>to<br>5.0            | Right                          | Right                        |                  |
|           | Overlapped stitching |                 |                              | Left                           | ک<br>Left                    |                  |

# Scallop sewing shape setting screen

| Kind of sewing                                                               | Zigzag<br>width     | Position of<br>stitch base<br>line | Position<br>at sewing<br>start<br>Root · Crest | Position<br>at sewing<br>end<br>Right · Left | Stop<br>position<br>Root · Crest |                       |
|------------------------------------------------------------------------------|---------------------|------------------------------------|------------------------------------------------|----------------------------------------------|----------------------------------|-----------------------|
| • ΖΣ. •                                                                      | +<br> ∎<br>+<br>8.0 | + ,,,,,,,+<br>+<br>0.0 -           | •                                              |                                              | • """                            | ¥28.<br>99999<br>No.0 |
| Free<br>stitching<br>S<br>Programmed<br>stitching<br>Overlapped<br>stitching | 0<br>to<br>10.0     | -5.0<br>to<br>5.0                  | Root                                           | Optional<br>Right                            | Optional<br>Crest<br>Root        | Pattern register      |

\* Stop position is displayed when the position at sewing end is optional.

## Blind stitch sewing shape setting screen

|       | <br>Kind of sewing                                                           | Zigzag<br>width     | Position of stitch base line | Number<br>of stitches |                       |
|-------|------------------------------------------------------------------------------|---------------------|------------------------------|-----------------------|-----------------------|
| 1.4.7 | <ul> <li>ZΣ ▶</li> </ul>                                                     | + /″V <u>∓</u> 30 i | + /~V‡ 0: I                  | +<br>₩23.<br>4        | V28.<br>99999<br>No.0 |
|       | Free<br>stitching<br>S<br>Programmed<br>stitching<br>Overlapped<br>stitching | 0<br>to<br>10.0     | -5.0<br>to<br>5.0            | 3<br>to<br>250        | Pattern register      |

# Custom pattern sewing shape setting screen

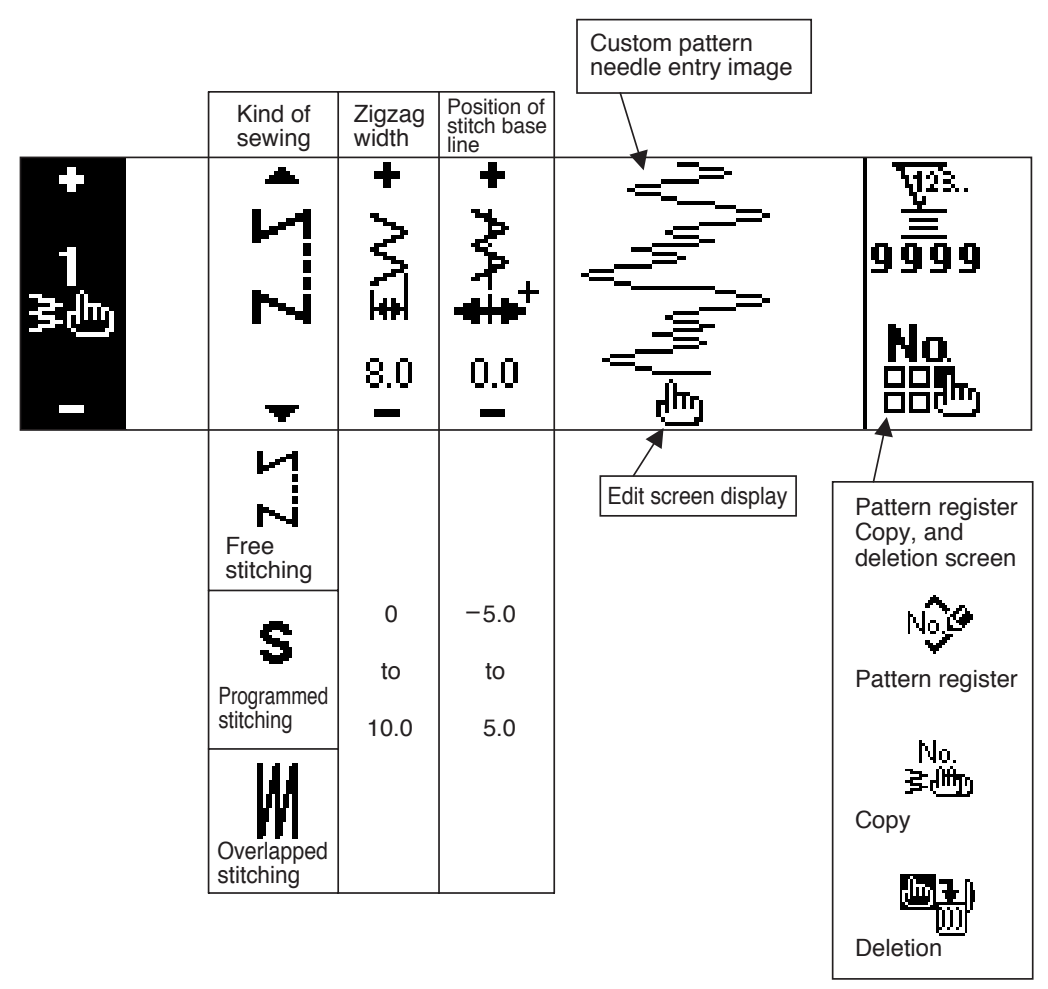

## Custom pattern edit screen

|              | Step        | Zigzag<br>position<br>input | Feed<br>direction<br>Normal •<br>Reverse | Custom pattern<br>needle entry image | Last needle entry input |
|--------------|-------------|-----------------------------|------------------------------------------|--------------------------------------|-------------------------|
| +<br>1<br>≩⊕ | +<br>11/28. | ţ                           | ŧ¶( ►                                    | h h h                                |                         |
| -            | 1           | 0.0<br>                     | -                                        | ╶ <u>╶</u> ╴╴<br>═┿═╴╴╶ <u>═</u> ╤┿  |                         |
|              |             |                             | ţ                                        |                                      | Determination           |
|              | 1           | -5.0                        | Normal                                   | Needle entry Needle                  | entry                   |
|              | to          | to                          |                                          | point insertion point de             | letion                  |
|              | 500         | 5.0                         | <b>.</b>                                 |                                      |                         |
|              |             |                             | Reverse                                  |                                      |                         |

#### Pattern sewing shape setting screen

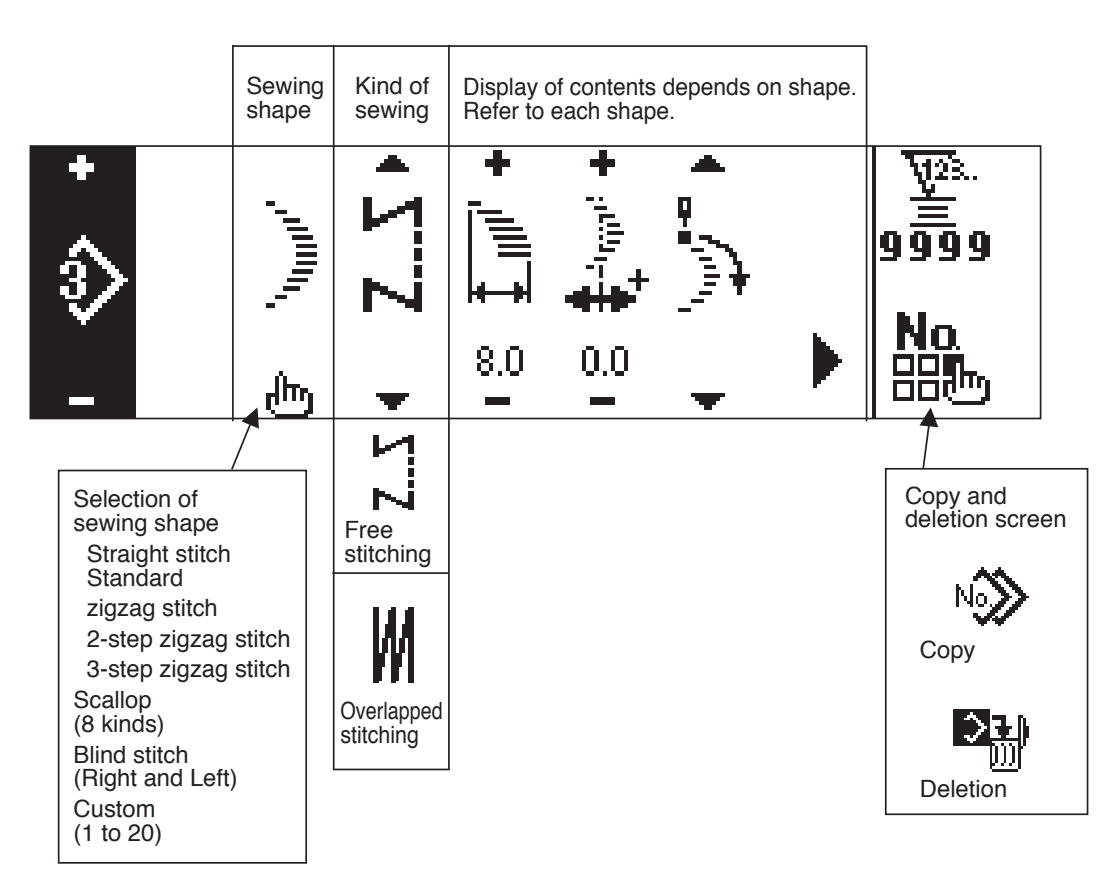

# Continuous stitching setting screen

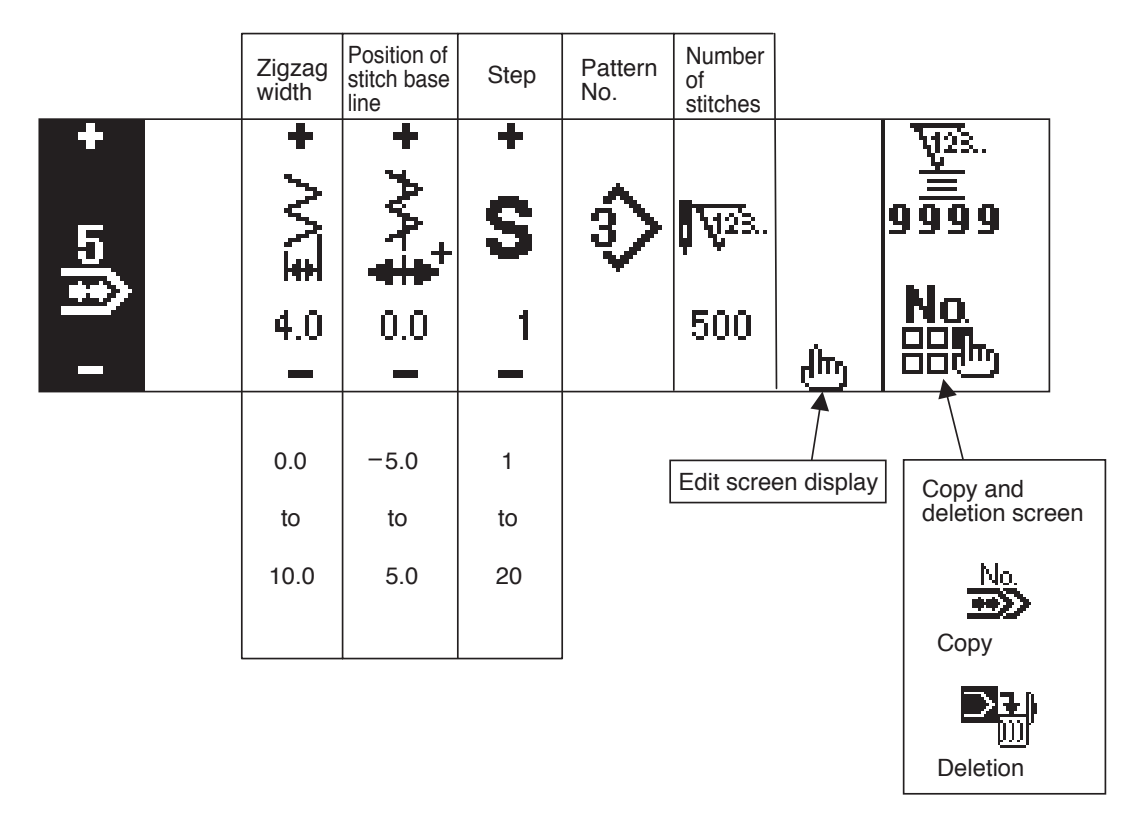

## Continuous stitching edit screen

|        | Step   | Pattern<br>No. | Sewing<br>shape                        | Number<br>of<br>stitches |               |
|--------|--------|----------------|----------------------------------------|--------------------------|---------------|
| +<br>5 | ÷<br>S | +<br>\$>       | ,,,,,,,,,,,,,,,,,,,,,,,,,,,,,,,,,,,,,, | +<br>1123.               |               |
| ••>    | 1      |                |                                        | 500                      | -             |
|        |        |                |                                        |                          |               |
|        | 1      | 1              |                                        | 1                        | Determination |
|        | to     | to             |                                        | to                       |               |
|        | 20     | 99             |                                        | 500                      |               |
|        |        |                |                                        |                          |               |

\* For the sewing shape, the shape which has been registered in the pattern is displayed.
## Cycle stitching setting screen

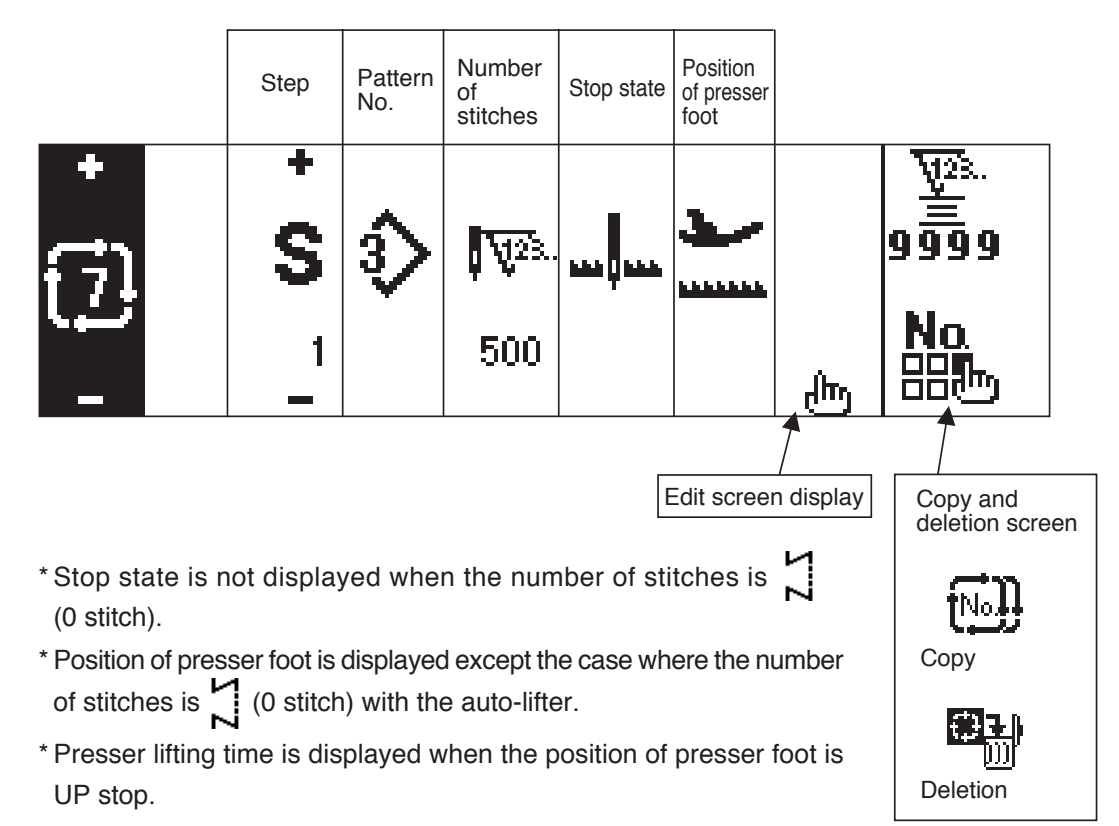

#### Cycle stitching edit screen

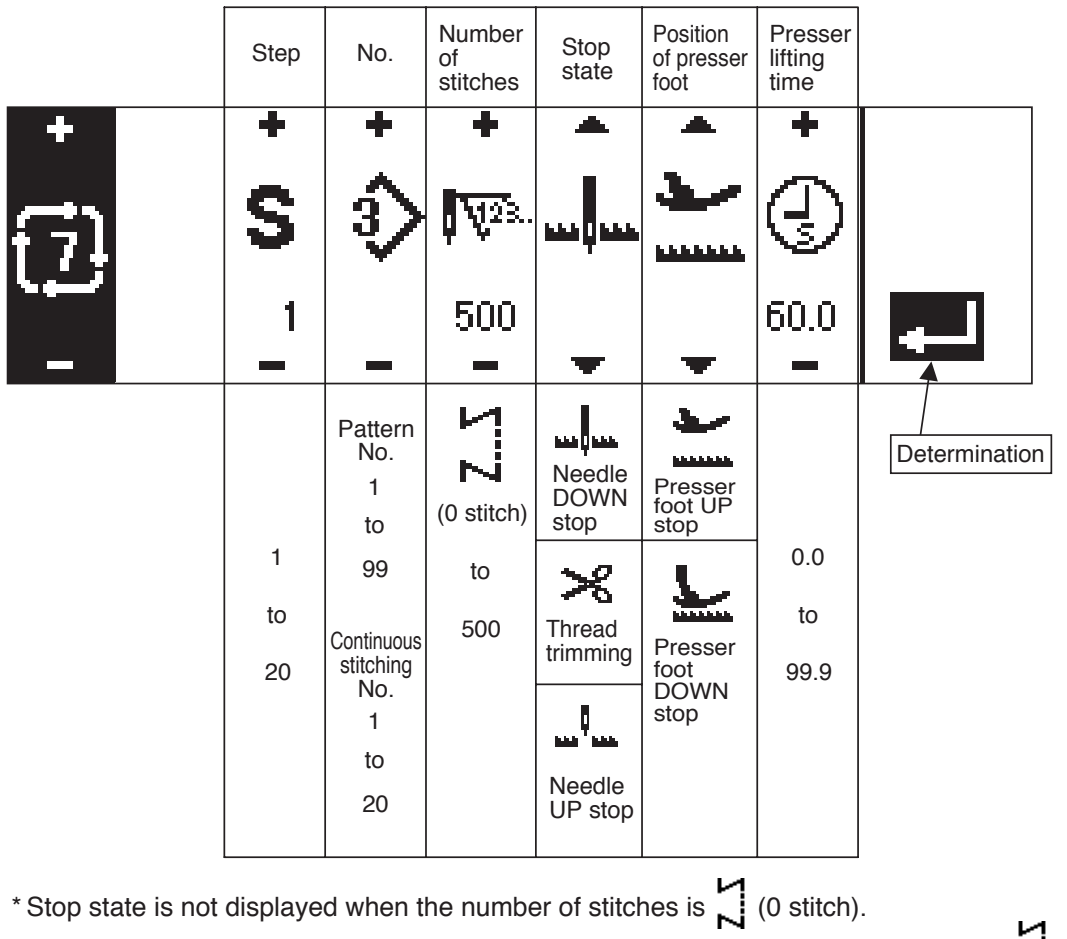

- \* Position of presser foot is displayed except the case where the number of stitches is 2 (0 stitch) with the auto-lifter.
- \* Presser lifting time is displayed when the position of presser foot is UP stop.

# Reverse stitching setting first screen

|   | Reverse<br>stitching                                         | erse<br>ing Sewing start  |                  | Sewing end       |                           |                  |                  |                      |
|---|--------------------------------------------------------------|---------------------------|------------------|------------------|---------------------------|------------------|------------------|----------------------|
|   | start<br>With/<br>without                                    | Selection of kind         | Process<br>A     | Process<br>B     | Selection<br>of kind      | Process<br>C     | Process<br>D     |                      |
| > | AIIA AIIA                                                    | < All∧ →                  | + <b>/</b> ▲ ∘ I | + <b>∑</b> B ⁺ i | < \IIV →                  | + <b>Z</b> o ≖ I | + <b>∠</b> • ∘ 1 | ₩28.<br>99999<br>611 |
|   | Reverse<br>stitching<br>at sewing<br>end<br>With/<br>without | Normal                    | 0 to 19          | 0 to 19          | Normal                    | 0 to 19          | 0 to 19          |                      |
|   |                                                              |                           | ų, h             | <br>             |                           | ų v              | ۹ /۱ <u>۵</u>    |                      |
|   |                                                              | <b>20</b><br>异也<br>Custom | ക                |                  | <b>20</b><br>≧∰<br>Custom | ക                |                  |                      |
|   |                                                              | VIIV                      |                  |                  |                           |                  |                  |                      |
|   |                                                              | 2-point                   | 0 to 19          | 0 to 19          | 2-point                   | 0 to 19          | 0 to 19          |                      |

Reverse stitching setting second screen (2-point condensation)

|           | Width<br>adjustment<br>at sewing<br>start | Width<br>adjustment<br>at sewing<br>end |                  |
|-----------|-------------------------------------------|-----------------------------------------|------------------|
| VIIV VIIV | + <del>* </del>                           | + <u>Alla</u>                           | 9999<br>101<br>€ |
|           | 0.0<br>to<br>- 5.0                        | 0.0<br>to<br>- 5.0                      |                  |

## Reverse stitching setting second screen (Condensation custom)

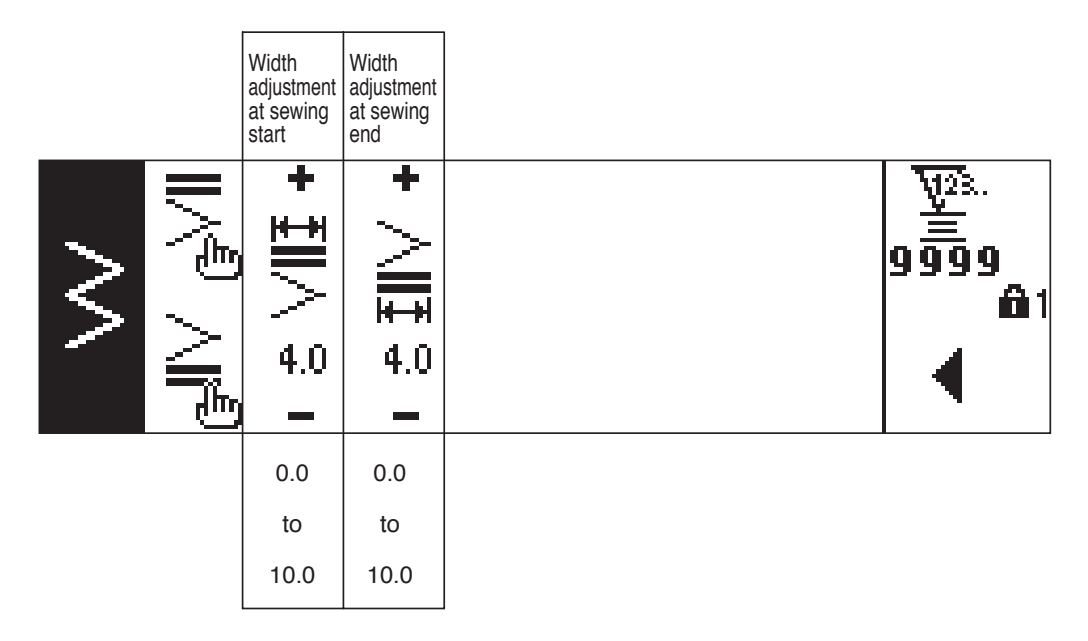

Sewing common data setting first screen (When max. zigzag width limitation is set in the center)

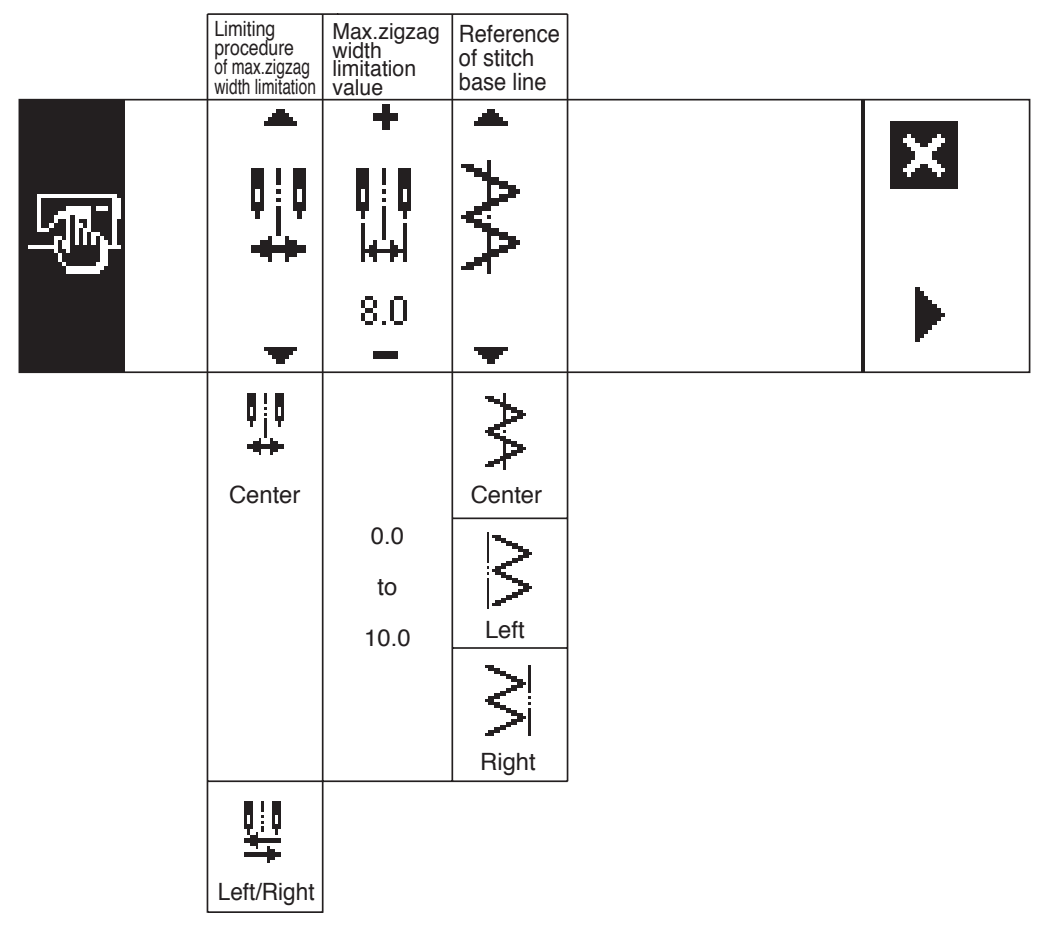

\*When the limiting procedure of max. zigzag width limitation is set to "Left/Right", the display of max. zigzag width limitation value is separately indicated left and right.

Sewing common data setting first screen (When limiting procedure of max. zigzag width limitation is set to left/right)

|       | Limiting<br>procedure<br>of max.zigzag<br>width limitation | Specifying<br>left<br>position | Specifying<br>right<br>position | Reference<br>of stitch<br>base line |   |
|-------|------------------------------------------------------------|--------------------------------|---------------------------------|-------------------------------------|---|
| - Ter | ų                                                          | +<br>    <br>                  | ╺╄<br>╕┊┇<br>╼┤┟┵               | $\forall \forall \bullet$           | × |
|       | -                                                          | -3.3                           | 4.7                             | -                                   |   |
|       | ų                                                          |                                |                                 | ٧٧                                  |   |
|       | Left/Right                                                 | 0.0                            | 0.0                             | Center                              |   |
|       |                                                            | to                             | to                              |                                     |   |
|       |                                                            | 10.0                           | 10.0                            | Left                                |   |
|       |                                                            |                                |                                 | SI<br>Right                         |   |
|       | Center                                                     |                                |                                 | <u> </u>                            |   |

\* When the limiting procedure of max. zigzag width limitation is set to "Center", the display of max. zigzag width limitation value becomes that of symmetrical in the center.

#### Sewing common data setting second screen

|   | Mirror<br>function<br>setting | Condensation<br>custom stitch<br>base line | Counter<br>function | Key<br>lock | Max.zigzag<br>width limitation<br>when turning<br>ON the power |   |              |
|---|-------------------------------|--------------------------------------------|---------------------|-------------|----------------------------------------------------------------|---|--------------|
| - | · ₩                           | <                                          | ▲<br>₩23.           |             |                                                                | × | <b>iii</b> 1 |
|   | ξ                             | ***                                        | <u>V23.</u>         | 1           |                                                                |   |              |
|   | 1 pattern                     |                                            |                     |             |                                                                |   |              |
|   | Continuous                    | Fixed                                      | 0FF                 | OFF         | 画》。》<br>Non-                                                   |   |              |
|   |                               |                                            |                     | 2 <b>0</b>  | display                                                        |   |              |
|   |                               |                                            |                     | Level 2     |                                                                |   |              |

# 6-5. Setting the sewing pattern

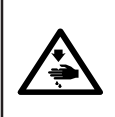

#### WARNING :

Be sure to check presser foot and gauge currently being used before sewing after changing the zigzag pattern or zigzag width. In case where sewing is performed with the presser foot or gauge not matching the zigzag width, it is in danger of accident such as needle breakage or the like.

#### (1) Selecting the zigzag pattern

- **1** : When **b** is pressed, the second screen is displayed.
- 2: When  $\blacktriangleleft$  is pressed, the first screen is displayed.

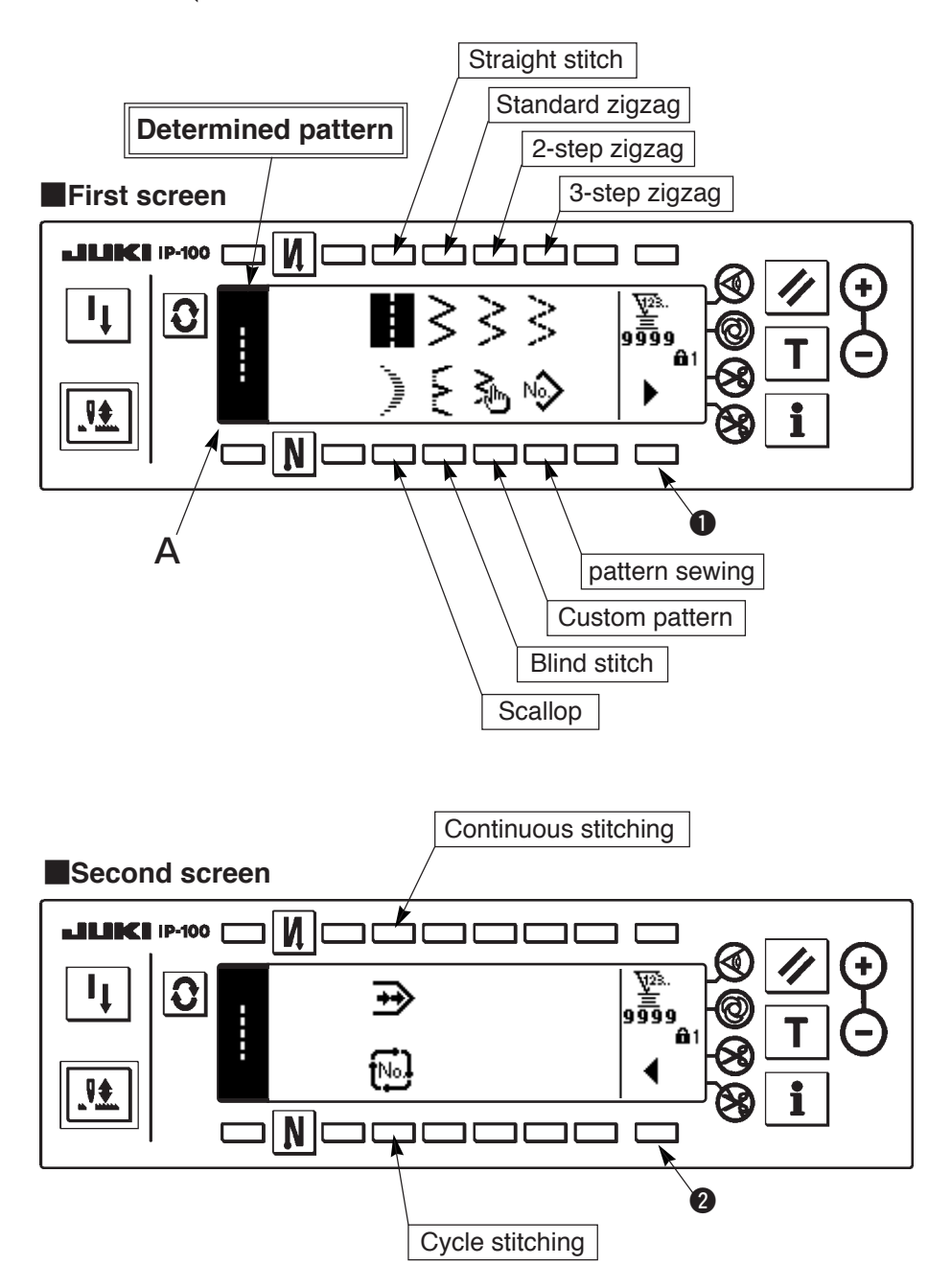

- 1) Select the zigzag pattern you desire to sew with the selection switch when the figure above is in the screen. The determined pattern is displayed in section A.
- 2) For scallop and blind stitch, select the shape with the next screen.

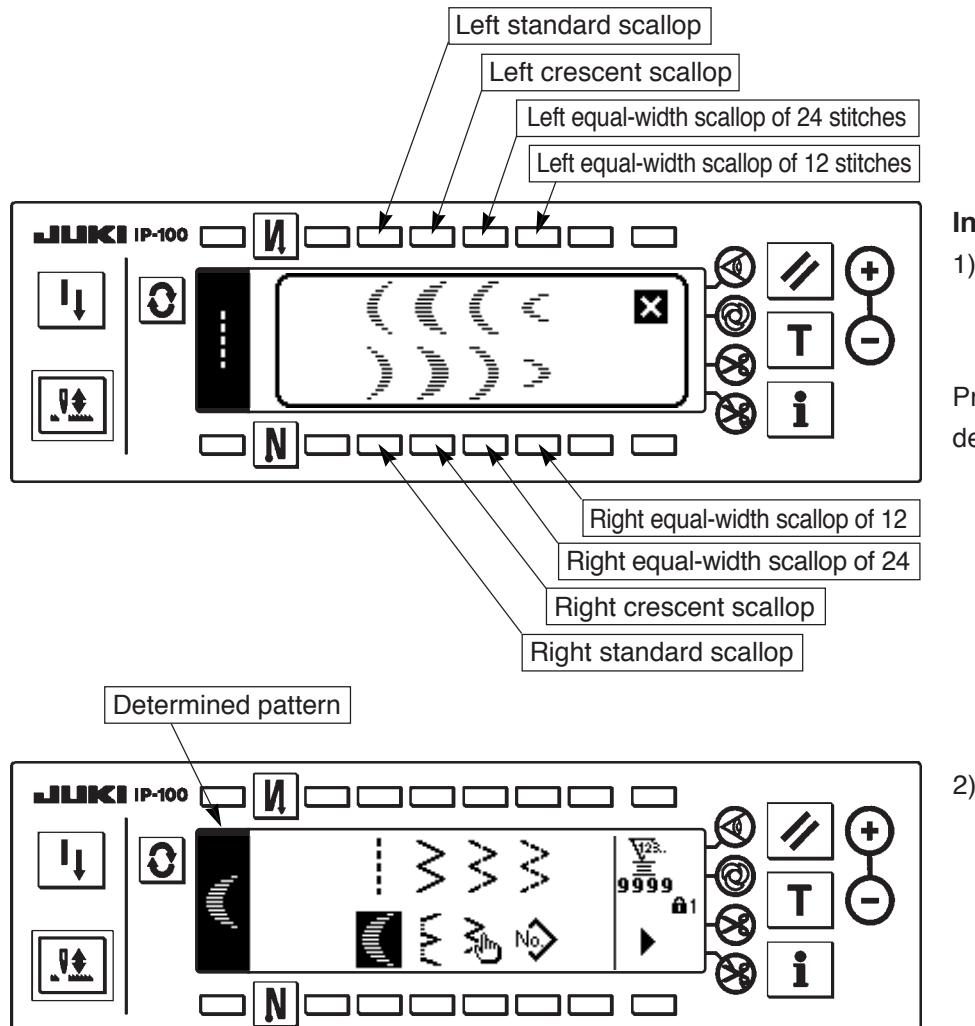

- In case of the scallop
- Press the scallop key and the screen on the left side appears.

Press the pattern switch you desire to select.

 As an example, press the crescent scallop key and the screen on the left side appears to determine the pattern.

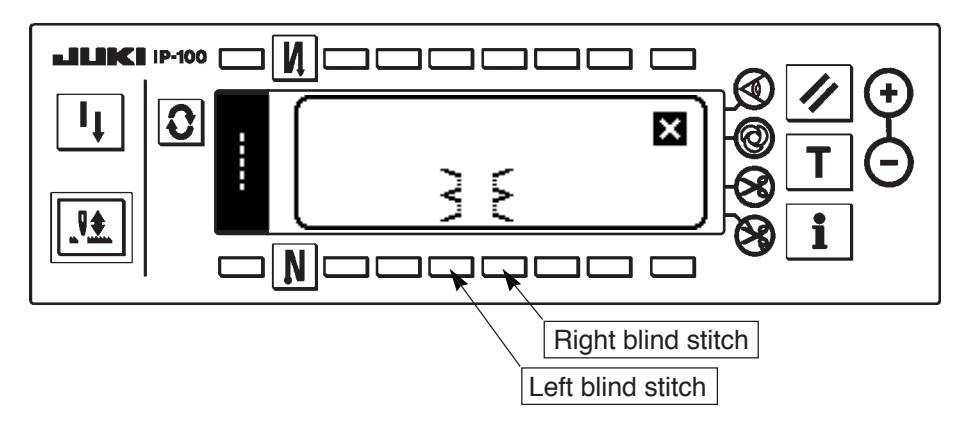

#### In case of the blind stitch

 Press the blind stitch key and the screen on the left side appears.

Press the pattern switch you desire to select.

 As an example, press the left blind stitch key and the screen on the left side appears to determine the pattern.

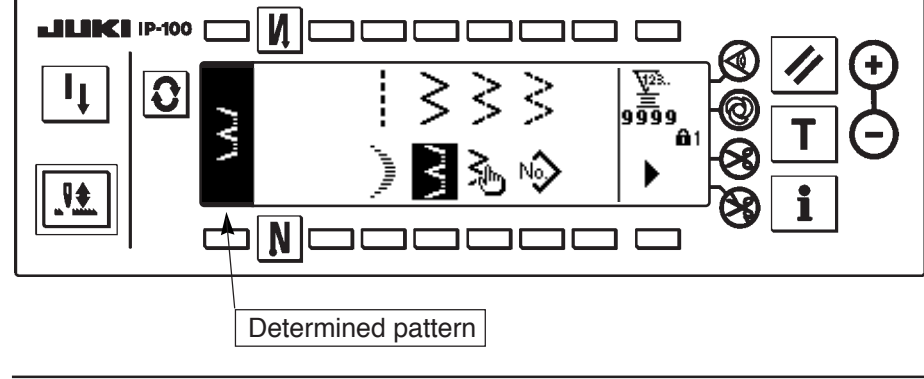

# 6-6. Setting of the sewing shape

- Zigzag width can be set from "0" to 10 mm. (Set value is limited by the max.zigzag width limitation.)
- Stitch base line can be set as follows. When the center of zigzag is "0.0", Right side : "+" Left side : "-".

# (1) Standard zigzag, 2-step zigzag and 3-step zigzag stitch Sewing shape list first screen

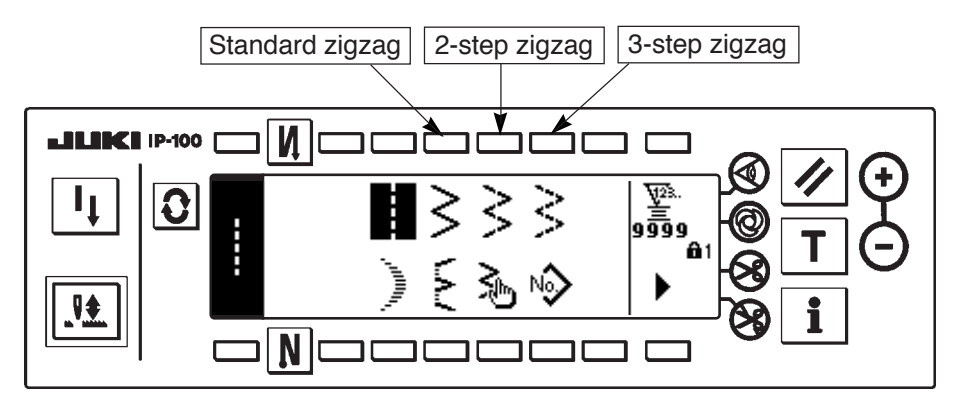

- 1) Select standard (2-step or 3-step) zigzag stitch in the sewing shape list first screen.
- 2) The selected shape reverses and is displayed on the left end of the screen.
- 3) Press **3** to display the sewing shape setting screen.

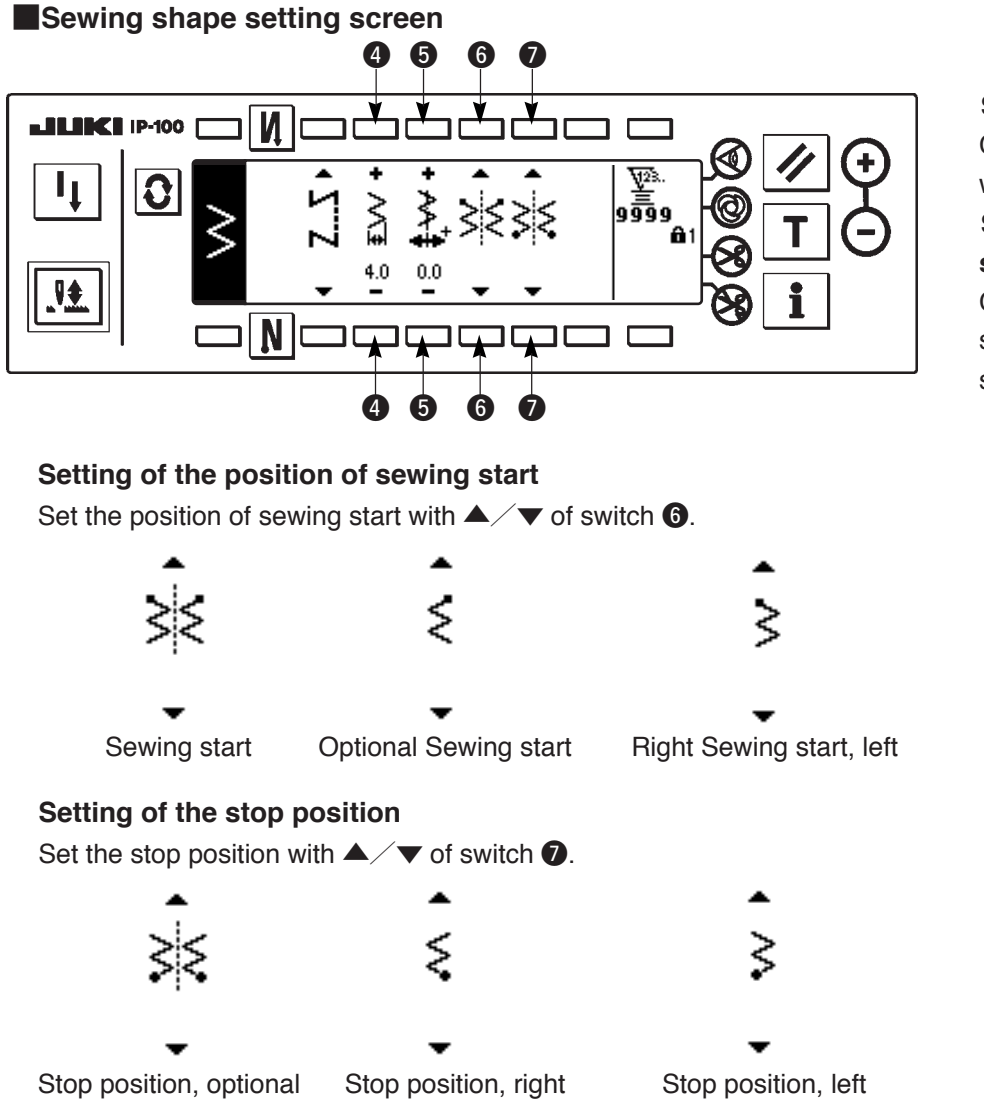

Setting of the zigzag width Change the zigzag width with +/- of switch **4**. Setting of the position of stitch base line Change the position of

Change the position of stitch base line with +/- of switch **5**.

# (2) Scallop stitching

Sewing shape list first screen

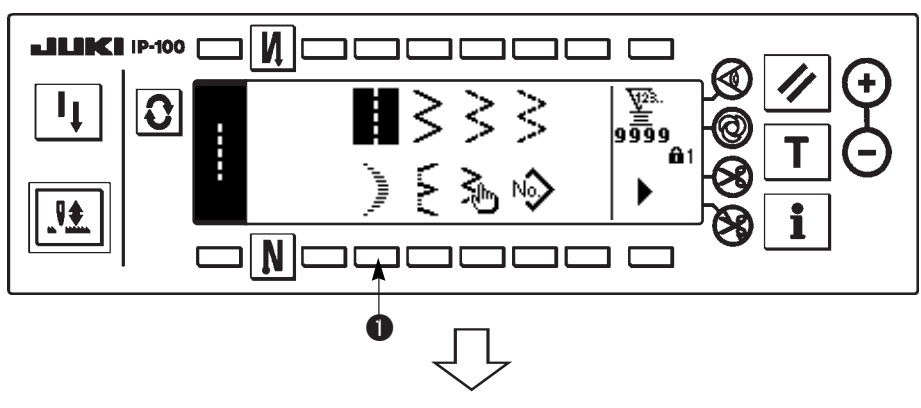

Select scallop stitching 

 in the sewing shape list first screen.

## Scallop selection pop-up screen

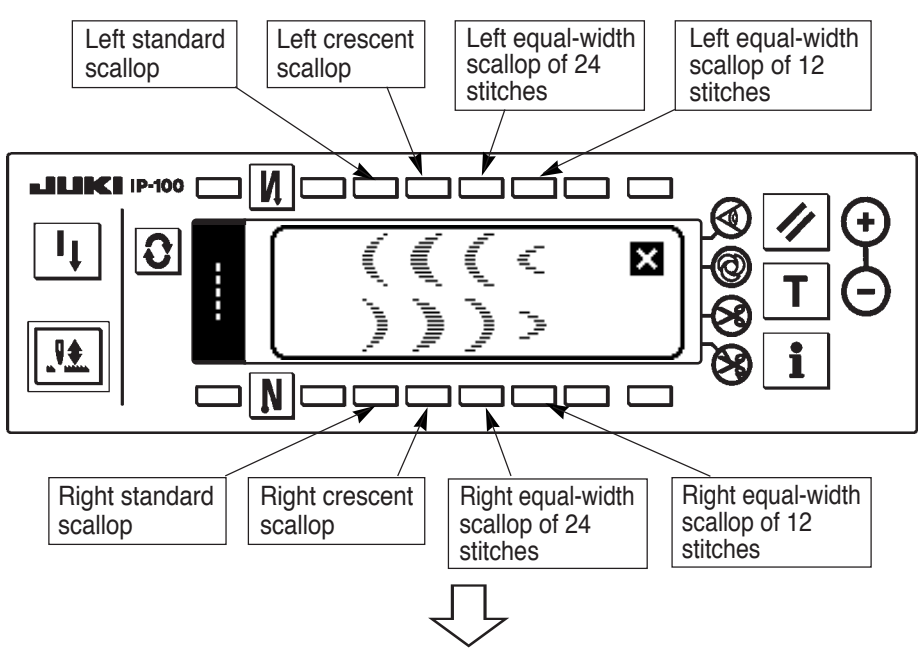

 Press the switch of pattern to be selected from the screen of the left figure.

# Sewing shape list first screen

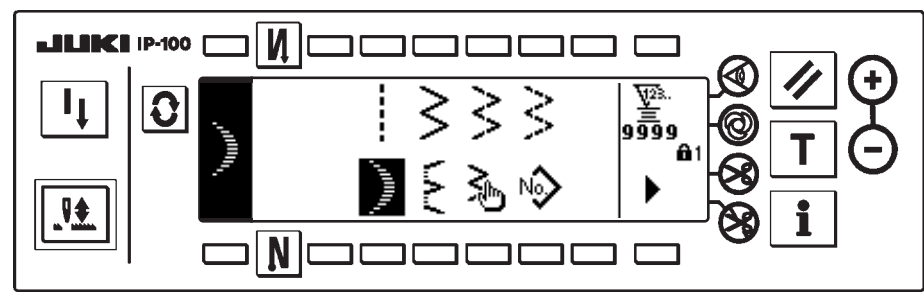

- The selected shape reverses and is indicated on the left end of the screen.
- 4) Press **()** to display the sewing shape setting screen.

# Sewing shape setting screen

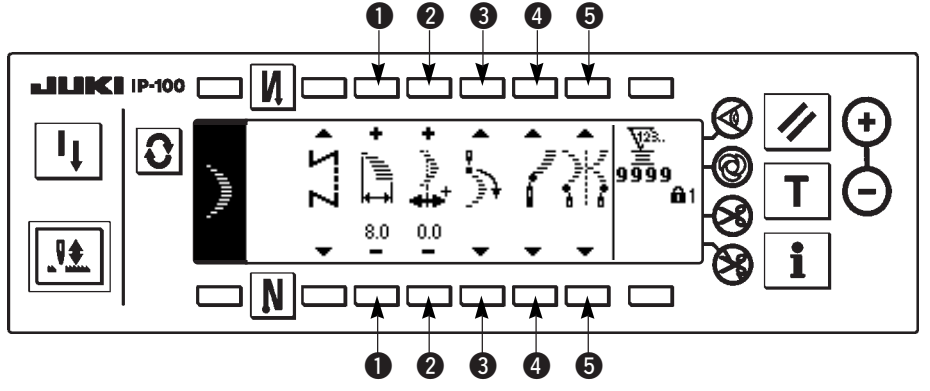

Setting of the zigzag width

Change the zigzag width with +/- of switch ①.

# Setting of the position of stitch base line

Change the position of stitch base line with +/- of switch 2.

#### Setting of the position of sewing start

Set the position of sewing start with  $\blacktriangle/ \mathbf{\nabla}$  of switch **3**.

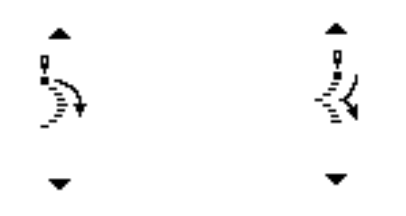

Sewing start, root

Sewing start, crest

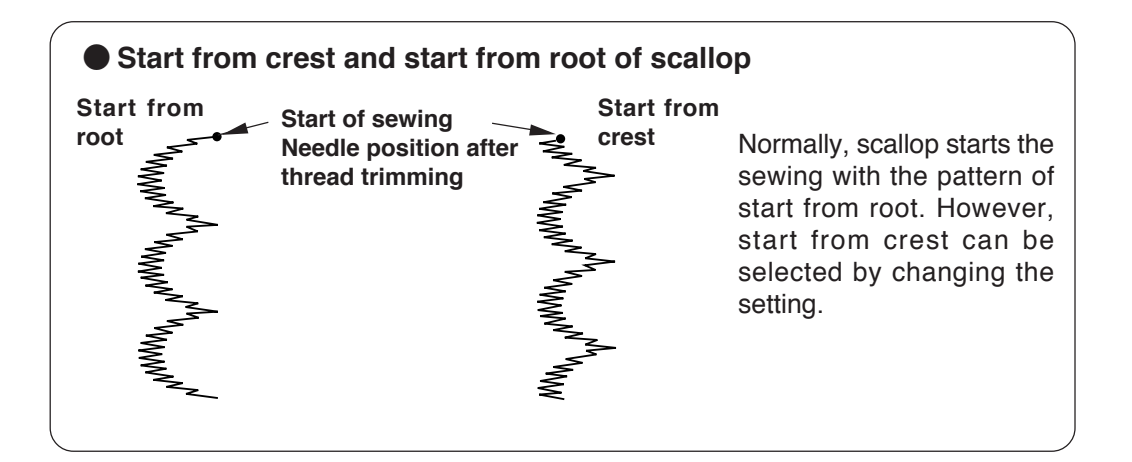

#### Setting of the stop position right/left

Set the stop position with  $\blacktriangle/ \checkmark$  of switch **4**.

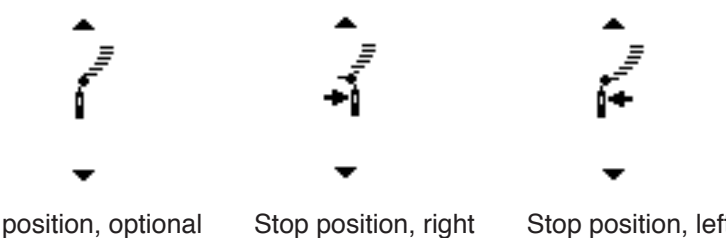

# Stop position, optional

Stop position, left

#### Setting of the stop position root/crest

Set the stop position with  $\blacktriangle/ \checkmark$  of switch **5**.

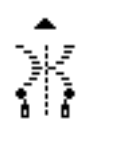

Stop position, optional

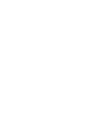

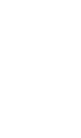

Stop position, root

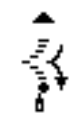

Stop position, crest

# (3) Blind stitch sewing

Sewing shape list first screen

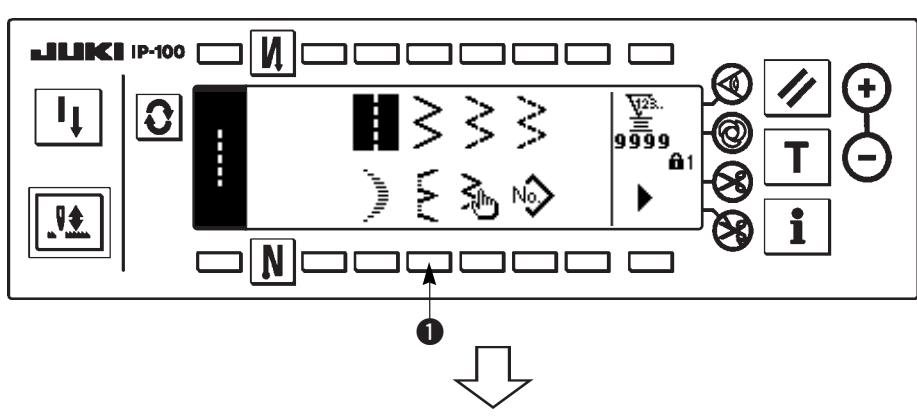

1) Select the blind stitch sewing in the sewing shape list first screen.

# Blind stitch selection pop-up screen

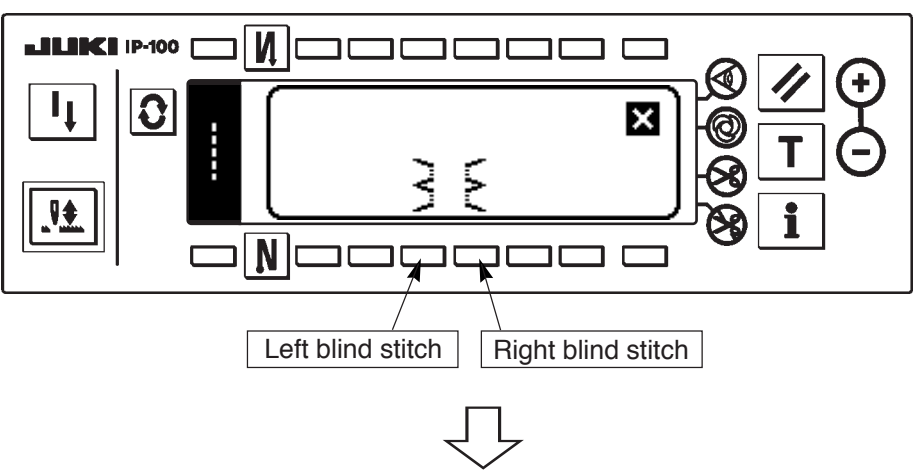

 Press the switch of pattern to be selected from the screen of the left figure.

# Sewing shape first screen

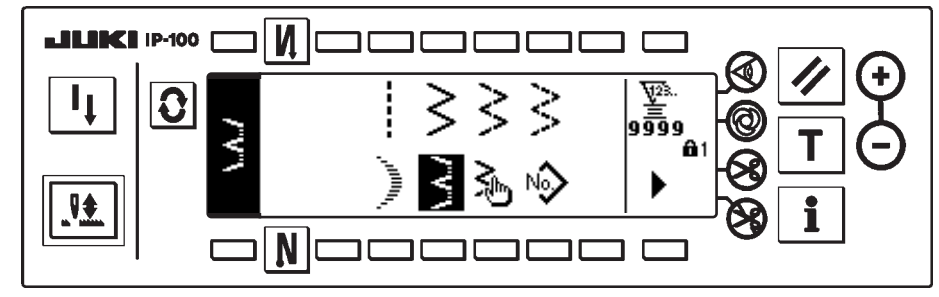

- The selected shape reverses and is indicated on the left end of the screen.
- 4) Press **1** to display the sewing shape setting screen.

# Setting of the zigzag width

Change the zigzag width with +/- of switch  $\bullet$ .

# Setting of the position of stitch base line

Change the position of stitch base line with +/- of switch 2.

Change of the number of stitches

Change the number of stitches with switch **3**.

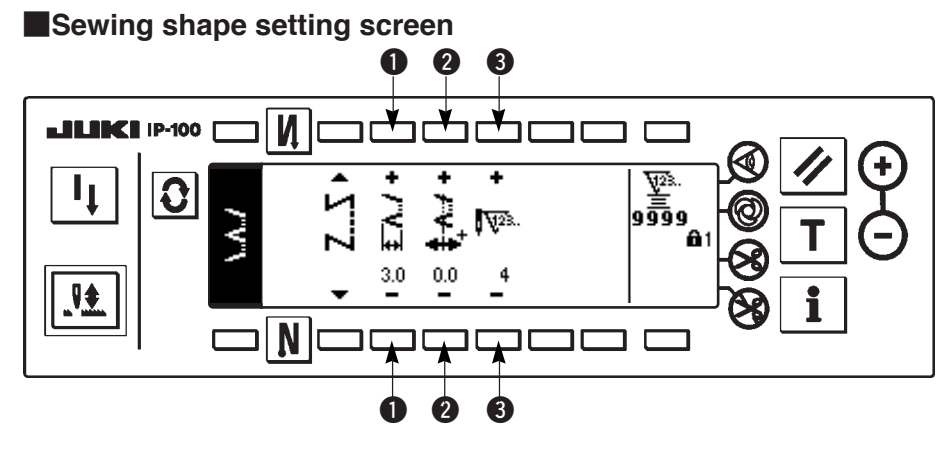

# (4) Custom pattern stitching

Sewing shape list first screen

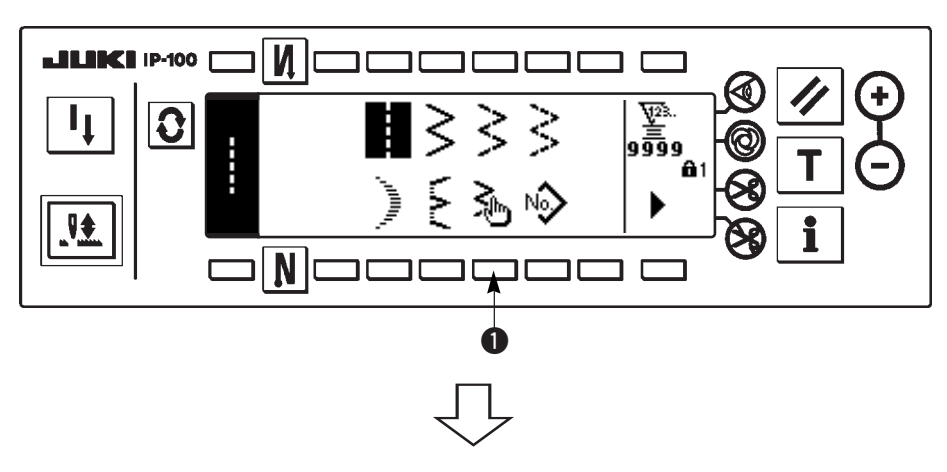

 Select custom pattern 1 in the sewing shape list first screen.

# Custom pattern selection pop-up screen

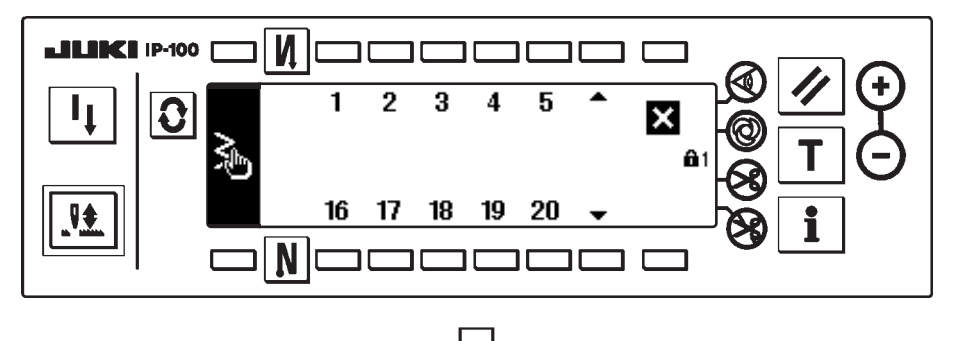

2) Press the custom pattern No. to be selected.

# Sewing shape list first screen

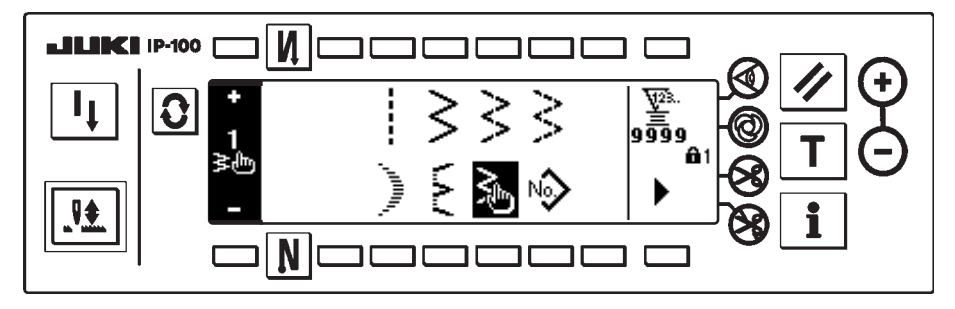

- The selected shape reverses and is indicated on the left end of the screen.
- 4) Press **()** to display the sewing shape setting screen.

# Sewing shape setting screen

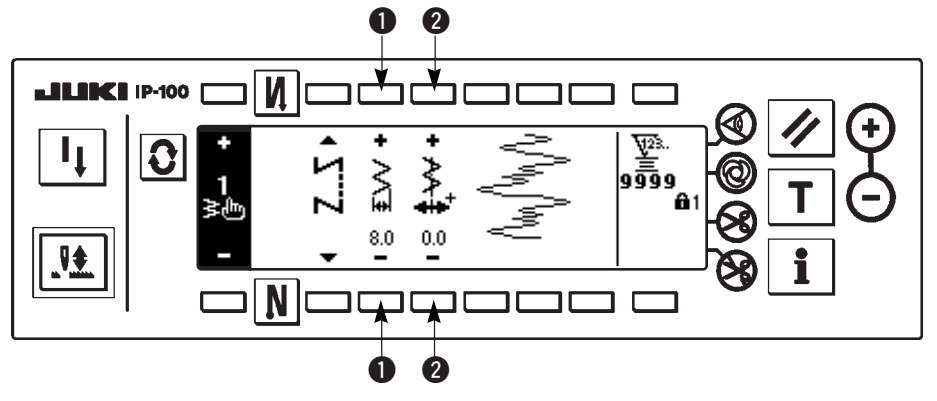

Setting of the zigzag width Change the zigzag width with +/- of switch **1**.

# Setting of the position of stitch base line

Change the position of stitch base line with +/- of switch **2**.

# 6-7. Reverse feed stitching

| M 0               | OFF                                          | ON     | OFF | ON |
|-------------------|----------------------------------------------|--------|-----|----|
| Sewing<br>pattern | <br> <br> <br> <br> <br> <br> <br> <br> <br> | A<br>B | ° C |    |
| N 0               | OFF                                          | OFF    | ON  | ON |

Reverse feed stitching can be set with each zigzag pattern. Effective/ineffective of reverse feed stitching can be set by pressing reverse feed stitch at sewing start switch and reverse feed stitch at sewing end switch **2**. In case the reverse feed stitching is effective, the respective shapes of the reverse feed stitching are displayed. In case of ineffective, the shape is not displayed.

# Reverse feed stitching setting screen

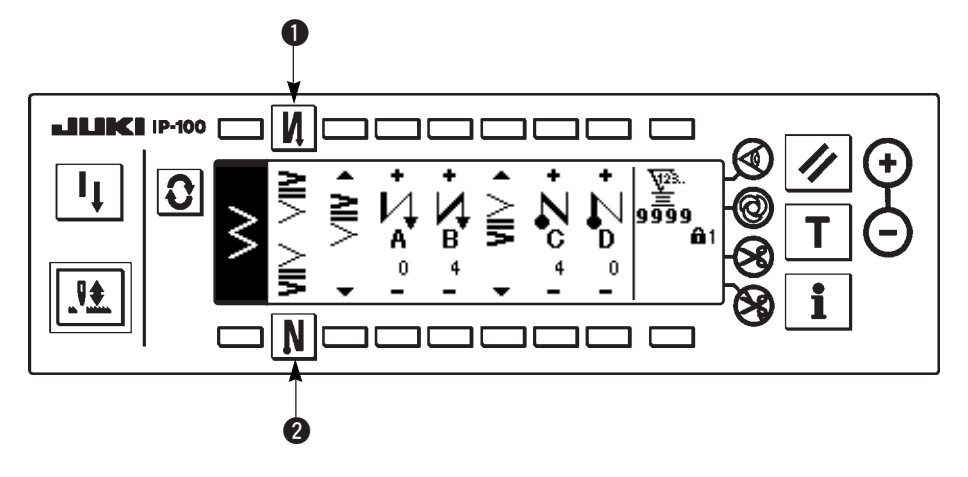

For the reverse feed stitching, there are standard condensation, 2-point condensation and condensation custom.

# (1) Standard condensation

Standard condensation performs reverse feed stitching at the same needle entry as that of the selected zigzag pattern.

#### Example) Reverse feed stitching at sewing end

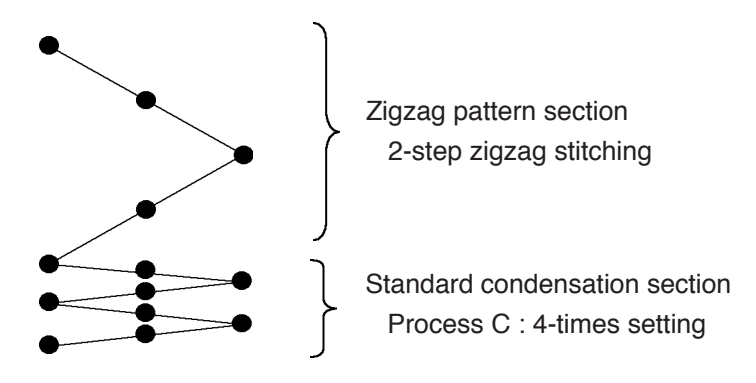

#### Example) In case of free stitching of the standard zigzag stitch

- 1) Press **O** to display reverse feed stitching setting screen.
- 2) Set the shape of condensation and number of stitches.
  - 1 : Select the shape of condensation at the sewing start.
  - 2: Set the number of stitches of process A with "+" and "-".
  - S: Set the number of stitches of process B with "+" and "-".
  - **4** : Select the shape of condensation at the sewing end.
  - **5** : Set the number of stitches of process C with "+" and "-".
  - 6 : Set the number of stitches of process D with "+" and "-".
  - Display section of **1** and **4** : Standard condensation, 2-point condensation and condensation custom (20 patterns) are changed over and displayed.

## Reverse feed stitching setting (standard condensation) screen

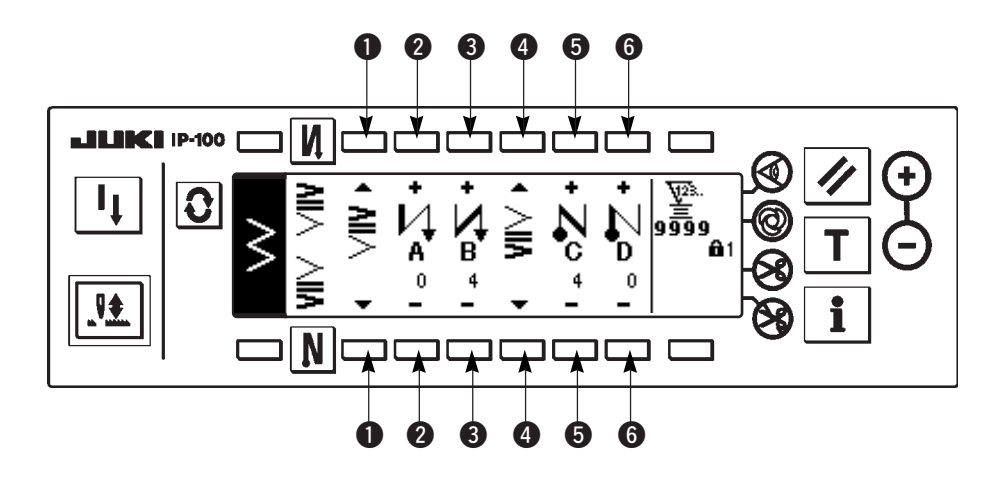

\* For the reverse feed stitching setting, there are two kinds of methods below according to the zigzag patterns.

- 1) In case of straight stitch, scallop stitch, blind stitch, custom and continuous stitch, set the reverse feed stitching with the number of stitches.
  - Reverse feed stitching at sewing start  $\rightarrow$  A (feed in normal direction) : 0 to 19 stitches can be set...... 2 B (feed in reverse direction): 0 to 19 stitches can be set...... 3 Reverse feed stitching at sewing end  $\rightarrow$  C (feed in reverse direction): 0 to 19 stitches can be set...... **(** 
    - D (feed in normal direction) : 0 to 19 stitches can be set...... 6
  - \* The pictures in case of straight stitching are ① sewing start 🚺 and ④ sewing end
- 2) In case of standard zigzag, 2-step zigzag and 3-step zigzag, set the reverse feed stitching with the number of times of zigzag pattern. Zigzag pattern means the space between the returning points of zigzag.

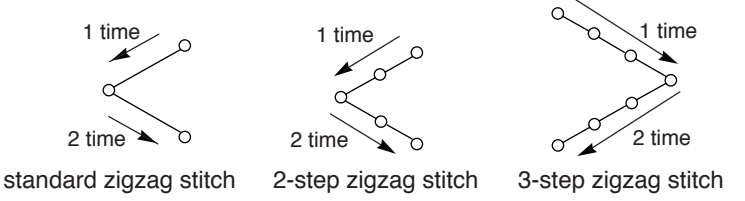

# (2) 2-point condensation

2-point condensation performs reverse feed stitching of two points between the existing needle entry of the selected zigzag pattern and the next needle entry.

The width between two points can be adjusted in the direction of "-".

#### Example) Reverse feed stitching at sewing end

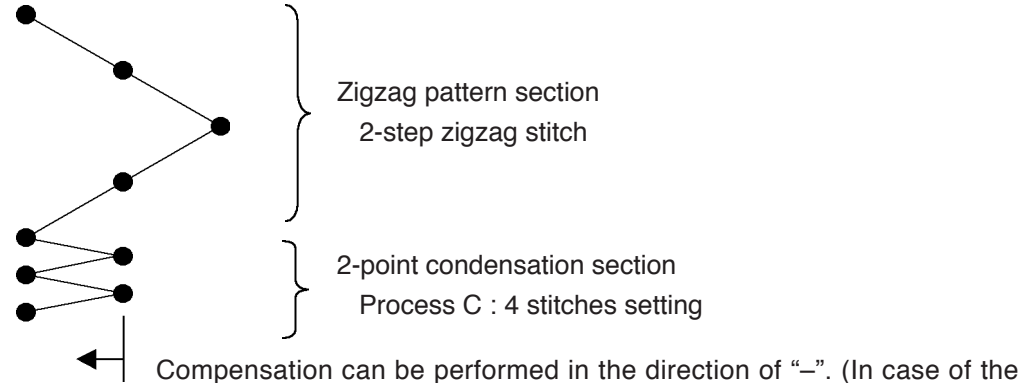

figure, the width narrows to the left side.)

#### Example) In case of free stitching of the standard zigzag stitch

1) Press **O** to display reverse feed stitching setting screen.

2) Set the shape of condensation and number of stitches with the first screen.

- 1 : Select the shape of condensation at the sewing start.
- 2: Set the number of stitches of process A with "+" and "-". 0 to 19 stitches can be set.
- (3): Set the number of stitches of process B with "+" and "-". 0 to 19 stitches can be set.
- **4** : Select the shape of condensation at the sewing end.
- **(5)**: Set the number of stitches of process C with "+" and "-". 0 to 19 stitches can be set.
- **6** : Set the number of stitches of process D with "+" and "-". 0 to 19 stitches can be set.

Display section of 1 and 2 : Standard condensation, 2-point condensation and condensation custom (20 patterns) are changed over and displayed.

- 3) Set 2-point condensation width adjustment with the second screen. (Width can be narrowed up to max. -5 mm.)
  - **1**: Set 2-point condensation width adjustment at the sewing start.
  - (3): Set 2-point condensation width adjustment at the sewing end.
- \* 2-point condensation width adjustment can narrow the width from the first needle entry position to the next needle entry position when performing the reverse feed stitching. (When set value is "0", there is no compensation.)
- \* When the width adjustment is performed, the width between 2 points can be narrowed and the fray of thread is lessened.

#### The first screen of reverse feed stitching setting (2-point condensation)

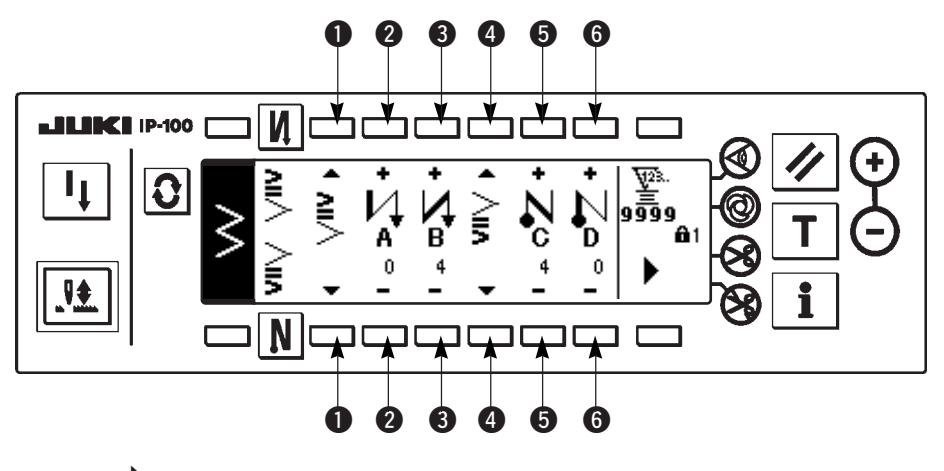

Press to display the second screen.

#### The second screen of reverse feed stitching setting (2-point condensation)

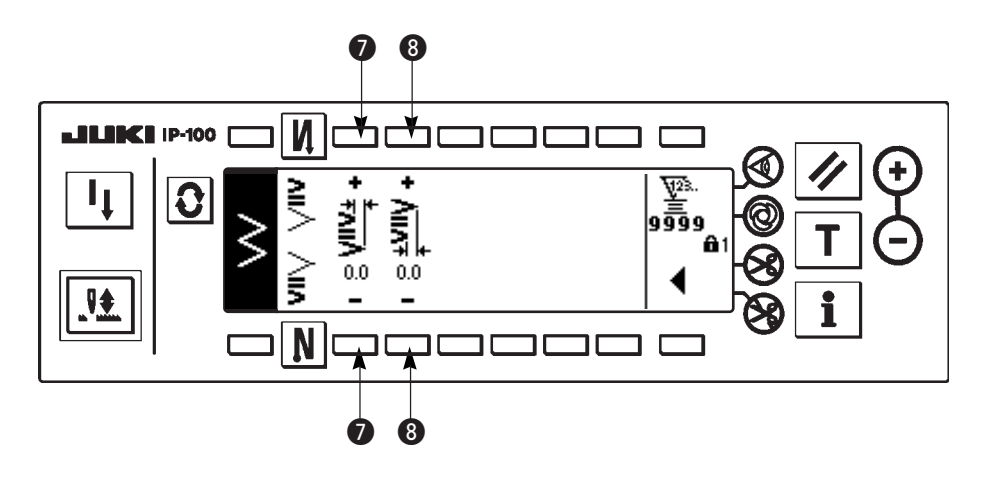

Press to display the first screen.

# (3) Condensation custom

Condensation custom performs reverse feed stitching with the optional needle entry which has been inputted.

1) Select the shape of condensation with the first screen.

- 1: Select the shape of condensation at the sewing start.
- **③** : Select the shape of condensation at the sewing end.
- **2**, **4** : Needle entry position is displayed.

2) Set the width of condensation custom pattern with the second screen.

- **5** : Set the width of condensation custom pattern at the sewing start.
- **6** : Set the width of condensation custom pattern at the sewing end.

\* Separately set inputted zigzag width of condensation custom from that of normal sewing section. Set the width within the range of maximum zigzag width limitation.

\* By setting the width, the needle entry differs from actually inputted needle entry position.

## The first screen of reverse feed stitching setting (condensation custom)

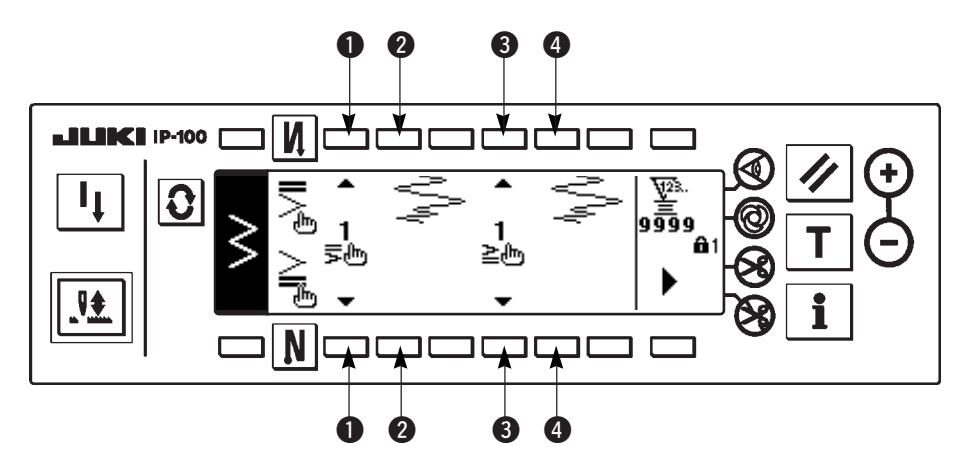

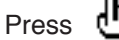

to move the screen to the edit screen.

\* For the editing procedure, refer to "9.".

Press to display the second screen.

The second screen of reverse feed stitching setting (condensation custom)

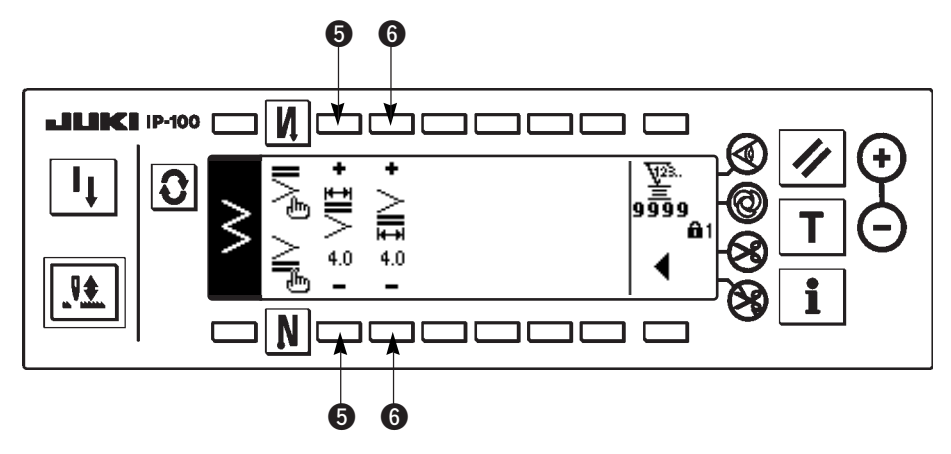

Press to display the first screen.

|                           | Standard condensation |            | 2-point cor  | ndensation | Condensation custom |               |  |
|---------------------------|-----------------------|------------|--------------|------------|---------------------|---------------|--|
|                           | Sewing start          | Sewing end | Sewing start | Sewing end | Sewing start        | Sewing end    |  |
| Straight stitch           | И                     | Ν          |              |            |                     |               |  |
| Standard zigzag<br>stitch | <b>NI</b> /           | VIIV       | <b>N</b> I>  | 2          | II\<br>ا            | <u>&gt;</u> ₽ |  |
| 2-step zigzag<br>stitch   |                       |            |              |            |                     |               |  |
| stitch                    |                       |            |              |            |                     |               |  |
| Blind stitch              |                       |            |              |            |                     |               |  |
| Custom                    |                       |            |              |            |                     |               |  |
| Continuous stitch         |                       |            |              |            |                     |               |  |

# (4) Comparision table of the reverse stitch of each shape

# 6-8. Selection of the kind of stitching

Imporitant Standard delivery level of the key lock is "1". When the level of the key lock is the case other than "0", be sure to change the level to "0" to perform the operation below.

### Example) Standard zigzag

Sewing shape setting screen

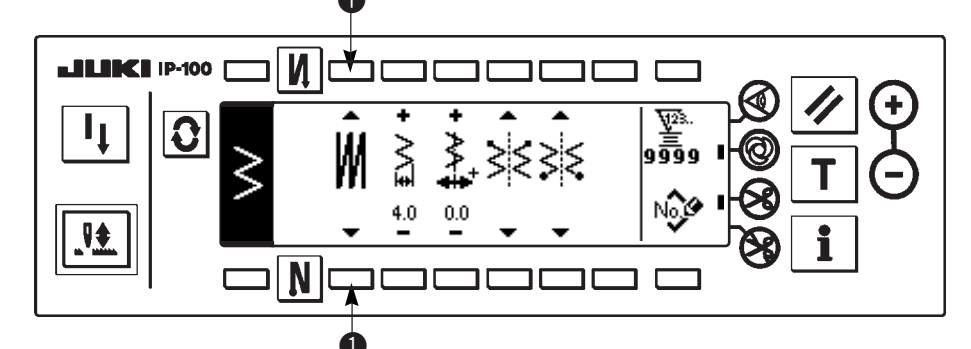

Select the kind of stitching from among free stitching overlapped stitching M and programmed stitching S

Press switch **1** of sewing shape setting screen to select the kind.

# (1) Overlapped stitching

Overlapped stitching setting screen

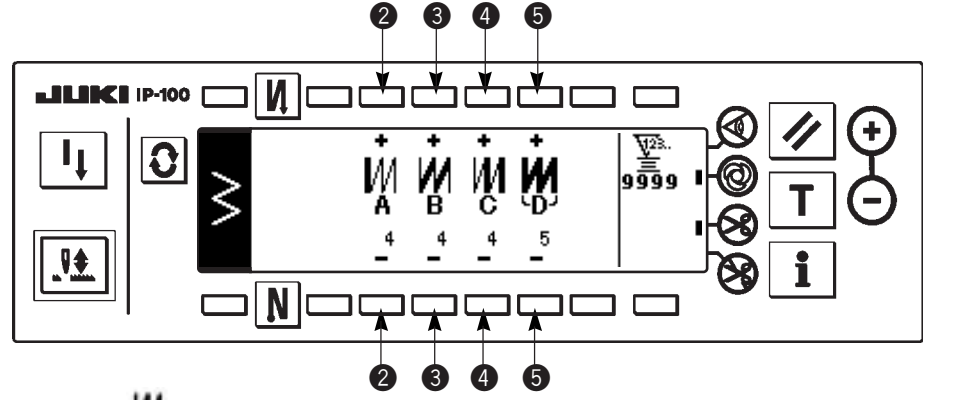

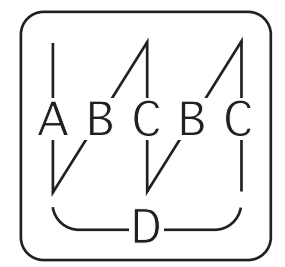

- 1) Select M showing overlapped stitching with  $\bullet$  of sewing shape setting screen.
- 2) Press **(**) to display overlapped stitching setting screen.
- 3) Set the number of stitches and number of processes of the respective processes in the overlapped stitching setting screen
  - 2: Set the number of stitches of process A with "+" and "-". 0 to 19 stitches for the number of stitches of section A can be set.
  - **③**: Set the number of stitches of process B with "+" and "-". 0 to 19 stitches for the number of stitches of section B can be set.
  - 4 : Set the number of stitches of process C with "+" and "-". 0 to 19 stitches for the number of stitches of section C can be set.
  - **(5)**: Set the number of processes with "+" and "-". 0 to 9 times for the number of processes can be set.
- 4) By performing depressing the front part of the pedal, the sewing machine repeats the specified number of times of normal and reverse feed stitching, performs automatic thread trimming and stops.
  - \* Turn ON the thread trimming prohibition switch ON when you desire to stop the sewing machine with needle UP position without performing thread trimming after all processes have been completed.
  - \* Thread trimming is performed at any occasion in case of one-shot stitching and the last of process. The one-shot stitching cannot be turned OFF.

# (2) Programmed stitching

#### Programmed stitching

Programmed stitching can program the constant-dimension stitching process up to 20 steps and set the number of stitches to each step up to 500 stitches.

\* For the programmed stitching, the pattern registration cannot be performed.

#### Example) Standard zigzag Sewing shape setting screen

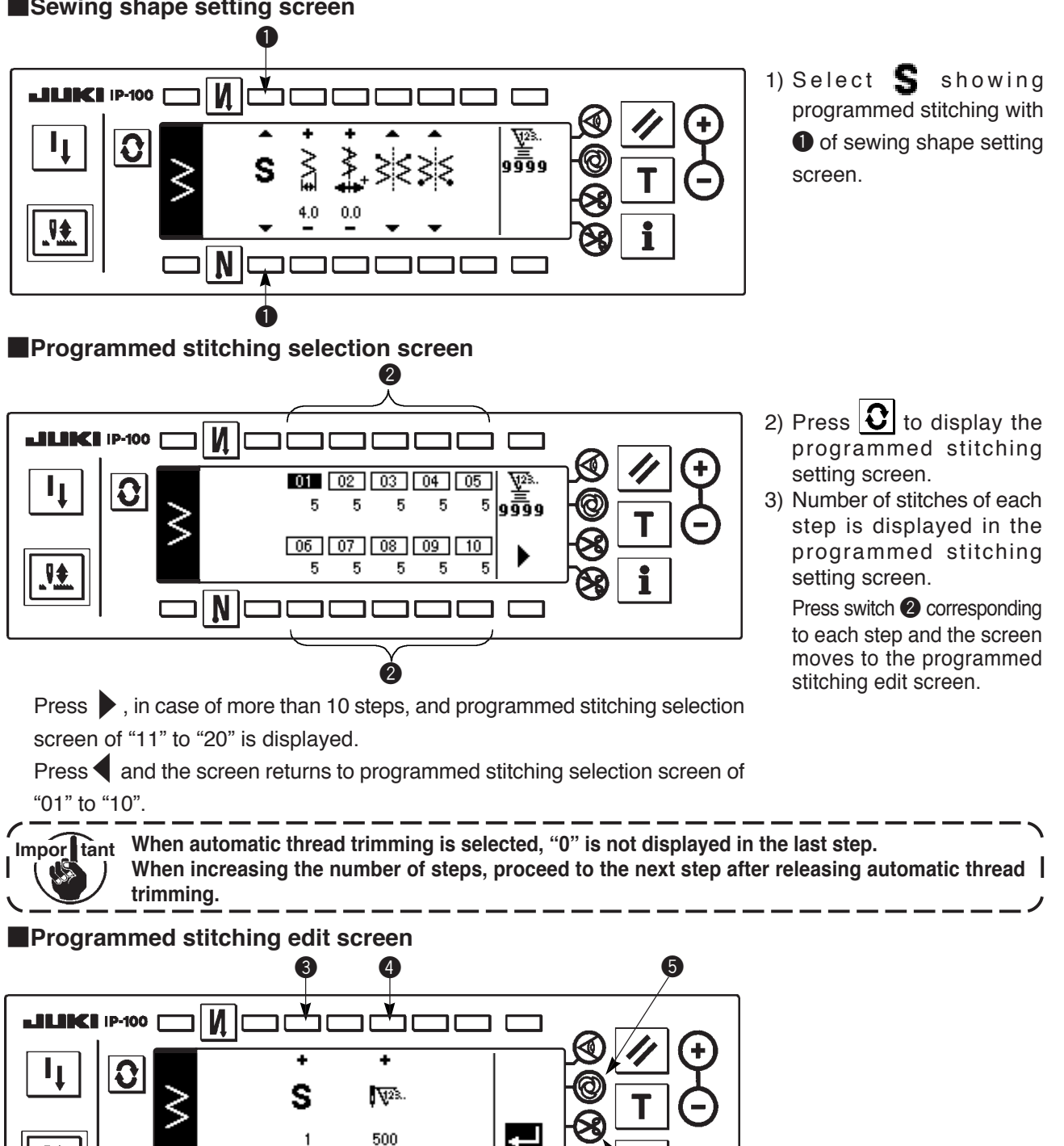

4 4) Set the number of stitches of each step in the programmed stitching edit screen.

3: Set the step with "+" and "-". As many as 20 steps can be set.

6

N

9ŧ

- 4 : Set the number of stitches with "+" and "-". As many as 500 stitches can be set.
- 5) When setting of all steps has been completed, select automatic thread trimming (6) at the last step, or set "0" stitch to the next step.

6

] [

When the last step is "20", it is not necessary to set "0" stitch at the next step.

6) When setting is completed, press **even** key to determine the contents of setting.

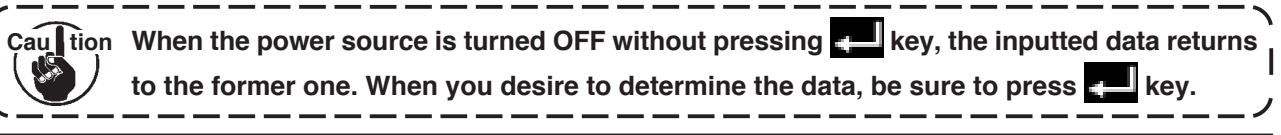

### One-shot automatic stitching

One-shot automatic stitching can be set by each step.

- 1) In the programmed stitching edit screen, press one-shot automatic stitching switch (5) to select the one-shot automatic stitching. (When it is in the selected state, a mark is displayed on the side of switch (5).)
- 2) In the step where the one-shot automatic stitching has been selected, the sewing machine will automatically continue sewing, once the sewing machine starts running, until the number of stitches of the step is reached.

# Teaching

Teaching can input the number of stitches of inputting step with the number of stitches which has been actually sewn.

- 1) Press **T** switch in the programmed stitching edit screen and the teaching mode is selected.
- 2) Depress the front part of the pedal to sew until the last stitch of the step is reached.

\* At this time, input of number of stitches cannot be performed by turning handwheel by hand or using needle up/down compensating switch.

- 3) Stop the sewing machine with the pedal in the neutral position and the number of stitches which has been sewn is displayed on **2**.
  - : Set the step with "+" and "-".
  - 2 : Number of stitches which has been sewn can be corrected by hand with "+" and "-".
- 4) Make the step of **1** proceed to the subsequent step or make the sewing machine perform thread trimming. Then the input of the number of stitches for the step is completed.

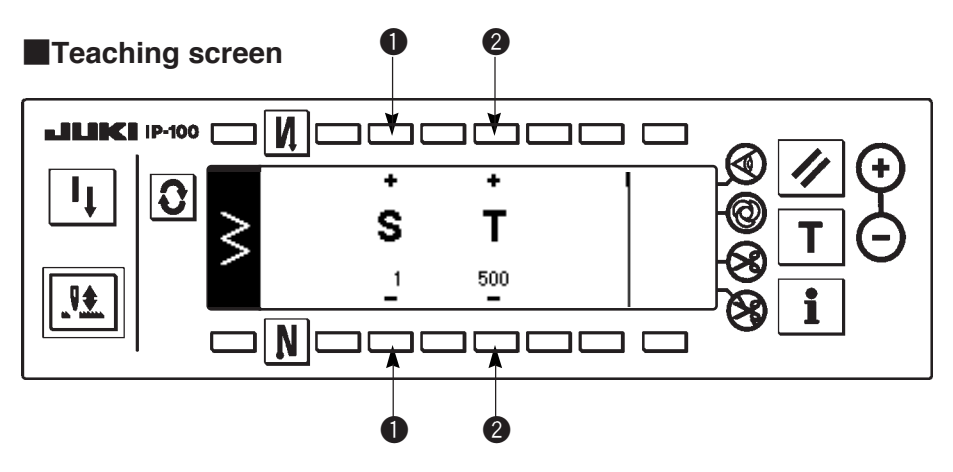

# 6-9. Custom pattern

Important Standard delivery level of the key lock is "1". When the level of the key lock is the case other than "0", be sure to change the level to "0" to perform the operation below.

Free needle entry position can be specified and optional zigzag pattern can be created. As many as 20 patterns can be created and as many as 500 stitches of each pattern can be inputted.

# (1) Custom pattern setting

#### Sewing shape list screen

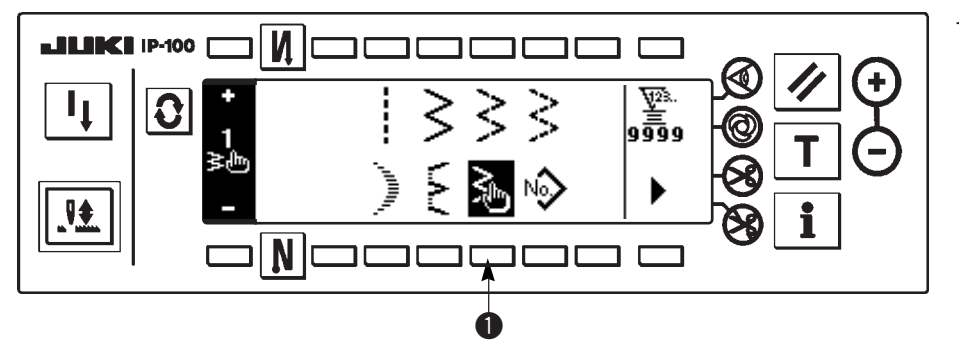

 Press switch ① of <sup>3</sup>/<sub>2</sub> in the sewing shape list screen.

#### Custom pattern selection pop-up screen

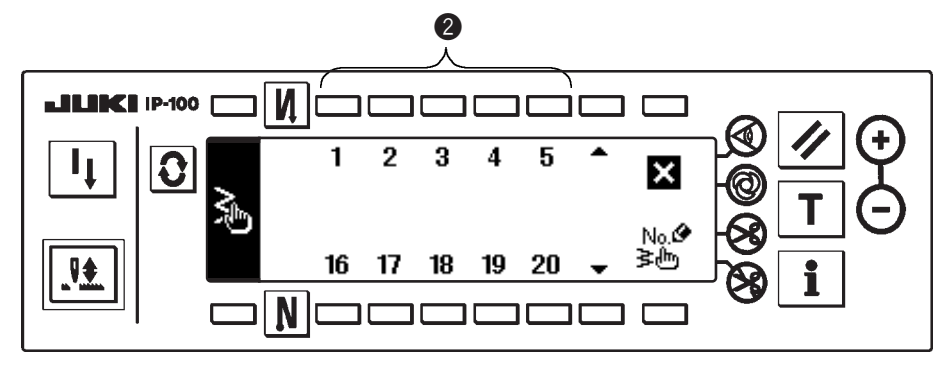

 Press switch 2 corresponding to the pattern which has been registered in the custom pattern selection pop-up screen.

#### Sewing shape setting screen

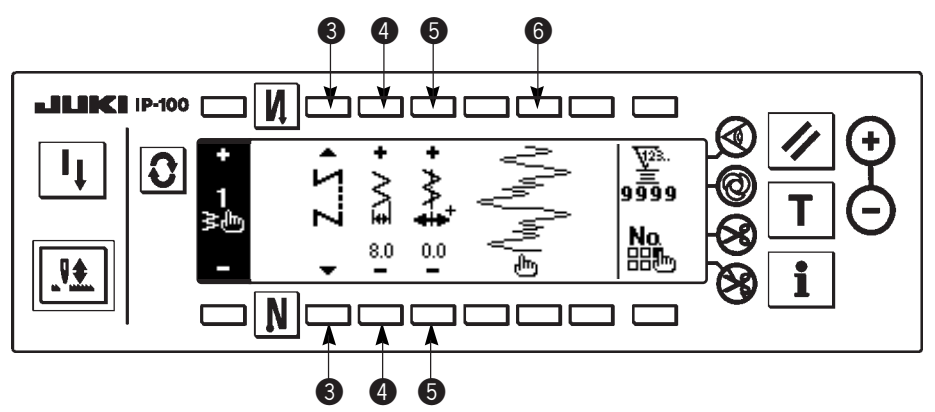

- 3) Press **O** to display the sewing shape setting screen.
- 4) Zigzag width, position of stitch base line, etc. of custom pattern can be set in the sewing shape setting screen.
  - **③** : Select free stitching, overlapped stitching or programmed stitching.
  - ④ : Set the zigzag width with "+" and "-". (The whole can be enlarged or reduced taking the inputted left and right positions as reference.)
  - **5** : Set the position of stitch base line with "+" and "-".
  - **6** : Needle entry position is displayed.

#### (2) New creation of the custom pattern

Custom pattern is newly created.

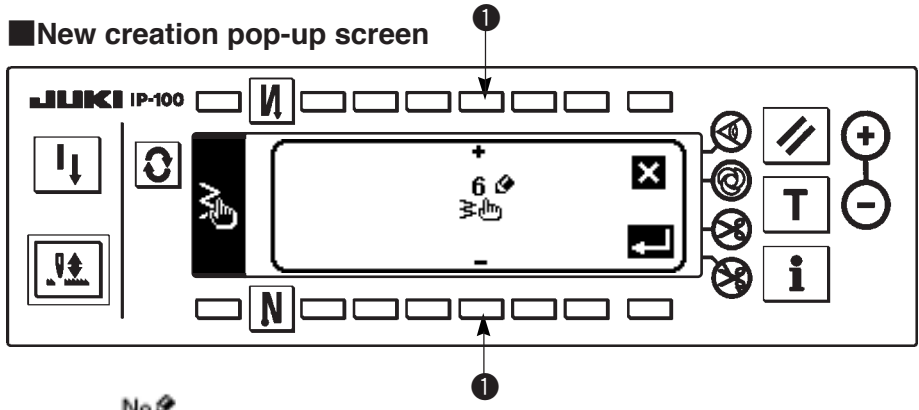

- 1) Press to display the new creation pop-up screen to display the new creation pop-up screen.
- 2) Nos. which have not been registered at present are displayed in **①**. Select the No. you desire to obtain with "+" and "−".

When 🔀 is pressed here, the screen returns to the former one without creating the pattern.

3) When elis pressed, new creation is performed.

The No. which has been created is in the selective state. Continue to perform the edit of custom pattern.

# (3) Custom pattern edit

1) Press switch of b in the sewing shape setting screen to move to the custom pattern edit screen.

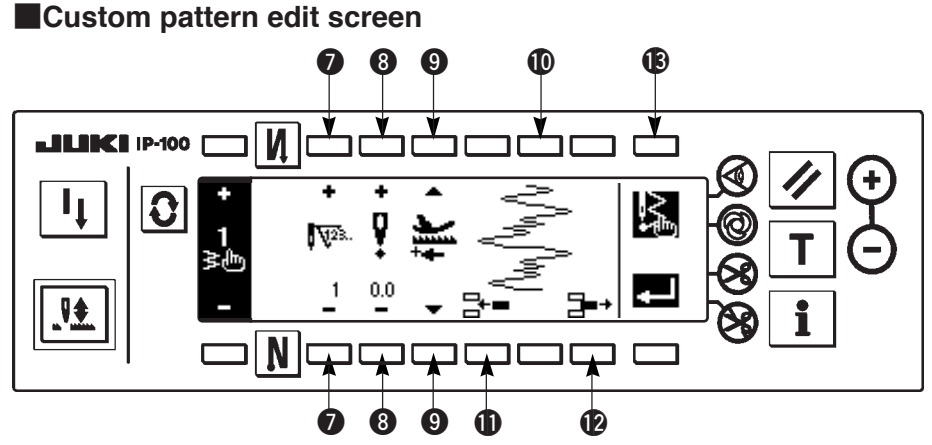

2) Set the needle entry position and sewing direction of each step in the custom pattern edit screen.

- ⑦ : Set the step with "+" and "−".
- Set the value of needle entry point from the center of zigzag with "+" and "-". "+" value comes on the right side and "-" value on the left side.
- (9) : Select normal direction and reverse direction with the feed direction.
- Image: Needle entry position is displayed. (In display of the needle entry position, all positions are displayed as the normal direction.)
- (1): Insert needle entry point 0.0 for one stitch to the existing step. Then the stitches move backward one stitch by one stitch.
  - \* It is not possible to insert it when the number of total stitches is 500 stitches.
- Delete one stitch of the needle entry of the existing step. Then the stitches move forward one stitch by one stitch.
  - \* It is not possible to delete it when the number of total stitches is "1" stitch.
- 3) When setting is completed up to the last step, proceed to the next step, press 🔞 🖾 and put END mark 📓 .
  - \* When the number of stitches of the last step is 500 stitches, it is not necessary to set "END" mark 📓 .
- 4) When the setting is completed, press we to determine.

Caultion When the power source is turned OFF without pressing key, the inputted data returns to the former one. When you desire to determine the data, be sure to press key.

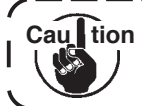

When the setting of reverse direction is performed in the setting of the feed direction of the custom pattern, the max. speed is limited to 1,100 rpm.

(4) Registration, copy and deletion of the custom pattern

Pop-up screen of registration, copy and deletion of custom pattern

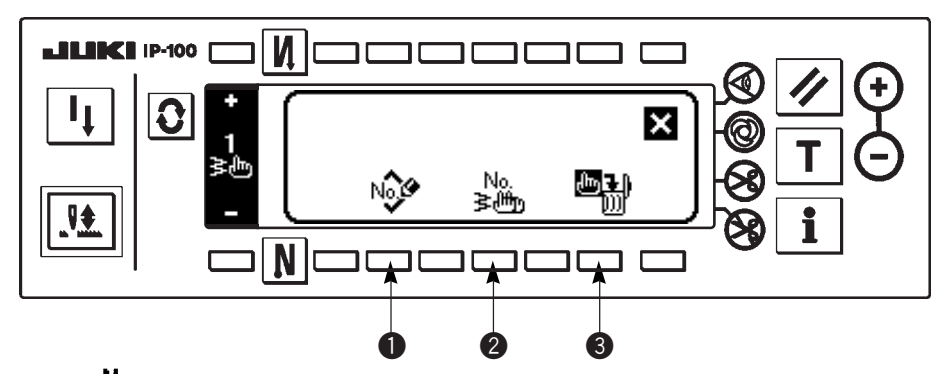

Press in the sewing shape setting screen, and the pop-up screen of registration, copy and deletion of custom pattern appears. Then registration, copy and deletion of the custom pattern can be performed.

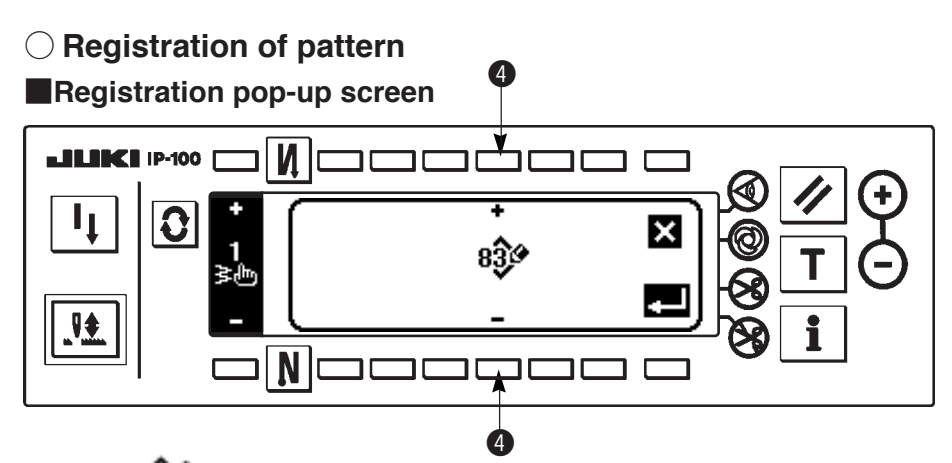

- 1) Press 1 in the pop-up screen of registration, copy and deletion of custom pattern.
- 2) Select the pattern No. you desire to register with 4 in the registration pop-up screen.

When 🔀 is pressed here, the screen returns to the former one without registering the pattern.

3) When **e** is pressed, registration is performed.

After registration, the registered pattern is in the selective state.

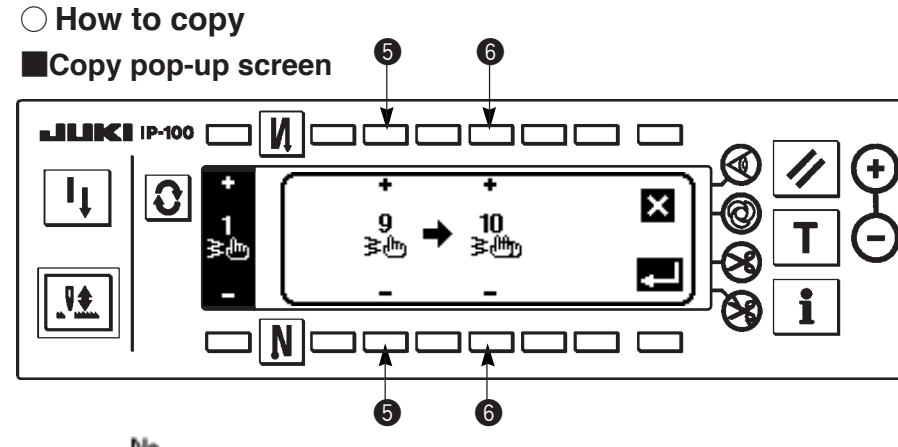

- 1) Press 2 in the pop-up screen of registration, copy and deletion of custom pattern.
- 2) Copy pop-up screen is displayed.
  - Select the custom pattern of copy source with "+" and "-". (It is possible to select only No. which has been registered.)
  - 6 : Select the custom pattern of copy destination with "+" and "-". (It is possible to select only No. which has been not registered.)

When 🔀 is pressed here, the screen returns to the former one without performing copy.

3) When elis pressed, copying is performed.

When copying is performed, the No. which is selected as copy destination is in the selective state.

# $\bigcirc$ How to delete

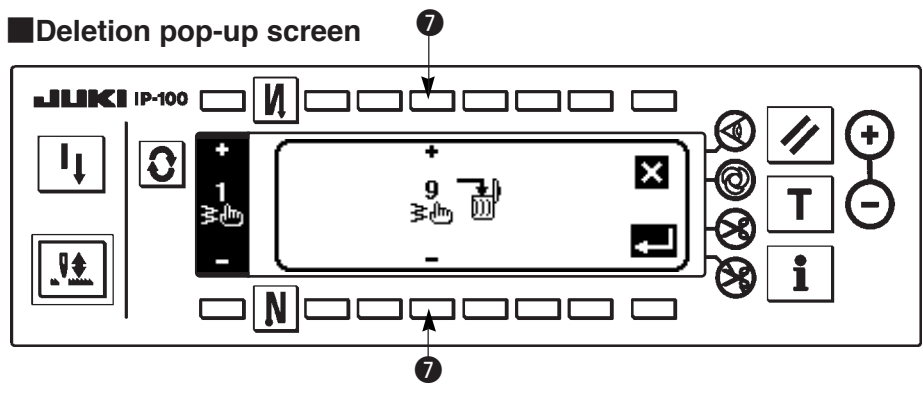

- 1) Press 📲 3 in the copy pop-up screen and the deletion pop-up screen to display the deletion pop-up screen.
- 2) Select the pattern No. you desire to delete in the deletion pop-up screen.
  - Select the pattern to be deleted with "+" and "-".
  - When 🔀 is pressed here, the screen returns to the former one without deleting.
- 3) When **E** is pressed, deletion is performed.

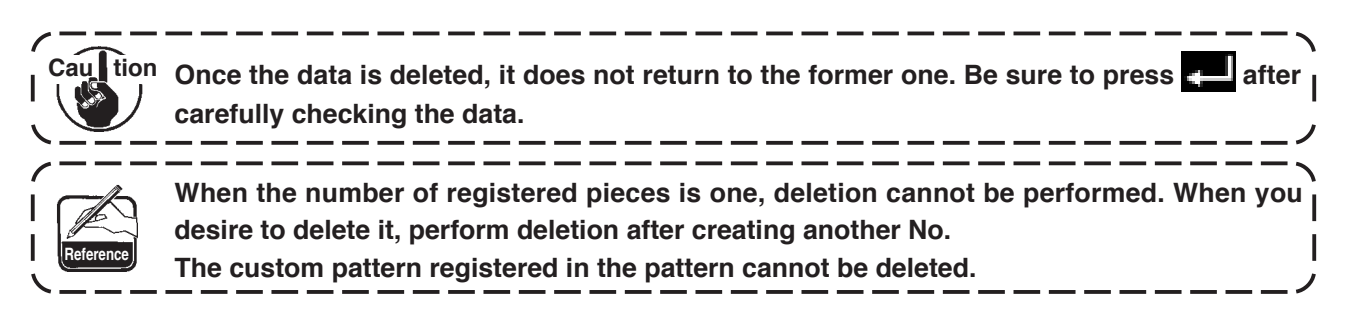

# 6-10. Condensation Custom

Important Standard delivery level of the key lock is "1". When the level of the key lock is the case other than "0", be sure to change the level to "0" to perform the operation below.

Condensation custom can perform condensation by specifying free needle entry position.

Condensation custom patterns can be created up to as many as 64 steps. As many as 20 patterns can be registered at the sewing start and the sewing end respectively.

## (1) Condensation custom setting

#### Reverse feed stitching setting (condensation custom) screen

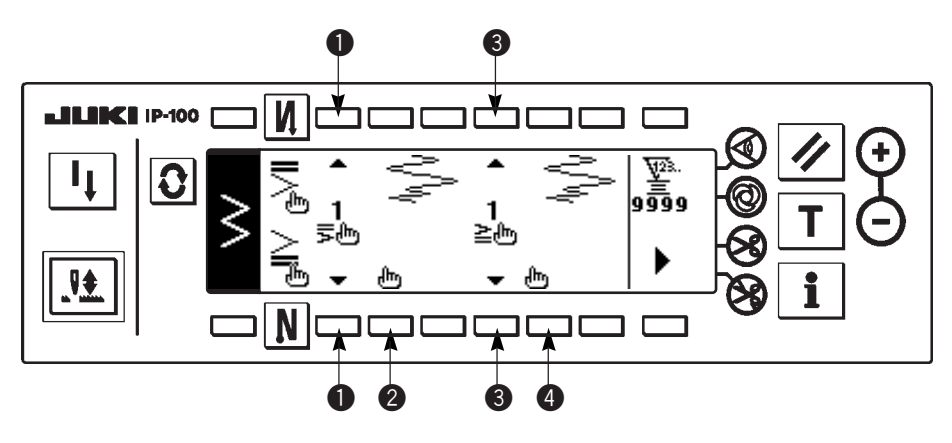

- 1) Press **O** to display the reverse feed stitching setting screen.
- 2) Select the shape of condensation in the reverse feed stitching screen.
  - Select the shape of condensation at sewing start from among 1 to 20.
    - Standard condensation  $\mathbf{\xi}$ , 2-point-condensation  $\mathbf{\xi}$  and condensation customs  $\mathbf{\xi}$  to  $\mathbf{\xi}$  are changed over and displayed in the display section.
  - **3** : Select the shape of condensation at sewing end from among 1 to 20.

Standard condensation  $\Rightarrow$ , 2-point condensation  $\Rightarrow$  and condensation customs  $\frac{1}{20}$  to  $\frac{20}{20}$  are changed over and displayed in the display section.

2 and 4 : Needle entry position is displayed when selecting the condensation custom.

# (2) Condensation custom edit

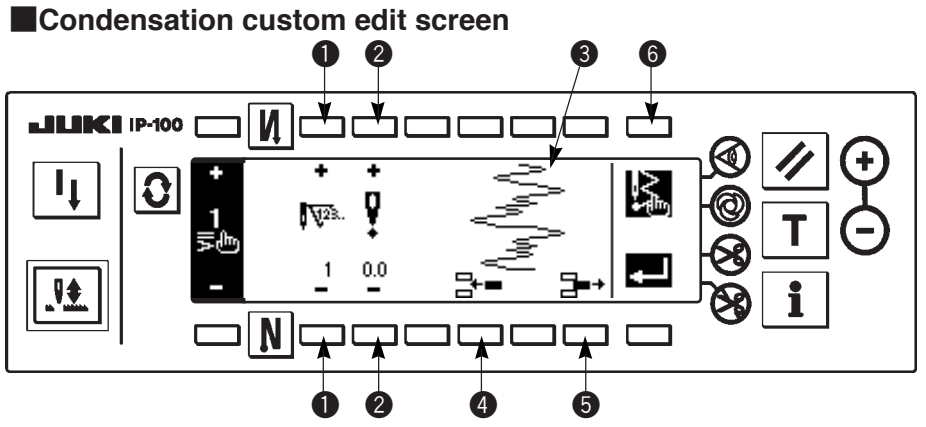

- 1) Press **O** to display the reverse feed stitching setting screen.
- 2) Press 2 or 4 in the reverse feed stitching setting screen to move to the condensation custom edit screen.
- 3) Set the needle entry position for each step in the condensation custom edit screen.
  - Set the step with "+" and "-" key.
  - 2 : Set the value of needle entry point from the center of zigzag with "+" and "-". "+" value comes on the right side and "-" value on the left side.
  - **3** : Needle entry position is displayed.
  - Insert needle entry point 0. 0 for one stitch to the existing step. Then the stitches move backward one stitch by one stitch.
    - \* It is not possible to insert it when the number of total stitches is 64 stitches.
  - **③** : Delete one stitch of the needle entry of the existing step. Then the stitches move forward one stitch by one stitch.
    - \* It is not possible to delete it when the number of total stitches is "1" stitch.

Example of condensation custom creation

#### Example) Condensation custom at sewing start Width 4 mm for standard zigzag stitch

|   | Needle         | 1st    | 2nd    | 3rd    | 4th    | 5th    | 6th    | 7th    | 8th    | 9th    | 10th   | 11th   |
|---|----------------|--------|--------|--------|--------|--------|--------|--------|--------|--------|--------|--------|
|   | entry          | stitch | stitch | stitch | stitch | stitch | stitch | stitch | stitch | stitch | stitch | stitch |
| ~ | Input<br>value | - 2.0  | - 0.7  | 0.6    | 2.0    | 0.6    | - 0.7  | - 2.0  | - 0.7  | 0.6    | 2.0    | END    |

1 Input the data in the list above to each step.

#### Reverse feed stitching setting screen

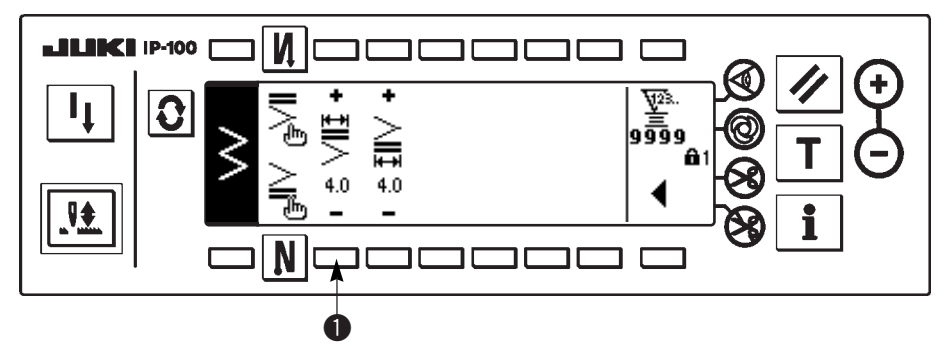

Set to 4 mm at ①.

When **1** is changed, the inputted needle entry can be enlarged/reduced.

4) When setting up to the last step is completed, proceed to the next step, press 🖾 6 and put END mark 🔊 .

 $^{*}$  When the last step is 64, it is not necessary to set "END" mark  ${f B}$  .

5) When all inputting procedures have been completed, press Zeek key to determine.

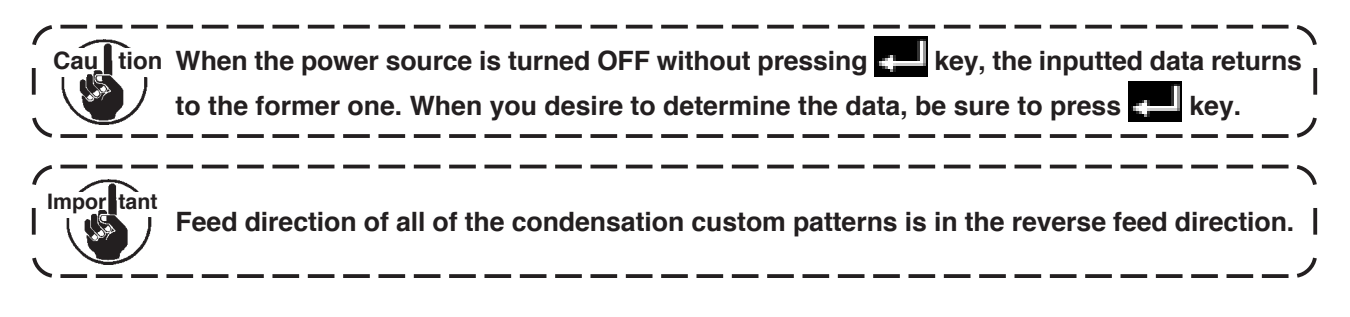

# 6-11. Pattern stitching

Imporitant Standard delivery level of the key lock is "1". When the level of the key lock is the case other than "0", be sure to change the level to "0" to perform the operation below.

The respective shapes of straight stitch, standard zigzag, 2-step zigzag, 3-step zigzag, scallop, blind stitch, and custom can be registered in the pattern.

Patterns, the zigzag width of which is different from each other, and those, the positions of the stitch base line of which are different from each other can be changed over and used without re-setting the data even in case of the same zigzag shape by registering as patterns.

It is possible to register as many as 99 patterns.

# (1) Setting the pattern stitching

Example) Scallop stitching

The second screen of the sewing shape list

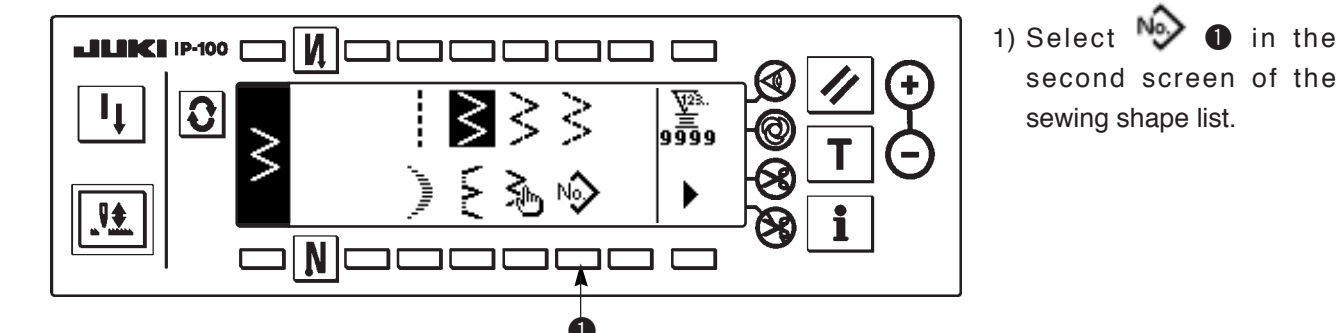

Pattern selection pop-up screen

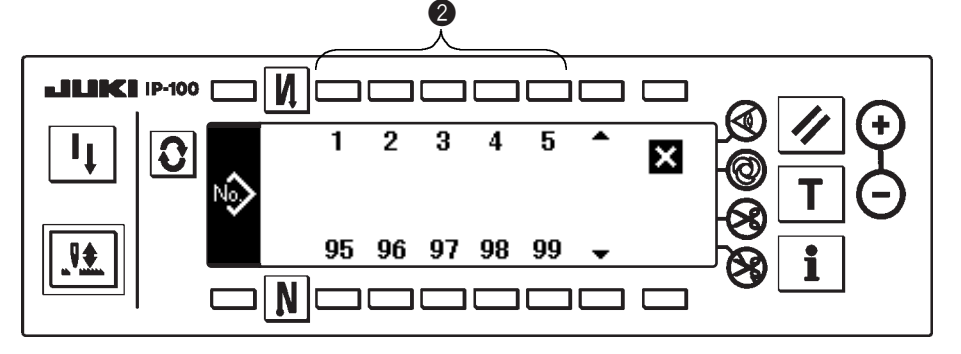

 Press switch
 corresponding to the sewing which has been registered, or the pattern you desire to edit in the pattern selection pop-up screen.

3) Press **O** to display the sewing shape setting screen.

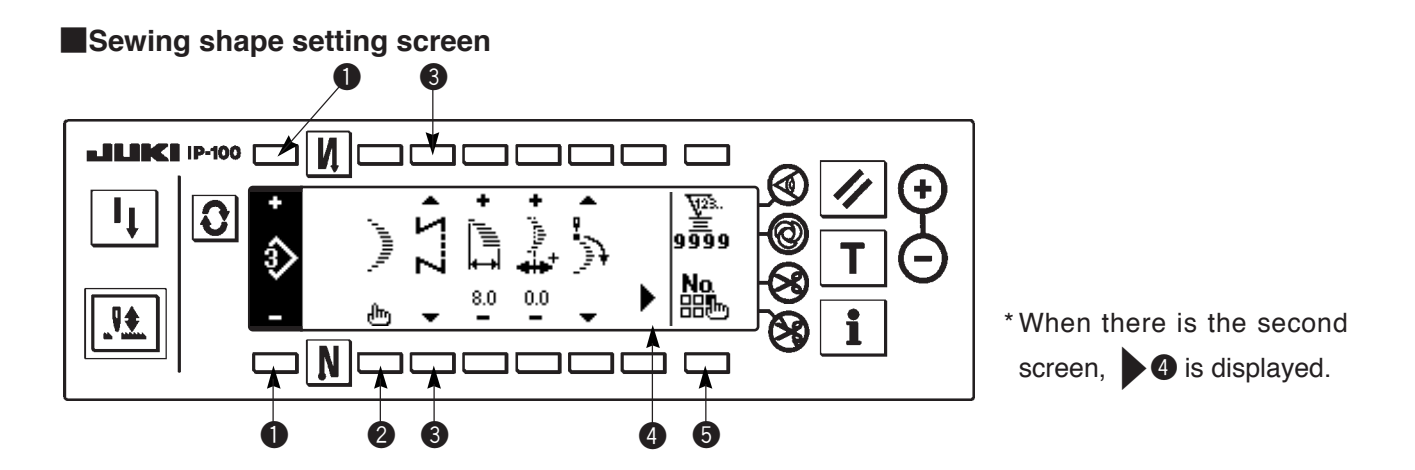

4) Setting of the respective items can be performed in the sewing shape setting screen.

| Shape           | Zigzag width | Position of stitch base line | Position at<br>sewing start | Stop position | Number of stitches of<br>blind stitch |
|-----------------|--------------|------------------------------|-----------------------------|---------------|---------------------------------------|
| Straight        | _            | 0                            | _                           | _             | _                                     |
| Standard zigzag | $\bigcirc$   | $\bigcirc$                   | $\bigcirc$                  | $\bigcirc$    | _                                     |
| 2-step zigzag   |              |                              |                             |               |                                       |
| 3-step zigzag   |              |                              |                             |               |                                       |
| Scallop         | 0            | 0                            | 0                           | 0             | _                                     |
| Blind stitch    | 0            | 0                            | _                           | _             | 0                                     |
| Custom          | 0            | 0                            | _                           | _             | —                                     |

- 1: Pattern No. which has been registered can be selected with "+" and "-".
- Select the pattern shape. Sewing shape can be changed by the pattern No. which is being selected at present.

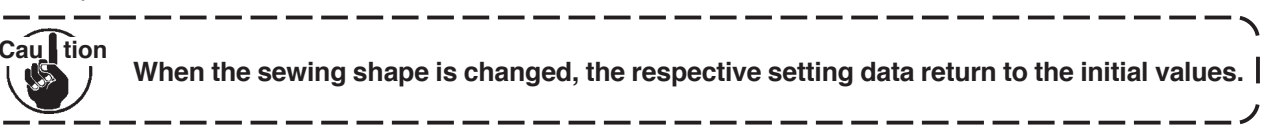

**③** : Select the kind of stitching. Free stitching and overlapped stitching can be selected.

#### (2) Registering the pattern stitching

It is possible to register at the time of free stitching and overlapped stitching. Select in advance the shape you desire to register from the sewing shape list screen.

#### Example) Scallop stitching

#### Sewing shape setting screen

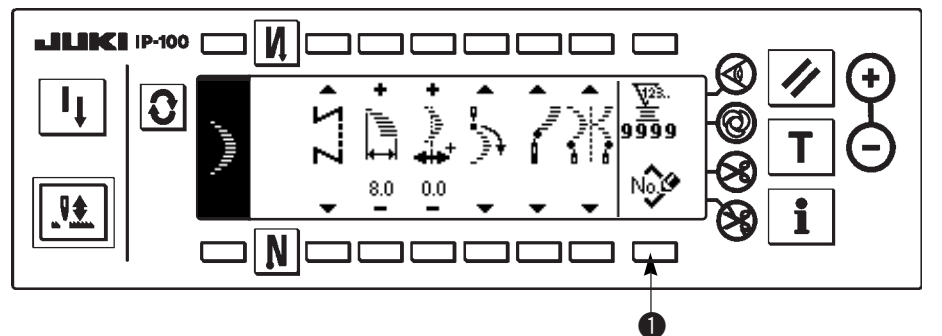

- 1) Press **O** to display the sewing shape setting screen.
- Press Press I to display the new registration pop-up screen in the sewing shape setting screen.

#### New registration pop-up screen

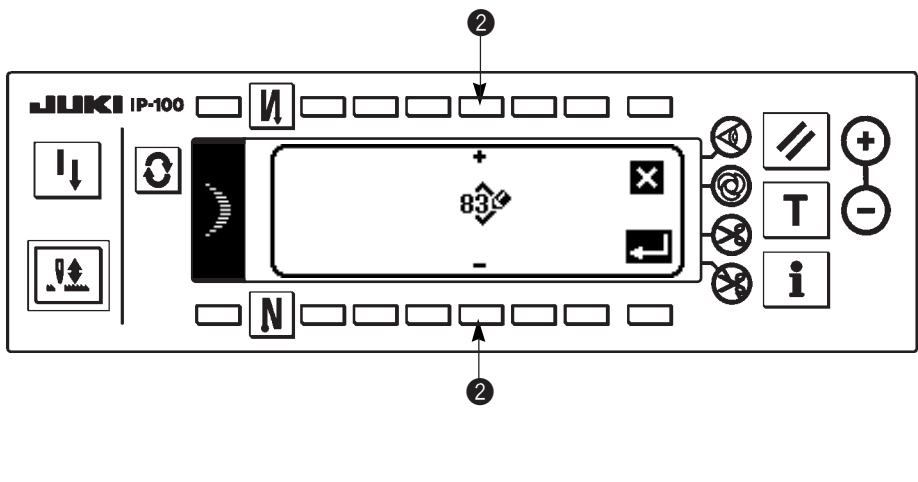

3) Select the pattern No. to which you desire to register with 2 in the new registration pop-up screen.
 When is pressed here,

the screen returns to the former one without performing the registration.

 4) When eis pressed, registration is performed. The registered pattern is in the selective state after registration has been performed.

# (3) Copy and deletion of the pattern stitching

Press **No I** in the sewing shape setting screen to display the copy and deletion pop-up screen. Then copy and deletion of the pattern stitching can be performed.

## $\bigcirc$ How to copy

#### Copy and deletion pop-up screen

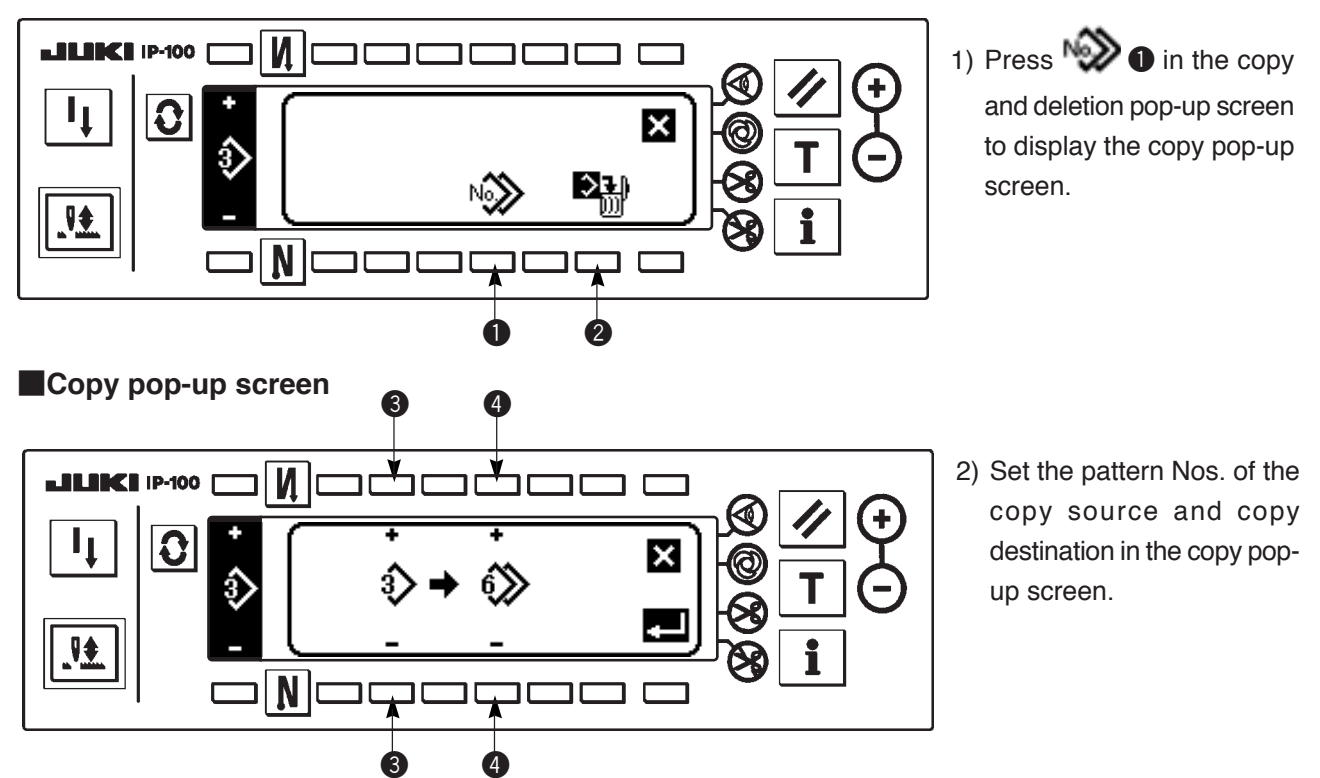

- ③: Select pattern No. of the copy source with "+" and "-". (Registered Nos. only can be selected.)
- (4): Select pattern No. of the copy destination with "+" and "-". (Non-registered Nos. only can be selected.)

When is pressed here, the screen returns to the former one without performing copy.

3) When *every* is pressed, copy is performed.

No. of the copy destination is in the selective state after copy has been performed.

# $\bigcirc$ How to delete

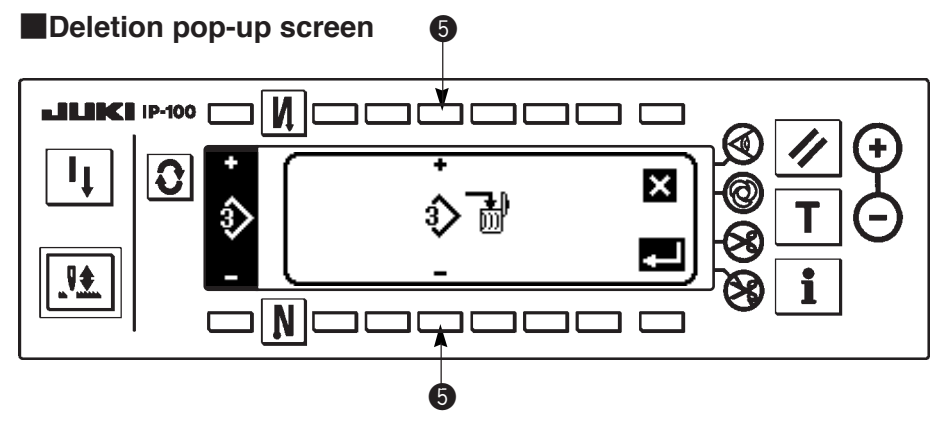

- Press 2 in the copy and deletion pop-up screen to display the deletion popup screen.
- Select pattern No. you desire to delete in the deletion pop-up screen.

**5** : Select the pattern to be deleted with "+" and "-".

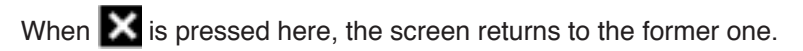

3) When **I** is pressed, deletion is performed.

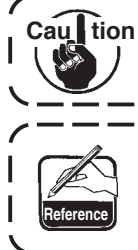

Once the deletion is performed, the data is not restored. Be sure to carefully check before pressing . \_\_\_\_\_\_\_. When the number of registered pieces is one, deletion cannot be performed. When you

When the number of registered pieces is one, deletion cannot be performed. When you desire to delete it, perform deletion after creating another No. The pattern used in continuous stitching or cycle stitching cannot be deleted.

# 6-12. Continuous stitching

Imporitant Standard delivery level of the key lock is "1". When the level of the key lock is the case other than "0", be sure to change the level to "0" to perform the operation below.

Continuous stitching can sew the different zigzag patterns in combination.

Changeover of the respective patterns can be set with the number of stitches.

Continuous stitching can combine as many as 20 steps and 500 stitches per step can be set. In addition, up to 10 patterns can be registered.

To perform the continuous stitching, it is necessary to register in advance the pattern to be used in each step.

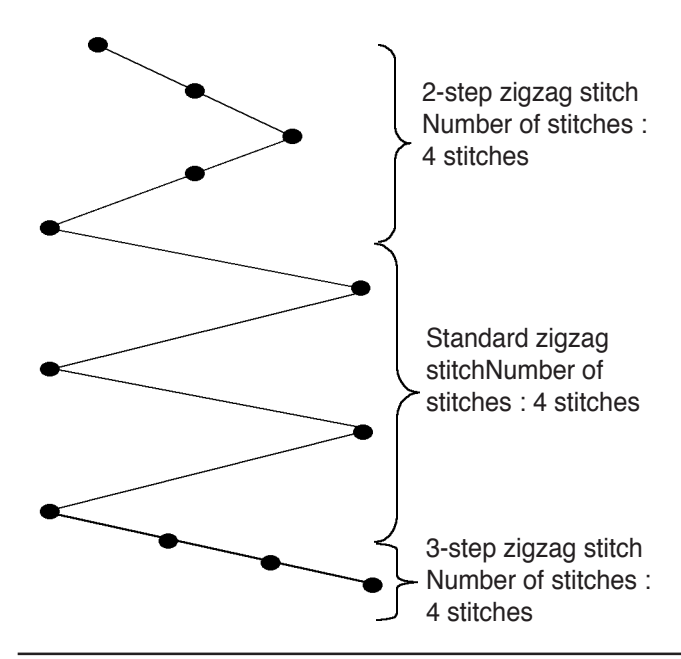

#### Example) When you desire to create the needle entry positions as shown in the figure below.

- 1) Register in advance standard zigzag stitch at pattern 1, 2-step zigzag stitch at pattern 2, and 3-step zigzag stitch at pattern 3.
- 2) Set the number of stitches as shown in the table below.

| No. of step | Pattern No. | Number of stitches |
|-------------|-------------|--------------------|
| 1           | 2           | 4                  |
| 2           | 1           | 4                  |
| 3           | 3           | 4                  |

3) When "END" mark 🛃 is set to the 4th step, registration has been completed.

# (1) New creation of the continuous stitching

Continuous stitching pattern can be newly created.

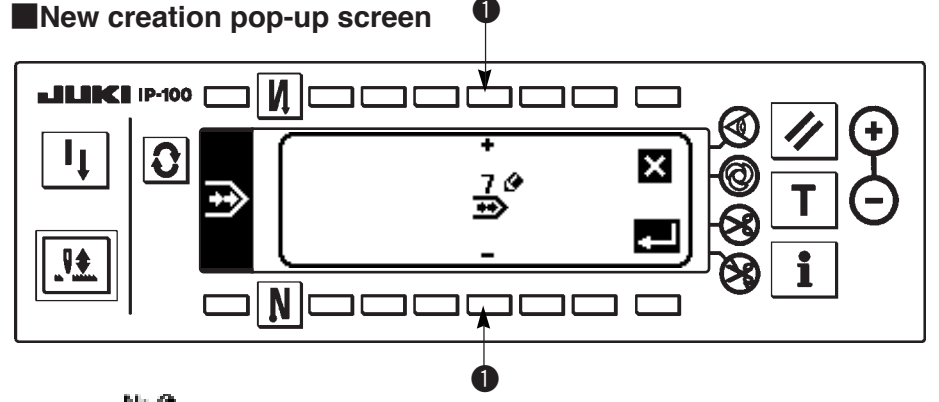

- 1) Press in the continuous stitching selection pop-up screen to display the new creation pop-up screen.
- 2) Nos. which have not been registered at present are displayed in ①. Select the No. you desire to obtain with "+" and "-".
  - When X is pressed here, the screen returns to the former one without creating the pattern.
- When set is pressed, new creation is performed.
   The No. which has been created is in the selective state. Continue to perform the continuous stitching edit.

# (2) Continuous stitching edit

#### The second screen of the sewing shape list

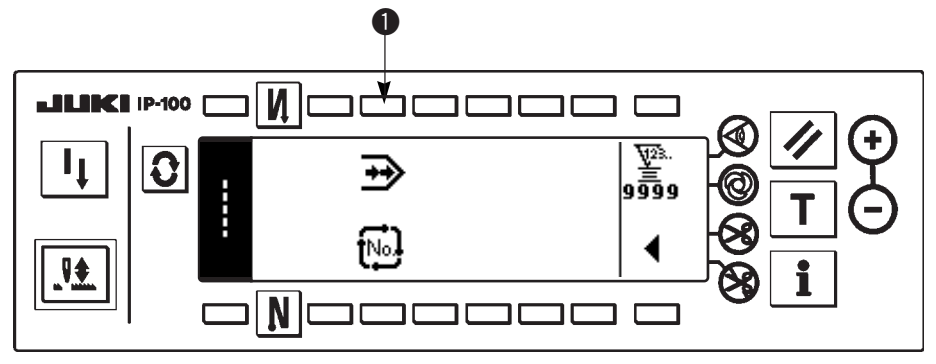

#### Continuous stitching selection pop-up screen

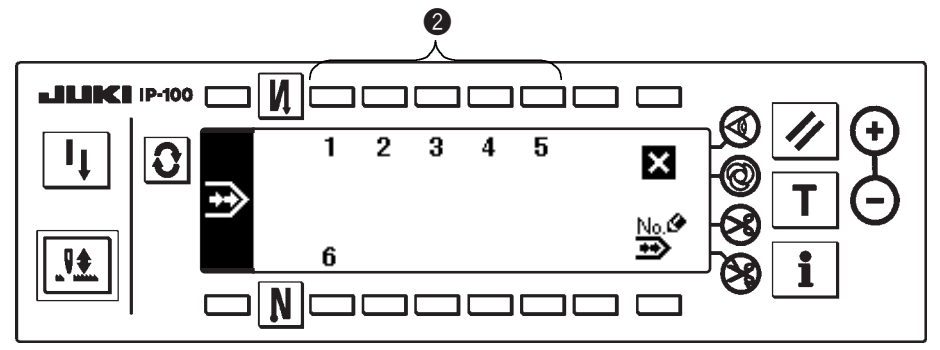

- 1) Select 🕑 🕕 in the second screen of the sewing shape list.
- 2) Press switch ② corresponding to the sewing which has been registered, or the pattern you desire to edit in the continuous stitching selection pop-up screen.

### Continuous stitching setting screen

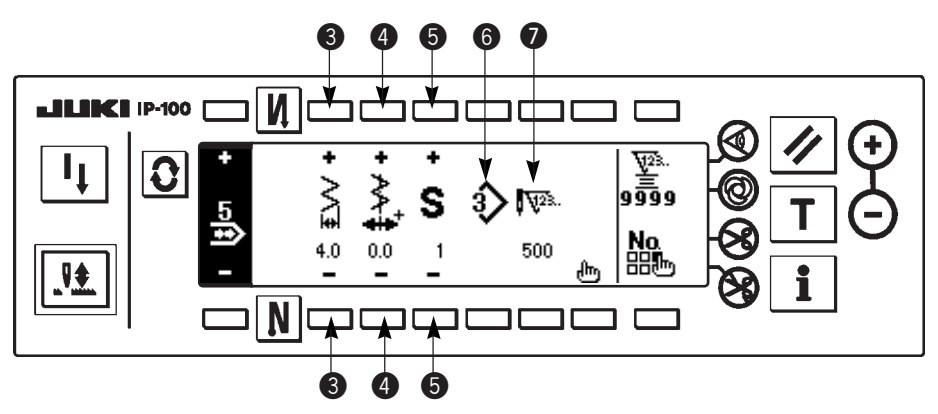

- 3) Press **O** to display the continuous stitching setting screen.
- 4) Zigzag width and position of stitch base line can be set in the continuous stitching setting screen.
  - **③** : Set zigzag width after combining with "+" and "-".
  - 4 : Set the position of stitch base line with "+" and "-".
  - 3: Select the registered step with "+" and "-".
  - **6** : Pattern No. of the step which is being selected at present is displayed. Editing cannot be performed.
  - Number of stitches of the step which is being selected at present is displayed. Editing cannot be performed.

5) Press 🕒 to move to the continuous stitching edit screen.

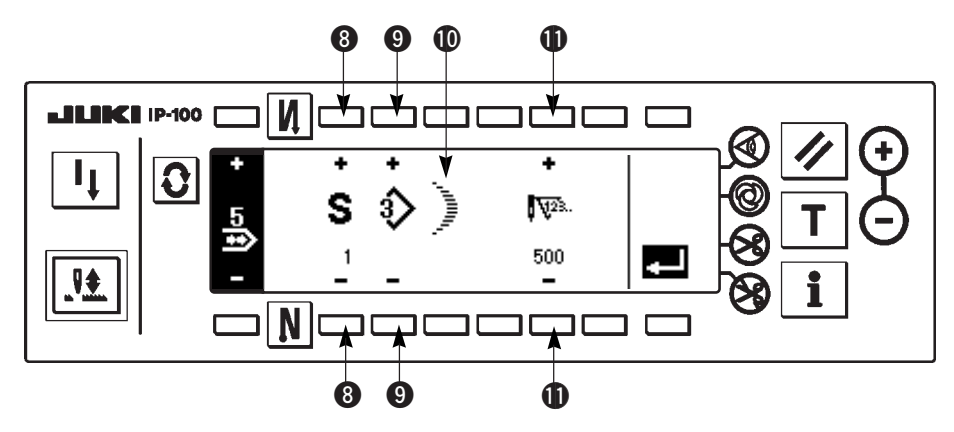

# Continuous stitching edit screen

- 6) Select the pattern and set the number of stitches in each step in the continuous stitching edit screen.
  - (3) : Set the step with "+" and "-". As many as 20 steps can be set.
  - (): Set the pattern No. with "+" and "-". (Registered pattern only can be set.)
  - ${\rm (I)}$  : Sewing shape of the pattern which has been selected at  ${\rm (I)}$  is displayed.
  - ${\rm (I)}$  : Set the number of stitches with "+" and "-". As many as 500 stitches can be set.
- 7) When setting up to the last step is completed, proceed to the next step, press (9) and put END mark 🙋 .
  - \* When the last step is 20, it is not necessary to set "END" mark 💹 .
- 8) When all settings have been completed, press 🛃 key to determine.

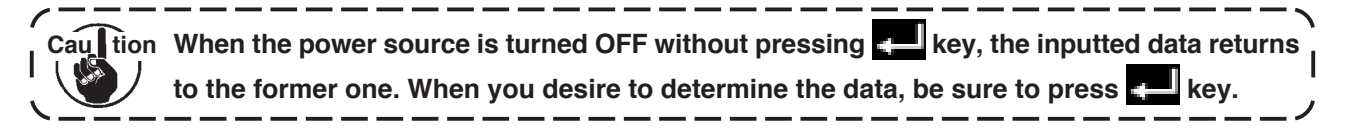

# (3) Copy and deletion of the continuous stitching

Press Him in the continuous stitching setting screen, and the copy and deletion of continuous stitching pop-up screen is displayed. The copy and deletion of the continuous stitching pattern can be performed.

# $\bigcirc$ How to copy

## Copy and deletion of continuous stitching pop-up screen

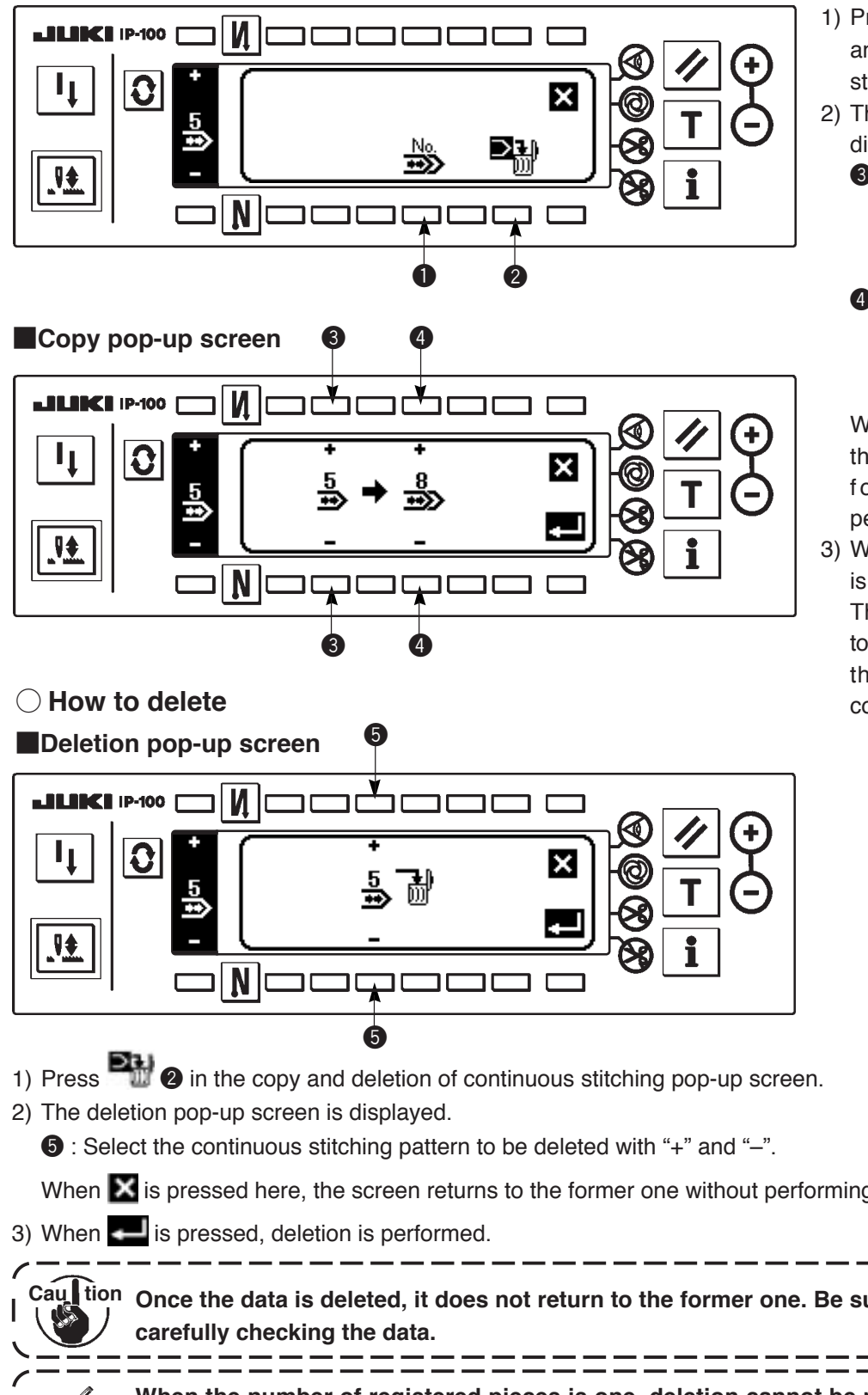

- 1) Press 📆 🕕 in the copy and deletion of continuous stitching pop-up screen.
- 2) The copy pop-up screen is displayed.
  - **3** : Select the continuous stitching pattern of the copy source with "+" and "-".
  - 4 : Select the continuous stitching pattern of the copy destination with "+" and "-".

When is pressed here, the screen returns to the former one without performing copy.

3) When **Constant** is pressed, copy is performed.

> The No. which is selected to the copy destination is in the selective state after copy has been performed.

When X is pressed here, the screen returns to the former one without performing deletion.

Cau tion Once the data is deleted, it does not return to the former one. Be sure to press 💶 after I

When the number of registered pieces is one, deletion cannot be performed. When you desire to delete it, perform deletion after creating another No. The continuous stitching used in cycle stitching cannot be deleted.

# 6-13. Cycle stitching

Impor tant Standard delivery level of the key lock is "1". When the level of the key lock is the case other than "0", be sure to change the level to "0" to perform the operation below.

Cycle stitching can change over the different patterns in order and perform the sewing.

In addition, by setting the number of stitches, programmed stitching with different needle entry positions for each step can be performed.

Cycle stitching can be set up to max. 20 steps and 10 kinds can be registered.

To perform the cycle stitching, it is necessary to register in advance the patterns which are used in each step.

# (1) New creation of the cycle stitching

Cycle stitching pattern can be newly created.

#### New creation pop-up screen

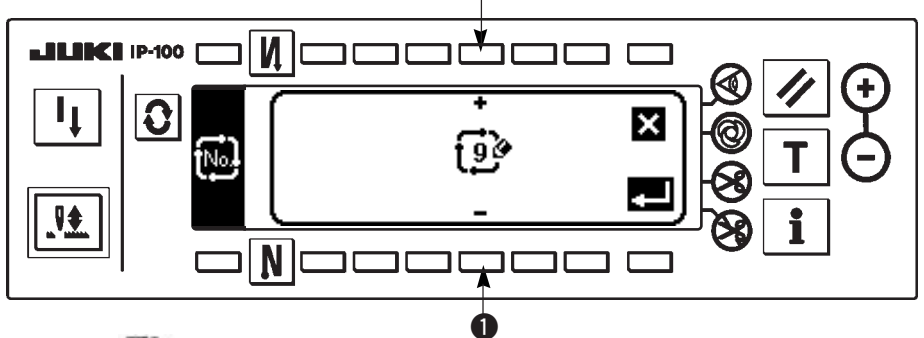

- 1) Press 🔛 in the cycle stitching selection pop-up screen to display the new creation pop-up screen.
- 2) Nos. which have not registered at present are displayed in 1. Select the No. you desire to obtain with "+" and "-".

When **W** is pressed here, the screen returns to the former one without creating.

3) When **Constant** is pressed, new creation is performed.

The No. which has been created is in the selective state. Continue to set the cycle stitching.

# (2) Cycle stitching edit

### The second screen of sewing shape list

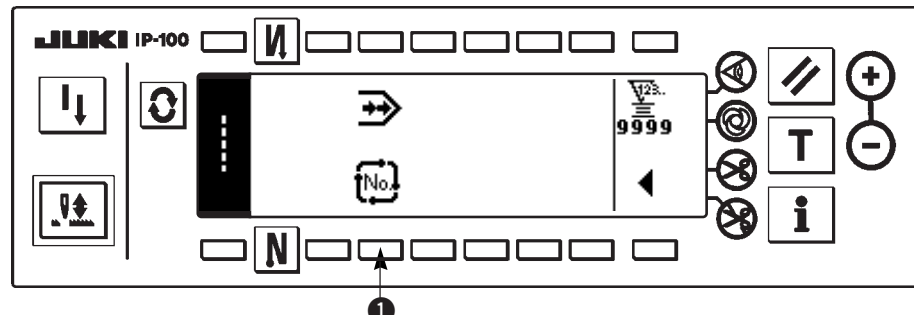

#### Cycle stitching selection pop-up screen

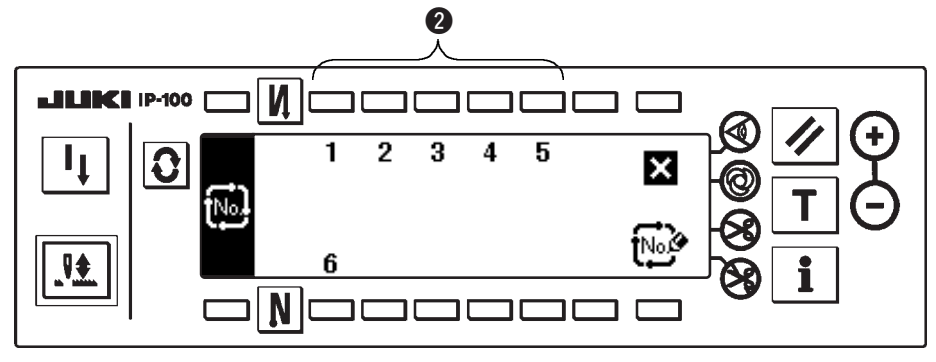

- 1) Select **1** in the second screen of the sewing shape list.
- 2) Press switch 2 corresponding to the registered sewing, or patterns you desire to edit in the cycle stitching selection pop-up screen.
- 3) Press **C** to display the cycle stitching setting screen.

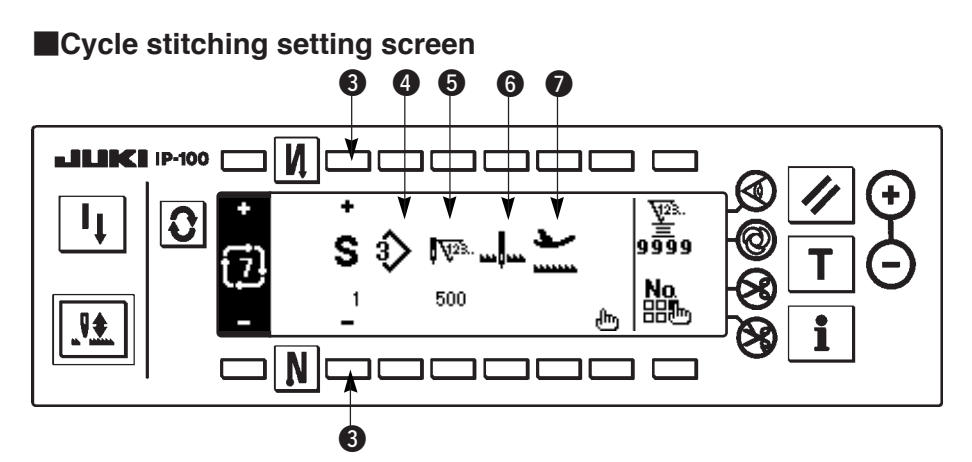

4) Setting of each step can be displayed in the cycle stitching setting screen.

- 3 : Select the registered steps with "+" and "-".
- **4** : Pattern No. which is being selected at present is displayed. Editing cannot be performed.
- **6** : Stop state of the step which is being selected at present is displayed. Editing cannot be performed.
- **6** : Number of stitches of the step which is being selected at present is displayed. Editing cannot be performed.
- Position of the presser of the step which is being selected at present is displayed. Editing cannot be performed.
- 5) Press 🕒 to display the cycle stitching edit screen.

Cycle stitching edit screen

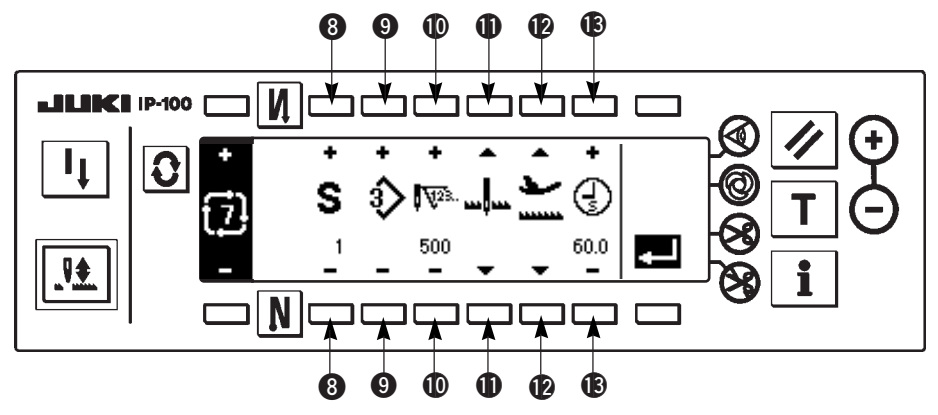

- 6) Set pattern No., number of stitches, stop position and position of the presser for each step in the cycle stitching edit screen.
  - (3): Set the step with "+" and "-". As many as 20 steps can be set.
  - 9 : Select pattern No. with "+" and "-". (Pattern Nos. to which patterns have been registered only can be set.)
  - (1): Set the number of stitches with "+" and "-". As many as 500 stitches can be set.
  - 1 : Select the stop state of the step.
    - 1 Needle DOWN stop
    - Needle UP stop \_\_\_\_
    - 3 Thread trimming (Effective only when the thread trimming device is provided.) >
  - (D): Select the position of the presser. (Only when the auto-lifter is provided.)
    - 1) Presser UP stop
    - Presser DOWN stop
  - ${f I}$  : When the presser UP stop 🚞 is selected at  ${f Q}$ , set the presser lifting time  ${f G}$  with "+" and "-".
- 7) When setting up to the last step is completed, proceed to the next step, press (9) and put END mark 🙋 .
  - \* When the last step is 20, it is not necessary to set "END" mark 🔊 .
- 8) When all settings have been completed, press Zeek key to determine.

# (3) Copy and deletion of the cycle stitching

Press He in the cycle stitching setting screen to display the copy and deletion of cycle stitching pop-up screen. Then copy and deletion of the cycle stitching pattern can be performed.

# $\bigcirc$ How to copy

Copy and deletion of cycle stitching pop-up screen

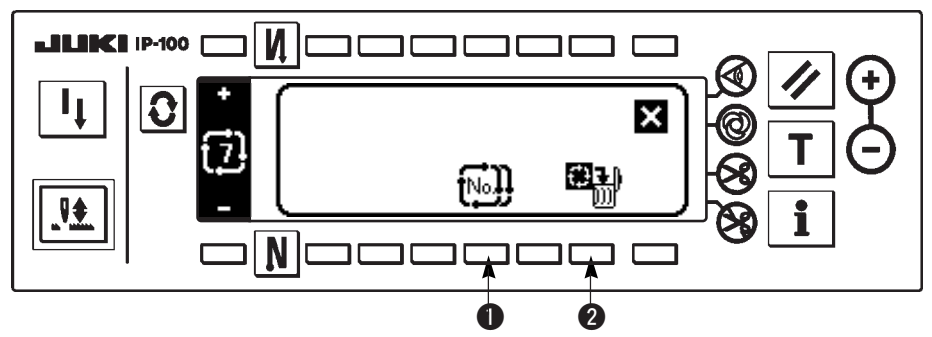

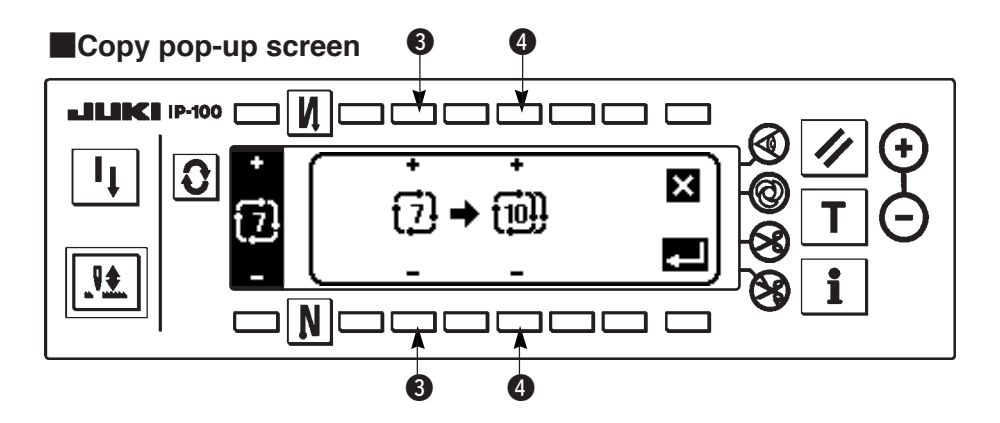

- 1) Press 1 1 in the copy and deletion of cycle stitching pop-up screen.
- 2) Copy pop-up screen is displayed.
  - Select the cycle stitching pattern of the copy source with "+" and "-". (It is possible to select only No. which has been registered.)
  - Select the cycle stitching pattern of the copy destination with "+" and "-". (It is possible to select only No. which has been not registered.)

When K is pressed here, the screen returns to the former one without performing copy.

3) When **c** is pressed, copy is performed. The No. which is selected to the copy destination is in the selective state after copy has been performed.

# $\bigcirc$ How to delete

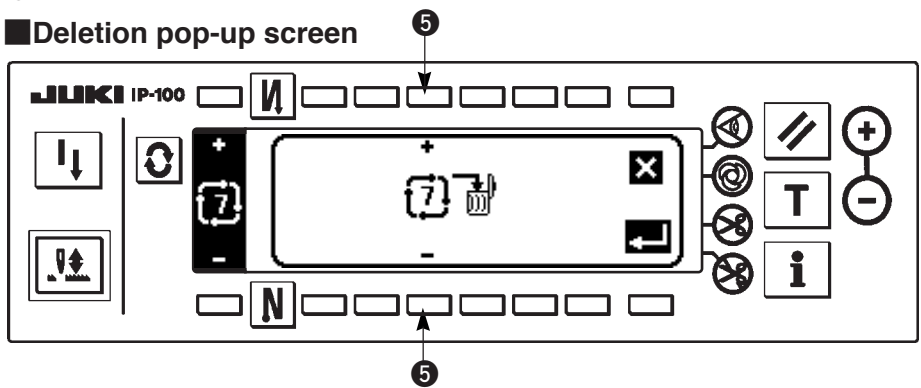

- 1) Press **1 2** in the copy and deletion of cycle stitching pop-up screen.
- 2) Deletion pop-up screen is displayed.

**5** : Select the cycle stitching pattern to be deleted with "+" and "-".

- When K is pressed here, the screen returns to the former one without performing deletion.
- 3) When elis pressed, deletion is performed.

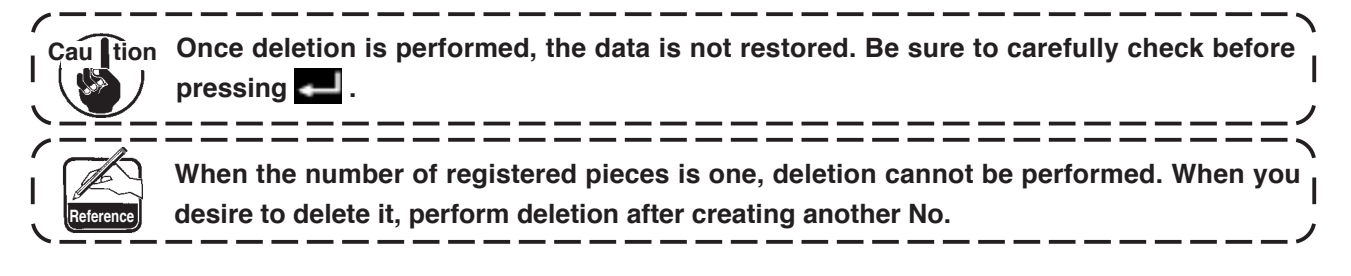

# (4) Teaching

Teaching can input the number of stitches of inputting step with the number of stitches which has been actually sewn.

- 1) Press **T** switch in the cycle stitching edit screen and the teaching mode is obtained.
- 2) Depress the front part of the pedal to sew until the last stitch of the step is reached.
  - \* At this time, input of the number of stitches cannot be performed by turning the handwheel by hand or using the needle up/down compensating switch.
- 3) Stop the sewing machine with the pedal in the neutral position and the number of stitches which has been sewn is displayed on **1**.
  - 1 : Number of stitches which has been sewn can be corrected by hand with "+" and "-".
- 4) Make the sewing machine perform thread trimming and input of the number of stitches for the step is completed. (Proceeding to the next step and performing teaching cannot be performed.)

Step returns to "1" with thread trimming motion. When inputting the next step with teaching, re-set the step.

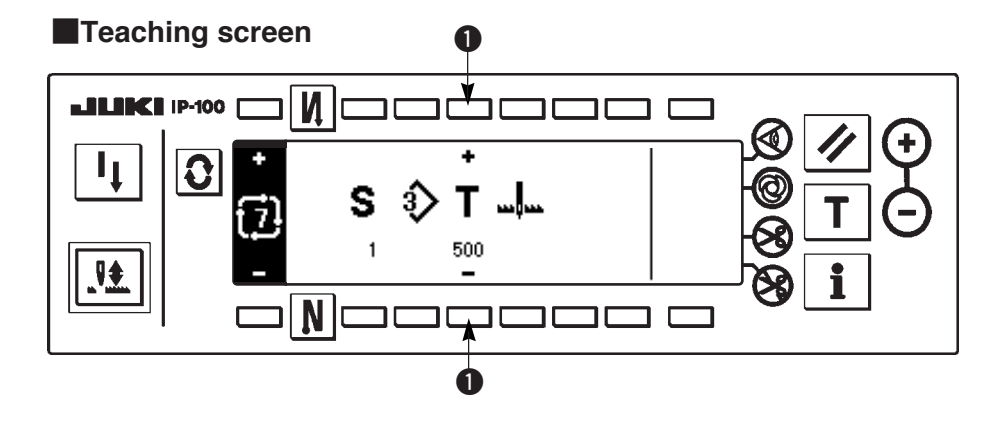
# (5) Performing the constant-dimension stitching using the cycle stitching

Constant-dimension stitching, zigzag patterns of which are different from each other in the respective steps can be performed by setting the number of stitches in the cycle stitching.

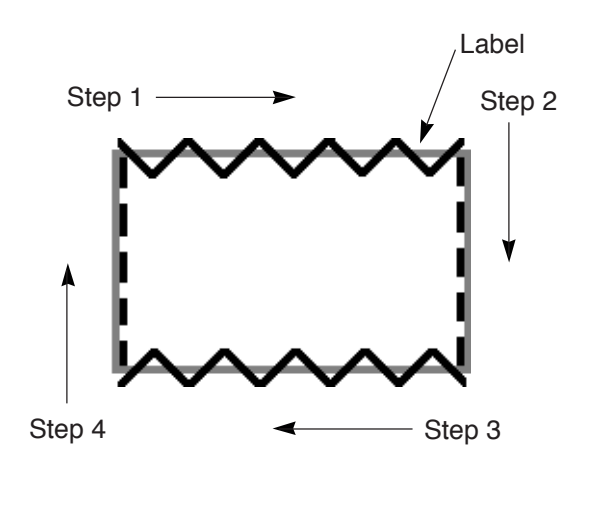

- Example) In the process of label attaching, change over the zigzag patterns of constant-dimension stitching of standard zigzag stitch and straight stitch as shown in the figure, and perform the constant-dimension stitching.
- 1) Register in advance the standard zigzag stitch for the shape of pattern 1 and the straight stitch for the shape of pattern 2.
- 2) Set the number of stitches in each step as shown in the table.

| No. of step | Pattern No. | Number of stitches |
|-------------|-------------|--------------------|
| 1           | 1           | 100                |
| 2           | 2           | 50                 |
| 3           | 1           | 100                |
| 4           | 2           | 50                 |

 Set "END" mark is to the 5th step to complete registration.

# 6-14. Counter

There are two kinds of the counters, thread trimming counter and bobbin thread counter.

### (1) Thread trimming counter

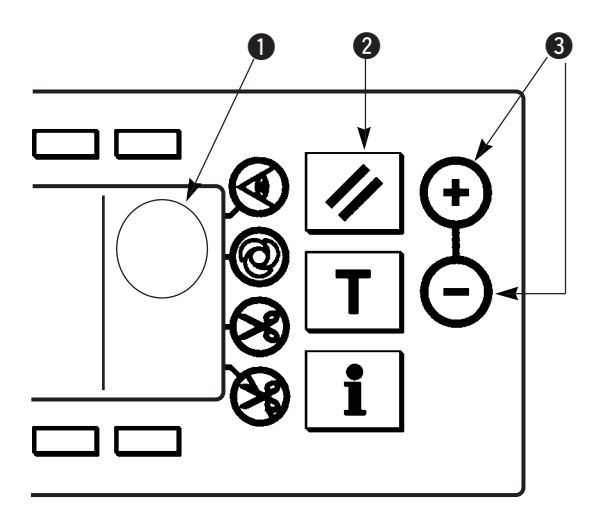

Every time thread trimming is performed, the value increases by 1 count.  $(0 \rightarrow 1 \rightarrow 2 \dots \rightarrow 9999)$ Counter value can be corrected with counter value setting switch **3**.

In addition, the thread trimming counter value returns to "0" when reset switch **2** is pressed.

# (2) Bobbin thread counter

Picture of  $\mathbf{Y}$  is displayed in **1**.

au tion

The counter subtracts from the predetermined value set with counter value setting switch ③ in accordance with the number of stitches of the sewing machine.

When the counter value reaches minus, the buzzer informs about the fact and urges the time of replacement of bobbin thread.

1) Press the reset switch to return the display of bobbin thread counter to the initial set value.

Resetting cannot be performed during sewing. Perform thread trimming once.

I

- 2) Set the initial value with "+" and "-" switch. When the switch is held pressed and the set value exceeds the digit of 100, the set value increases/decreases by 100 unit. When setting the value near to 100 digit, press the switch each time.
- 3) Setting of the initial value is performed, start the sewing.
- 4) When the bobbin thread counter reaches minus and the buzzer beeps, the bobbin thread replacement warning pop-up below appears.

### Bobbin thread replacement warning pop-up

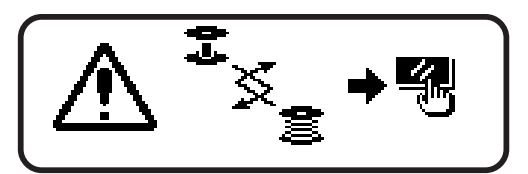

- 5) Press the reset switch to erase the pop-up. Press again the reset switch to return the value to the initial one and re-start the sewing.
  - \* When the thread remaining amount is large, or bobbin thread has run out before the bobbin thread counter reaches minus, adjust the initial set value with "+" or "-" of bobbin thread amount setting switch.
  - \* As a matter of fact, bobbin thread amount changes in accordance with the thickness of cloth or sewing speed. Adjust the counter in accordance with the sewing conditions.

# 6-15. Information

Setting and checking of various data can be performed with the information. For the information, there are the operator level and the maintenance personnel level.

### [Operator level]

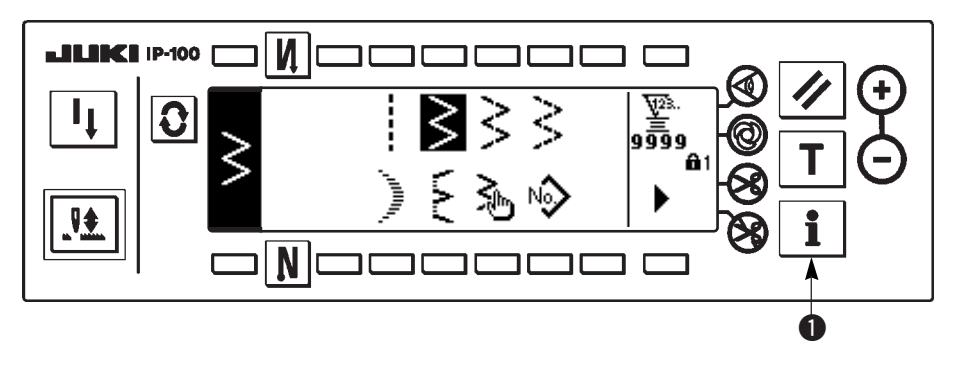

- 1) Turn ON the power. When the needle bar is not in the UP position, turn the handwheel to bring the needle bar to its UP position.
- 2) Press switch 1 to display the information screen.

### Information screen (operator level)

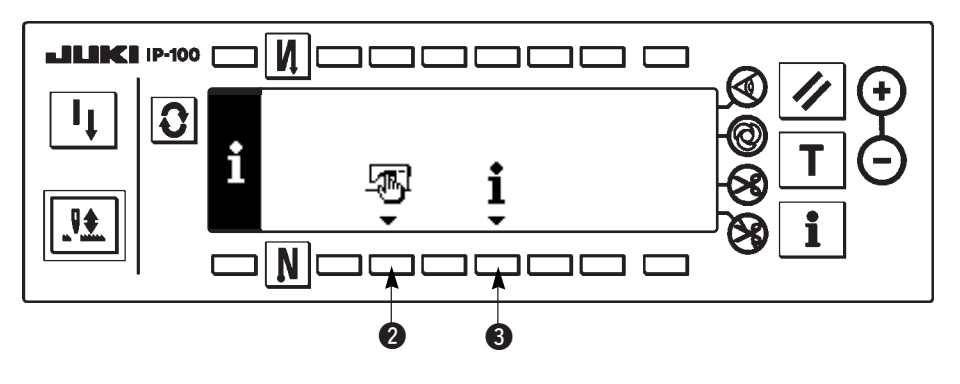

- 2: Sewing common data
- Sewing management information

# (1) Sewing common data

1) Press 2 in the information screen.

### The first screen of sewing common data setting

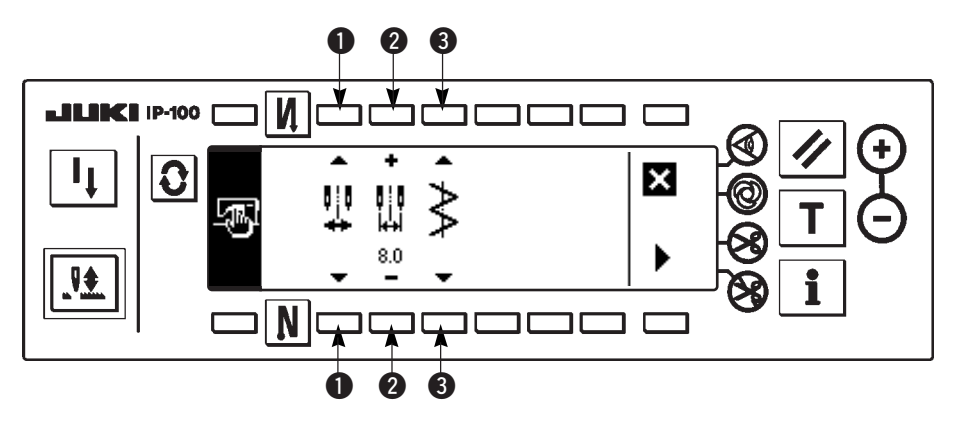

2) Set the items below in the first screen.

- Limiting procedure of max. zigzag width limitation
   For the limiting procedure of max. zigzag width limitation, there are two settings below.
- Max.zigzag width limitation value
   \* Display varies according to the procedure selected in ①.
  - 1) When the center is set in 1 :

Max.zigzag width limitation value (center)

2) When the left/right is set in 1:

Max.zigzag width limitation value (right)

Max.zigzag width limitation value (left)

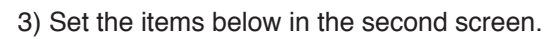

### The second screen of sewing common data setting

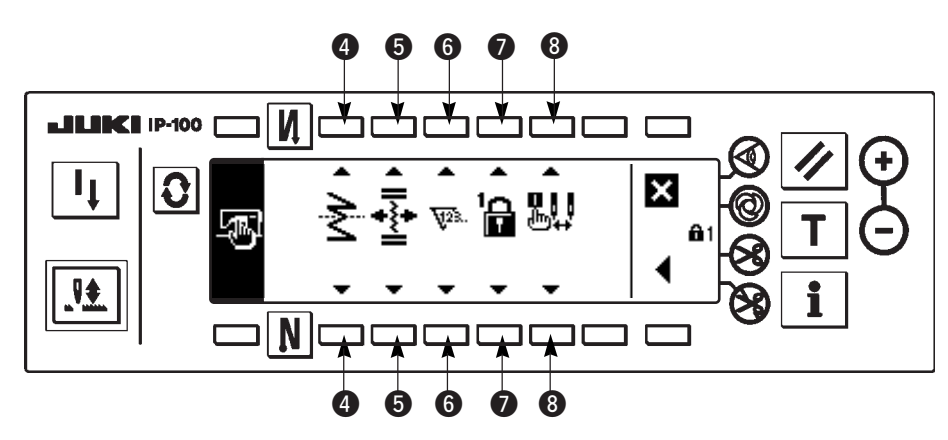

### 4 : Mirror function setting

Mirror inversion means the function that the reverse pattern stitching is performed after pressing the mirror inversion switch during temporary stop of sewing.

The sewing patterns that the mirror inversion is possible are scallop, custom, continuous stitching and cycle stitching.

For the mirror inversion, there are two settings below.

- 1) Center
  - Reference of stitch base line
     For the reference of stitch base line, there are three settings below.

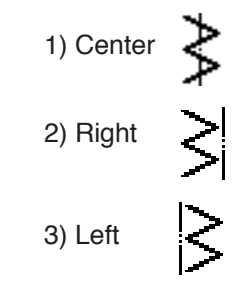

- 1) 1 pattern : Mirror inversion is "1" pattern only. After completion of inversion pattern, the pattern returns to the original one.
- 2) Continuous : The machine continuously operates the inversion pattern after the inversion until thread trimming is performed or, the mirror switch is pressed again.
- \* For the details, refer to "Mirror switch", p.95.

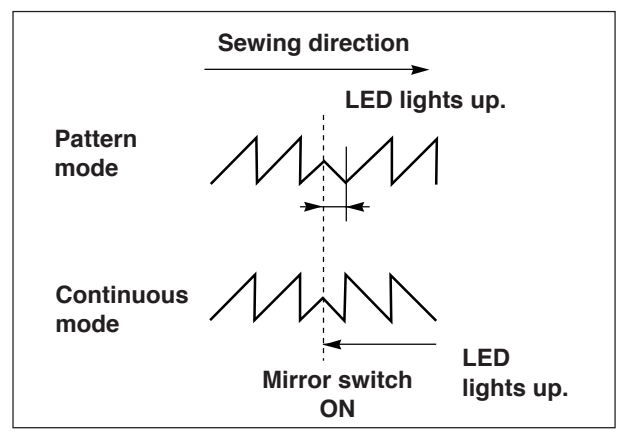

**5** : Position of the stitch base line of condensation custom

The mode is the operation mode in terms of the stitch base line of condensation custom when the reference of the stitch base line is set to that of center stitch base line.

For the condensation custom, there are two settings below.

- 1) Travelling together 4: This is the mode that travels the positions of stitch base line of condensation custom and zigzag pattern together.
- 2) Fixed 🏥 : This is the mode that fixes condensation custom to the input data position.
- 6 : Counter function

ON  $\sqrt{2}$  / OFF  $\sqrt{2}$  of the function of thread trimming counter or bobbin thread counter is set. When OFF is set, even the counter display is not performed.

7 : Key lock

It is possible to lock the setting switch so that the zigzag width that has been set once or the contents of custom pattern is not changed by mistake. However, it is possible to change ON/OFF of the reverse feed stitch, thread trimming prohibiting switch, specified zigzag stop position and bobbin thread counter.

For the key lock, there are three kinds of settings below.

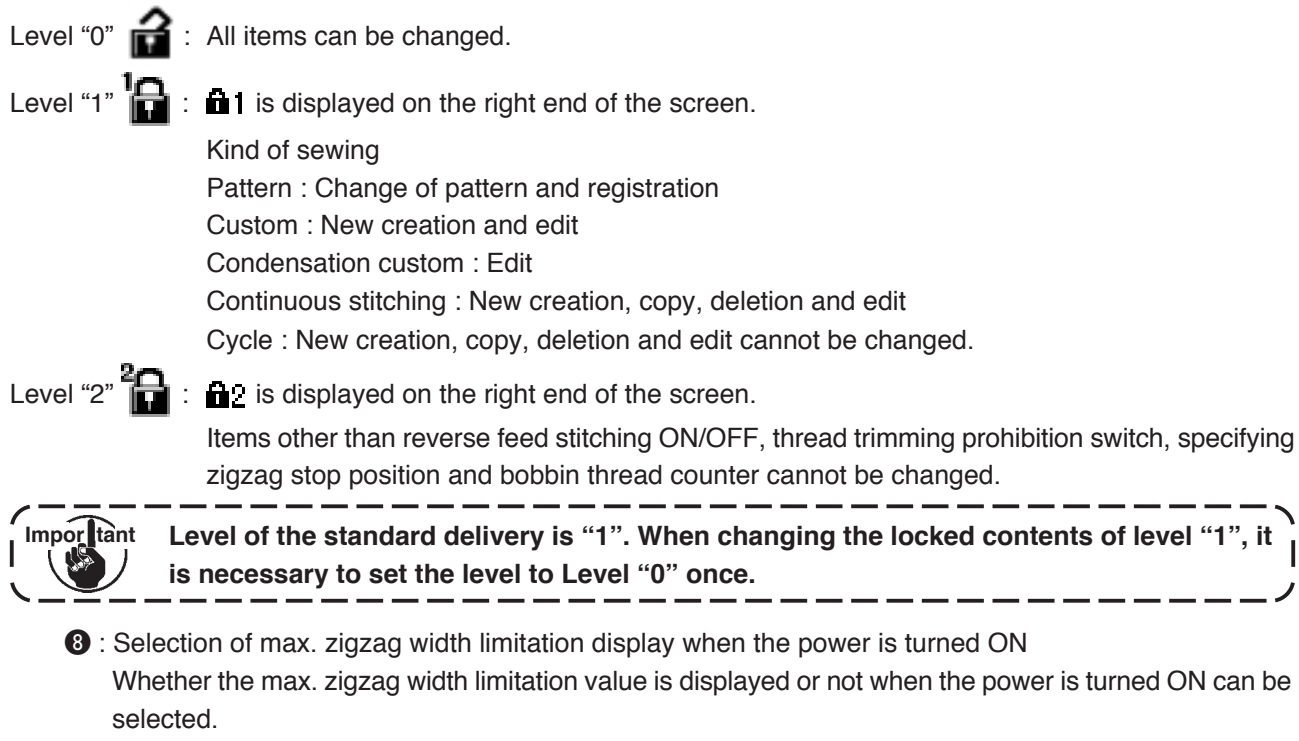

Every time the setting switch is pressed, display/non-display is changed over alternately.

- 1) Display
- 2) Non-display

# (2) Sewing management information

For the sewing management information, there are warning of time of replacement of needle, that of time of cleaning and that of time of replacement of oil as the maintenance management information.

### [Maintenance management function]

### Sewing management information screen

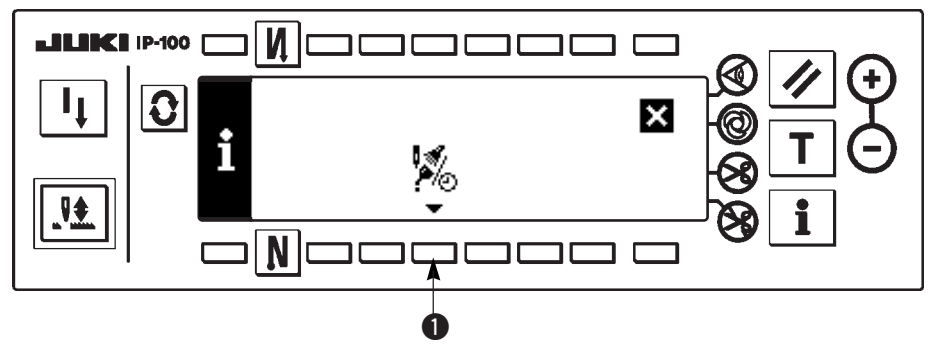

1) Press 1 to display the maintenance function screen.

### Maintenance function screen

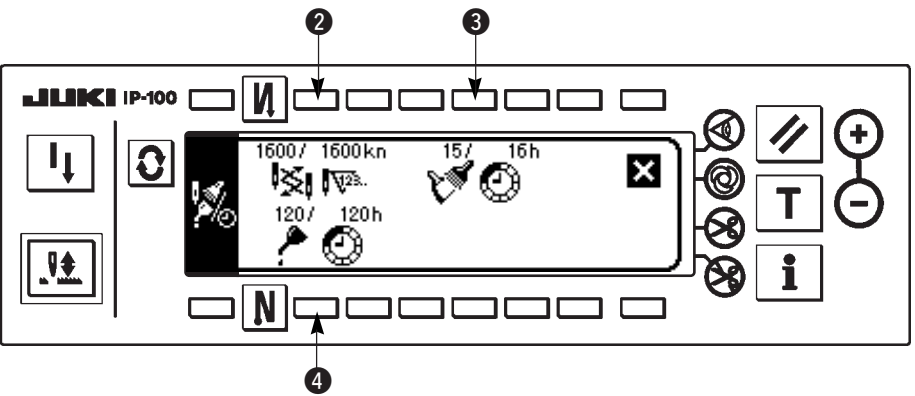

### [Explanation of the respective items]

② K Time of replacement of needle Unit : × 1,000 stitches

3 💓 🙆 Time of cleaning Unit : Hour

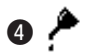

🕢 🎤 💮 Time of replacement of oil Unit : Hour

### [Explanation of the contents of display]

(Numerator / denominator)

\* Number of remaining stitches up to \*thousand stitches / \*\*thousand stitches

Example) Replacement of needle

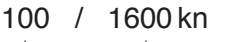

- Time of replacement of needle is informed every 1,600 thousand stitches.

Time of replacement of needle is informed after 100 thousand stitches.

When **2**, **3** and **4** switches are pressed, the clear checking screen is displayed.

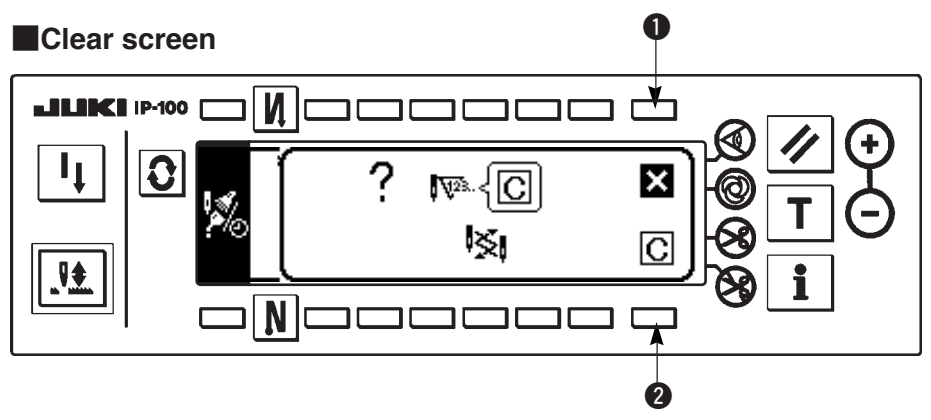

- 1 : The screen returns to the maintenance function screen without performing clearing.
- 2: The screen returns to the maintenance function screen after executing clearing.

### Warning screen

Warning screen is displayed when the warning time is reached.

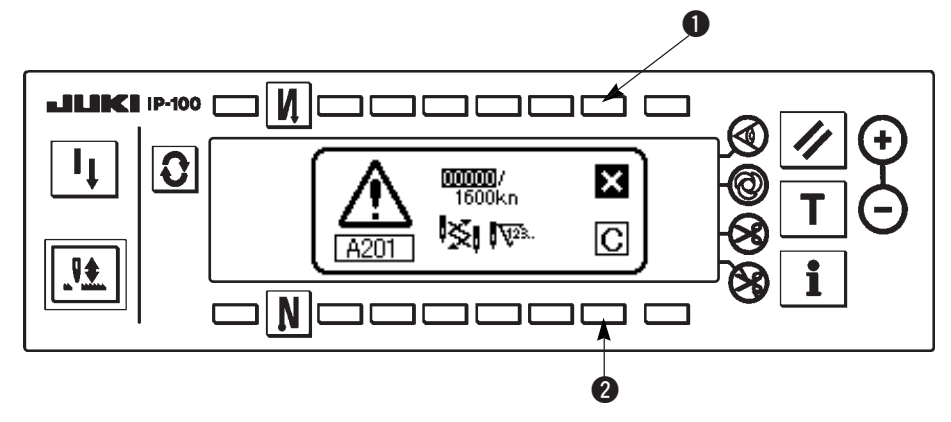

- : When is pressed, the screen can be cleared. However, the counter itself cannot be cleared. In case of the replacement of needle, the warning screen is displayed at intervals of 10 minutes until clearing is performed. In case of other warnings, the warning screen is displayed at the time of turning ON the power until the counter is cleared.
- 2 : When 2 is pressed, the screen is cleared and the counter value is cleared as well. From this time, counting starts newly.

### [Setting of the warning setting time]

### Infomation screen

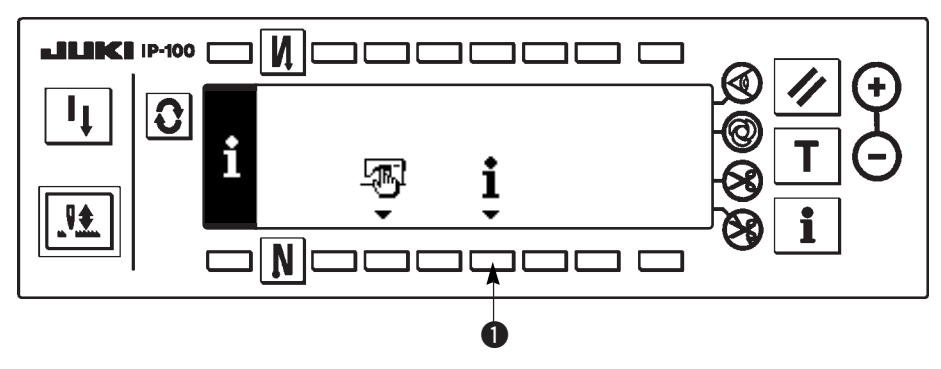

1) Press switch **1** for approximately three seconds in the information screen.

### Sewing management information selection screen

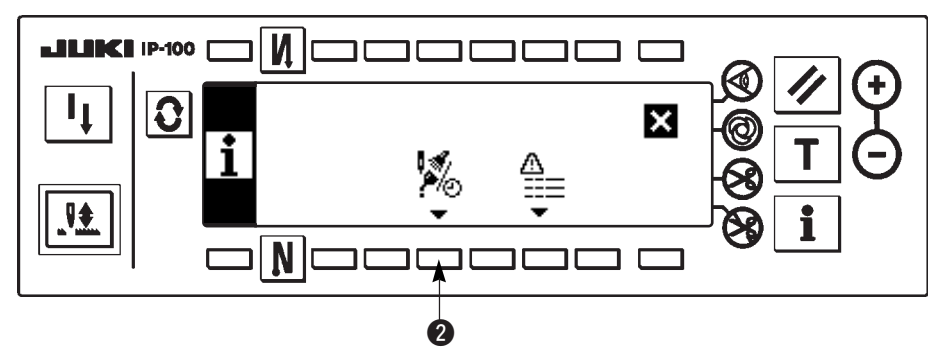

2) Press 2 to display the maintenance function screen. (For other functions, refer to the Engineer's Manual.)

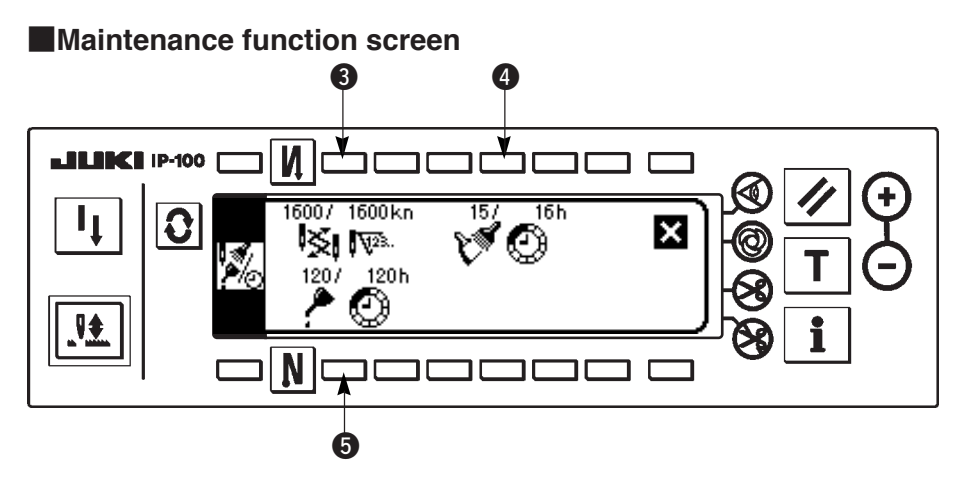

**34** and **5** : Warning time input screen is displayed.

3) Set the warning time with 2. Setting time inputted is shown in reverse video at 4.

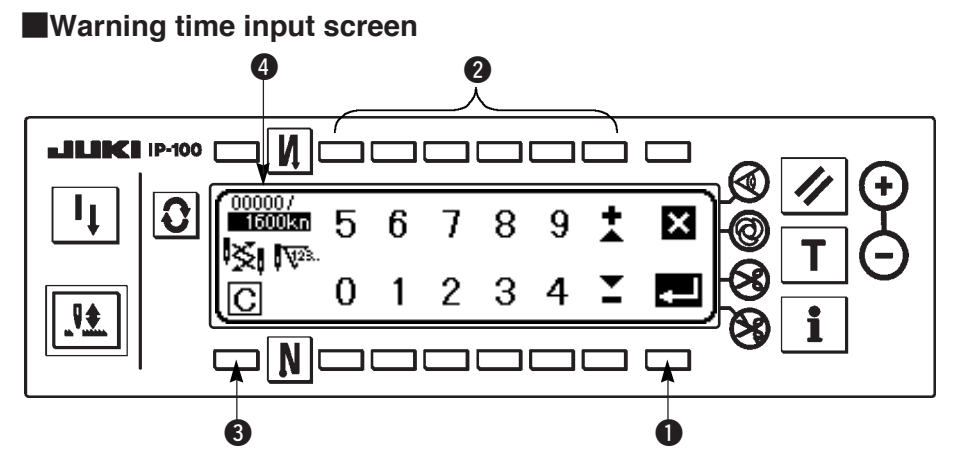

3 Clear screen is displayed.

After inputting the setting time, determine the time with **1**.

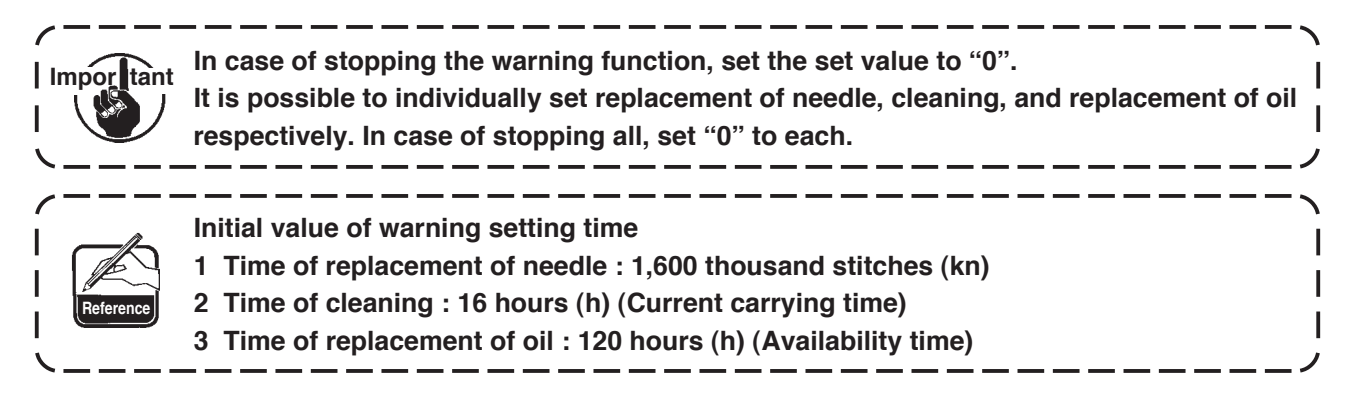

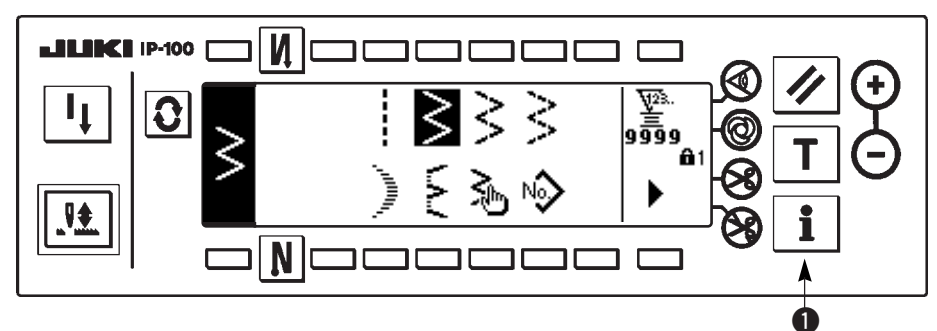

- 1) Turn ON the power. When the needle bar is not in the UP position, turn the handwheel to bring the needle bar to its UP position.
- 2) Press switch 1) for approximately three seconds to display the information screen.

### Information screen (Maintenance personnel level)]

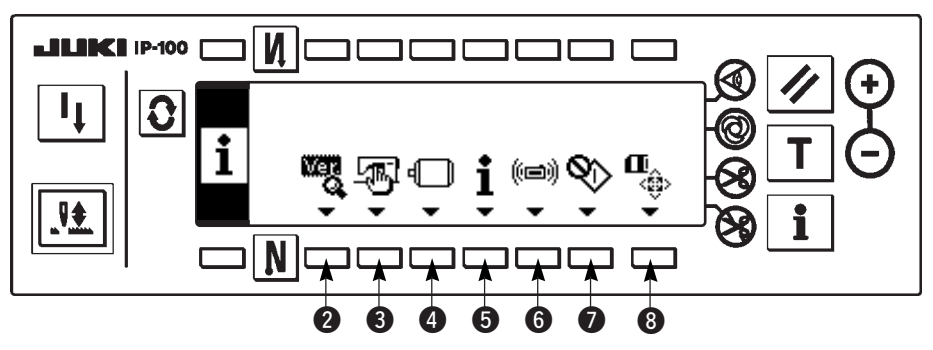

- 2 : Ver display For the details, refer to the Engineer's Manual.
- 3 : Sewing common data
- **4** : Function setting Refer to 6- Function setting procedure.
- **5** : Sewing management information
- 6 : Communication mode
- I Hook adjusting mode Refer to 8-5 Hook adjusting mode.
- (3): Smart media format For the details, refer to the Engineer's Manual.

# (3) Communication mode

The matters below can be performed in the communication mode.

- 1) Vector form (VDT) data can be registered to non-registered No. of custom pattern from the sewing machine data server utility (hereinafter called SU-1) or the smart media.
- 2) Custom pattern can be changed to the vector form and be uploaded to SU-1 or the smart media.
- 3) Parameter data (EPD) can be overwritten and registered to the condensation custom pattern from SU-1 or the smart media.
- 4) Condensation custom pattern can be uploaded to SU-1 or the smart media.
- \* For setting of the communication with SU-1, refer to the Instruction Manual for SU-1.

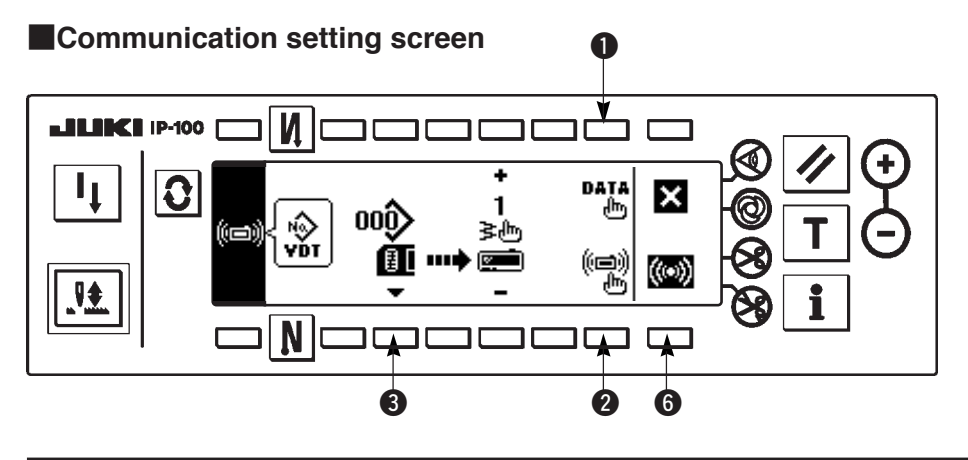

### Example of download

Example) Parameter file No. 70 of the smart media is downloaded to the condensation custom pattern at the sewing end No. 10.

1) Open the smart media cover and insert the smart media (Optional Part No. : HX005750000) from the insertion opening.

\* Panel function does not work with the cover opened.

2) Selection of data

Press **1** in the communication setting screen to display the data selection screen. Data form which is selected at present is shown in reverse video.

### Data selection screen

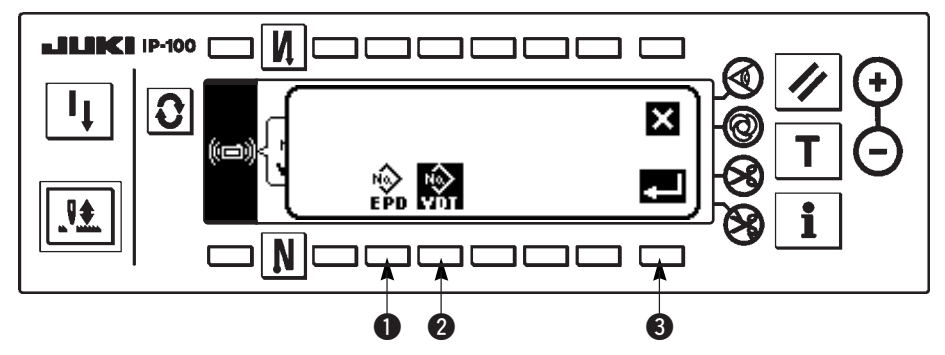

### [Explanation of the pictograph]

EPD : Parameter data

: Vector form data

Press 1 and determine with 3 after selecting the parameter.

3) Selection of communication method

Press 2 in the communication setting screen to display the communication method setting screen.

### Communication setting screen

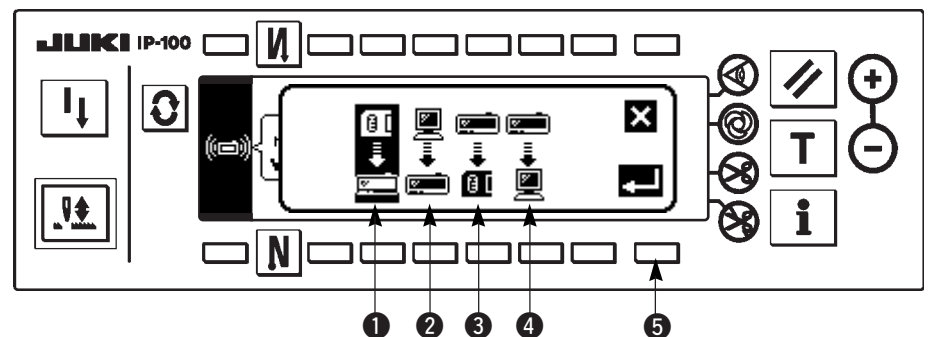

Communication method which is selected at present is shown in reverse video.

### [Explanation of the pictograph]

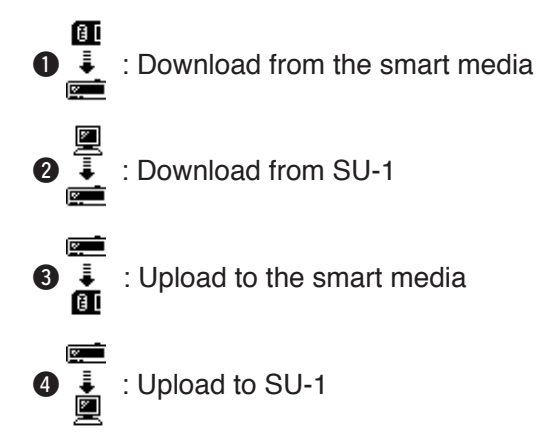

Press 1 to select download from the smart media. Then press 5 to determine.

#### 4) Selection of file No. of the smart media

Press 3 in the communication setting screen to display the file No. of smart media input screen.

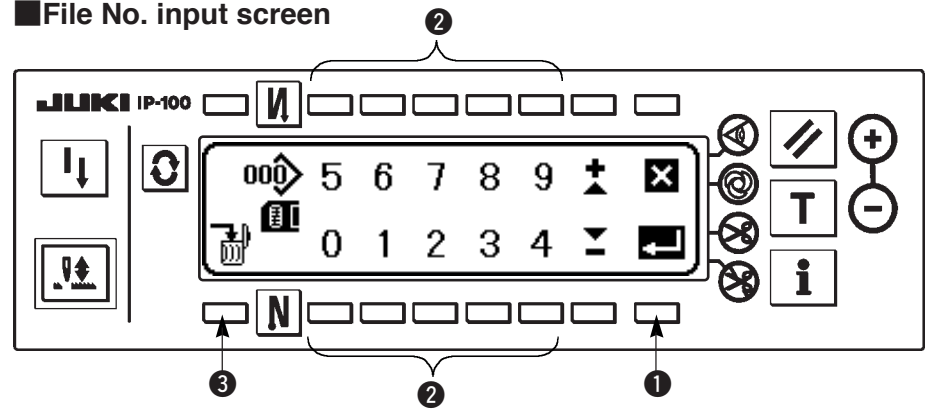

Input the file No. of smart media with 2. The file No. which has been inputted is displayed in 2. The No. is determined with 1 after inputting the file No.

5) Custom pattern No. setting

Press 4 and 5 in the communication setting screen to set the custom pattern No.

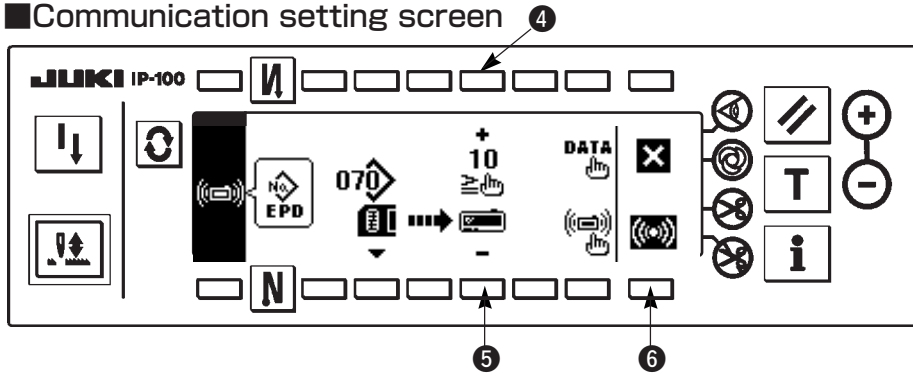

6) Start of download

When all setting procedures have been completed, press 6 in the communication setting screen to start downloading.

#### During communication screen

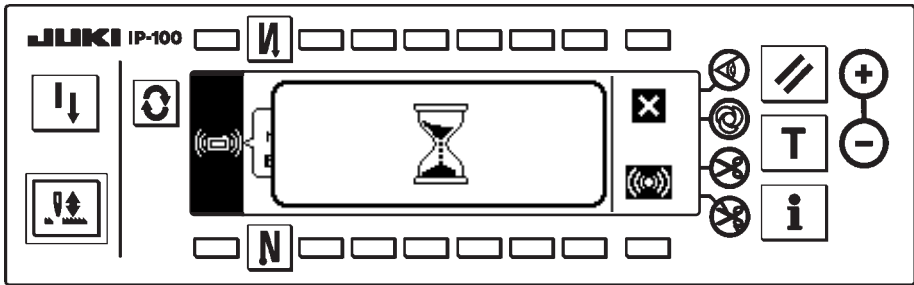

When the screen returns to the communication setting screen after display of the during communication screen, communication is completed.

### Example of upload

Example) Custom pattern No. 8 is uploaded as the vector form file No. 15 of the smart media.

- 1) Open the smart media cover and insert the smart media (Optional Part No. : HX005750000) from the insertion opening.
  - \* Panel function does not work with the cover opened.
- 2) Selection of data

Press 1 in the communication setting screen to display the data selection screen.

- [Explanation of the pictograph]
  - EPD : Parameter data
  - VDT : Vector form data

Press 2 and determine with 3 after selecting the vector form data.

3) Selection of communication method

Press 2 in the communication setting screen to display the communication method setting screen.

### [Explanation of the pictograph]

- 1 : Download from the smart media
- 2 : Download from SU-1
- 3 : Upload to the smart media
- 4 : Upload to SU-1

Press 3 to select the upload to the smart media. Then press 5 to determine.

4) Setting of the custom pattern No.

Press 4 and 5 in the communication setting screen to set the custom pattern No.

5) Selection of the file No. of the smart media

Press ③ in the communication setting screen to display the file No. of the smart media input screen.

Input the file No. of the smart media. The inputted file No. is displayed in  $\widehat{\mathbf{V}}$ . After inputting the file No., determine it with  $\mathbf{0}$ .

6) Start of the upload

When all setting procedures have been completed, press (6) in the communication setting screen to start uploading.

When the screen returns to the communication setting screen after display of the during communication screen, communication is completed.

### Communication setting screen

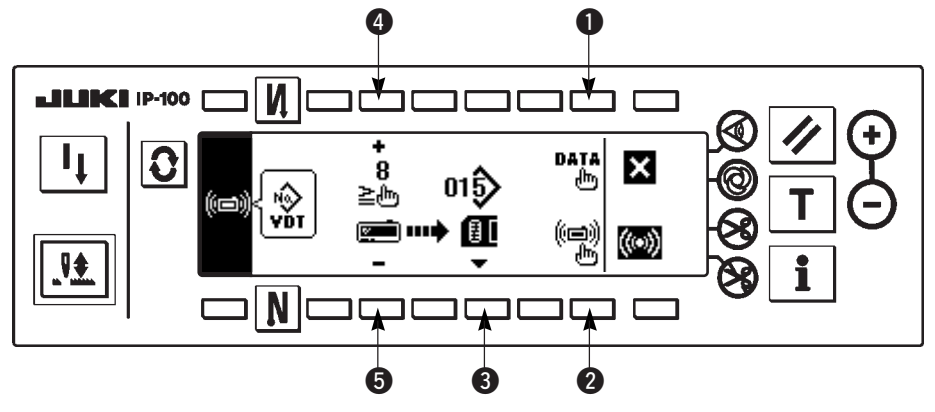

### [How to delete the file of the smart media]

Press switch ③ after selecting the No. you desire to delete in the file No. of the smart media input screen, and the screen moves to the deletion confirmation screen.

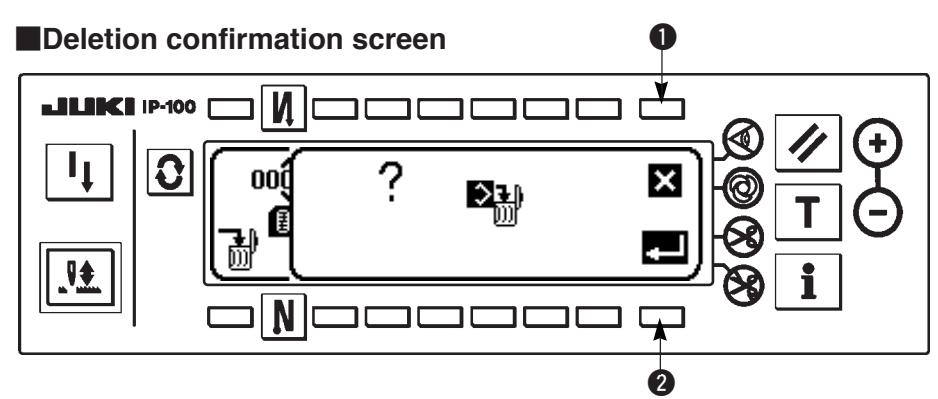

Press ① and the deletion is discontinued. Then the screen returns to the file No. input screen. Press ② and the deletion is executed. Then the screen returns to the file No. input screen.

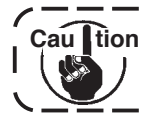

The deleted file is not restored. Be very careful when executing the deletion.

# 6-16. Setting for functions

# (1) How to change over to the function setting mode

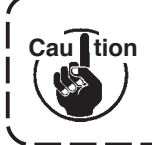

Do not perform switch operations other than those described in the following explanations. Be sure to re-turn the power switch ON after one second or more has passed. If the power is turned ON immediately after turning it OFF, the sewing machine may not work normally. In this case, turn ON the power again.

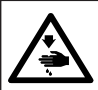

#### WARNING :

To avoid possible personal injuries caused by movement other than that you desired, do not operate the switches in the procedure other than those required, as described below, to specify the functions.

There are two kinds of function settings, Level 1 and Level 2.

- Level 1 : Change of setting can be performed without turning OFF the power switch.
- Level 2 : It is necessary to turn OFF the power switch after change of setting.

For the details of setting No., see p81.

### [Setting procedure of Level 2]

1) Turn ON the power. When the needle bar is not in its UP position, turn the handwheel to bring the needle bar to its UP position.

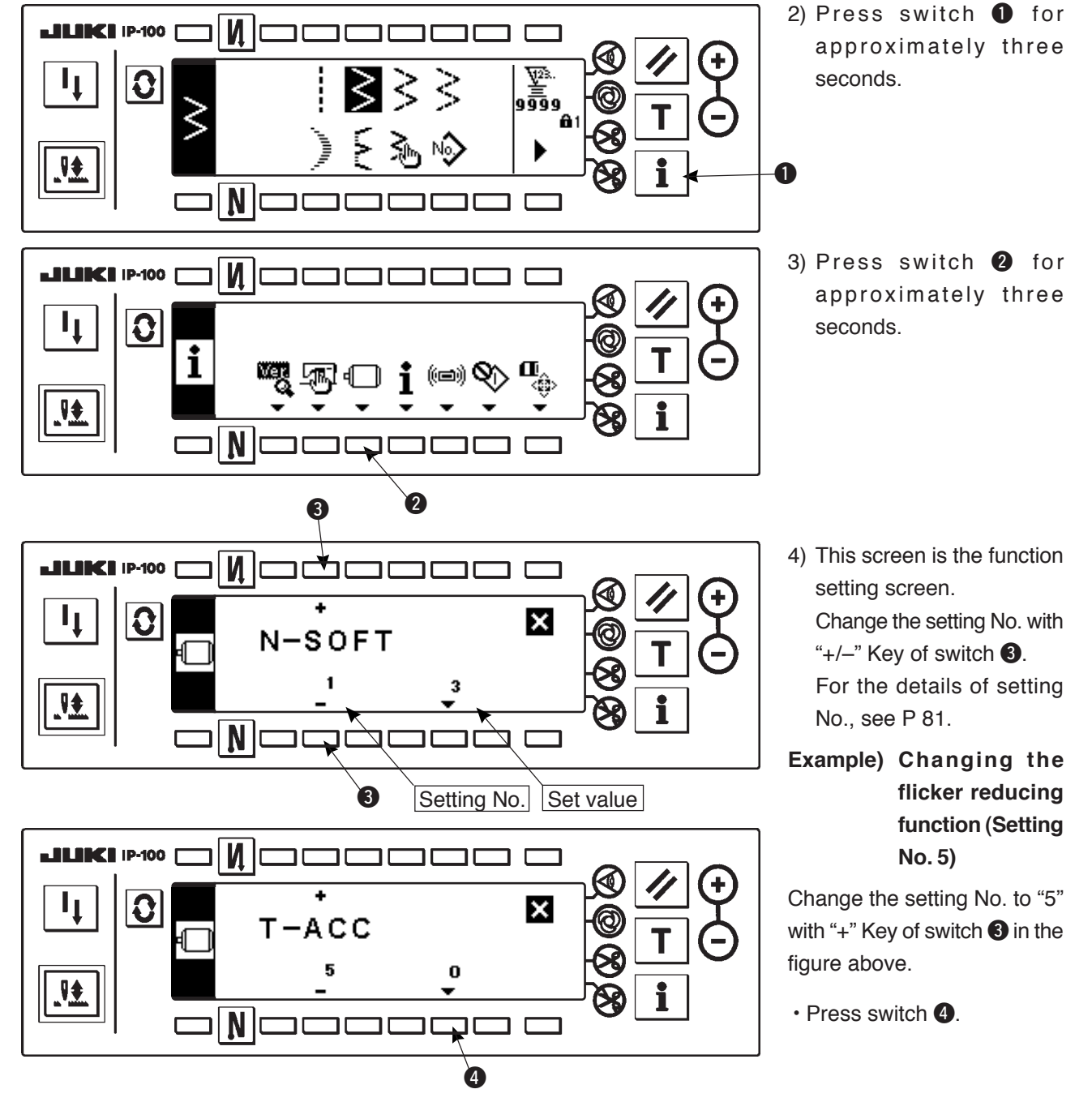

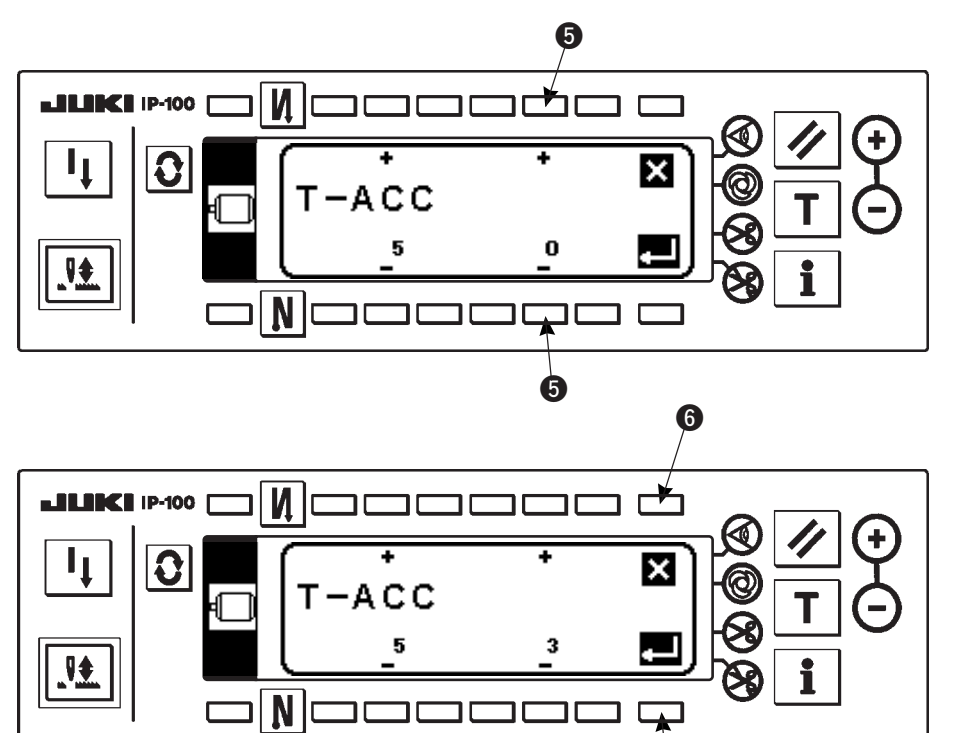

• Change set value with "+/-" Key of switch **5**.

The set value has been changed from "0" to "3".

 When this changed value is acceptable, press switch **2**.
 When you desire to return the value to the previous one, press switch **6**.

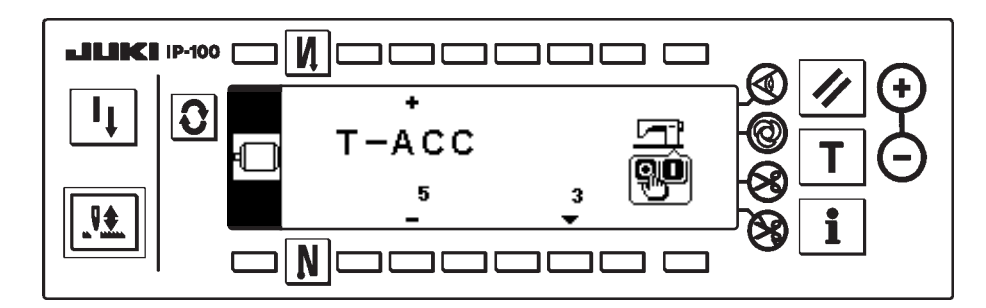

Ø

- Turn OFF the power switch and turn ON the power switch after approximately one second.
- Change of the set value is determined by turning OFF the power switch.

[Setting procedure of Level 1]

И

ר

0

i

I<sub>I</sub>

₹

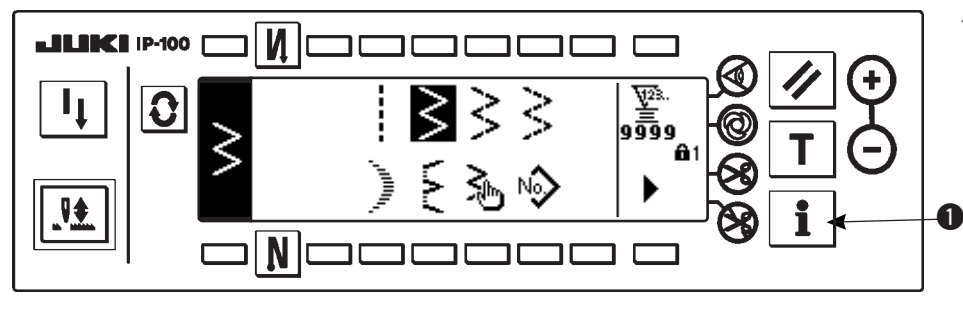

2

 Press switch **1** for approximately three seconds.

2) Press switch 2.

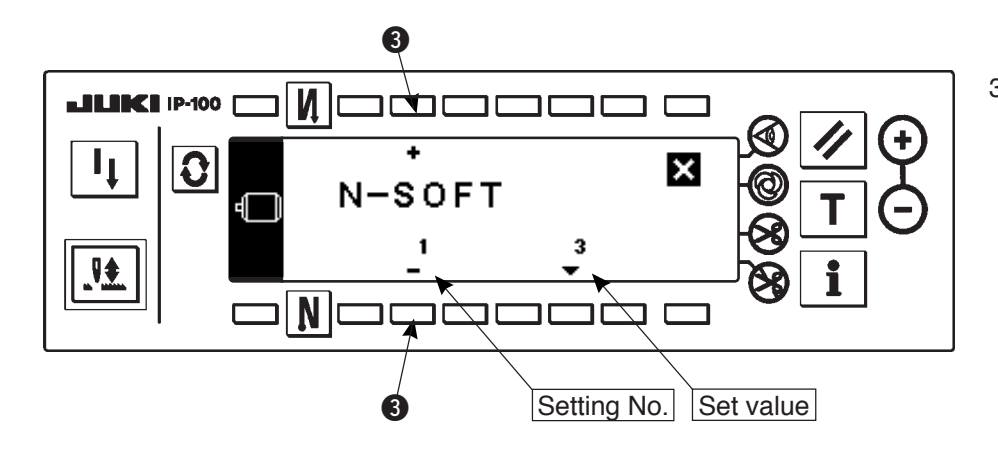

 This screen is the function setting screen.
 Change the setting No. with "+/-" Key of switch 3.

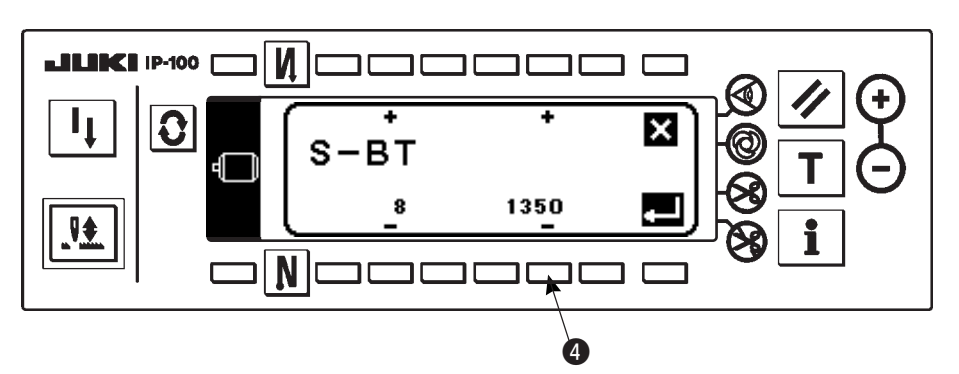

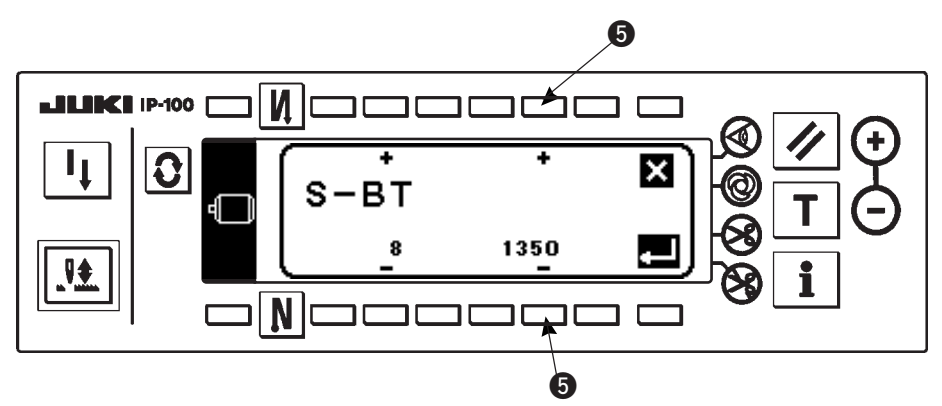

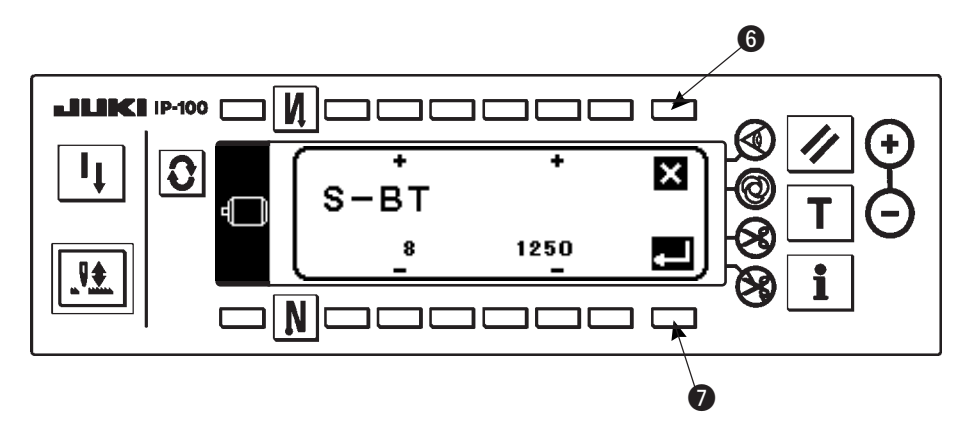

Example) Changing the number of rotation of reverse feed stitching (Setting No. 8)

Change the setting No. to "8" with "+" Key of switch ③ in the figure above.

- Press switch 4.
- Change the set value with "+/-" Key of switch **5**.

- Set value has been changed from 1350 to 1250.
- When this changed value is acceptable, press switch **7**.
   Press switch **6** when you desire to return the value to the former one.

<sup>•</sup> Press switch (3) in case of sewing.

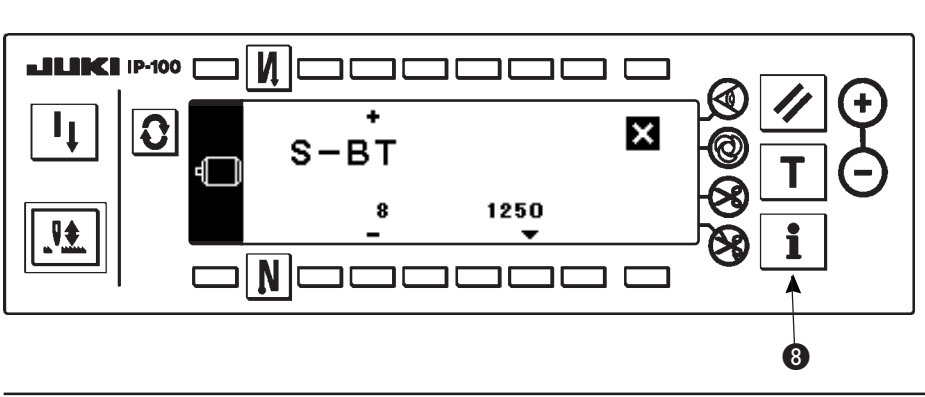

For the details of setting No., see page 81.

# (2) Function setting list

| ſ | No.                                                                                                    | Item                                                                                           | Description                                                                                                    |     | Setting range | Panel display<br>Standard set value | Ref.<br>Page |
|---|----------------------------------------------------------------------------------------------------|------------------------------------------------------------------------------------------------|----------------------------------------------------------------------------------------------------|-----|---------------|-------------------------------------|--------------|
|   | 1                                                                                                    | Soft start function                                                                            | The number of stitches to be sewn at a low speed when the soft-<br>start function is used at the start of sewing.<br>0 : Soft-start function is not operative                                                                                                    | 1   | 0 to 9        | N-SOFT<br>3                         | 85           |
|   | 5                                                                                                    | Flicker<br>reducing<br>function                                                                | Flicker reducing function (If the hand lamp flickers.)<br>0 : Flicker reducing function is not operative<br>1 : Less effective iî 8 : Highly effective                                                                                                    | 2   | 0 to 8        | T-ACC<br>0                          | 85           |
| * | 7                                                                                                    | Unit of bobbin<br>thread<br>counting<br>down                                                   | Unit of bobbin thread counting down<br>0 : Count/10 stitches<br>1 : Count/15 stitches<br>2 : Count/20 stitches                                                                                                    | 1   | 0/1/2         | RATIO<br>0                          |              |
| * | 8                                                                                                    | Number of<br>rotation of<br>reverse feed<br>stitching                                          | Sewing speed of reverse feed stitching                                                                                                    | 1   | 150 to 3000   | S-BT<br>1350                        |              |
|   | 10                                                                                                    | Setting of<br>needle bar stop<br>position when<br>the sewing<br>machine stops.                 | Position of needle bar is specified when the sewing machine stops.<br>0 : Predetermined lowest position<br>1 : Predetermined highest position                                                                                                    | 2   | 1/0           | NPS<br>0                            | 85           |
|   | 11                                                                                                    | Click sound<br>of panel<br>switch                                                              | Click sound of panel switch is specified.<br>0 : Without click<br>1 : With click                                                                                                    | 2   | 1/0           | SOUND<br>1                          | 85           |
|   | 12                                                                                                    | Optional<br>switch<br>function<br>selection                                                    | Switching of functions of optional switch<br>0 : No function<br>1 : Needle up/down compensating stitching<br>2 : No function<br>3 : No function<br>4 : Thread trimming function<br>5 : Presser foot lifting function<br>6 : One stitch compensating stitching<br>7 : No function<br>8 : Pedal neutral presser lifting function selection<br>Do not set to 2, 3 and 7. If these numbers are set, trouble or<br>accident will be caused. | 2   | 0 to 8        | SW2<br>0                            | 86           |
| * | 13                                                                                                    | Function of<br>prohibiting<br>start of the<br>sewing<br>machine by<br>bobbin thread<br>counter | <ul> <li>Function of prohibiting start of the sewing machine by bobbin thread counter (After thread trimming)</li> <li>0: When counting is out (-1 or less), function of prohibiting start of the sewing is not operative.</li> <li>1: When counting is out (-1 or less), function of prohibiting start of the sewing machine is operative.</li> <li>2: Function of "1" + counter (-1 or less) stop (temporary stop)</li> </ul>        | 2   | 0/1/2         | ASCNT<br>0                          |              |
|   | 18                                                                                                    | Bird's nest<br>prevention<br>function                                                          | Effective in combination with machine head with bird's nest<br>prevention function<br>0 : Without bird's nest prevention function<br>1 : With bird's nest prevention function<br>2 : With bird's nest prevention function with needle thread release after clamp function                                                                                                    |     | 0/1/2         | BNC<br>0                            |              |
|   | 19                                                                                                    | Needle<br>thread<br>release at<br>sewing start<br>function                                     | Effective in combination with machine head with bird's nest<br>prevention function<br>0 : Without needle thread release function<br>1 : With needle thread release function                                                                                                    |     | 1/0           | THOLD<br>0                          |              |
|   | 21                                                                                                    | Function of<br>neutral<br>presser lifting                                                      | Function of lifting presser foot when the pedal is in neutral position.<br>0 : Function of neutral automatic presser lifting is not operative.<br>1 : Selection of function of neutral presser lifting.                                                                                                    | 2   | 1/0           | N-NPL<br>0                          | 86           |
|   | 22 Function of<br>changeover of<br>compensating<br>switch on the<br>operation panel can be changed.<br>0 : Needle up/down compensating switch on the<br>operation panel can be changed.<br>0 : Needle up/down compensation<br>1 : One stitch compensation<br>1 : One stitch compensation |                                                                                                | 2                                                                                                    | 1/0 | F-CMSP<br>0   | 86                                  |              |
|   | 23                                                                                                    | Presser lifting<br>function<br>selection                                                       | Presser lifting function selection<br>0 : Ineffective<br>1 : Effective                                                                                                    |     | 1/0           | F-AFL<br>0                          |              |
| * | 24                                                                                                    | Function of fine<br>adjustment of<br>number of<br>rotation                                     | Number of rotation can be compensated.<br>Be sure to normally use this function with "0".                                                                                                    |     | ±15           | F-FAS<br>0                          |              |
|   | 28                                                                                                    | Number of<br>stitches of bird's<br>nest needle<br>thread release                               | f Effective in combination with machine head with bird's nest prevention function Number of stitches from start of sewing to release of needle thread can be set.                                                                                                    |     | 0 to 30       | F-UTHR<br>1                         |              |

\* Do not change the set values with asterisk (\*) mark as they are functions for maintenance. If the standard set value set at the time of delivery is changed, it is in danger of causing the machine to be broken or the performance to be deteriorated. If it is necessary to change the set value, please purchase the Engineer's Manual and follow the instructions. (Descriptions of setting in this list are the standard values at the time of delivery of LZ-2290A.) However, contents of function setting are subject to change for improvement of function and performance without notice.

|   | No. | Item                                                                                                    | Description                                                                                                    |   | Setting range | Panel display<br>Standard set value | Ref.<br>Page |
|---|-----|----------------------------------------------------------------------------------------------------|----------------------------------------------------------------------------------------------------|---|---------------|-------------------------------------|--------------|
|   | 30  | Function of<br>reverse feed<br>stitching on<br>the way                                                          | Function of reverse feed stitching on the way<br>0 : Function of reverse stitching on the way is not operative.<br>1 : Function of reverse feed stitching on the way is operative.                                                                                                    | 2 | 1/0           | OBT<br>0                            | 87           |
|   | 31  | Number of<br>stitches of<br>reverse feed<br>stitching on<br>the way                                             | Number of stitches of reverse feed stitching on the way.                                                                                                    | 2 | 0 to 19       | N-OBT<br>4                          | 87           |
|   | 32  | Effective<br>condition of<br>reverse feed<br>stitching on the<br>way when the<br>sewing machine<br>is stopping. | Effective condition of reverse feed stitching on the way<br>0 : Function is not operative when the sewing machine stops.<br>1 : Function is operative when the sewing machine stops.                                                                                                    | 2 | 1/0           | OBTS<br>0                           | 87           |
| * | 33  | Thread trimming<br>function by<br>reverse feed<br>stitching on the<br>way                                       | <ul> <li>Thread trimming function by reverse feed stitching on the way</li> <li>0 : Automatic thread trimming function after completion of reverse feed stitching on the way is not operative.</li> <li>1 : Automatic thread trimming after completion of reverse feed stitching on the way is performed.</li> </ul> | 2 | 1/0           | OBTT<br>0                           | 87           |
| * | 35  | Number of<br>rotation at a<br>low speed                                                                         | Lowest speed by pedal                                                                                                    | 1 | 20 to 400     | S-POS<br>200                        |              |
|   | 36  | Number of<br>rotation of<br>thread<br>trimming                                                                  | Thread trimming speed                                                                                                    | 2 | 20 to 250     | S-TRM<br>180                        |              |
|   | 37  | Number of<br>rotation of<br>soft-start                                                                          | Sewing speed at the start of sewing (soft-start)                                                                                                    | 1 | 150 to 5500   | S-SOFT<br>1200                      |              |
|   | 38  | One-shot<br>speed                                                                                               | Setting of number of revolution at the time of one-shot automatic sewing                                                                                                    | 1 | 200 to 5500   | S-ASS<br>2000                       |              |
| * | 39  | Pedal stroke<br>at the start of<br>rotation                                                                     | Position where the sewing machine starts rotating from pedal neutral position (Pedal stroke)                                                                                                    | 2 | 10 to 50      | P-SSP<br>30                         |              |
| * | 40  | Low speed<br>section of<br>pedal                                                                                | Position where the sewing machine starts accelerating from pedal neutral position (Pedal stroke)                                                                                                    | 2 | 10 to 100     | P-LSA<br>60                         |              |
| * | 41  | Starting<br>position of<br>lifting presser<br>foot by pedal                                                     | Position where the cloth presser starts lifting from pedal neutral position (Pedal stroke)                                                                                                    | 2 | -60 to -10    | P-FLW<br>-21                        |              |
| * | 42  | Starting<br>position of<br>lowering<br>presser foot                                                             | Starting position of lowering presser foot<br>Stroke from the neutral position                                                                                                    | 2 | 8 to 50       | P-FLD<br>10                         |              |
| * | 43  | Pedal stroke 2<br>for starting<br>thread<br>trimming                                                            | Position 2 where the thread trimming starts from pedal neutral position (When the function of lifting presser foot by pedal is provided.) (Pedal stroke)                                                                                                    | 2 | -60 to -110   | P-TRM2<br>-51                       |              |
| * | 44  | Pedal stroke<br>for reaching<br>the maximum<br>number of<br>rotation                                            | Position where the sewing machin reaches its highest sewing speed from pedal neutral position (Pedal stroke)                                                                                                    | 2 | 10 to 150     | P-MAX<br>150                        |              |
| * | 45  | Compensation<br>of neutral<br>point of the<br>pedal                                                             | Compensation value of the pedal sensor                                                                                                    | 2 | -15 to 15     | P-ANP<br>0                          |              |
| * | 46  | Auto-lifter<br>selecting<br>function                                                                            | Auto-lifter selection<br>0 : Solenoid drive system<br>1 : Pneumatic drive system                                                                                                    | 2 | 1/0           | FLSEL<br>0                          | 88           |
| * | 47  | Holding time<br>of lifting auto-<br>lifter                                                                      | Limitation time of waiting for lifting solenoid type auto-lifter device                                                                                                    | 2 | 10 to 600     | T-FL<br>60                          | 88           |
| * | 48  | Pedal stroke 1<br>for starting<br>thread<br>trimming                                                            | Position where thread trimming starts from pedal neutral position (Standard pedal) (Pedal stroke)                                                                                                    | 2 | -60 to -10    | P-TRM1<br>-51                       |              |
| * | 49  | Lowering time of presser foot                                                                                   | Lowering time of presser foot after the pedal has been depressed.<br>(Start of rotation of the sewing machine is delayed during this time.)                                                                                                    | 2 | 0 to 250      | T-FLWT<br>140                       | 89           |

\* Do not change the set values with asterisk (\*) mark as they are functions for maintenance. If the standard set value set at the time of delivery is changed, it is in danger of causing the machine to be broken or the performance to be deteriorated. If it is necessary to change the set value, please purchase the Engineer's Manual and follow the instructions. (Descriptions of setting in this list are the standard values at the time of delivery of LZ-2290A.) However, contents of function setting are subject to change for improvement of function and performance without notice.

|   | No. | Item                                                                                                | Description                                                                                                    |   | Setting range | Panel display<br>Standard set value | Ref.<br>Page |
|---|-----|----------------------------------------------------------------------------------------------------|----------------------------------------------------------------------------------------------------|---|---------------|-------------------------------------|--------------|
| * | 51  | Compensation<br>of solenoid-on<br>timing of<br>reverse feed<br>stitching at the<br>start of sewing  | Compensation of starting the solenoid for reverse feed stitching when reverse feed stitching at the start of sewing is performed.                                                                                                    | 1 | -36 to 36     | T-SON<br>0                          | 88           |
| * | 52  | Compensation<br>of solenoid-off<br>timing of<br>reverse feed<br>stitching at the<br>start of sewing | Compensation of releasing the solenoid for reverse feed stitching<br>when reverse feed stitching at the start of sewing is performed.                                                                                                    | 1 | -36 to 36     | T-SOFF<br>0                         | 88           |
| * | 53  | Compensation<br>of solenoid-off<br>timing of<br>reverse feed<br>stitching at the<br>end of sewing   | Compensation of releasing the solenoid for reverse feed stitching<br>when reverse feed stitching at the end of sewing is performed.                                                                                                    | 1 | -36 to 36     | T-EOFF<br>0                         | 88           |
|   | 55  | Foot lift after<br>thread<br>trimming                                                               | <ul> <li>Function of lifting presser foot at the time of (after) thread trimming</li> <li>0 : Not provided with the function of lifting presser foot after thread trimming</li> <li>1 : Provided with the function of lifting presser foot automatically after thread trimming</li> </ul>                                                                                                    | 2 | 1/0           | FLAT<br>1                           | 89           |
|   | 56  | Reverse<br>revolution to lift<br>the needle<br>after thread<br>trimming                             | <ul> <li>Function of reverse revolution to lift the needle at the time of (after) thread trimming</li> <li>0 : Not provided with the function of reverse revolution to lift the needle after thread trimming</li> <li>1 : Provided with the function of reverse revolution to lift the needle after thread trimming</li> </ul>                                                                                                    | 2 | 1/0           | RATRM<br>0                          | 89           |
|   | 58  | Function of<br>holding<br>predetermined<br>upper/lower<br>position of the<br>needle bar             | <ul> <li>Function of holding predetermined upper/lower position of the needle bar</li> <li>0 : Not provided with the function of holding predetermined upper/lower position of the needle bar</li> <li>1 : Provided with the function of holding predetermined upper/lower position of the needle bar</li> </ul>                                                                                                    | 2 | 1/0           | HPOS<br>0                           | 89           |
|   | 59  | Function of<br>Auto/Manual<br>change-over of<br>reverse feed<br>stitching at the<br>start of sewing | <ul> <li>This function can specify the sewing speed of reverse feed stitching at the start of sewing.</li> <li>0 : The speed will depend on the manual operation by pedal, etc.</li> <li>1 : The speed will depend on the specified reverse feed stitching speed (No. 8).</li> </ul>                                                                                                    | 2 | 1/0           | SBTO<br>1                           | 89           |
|   | 60  | Function of<br>stop<br>immediately<br>after reverse<br>feed stitching<br>at the start of<br>sewing  | <ul> <li>Function at the time of completion of reverse feed stitching at the start of sewing</li> <li>0 : Not provided with the function of temporary stop of the sewing machine at the time of completion of reverse feed stitching at the start of sewing</li> <li>1 : Provided with the function of temporary stop of the sewing machine at the time of completion of reverse feed stitching at the start of sewing.</li> </ul> | 2 | 1/0           | SBTQ<br>0                           | 89           |
| * | 64  | Change-over<br>speed of<br>condensation<br>stitch or EBT<br>(end back tack)                         | Initial speed when starting EBT                                                                                                    |   | 0 to 250      | S-WAIT<br>170                       |              |
|   | 70  | Function of<br>soft-down of<br>presser foot                                                         | Presser foot is slowly lowered.<br>0 : Presser foot is rapidly lowered.<br>1 : Presser foot is slowly lowered.                                                                                                    | 2 | 0/1           | F-SDFL<br>0                         | 89           |
|   | 71  | Function of<br>limitation of re-<br>acceleration<br>from reduction<br>of speed                      | Speed limitation is performed at the time of re-acceleration on the way of reducing speed of the sewing machine.<br>It is effective when operating inching sewing.                                                                                                    |   | 0 to 5        | F-ACRA<br>0                         | 90           |
|   | 72  | Function of<br>limitation of<br>acceleration at the<br>start of rotation                            | Speed limitation is performed at the time of start-up of the sewing machine (excluding the start of sewing). It is effective when operating inching sewing.                                                                                                    |   | 0 to 5        | F-ACR<br>1                          | 90           |
|   | 73  | Retry function                                                                                      | This function is used when needle cannot pierce materials .<br>0 : Normal<br>1 : Retry function is provided.                                                                                                    | 1 | 1/0           | F-RET<br>1                          | 90           |
|   | 76  | Function to<br>select the start-<br>up speed of the<br>sewing machine                               | Starting curve of the sewing machine is selected.<br>0 : Normal curve<br>1 : More sharp curve                                                                                                    | 2 | 1/0           | F-SCS<br>0                          | 90           |

\* Do not change the set values with asterisk (\*) mark as they are functions for maintenance. If the standard set value set at the time of delivery is changed, it is in danger of causing the machine to be broken or the performance to be deteriorated. If it is necessary to change the set value, please purchase the Engineer's Manual and follow the instructions. (Descriptions of setting in this list are the standard values at the time of delivery of LZ-2290A.) However, contents of function setting are subject to change for improvement of function and performance without notice.

|   | No. | Item                                                                                             | Description                                                                                                    |   | Setting range | Panel display<br>Standard set value | Ref.<br>Page |
|---|-----|--------------------------------------------------------------------------------------------------|----------------------------------------------------------------------------------------------------|---|---------------|-------------------------------------|--------------|
|   | 87  | Function of<br>pedal curve<br>selection                                                          | Pedal curve is selected. (Improving pedal inching operation) Number of rotations Pedal stroke Pedal stroke                                                                                                    | 2 | 0/1/2         | F-PCS<br>0                          | 90           |
|   | 89  | Return of<br>needle thread<br>feed                                                               | Return of feed function<br>0 : Without function<br>1 : With function                                                                                                    | 2 | 1/0           | TRS<br>1                            |              |
| * | 91  | Function of<br>prohibiting<br>compensation<br>operation after<br>turning<br>handwheel by<br>hand | <ul> <li>Function of compensating stitching when turning handwheel by hand at the time of completion of constant-dimension stitching 0 : Function of compensating stitching is effective.</li> <li>1 : Function of compensating stitching is prohibited.</li> </ul>                                         |   | 1/0           | F-PMAT<br>1                         |              |
|   | 92  | Function of<br>reducing<br>speed of<br>reverse feed<br>stitching at the<br>start of sewing       | Function to reduce speed at the time of reverse feed stitching at<br>the start of sewing.<br>0 : Speed is not reduced.<br>1 : Speed is reduced.                                                                                                    | 2 | 1/0           | F-DSBT<br>0                         | 90           |
|   | 93  | Function<br>added to<br>needle up/<br>down<br>compensating<br>switch                             | Operation of needle up/down compensating switch is changed<br>after turning ON the power or thread trimming.<br>0 : Normal (needle up/down compensating stitching only)<br>1 : One stitch compensating stitching is performed only when<br>aforementioned changeover is made. (Upper stop ii upper<br>stop) | 2 | 1/0           | F-MADF<br>0                         | 91           |
|   | 96  | Max. number<br>of rotation<br>setting                                                            | Max. number of rotation of the sewing machine head can be set.<br>* Setting varies in accordance with resistance pack to be connected.                                                                                                    | 2 | 50 to MAX     | S-MAX<br>4000                       | 91           |
|   | 100 | Thread<br>release at<br>sewing start<br>function                                                 | Thread release at sewing start function<br>Setting of number of stitches to actuate thread release function at<br>the start of sewing                                                                                                    | 2 | 0 to 9        | F-THLS<br>0                         |              |
|   | 101 | Counter<br>function<br>selection                                                                 | Counter function selection<br>Whether counter operates every thread trimming or manually is<br>selected.<br>0 : Every thread trimming<br>1 : By manual SW                                                                                                    | 2 | 1/0           | F-MAC<br>0                          |              |
|   | 103 | Pedal sensor<br>neutral<br>compensation<br>function                                              | Pedal sensor neutral compensation function<br>0 : Pedal sensor neutral compensation function is ineffective.<br>1 : Pedal sensor neutral compensation function is effective.                                                                                                    | 2 | 1/0           | F-ANP<br>0                          |              |

Do not change the set values with asterisk (\*) mark as they are functions for maintenance. If the standard set value set at the time of delivery is changed, it is in danger of causing the machine to be broken or the performance to be deteriorated. If it is necessary to change the set value, please purchase the Engineer's Manual and follow the instructions. (Descriptions of setting in this list are the standard values at the time of delivery of LZ-2290A.) However, contents of function setting are subject to change for improvement of function and performance without notice.

# (3) Detailed explanation of selection of functions

### 1 Selection of the soft-start function (Function setting No.1 N-SOFT)

The needle thread may fail to interlace with the bobbin thread at the start of sewing when the stitching pitch (stitch length) is small or a thick needle is used. To solve such problem, this function (called "soft-start") is used to limit the sewing speed, thereby assuring successful formation of the starting stitches.

0: The function is not selected.

1 to 9 : The number of stitches to be sewn under the soft-start mode.

The sewing speed limited by the soft-start function can be changed. (Function setting No.37 S-SOFT)

Data setting range 150 to 5,500 rpm <50 rpm>

### **②** Flicker reducing function (Function setting No.5 T-ACC)

The function reduces flickering of the hand lamp at the start of sewing. The higher the set value increases, the more effective the function will work.

Setting range

0 to 8

0 : Flicker reducing function does not work.

to

8 : Flickering is effectively reduced.

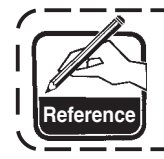

The more effective the flicker reducing function works (the more the set value is made), the lower the start-up speed of the sewing machine will become.

\_\_\_\_\_

\_\_\_\_\_

③ Setting of the needle bar stop position when the sewing machine stops (Function setting No.10 NPS) The position of the needle bar when the pedal is in its neutral position is specified.

0 : Down The needle bar stops in the lowest position of its stroke.

1 : Up The needle bar stops in the highest position of its stroke.

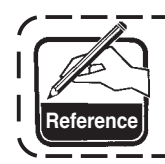

If the stop position of the needle bar is set to the highest position, the thread trimming | action will be taken after the needle bar comes down once to the lowest position.

### ④ Sound of click of the key switch mounted on the PSC box (Function setting No.11 SOUND)

This function selects whether the sound is effective or ineffective when operating the four key switches mounted on the PSC box.

- 0 : off The sound of click is ineffective.
- 1 : on The sound of click is effective.

- (5) Optional switch function selection (Function setting No.12 SW 2) : It is used only when it is combined with the machine head provided with the optional switch.(Optional SW kit Part No. : 40003640)
  - A. In case of the machine with the auxiliary thread take-up lever

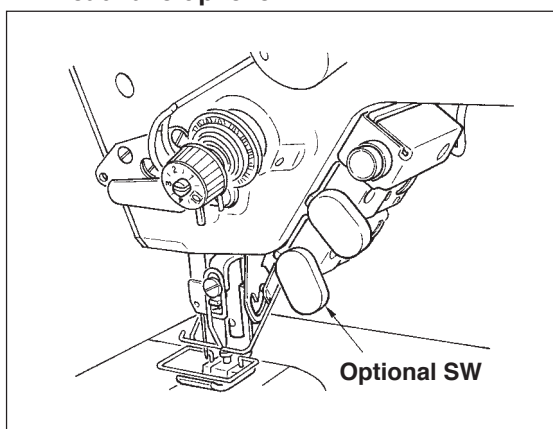

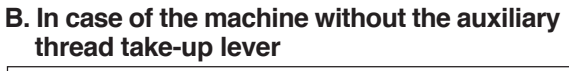

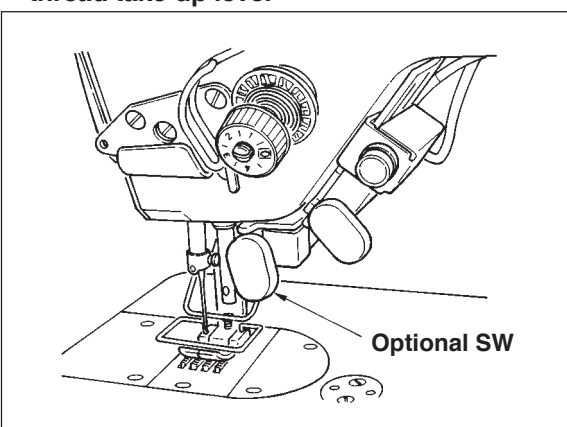

Functions to be assigned to the optional switch can be selected from the following functions.

- 0 : No function (Standard setting)
- 1 : Needle up / down compensating stitching : Every time the switch is pressed, normal feed stitching by half stitch is performed. (Same operation as that of up/down compensating stitching switch on the panel.)
- 2 : No function
- 3 : No function
- 4 : Thread trimming function : This function is actuated as the thread trimming switch.
- 5 : Presser foot lifting function : This function is actuated as the foot lifter switch.
- 6 : One stitch compensating stitch : Every time the switch is pressed, one stitch stitching operation is executed.
- 7: No function
- 8 : Pedal neutral presser lifting function selection

Do not set to 2, 3, and 7. If these numbers are set, trouble or accident will be caused.

#### **6** Neutral automatic presser lifting function (with AK device only) (Function setting No.21 N-NPL)

This function can automatically lift the presser foot when the pedal is in the neutral position. Automatic lifting time of the pedal depends on the automatic lifting time after thread trimming and when the presser foot is automatically lowered, it is automatically lifted at the second neutral position after it has come off the neutral position once.

- 0 : off Function of neutral automatic presser lifting is not operative.
- 1 : on Selection of function of neutral automatic presser lifting

### Function of changeover of needle up/down compensating switch on the operation panel function (Function setting No. 22 F-CMSP)

Function of needle up/down compensating switch on the panel of IP-100 can be changed over to needle up/ down compensating stitching or one stitch compensating stitching.

- 0 : Needle up/down compensating stitching
- 1 : One stitch compensating stitching

Image: Provide the set of the set of the

Function setting No. 30 Function of reverse feed stitching on the way is selected.

- 0 : off Normal back-tack function
- 1 : on Function of reverse feed stitching on the way

Function setting No. 31 Number of stitches performing reverse feed stitching on the way is set. 0 to 19 stitches <1 / stitch>

Function setting No. 32 Effective condition of reverse feed stitching on the way

0 : off Inoperative when the sewing machine stops.

- (Reverse feed stitching on the way functions only when the sewing machine is running.)1 : on Operative when the sewing machine stops.
  - (Reverse feed stitching on the way functions both when the sewing machine is running and stops.)

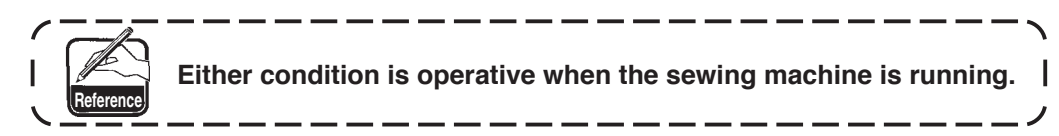

Function setting No. 33 Thread trimming is performed when reverse feed stitching on the way is completed.

- 0 : off Without thread trimming
- 1 : on Thread trimming is executed.

### Actions under each setting state

| Application | Function setting |        | ing    |                                                                                                    |  |
|-------------|------------------|--------|--------|----------------------------------------------------------------------------------------------------|--|
| Application | No.30            | No.32  | No.33  |                                                                                                    |  |
| 1           | 0                | 0 or 1 | 0 or 1 | It works as normal touch-back switch.                                                                                                    |  |
| 2           | 1                | 0      | 0      | When operating touch-back switch at the time of depressing front part of the pedal, reverse feed stitching as many as the number of stitches specified by the function setting No. 31 can be performed.                                                                                     |  |
| 3           | 1                | 1      | 0      | When operating touch-back switch at the time of either stop of the sewing machine or depressing front part of the pedal, reverse feed stitching as many as the number of stitches specified by the function setting No. 31 can be performed.                                                |  |
| 4           | 1                | 0      | 1      | When operating touch-back switch at the time of depressing front part of the pedal, automatic thread trimming is performed after reverse feed stitching as many as the number of stitches specified by the function setting No. 31 has been performed.                                      |  |
| 5           | 1                | 1      | 1      | When operating touch-back switch at the time of either stop of the sewing machine or depressing front part of the pedal, automatic thread trimming is performed after reverse feed stitching as many as the number of stitches specified by the function setting No. 31 has been performed. |  |

① Used as the normal reverse feed stitching touch-back switch.

- ② Used for reinforcing seam (lapped seam) during sewing. (It works only when the sewing machine is running.)
- ③ Used for reinforcing seam (lapped seam) during sewing. (It works either when the sewing machine stops or when the sewing machine is running.)
- ④ Used as starting switch for reverse feed stitching at the sewing end. (Used as the substitute for thread trimming by depressing back part of the pedal. It works only when the sewing machine is running. It is especially effective when the sewing machine is used as the standing-work machine.)
- (5) Used as starting switch for reverse feed stitching at the sewing end. (Used as the substitute for thread trimming by depressing back part of the pedal. It works either when the sewing machine stops or when the sewing machine is running. It is especially effective when the sewing machine is used as the standing-work machine.)

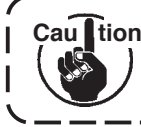

Cau tion \*It is not possible with types other than WB, CB and 0B types.

I

#### (9) Holding time of lifting presser foot (Function setting No.47 T-FL)

Solenoid type presser foot lifter (No. 46 0) can adjust the holding time control of lifting presser foot.

This function automatically lowers the presser foot when the time set with the setting No. 47 has passed after lifting the presser foot.

When the pneumatic type presser foot lifter (No. 46 1) is selected, the holding time control of lifting presser foot is limitless regradless of the set value.

Setting range

10 to 600 sec <10 / sec>

1 Compensation of timing of the solenoid for reverse feed stitching (Function setting Nos.51 to 53 T-SON, T-SOFF, T-EOFF)

When the normal and reverse feed stitches are not uniform under the automatic reverse feed stitching action, this function can change the ON/OFF timing of the solenoid for back tack and compensate the timing.

 Compensation of on-timing of solenoid for reverse feed stitching at the start of sewing (Function setting No. 51)

On-timing of solenoid for reverse feed stitching at the start of sewing can be compensated in the increments of 10°.

Adjusting range -36 to 36 <1/10°>

| Set value | Compensation angle | Number of sitches of compensation |               |
|-----------|--------------------|-----------------------------------|---------------|
| -36       | -360°              | -1                                |               |
| -18       | -180°              | -0.5                              | <b>–360</b> ° |
| 0         | 0°                 | 0                                 | –180°         |
| 18        | 180°               | 0.5                               | 0<br>180°     |
| 36        | 360°               | 1                                 | 360°          |

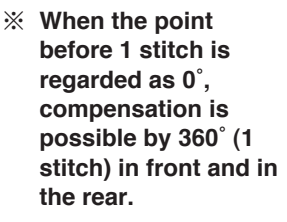

 Compensation of off-timing of solenoid for reverse feed stitching at the start of sewing (Function setting No. 52)

Off-timing of solenoid for reverse feed stitching at the start of sewing can be compensated in the increments of 10°.

Adjusting range -36 to 36 <1/10°>

| Set value | Compensation angle | Number of sitches of compensation |
|-----------|--------------------|-----------------------------------|
| -36       | -360°              | -1                                |
| -18       | -180°              | -0.5                              |
| 0         | 0°                 | 0                                 |
| 18        | 180°               | 0.5                               |
| 36        | 360°               | 1                                 |

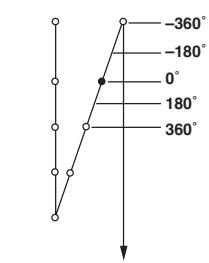

③ Compensation of off-timing of solenoid for reverse feed stitching at the end of sewing (Function setting No. 53)

Off-timing of solenoid for reverse feed stitching at the end of sewing can be compensated in the increments of 10°.

Adjusting range -36 to 36 <1/10°>

| Set value | Compensation angle | Number of sitches of compensation |
|-----------|--------------------|-----------------------------------|
| -36       | -360°              | -1                                |
| -18       | -180°              | -0.5                              |
| 0         | 0°                 | 0                                 |
| 18        | 180°               | 0.5                               |
| 36        | 360°               | 1                                 |

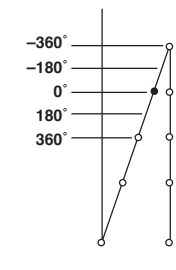

### ① Foot lift function after thread trimming (Function setting No.55 FLAT)

This function can automatically lift the presser foot after thread trimming. This function is effective only when it is used in combination with the AK device.

- 0 : off Function of automatically lifting the presser foot is not provided. (Presser foot does not automatically go up after thread trimming.)
- 1 : on Function of automatically lifting the presser foot is provided. (Presser foot automatically goes up after thread trimming.

12 Reverse revolution to lift the needle after thread trimming (Function setting No.56 RATRM) This function is used to make the sewing machine rotate in the reverse direction after thread trimming to lift the needle bar almost to highest position. Use this function when the needle appears under the presser foot and it is likely to make scratches on the sewing products of heavy-weight material or the like.

- 0 : off Function of making the sewing machine rotate in the reverse direction to lift the needle after thread trimming is not provided.
- 1 : on Function of making the sewing machine rotate in the reverse direction to lift the needle after thread trimming is provided.

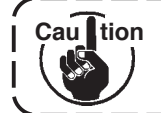

The needle bar is raised, by rotating the machine in the reverse direction, almost to the highest dead point. This may result in slip-off of the needle thread. It is therefore necessary to adjust the length of thread remaining after thread trimming properly.

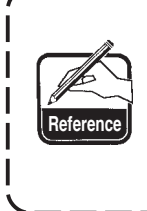

When the function of reverse revolution to lift the needle after thread trimming is set, the needle bar is out of the UP position after thread trimming. It is necessary to turn the handwheel by hand when turning ON the power next time. It is not possible to enter the edit screen at the time of reverse revolution to lift the needle after thread trimming. It is necessary to adjust the position to UP position by turning the handwheel by hand before entering the edit screen.

Image: Second straight of the second straight of the se

When the needle bar is in the upper position or in the lower position, this function holds the needle bar by applying a brake slightly.

- 0 : off Function of holding predetermined upper/lower position of the needle bar is ineffective.
- 1 : on Function of holding predetermined upper/lower position of the needle bar is effective.
- (A) Change-over function of AUTO/Pedal for sewing speed of the reverse feed stitching at the start of sewing (Function setting No.59 SBTO)

This function selects whether the reverse feed stitching at the start of sewing is performed without a break at the speed set by the function setting No. 8 or the stitching is performed at the speed by the pedal operation. 0 : Manu The speed is indicated by the pedal operation.

- U: Manu I ne speed is indicated by the pedal operation
- 1 : Auto Automatic stitching at the specified speed

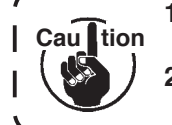

- The max. sewing speed of the reverse feed stitching at the start of sewing is limited to the speed set by the function setting No. 8 regardless of the pedal.
   When "0" is calculated attracted attracted
  - When "0" is selected, stitches of reverse feed stitching may not match those of normal pred stitching.

# (5) Function of stop immediately after the reverse feed stitching at the start of sewing (Function setting No.60 SBTQ)

This function temporarily stops the sewing machine even when keeping depressing the front part of the pedal at the time of completion of process of reverse feed stitching at the start of sewing.

- It is used when sewing a short length by reverse feed stitching at the start of sewing.
  - 0 : Not provided with the function of temporary stop of the sewing machine immediately after the reverse feed stitching at the start of sewing
  - 1 : Provided with the function of temporary stop of the sewing machine immediately after the reverse feed stitching at the start of sewing

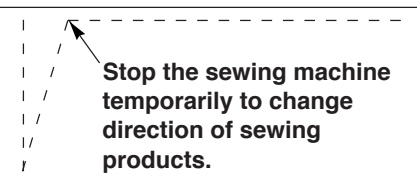

### 16 Function of soft-down of presser foot (with AK device only) (Function setting Nos.70 and 49 F-SDFL, T-FLWT)

This function can softly lower the presser foot.

This function can be used when it is necessary to decrease contact noise, cloth defect, or slippage of cloth at the time of lowering the presser foot.

tion Change the time of function setting No. 49 together at the time of selecting the function of soft-down since the sufficient effect cannot be obtained unless the time of function setting No. 49 is set longer when lowering the presser foot by depressing the pedal.

0 to 250 ms

Caul

10 ms/Step

- 0 : Function of soft-down of presser foot is not operative. (Presserfoot is rapidly lowered.)
- 1 : Selection of function of soft-down of presser foot

### 1 Function of improving inching operation (Function setting Nos.71 and 72 F-ACRA, F-ACR)

This function improves operability of one-stitch sewing by operating the high-speed switch for the pedal or sewing machine for standing work.

The more the set value becomes, the more the speed limitation at the start of rotation is remarkably added and operability of one-stitch sewing is improved. $\infty$ 

Function setting No. 71 limits the speed at the time of re-acceleration on the way of reducing speed. Function setting No. 72 limits acceleration from the stop state.

Cau tion This function fails to work when turning ON the power or starting sewing immediately I after thread trimming. 0 to 5 Function setting Function setting No. 72 0 No. 71 1/Step 5 5 rpm 0 to 5 1/Step Depressing pedal Pedal neutral

# 18 Function of reducing speed of reverse feed stitching at the start of sewing (Function setting No.92 F-DSBT)

Function to reduce speed at the time of reverse feed stitching at the start of sewing. : Normal use depending on the pedal condition (Speed is acceralated to the highest without a break.)

This function is used when temporary stop is used properly. (Cuff and cuff attaching)

- 0 : Speed is not reduced.
- 1 : Speed is reduced.

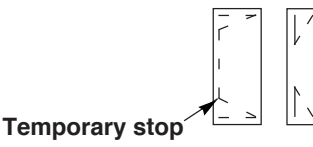

Sew without stopping without a break.

#### 19 Retry function (Function setting No.73 F-RET)

When the retry function is used, if the sewing material is thick and not piereced with needle, this function makes the needle pierce in the material with ease.

- 0 : Normal
- 1 : Retry function is provided.

#### 20 Function to select the start-up speed of the sewing machine (Function setting No.76 F-SCS)

This function is selected in the case where the speed of the sewing machine is desired to be more at the time of start-up. (Time required to start is shortened by approximately 10%.)

- 0 : Normal curve
- 1 : More sharp curve

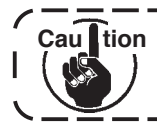

If "1" is set, motor may move irregularly. In addition, noise may occur when the sewing machine is running or noise may increase when the sewing machine is running.

### 2) Function of pedal curve selection (Function setting No.87 F-PCS)

This function can perform the selection of the curve of number of rotation of the sewing machine against the depressing amount of the pedal.

Change to this function when you feel that inching operation is hard or that pedal response is slow.

- 0 : Number of rotation of the sewing machine in terms of the depressing amount of the pedal increases linearly.
- 1 : Reaction to intermediate speed in terms of the depressing amount of the pedal is delayed.
- 2: Reaction to intermediate speed in terms of the depressing amount of the pedal is advanced.

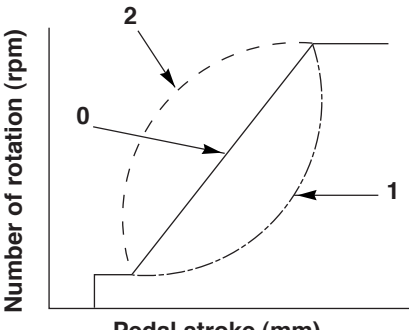

Pedal stroke (mm)

# 2 Function added to the needle up / down compensating switch (Function setting No.93 F-MADF)

One stitch operation can be performed only when the needle up / down compensating switch is pressed at the time of upper stop immediately after turning ON the power switch or upper stop immediately after thread trimming.

- 0 : Normal (Only needle up / down compensating stitching operation)
- 1 : One stitch compensating stitching operation (upper stop iî upper stop) is performed only when aforementioned changeover is made.
- 23 Setting of max. number of rotation of the sewing machine head (Function setting No.96 S-MAX) This function can set the max. number of rotation of the sewing machine head you desire to use. Upper limit of the set value varies in accordance with the sewing machine head to be connected. 50 to Max. [rpm]

# 6-17. External interface

External interface means the section to connect the control panel and the system which is different from the control panel.

For the use and details of function, please ask our business office.

- (1) Smart media slot Smart media slot is installed in the face cover located on the left side of control panel.
- (2) RS-232C port

RS-232C connector is installed in the rubber cap located on the back side of control panel

(3) General input port (Production control switch connecting connector) General input connector, CN105 is installed in the cord outlet cover located on the back side of control panel.

# 7. SEWING

# 7-1. Adjusting the thread tension

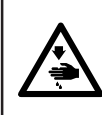

#### WARNING :

In case of thread-breakage. It may occur that the thread tangles on the thread take-up lever. In this case, remove the thread tangling around the thread take-up lever by raising the thread take-up cover. At this time, be careful not to cut your fingers with the knife.

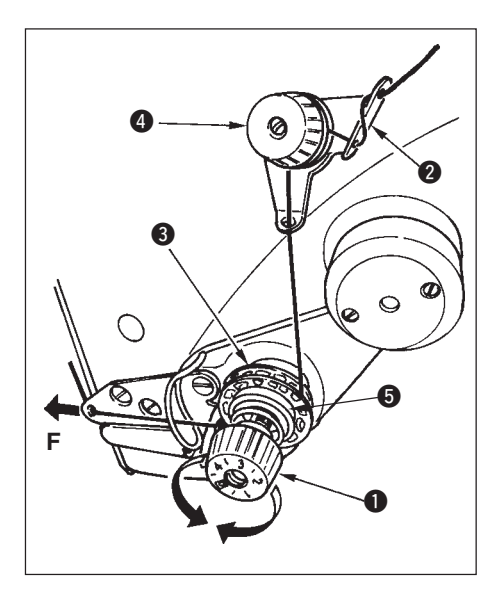

# (1) Adjusting the needle thread tension

 Adjust the needle thread tension using the tension nut ①. Turning the tension nut clockwise increases the needle thread tension, or counterclockwise decreases it.

> If the thread tension of pre-tension 2 is too low, the thread may slip out of rotary disc 3. Adjust the thread tension of the pre-tension, using pre-tension adjusting nut 4 taking care of tension balance between the pre-tension and the rotary disc.

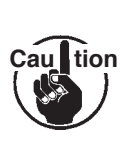

- When setting the needle thread tension, draw the thread in the direction F to check that rotary disc smoothly rotates with no slippage.
   When the rotary disc slips, tighten pre-tension adjusting nut ④.
- Thread tension disc felt S is a consumable part. When rotary disc S slips, there is a possibility that the thread tension disc felt has been consumed. Replace the felt with new one (Part No. : 22528509 x 4 pcs.).

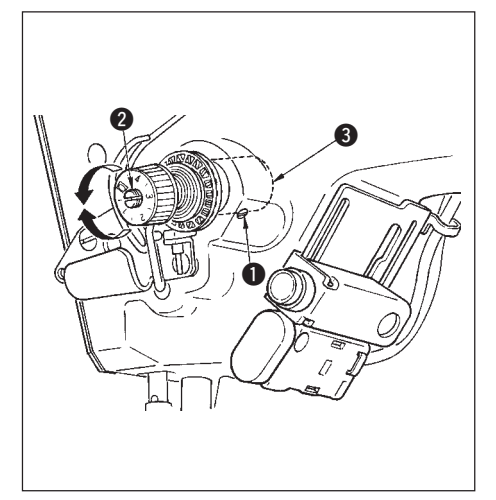

# (2) Adjusting the thread take-up spring

 To change the tension of the thread take-up spring, firmly tighten the screw 
 which fastens the tension post socket to the machine arm and insert the blade of a screwdriver into the slot in the tension

post 2 to adjust the tension of the thread take-up spring.

Turn it clockwise to increase.

Turn it counterclockwise to decrease.

2) To change the amount of thread taken by the thread take-up spring, loosen the clamping screw ① of the tension post socket and turn the tension post socket ③.

Adjustable range of the amount of thread taken by the thread take-up spring : 6 to 10 mm

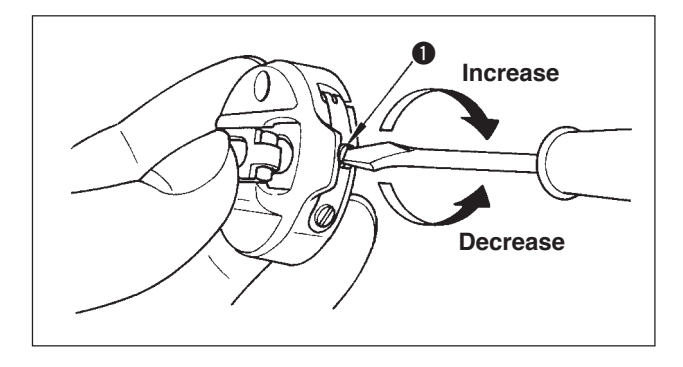

# (3) Adjusting the bobbin thread tension

1) The tension of the bobbin thread is adjusted by turning the tension adjusting screw ①.

Turn it clockwise to increase.

Turn it counterclockwise to decrease.

# 7-2. Adjusting the pressure of the presser foot

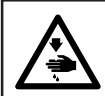

### WARNING :

To protect against possible personal injury due to abrupt start of the machine, be sure to start the following work after turning the power off and ascertaining that the motor is at rest.

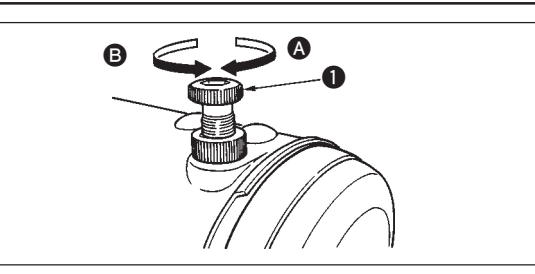

- 1) Turn the presser spring regulator **1** clockwise **A** to increase the pressure given by the presser foot.
- 2) Turn the presser spring regulator counterclockwiseB to decrease it.

# 7-3. One-touch type reverse feed stitching mechanism

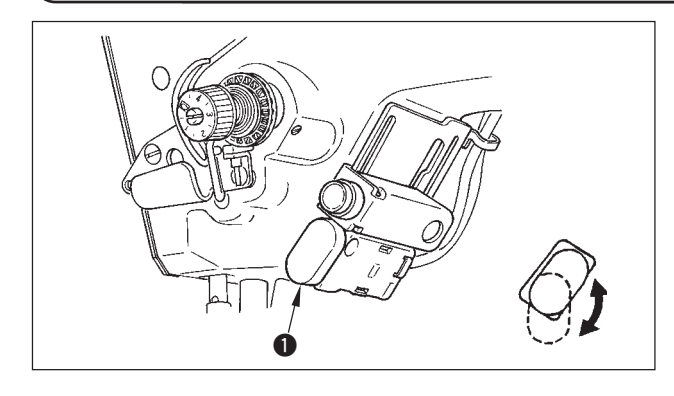

- (1) How to use the reverse feed switch lever
- Press reverse feed switch ①, and the sewing machine will immediately run in the reverse direction to perform the reverse feed stitching.
- 2) Reverse stitching is performed as long as you keep the lever held pressed down.
- 3) Release the switch lever, and the machine will immediately run in the normal direction.
- 4) Reverse feed switch ① can be used in two positions by turning it.

Cau tion For the types other than WB, CB and 0B, touch-back kit (separately sold , | Part No. 40010795) is necessary.

# (2) Height of the switch

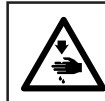

#### WARNING :

To protect against possible personal injury due to abrupt start of the machine, be sure to start the following work after turning the power off and ascertaining that the motor is at rest.

# A. In case of the machine with the auxiliary thread take-up lever

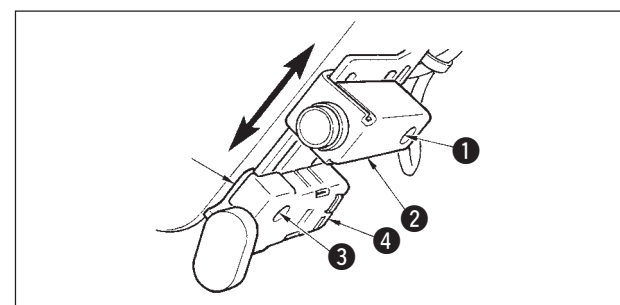

- Loosen setscrew **1** and adjust up or down mirror switch **2**.
- 2) Loosen setscrew (3) and move up or down reverse feed switch (4) to adjust the height.
- \* The position of reverse feed switch ④ and mirror switch ② can be reversed.

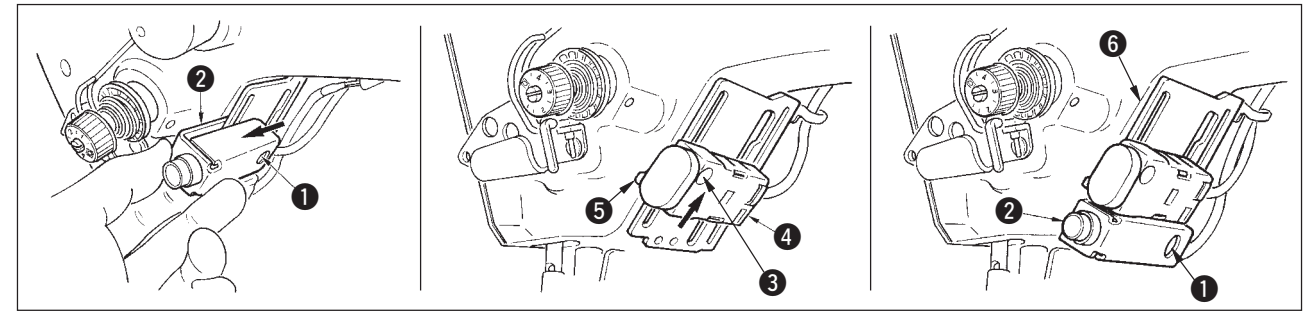

- 3) Loosen setscrew **1** and remove mirror SW **2**.
- 4) Slightly loosen setscrew (3), move upward reverse feed switch (4) and guide (5), and fix the switch with guide (5) and setscrew (3).

5) Put mirror SW 2 in installing base 6 and fix it with setscrew 1.

(Put mirror SW 2) in installing base 6 so that the installing base 8 is inserted in the mirror SW 2).) (Note) Freely adjust the height of the respective switches.

# B. In case of the machine with the auxiliary thread take-up lever

When reverse feed switch (4) is low according to the process, adjust the height.

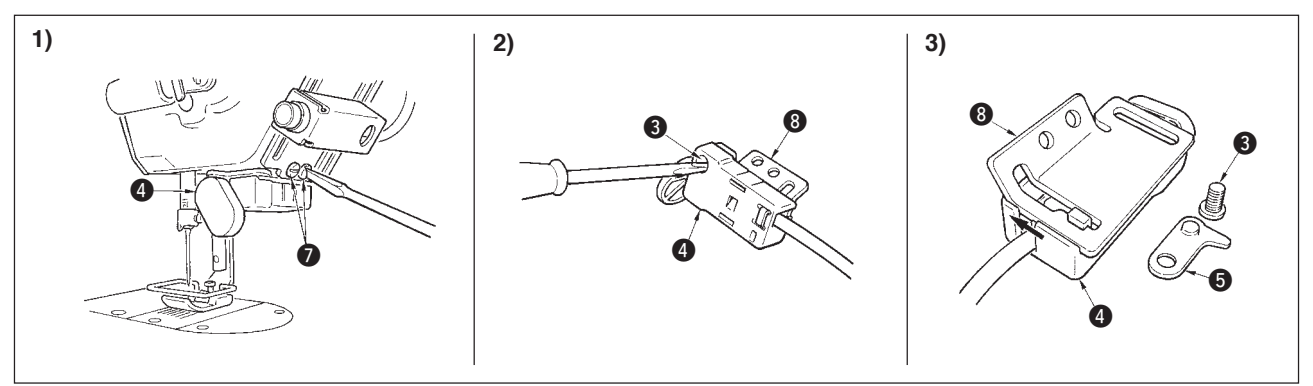

- 1) Loosen two setscrews 7 and remove reverse feed switch 4.
- 2) Loosen setscrew (3) and remove reverse feed switch (4) from installing base (8).
- 3) Slide reverse feed switch ④ from installing base ⑧ to remove it.
  (Move the click of the reverse feed switch from the groove of the installing base. Guide ⑤ is used when installing the switch.)

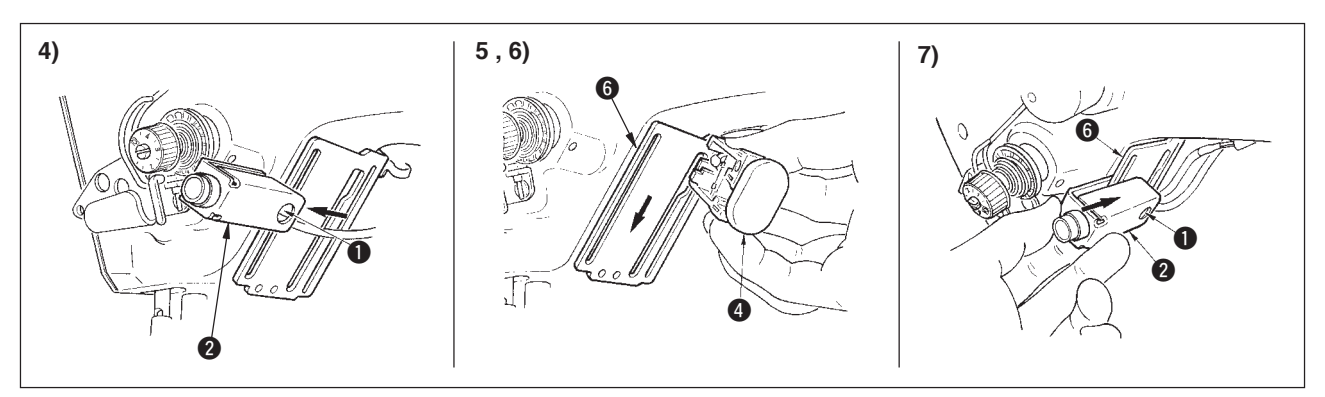

- 4) Slightly loosen setscrew (3), move upward reverse feed switch (4) and guide (5), and fix the switch with guide (5) and setscrew (3).
- 5) Put the click of reverse feed switch ④ in the groove of installing base ⑥.
- 6) Fix reverse feed switch ④ with guide ⑤ and setscrew ⑥.
- 7) Put mirror SW 2 in installing base 6 and fix it with setscrew 1.
  (Put mirror SW 2 in installing base 6 so that the installing base 8 is inserted in the mirror SW 2.)

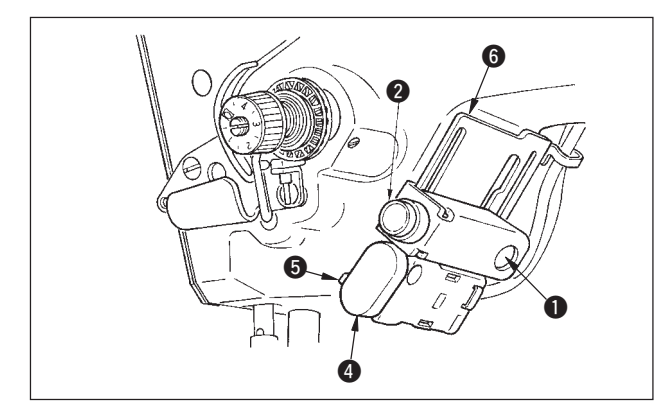

\* The position of reverse feed switch ④ and mirror switch ② can be reversed.

When changing the position of the switch in case of "A. In case of the machine with the auxiliary thread take-up lever", refer to the items 3) through 5).

(Note) Freely adjust the height of the respective switches.

# 7-4.Hand switch

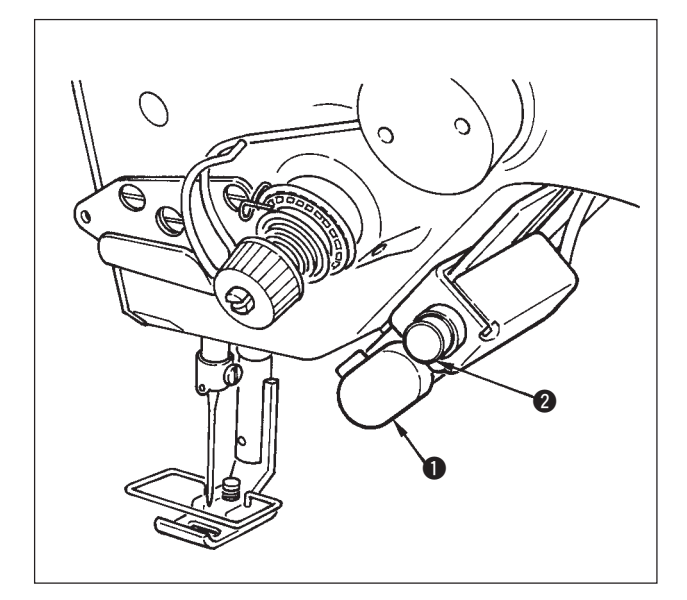

1) Reverse feed switch 1

Press reverse feed switch **1** and reverse feed is performed.

When it is released, normal feed is performed.

\* Reverse feed switch is not installed on the types other than WB, CB, and 0B types.

(Touch-back device (separately sold), Part No. 40010795 is necessary.)

2) Mirror switch **2** 

When scallop, custom pattern or continuous stitching is selected, the switch becomes a mirror switch.

Mirror inversion means the function that the reverse pattern sewing is performed after pressing the mirror inversion switch during temporary stop of sewing.

(For the details, refer to the mirror function setting, p.69.4)

For the adjustment of the height, see p.93.

### Sewing procedure (Scallop)

- 1) Stop the sewing machine at the position you desire to perform mirror inversion during sewing.
- Press the mirror inversion switch. When the mirror inversion switch is received, LED lights up. (The switch can receive only when the sewing machine stops and dose not receive when the sewing machine is running.)
- 3) Perform mirror inversion sewing with the sewing machine.
- 4) Perform thread trimming or press again the mirror inversion switch to complete the inversion sewing.

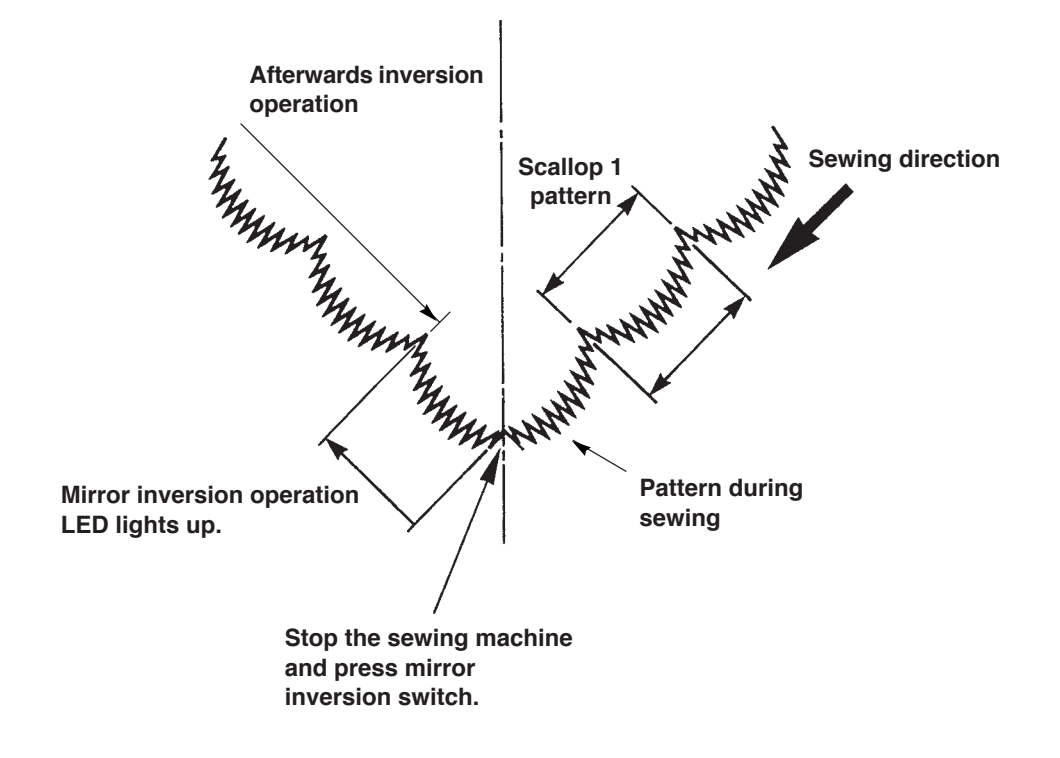

# 8. STANDARD ADJUSTMENT

# 8-1. Adjusting the amount of oil in the hook (LZ-2290A-SS · A-SU (-7))

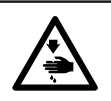

WARNING : Turn OFF the power before starting the work so as to prevent accidents caused by abrupt start of the sewing machine.

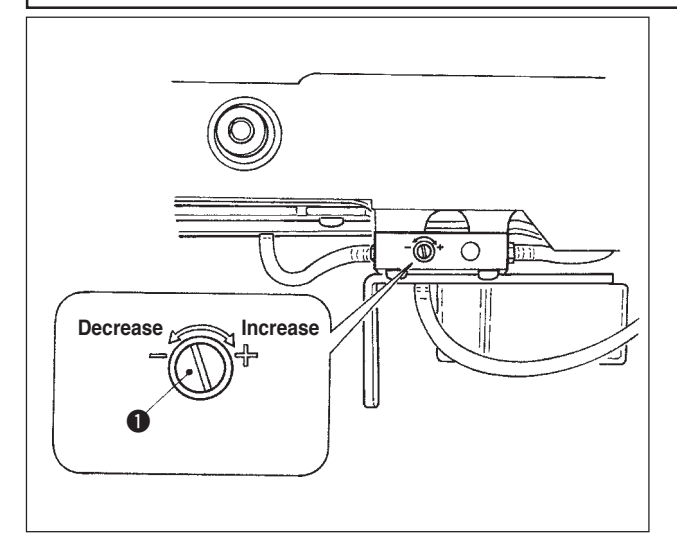

Adjustment of the amount of oil in the hook is performed with oil amount adjustment screw  $\mathbf{0}$ .

#### (1) Adjustment procedure

Tighten (turn clockwise) oil amount adjustment screw **1** to increase the amount of oil in the hook, or loosen (turn counterclockwise) to decrease it.

1.

Cau

- When adjusting the amount of oil in the hook, perform the adjustment in a way of reducing the oil amount after somewhat increasing it.
   The amount of oil in the hook has been
- 2. The amount of oil in the nook has been adjusted at the max. number of revolution at the time of delivery. When you always use the sewing machine at low speed, there is a possibility that trouble occurs due to the lack of amount of oil in the hook. When the sewing machine is used always at low speed, perform the adjustment of the amount of oil in the hook.
  - 3. There is a possibility of causing oil leakage from the hook shaft section since oil does not return to the oil tank when oil amount adjustment screw **①** is used in fullytightened state. Do not use the screw in fully-tightened state. In addition, when the amount of oil in the hook is not obtained unless oil amount adjustment screw **①** is near in fully-tightened state, it is considered that hook shaft oil wick (JUKI Part No. 11015906) is clogged or the like. Replace the hook shaft oil wick. For the replacing procedure, refer to (10) Replacing the hook shaft oil wick of 9. MAINTENANCE.

# 8-2. Adjusting the amount of lubricating to face plate section (LZ-2290A-SS·A-SU(-7))

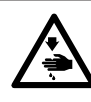

# WARNING :

Turn OFF the power before starting the work so as to prevent accidents caused by abrupt start of the sewing machine.

It is not necessary to adjust the amount of lubricating to face plate section since it has been factory-adjusted at the time of delivery. (Oil amount adjustment screw 2 in the face plate section lubricating tank is hidden with stop plug 1 since it is not necessary to be adjusted.)

When the adjustment is performed by mistake (mistaken as the adjustment of oil amount in the hook), re-adjust as shown below.

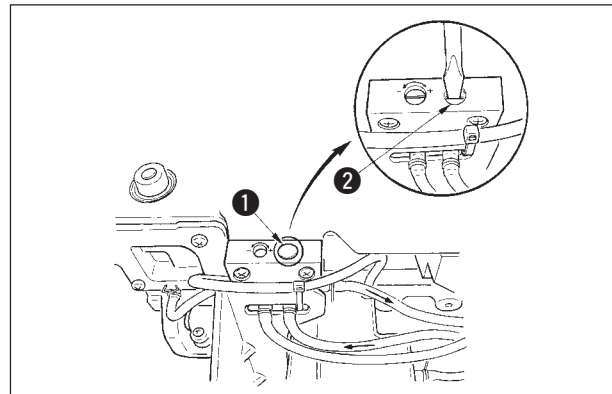

 Remove stop plug ①, and when lightly tightening the adjustment screw ②, return the screw by approximately 0.6 turn from the stop position.

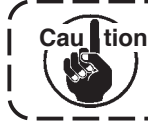

Lightly tighten the screw **2**. Be careful that it is not excessively tightened.

 In case of the normal state, the flow of oil can be confirmed (direction of the arrow in the illustration). In case the flow is stopped, be sure to adjust. (Wornout of the mechanism of face plate section will be caused.)

# 8-3. Adjusting the height of the presser bar

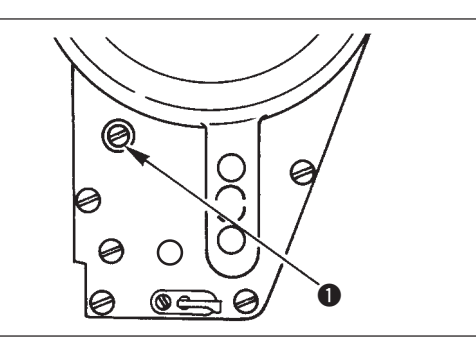

- To change the height of the presser bar or the inclination of the presser foot, loosen the presser bar connection screw 

   and perform the adjustment properly.
- 2) After the adjustment, securely tighten the screw.

# 8-4. Adjusting the micro-lifting mechanism of the presser foot

#### WARNING :

To protect against possible personal injury due to abrupt start of the machine, be sure to start the following work after turning the power off and ascertaining that the motor is at rest.

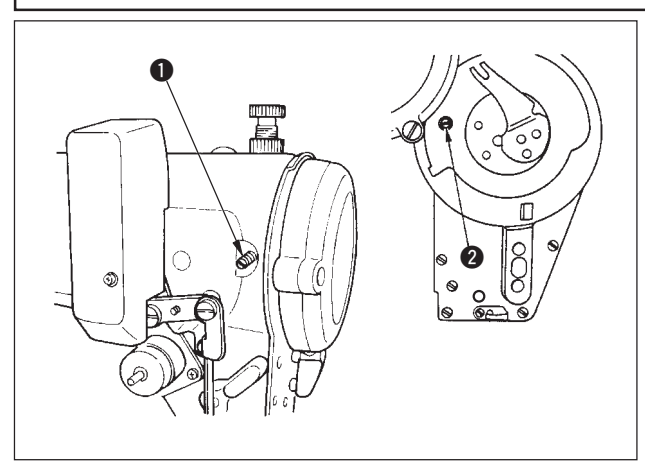

Some type of material needs to be sewn with the presser foot slightly lifted. In this case, perform this adjustment following the procedure described below.

- 1) Loosen the setscrew 1 in the presser foot micro-lifter.
- 2) Turn the presser foot micro-lifting screw 2 clockwise through the hole in the face plate until the presser foot is raised as desired. Then, tighten the screw 1.

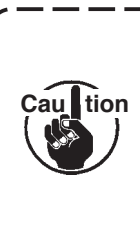

If you do not use the micro-lifting mechanism of the presser foot, fully return the presser foot micro-lifting screw ② to its home position.

# 8-5. Height and inclination of the feed dog

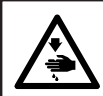

#### WARNING :

To protect against possible personal injury due to abrupt start of the machine, be sure to start the following work after turning the power off and ascertaining that the motor is at rest.

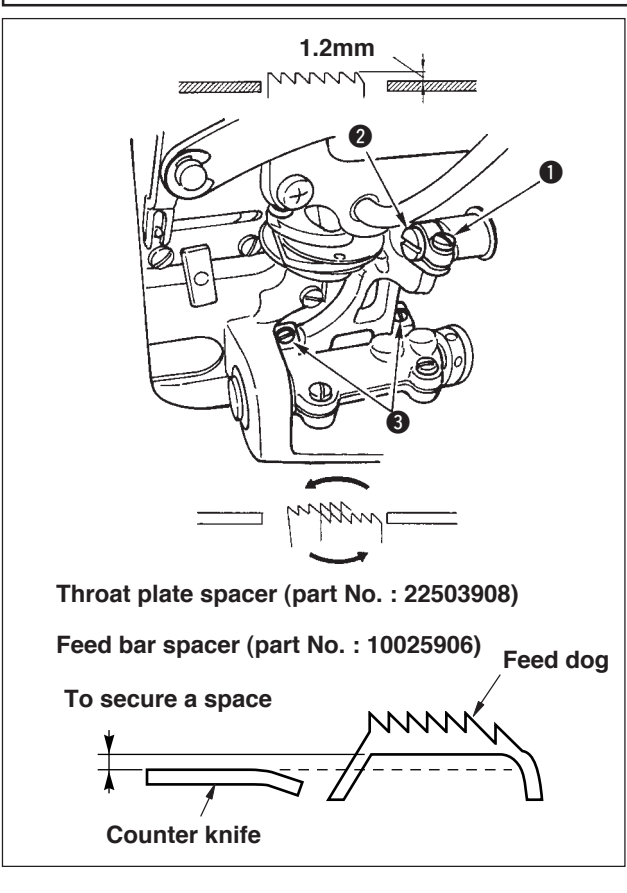

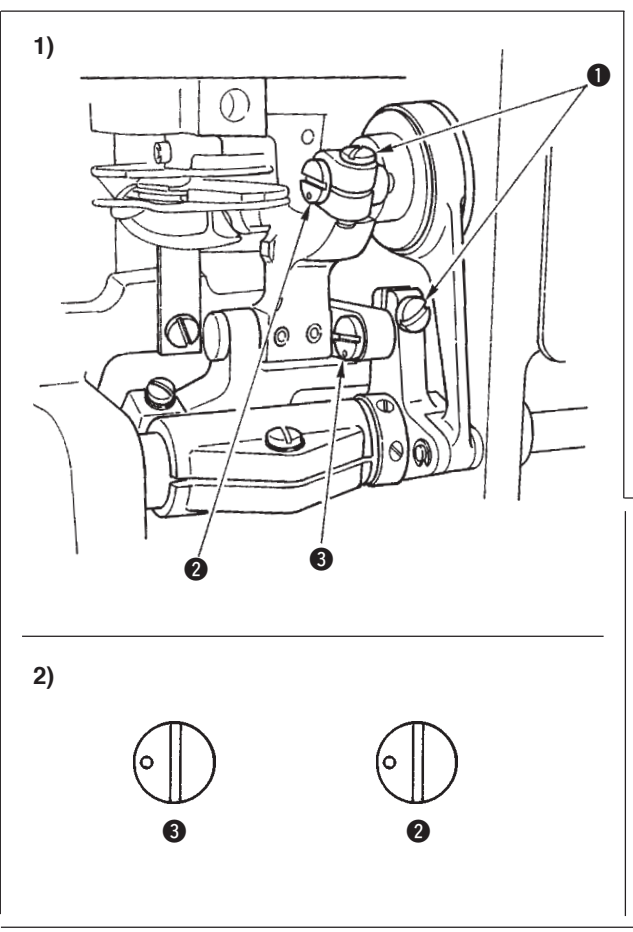

### (1) LZ-2290A\*S

- To adjust the height of the feed dog, loosen the screw 1 and turn the feed driving link pin 2 using a screwdriver.
- 2) The standard height of the feed dog is 1.2 mm.
- 3) To adjust the inclination of the feed dog, loosen the two screws ③ and turn the eccentric shaft inserting a screwdriver through the adjustment hole in the machine bed.
- 4) For the machine with a thread trimmer, there can be no space between the counter knife and the underside of the feed dog when adjusting the feed mechanism (change in height and timing) or using a commercially-available feed dog. In this case, place a feed bar spacer (part No. : 10025906) under the feed mechanism and a throat plate spacer (part No. : 22503908) under the throat plate so as to secure a space between the counter knife and the underside of the feed dog.

The standard inclination of the feed dog is obtained by adjusting the feed dog so that it becomes horizontal when it rises above the top surface of the throat plate.

### (2) LZ2290A\*U

- To adjust the height and inclination of the feed dog, loosen the screws **1** and turn the feed driving link pins **2** and **3** using a screwdriver as shown in the figure.
- 2) The standard inclination of the feed dog is obtained by adjusting so that the engraved dot of feed driving link pin 2 faces at 9 o'clock and the engraved dot of feed driving link pin 3 faces at 9 o'clock.
- 3) The standard height of the feed dog is 1.4 mm.
- 4) Mainly adjust feed driving link pin 3 to adjust the uneven material feeding. The uneven material feeding can be corrected by adjusting the inclining angle  $\theta$  of the feed dog.
- 5) A spacer is inserted between the throat plate and the feed dog of the sewing machine with thread trimmer only.

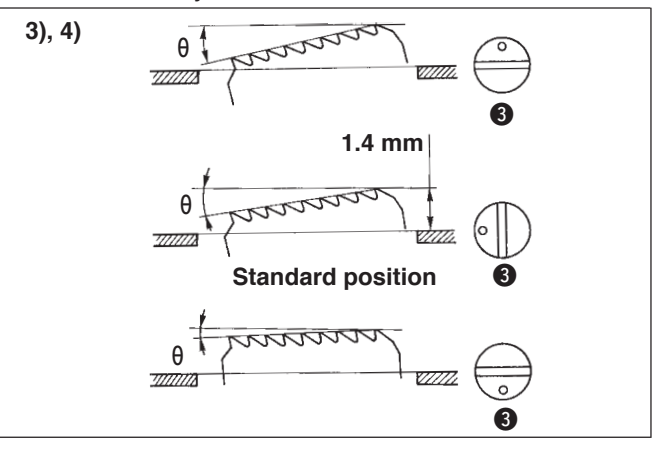

# 8-6. Hook adjusting mode

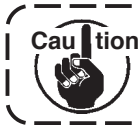

Caultion When the hook adjusting mode is set, it is possible to adjust the hook by turning the handwheel.

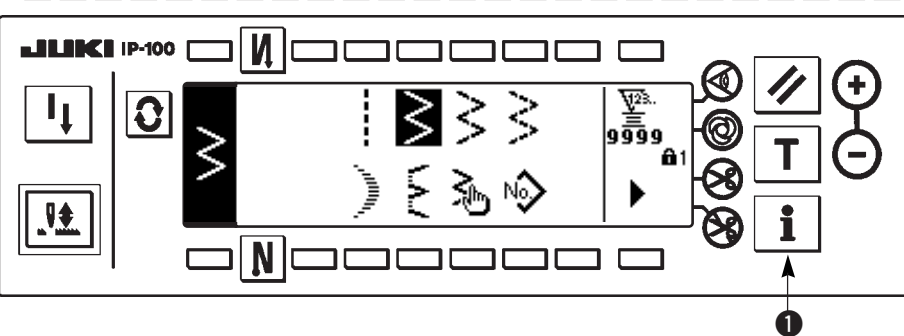

- 1) Turn ON the power. When the needle bar is not in the UP position, turn the handwheel to bring the needle bar to its UP position.
- 2) Press switch **1** for approximately three seconds to display the information screen.

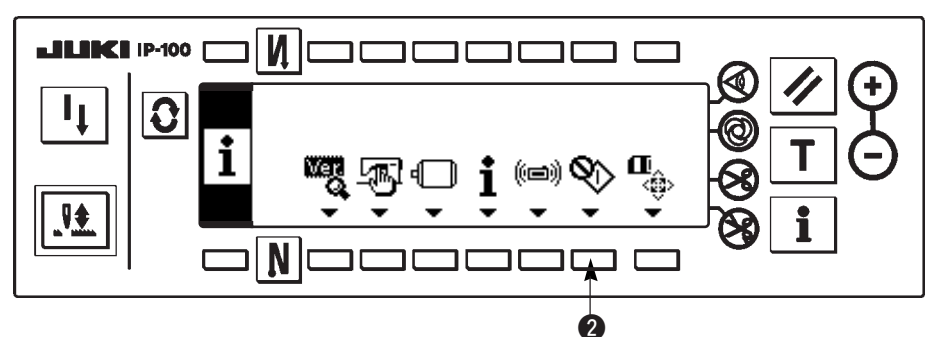

### Information screen

- 3) Press **2** to enter the hook adjusting mode.
- 4) Zigzag patterns of straight stitch and standard zigzag stitch can be selected in the hook adjusting mode. **Straight stitch** 
  - 3 : Changeover of straight stitch and standard zigzag stitch can be performed.
  - I Position of stitch base line is set with "+" and "-".

### Hook adjusting mode setting screen < Straight stitch >

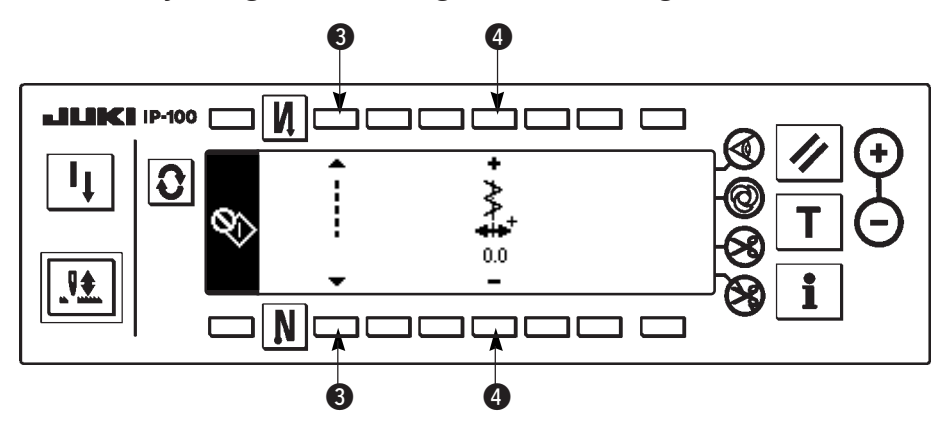

### Standard zigzag stitch

- **5** : Changeover of straight stitch and standard zigzag stitch can be performed.
- 6 : Zigzag width is set with "+" and "-". (Initial value is set to 8 mm.)
- $\mathbf{O}$ : Position of stitch base line is set with "+" and "-".

# Hook adjusting mode setting screen < Standard zigzag stitch>

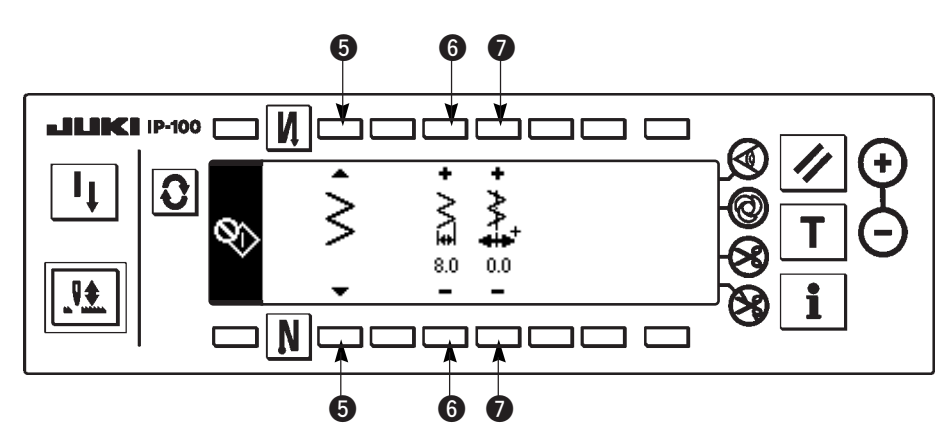

- 5) Turn ON/OFF the power to return from the hook adjusting mode to the normal sewing mode.
- \* Sewing machine does not work even when the front part of the pedal is depressed during the hook adjusting mode.
- \* Needle throwing works by turning the handwheel by hand.
- \* Needle bar moves when the set value is changed at needle UP position.

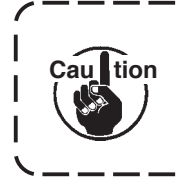

It is possible for zigzag width and position of the stitch base line to set up to the width of 10 mm regardless of the max. zigzag width limitation at the time of the hook adjusting mode. When using the hook adjusting mode for the machine to which presser foot, gauge, etc. are attached, be very careful in performing the adjustment.

# 8-7. Attaching / removing the hook

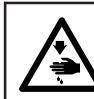

### WARNING :

To protect against possible personal injury due to abrupt start of the machine, be sure to start the following work after turning the power off and ascertaining that the motor is at rest.

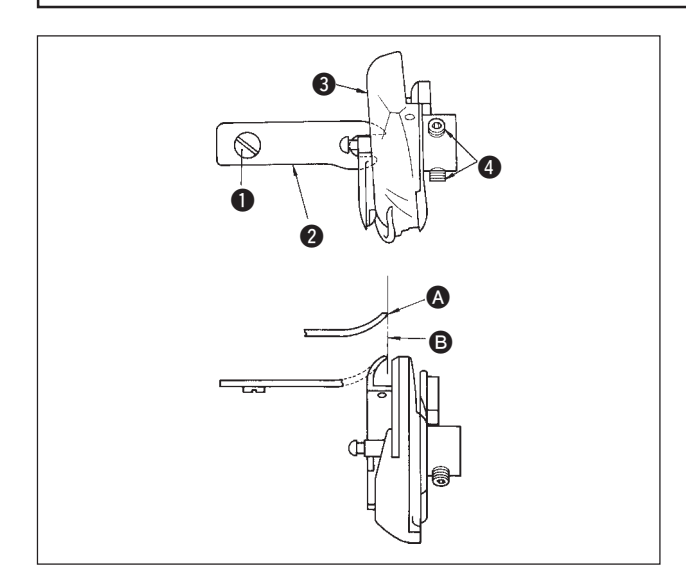

When you replace the sewing hook, remove it in the following procedures ;

- 1) Turn the handwheel until the needle reaches to its highest position.
- 2) Remove the needle, presser foot, throat plate, feed dog and bobbin case from the machine.
- 3) Remove the setscrew ① and take out the bobbin case positioning finger ②.
- 4) Loosen the two screws ④ and remove the sewing hook ⑤.

Reverse the above procedures when inserting the sewing hook. At this time, make sure that top end of the bobbin case positioning finger is aligned with line . as shown in the figure on the left. Never let protrude from line .

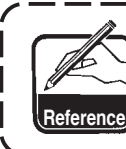

Part No. of hook ③ is 22525877. Do not use the hook other than that designated by JUKI.

# 8-8. Adjusting height of the needle bar

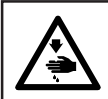

#### WARNING :

To protect against possible personal injury due to abrupt start of the machine, be sure to start the following work after turning the power off and ascertaining that the motor is at rest.

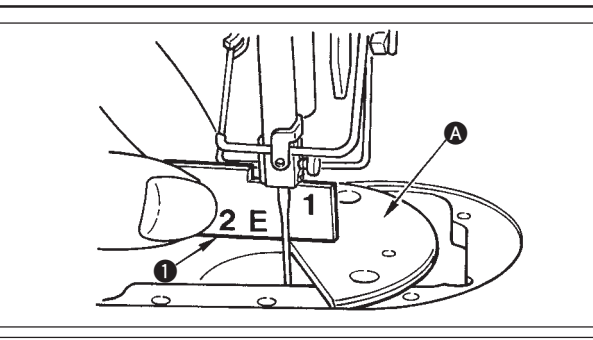

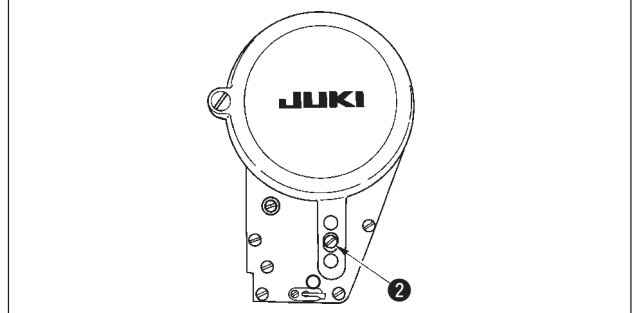

- 1) Set the zigzag width to "0". Bring the needle to the center of the zigzag stroke.
- 2) Remove the presser foot, throat plate, semicircle plate and feed dog.
- Place a semicircle plate on the plane, to which the throat plate is to be attached, of the bed. Loosen setscrew 2, and adjust so that from the top surface of semicircle plate 2 to the bottom end of the needle bar is as high as "1" of timing gauge 1.
  - Thickness of the semicircle plate is different from that of the throat plate. Be sure to use the semicircle plate when adjusting the height of the needle bar. Be sure to perform the adjustment with zigzag width set to zero and with the needle positioned at the center of the zigzag stroke.
    - 2. Use the timing gauge on which the indication "E" is engraved which has been supplied as accessories. (Part No. 22536502)

# 8-9. Adjusting the needle-to-hook timing and the needle guard

### WARNING :

To protect against possible personal injury due to abrupt start of the machine, be sure to start the following work after turning the power off and ascertaining that the motor is at rest.

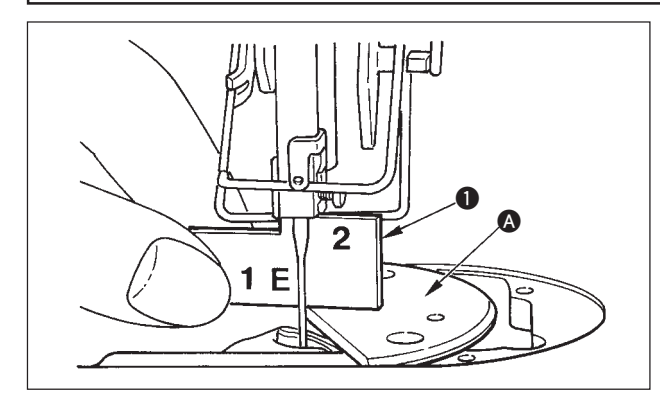

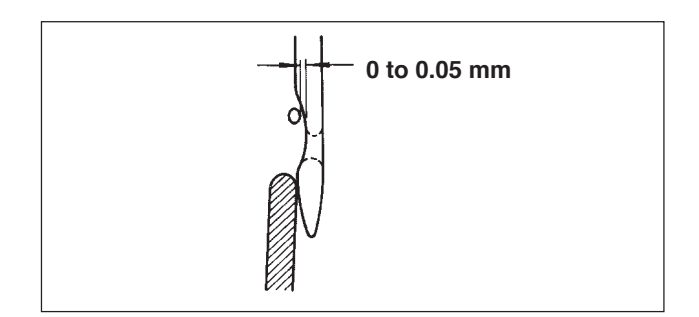

#### (1) Positioning the hook

- After the completion of the adjustment of the needle bar height, adjust so that the blade point of the hook comes to the center of the needle at the height of the "2" of timing gauge 1 which has been supplied as accessories.
- At this time, the blade point of the hook should slightly come in contact with the needle when the needle guard does not touch the needle.

### (2) Confirmation

Maximize the zigzag width (LZ-2290A : 5 mm). Bring the needle to the leftmost position of the zigzag stroke.

Now, confirm that the top end of the needle eyelet is spaced 0.2 to 0.5 mm away from the blade point of the hook. If the zigzag width of 10 mm is used or the shape of indented

part of the needle is different from that of indented part of the needle at the time of delivery, re-adjust the height of the needle bar.

#### (3) Adjusting the needle guard

- Maximize the zigzag width. Bend the needle guard to adjust so that the needle does not come in contact with the blade point of the both at the leftmost and rightmost positions of the zigzag stroke. At this time, adjust the clearance provided between the needle and the blade point of the hook to 0 to 0.05 mm.
- 2) The needle guard functions to keep the needle away from the blade point of the hook, thereby preventing damage to the blade point of the hook. Whenever you have replaced the hook with a new one, be sure to adjust the position of the needle guard.

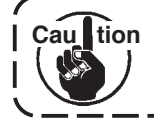

When thread breakage has occurred, there is a case where thread is caught in the hook. Be sure to perform sewing after removing the thread caught in the hook.

# 8-10. Adjusting the stop position of the needle

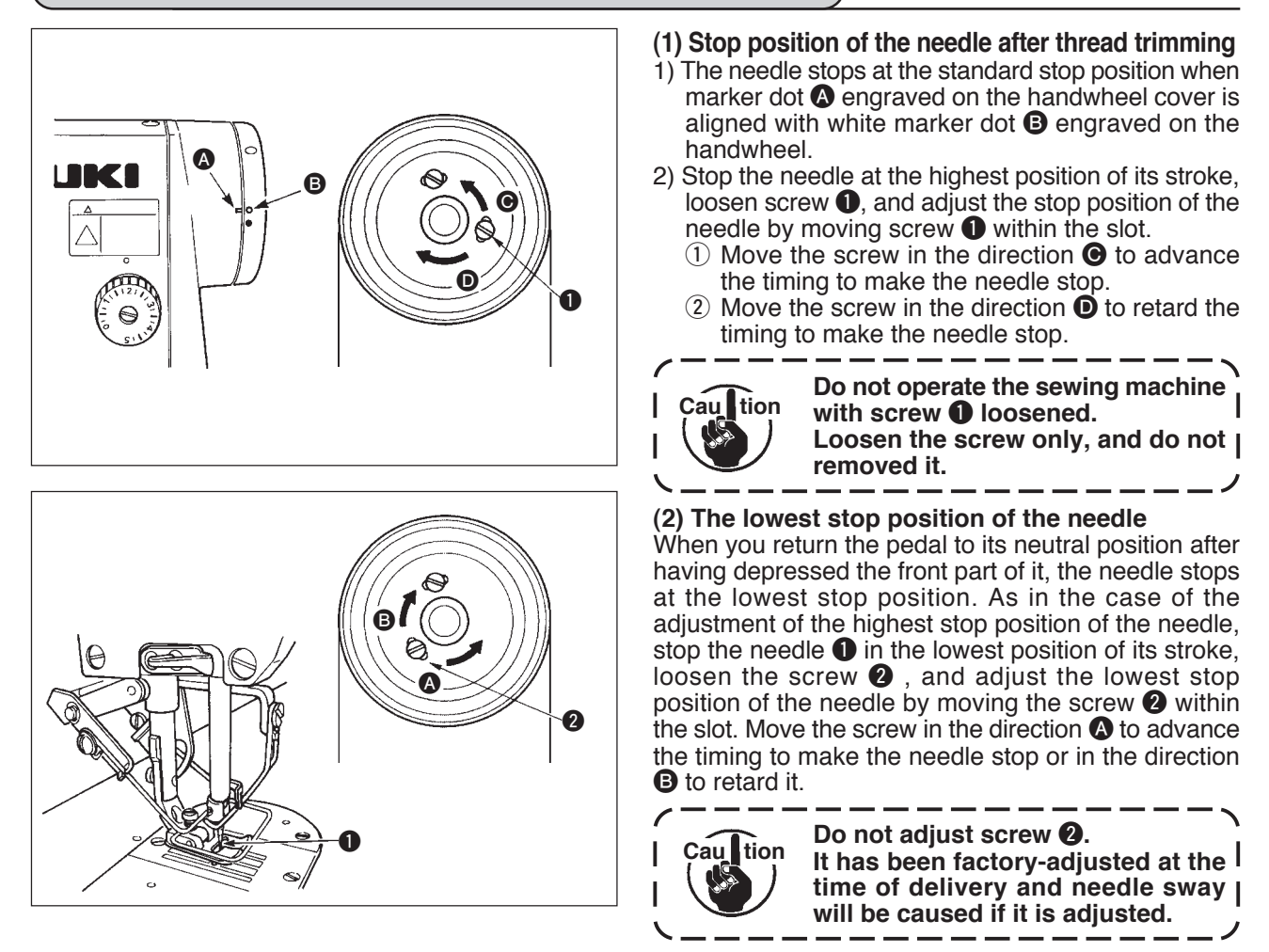

# 8-11. Adjusting the thread trimmer

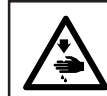

### WARNING :

To protect against possible personal injury due to abrupt start of the machine, be sure to start the following work after turning the power off and ascertaining that the motor is at rest.

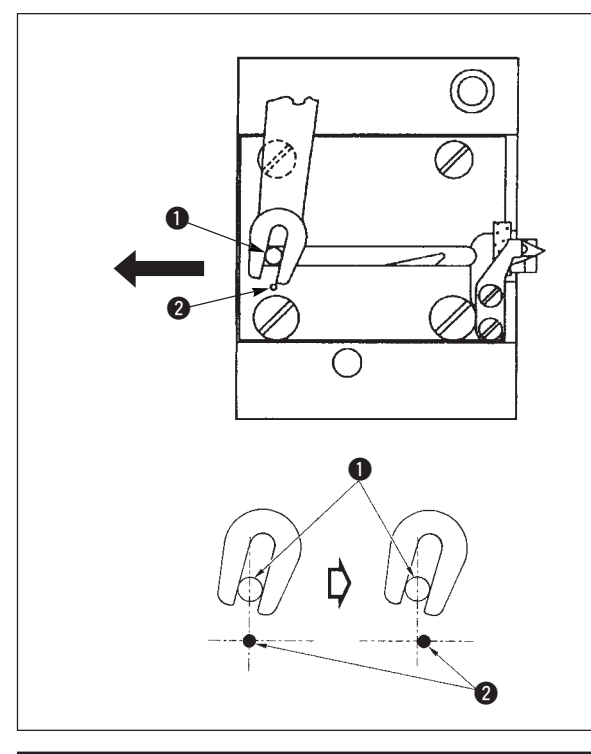

# (1) Initial position of the moving knife

When the moving knife is in its initial position, the moving knife pin **1** should be aligned with the engraved marker dot **2** as shown in the figure on the left.

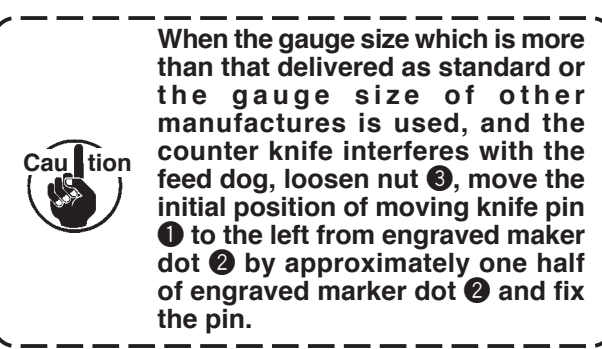
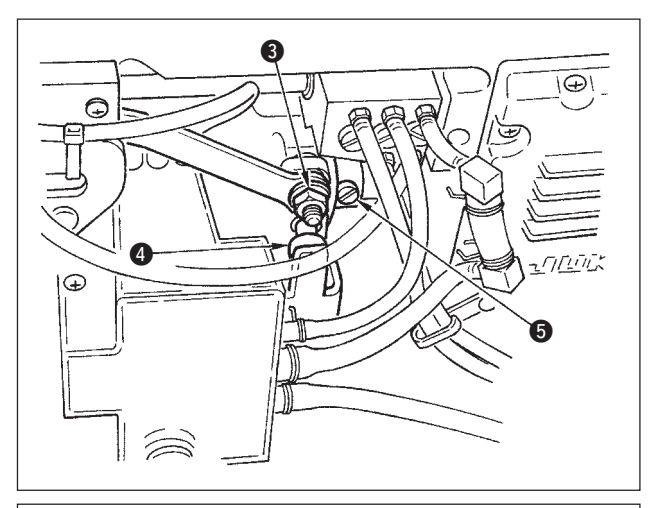

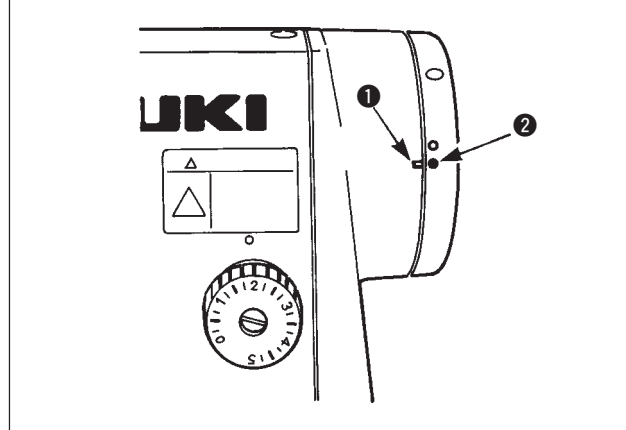

# If the initial position of the moving knife is not correct

Loosen the nut ③, and move the moving knife to the right or left until the pin ① meets the marker dot ②. Then, tighten the nut ③.

## (2) Adjusting the thread trimming timing

Put roller ④ in the cam groove. Now, gradually turn the handwheel in the reverse direction. The handwheel will go no further when marker dot ① engraved on the handwheel cover is aligned with red marker dot ② engraved on the handwheel.

To adjust the thread trimmer cam, align the red marker dot on the handwheel cover with the red marker dot on the handwheel, put the roller in the groove of the thread trimming cam, and gradually turn the handwheel in the direction opposite to the direction of rotation of the hook driving shaft until it will go no further. Now, tighten two screws **5**.

## 8-12. Adjusting the needle thread feeding device (Thread trimmer type only)

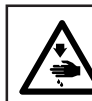

## WARNING :

To protect against possible personal injury due to abrupt start of the machine, be sure to start the following work after turning the power off and ascertaining that the motor is at rest.

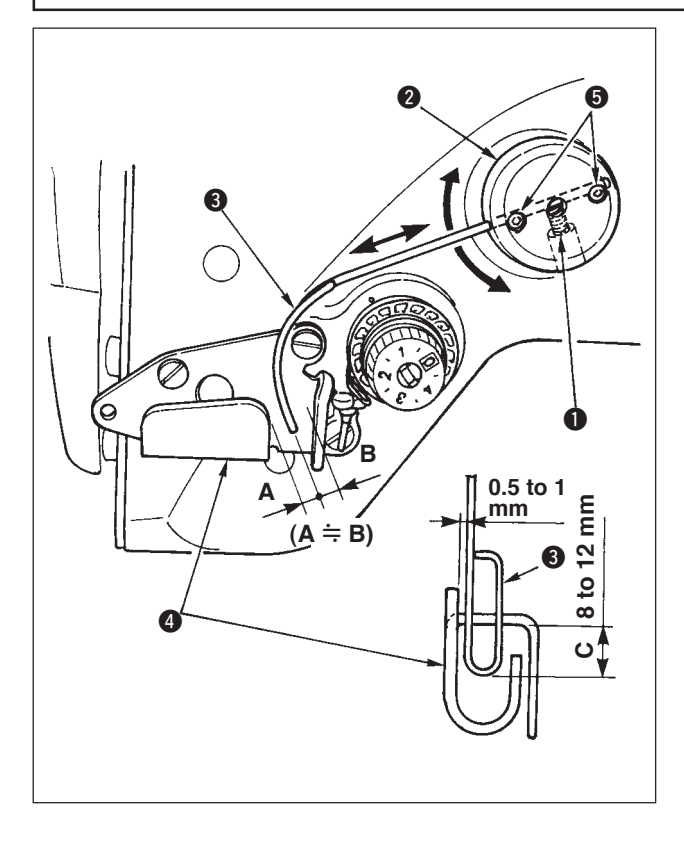

### Standard position of the feeding wire

### 1) Loosen screw 1.

2) Turn the feeding wire together with feeding wire installing base 2, adjust the installing position of the feeding wire so that a distance of C (8 to 12 mm) is provided between the top end of feeding wire 3 and the guide portion of thread take-up thread guide A 4, and tighten screw 1.

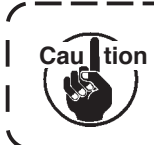

At this time, leave a space of 0.5 to 1 mm between the feeding wire and the top surface of the thread take-up thread guide A.

- Finely adjust with setscrews ⑤ so that the top end of the feeding wire is placed approximately in the center (A ≒ B) of the thread take-up thread guide A.
- When turning OFF the feeding device : It is possible to turn OFF with the function setting No. 89 described in the function setting list.
- When needle thread feeding amount is desired to be increased :
- Loosen setscrew ① and adjust the relation between A and B to A > B.
- Loosen setscrew ① and when the whole feeding wire installing base ② is adjusted to the upward direction (decrease the value, C), the feeding amount can be increased.

## 8-13. Adjusting the bird's nest prevention (CB) type wiper

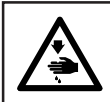

#### WARNING :

To protect against possible personal injury due to abrupt start of the machine, be sure to start the following work after turning the power off and ascertaining that the motor is at rest.

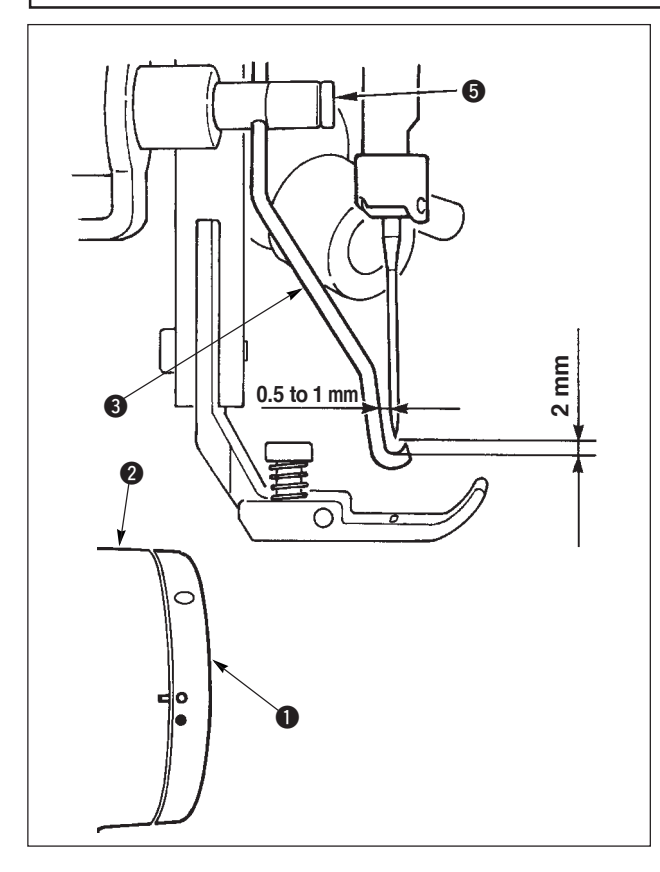

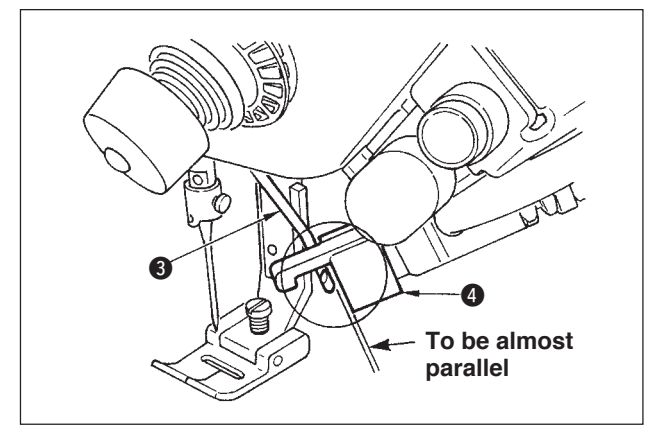

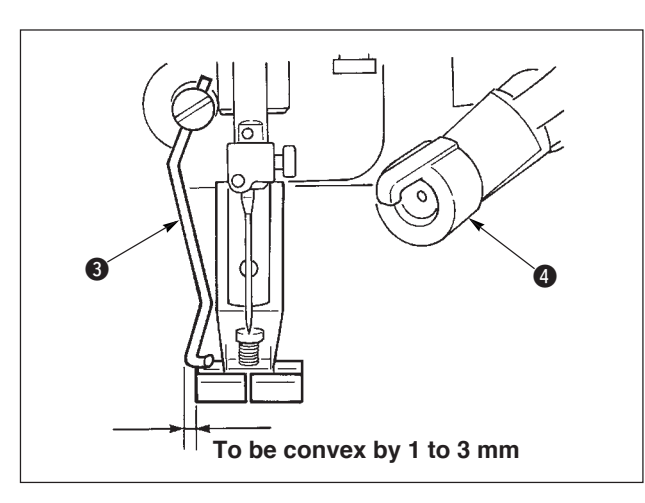

#### Position of the wiper

 Adjust the white marker dot on the handwheel 1 to the position where it is aligned with the marker dot on the pulley cover 2, quietly press wiper link A to move wiper 3. The wiper recedes by the ratchet when going and the position where the wiper returns to its home position is in the center of needle or the position exceeding the center of needle.

Besides, adjust with wiper setscrew **⑤** so that when wiper **⑥** comes to the position of the center of needle when returning, the clearance between the wiper and the needle tip should be approximately 2 mm and that between the wiper and the side of needle should be approximately 1 mm.

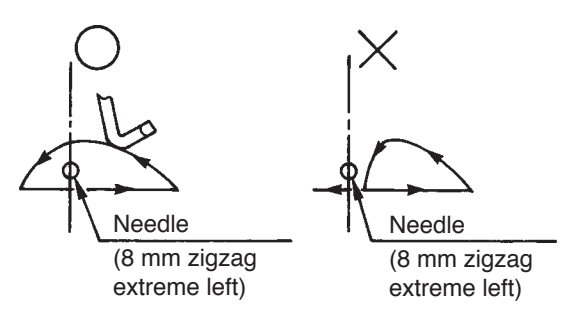

2) The top end plane of wiper ③ should be positioned to be almost parallel to the end plane of clamp head
④. Besides, set the clamp head so that the upper side is the protruding section.

- Adjust the maximum stroke of the wiper to the position of 1 to 3 mm from the left end plane of the presser of standard delivery.
  - Presser (asm.) of standard delivery (Part No. 40003542)
  - Optional
    - Presser (asm.) for narrow width (Part No. 40003549)
    - (For zigzag width 4 mm or less)

## 8-14. Replacing procedure of the bird's nest prevention (CB) type presser knife

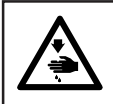

**WARNING :** To protect against possible personal injury due to abrupt start of the machine, be sure to start the following work after turning the power off and ascertaining that the motor is at rest.

The needle thread cutting knife is mounted on the presser delivered as standard for the bird's nest prevention (CB) type.

The needle thread cutting knife is an article of consumption. When the knife becomes dull, replace it with a new one.

### Name of part : Knife (ceramic) Part No. : 11434206

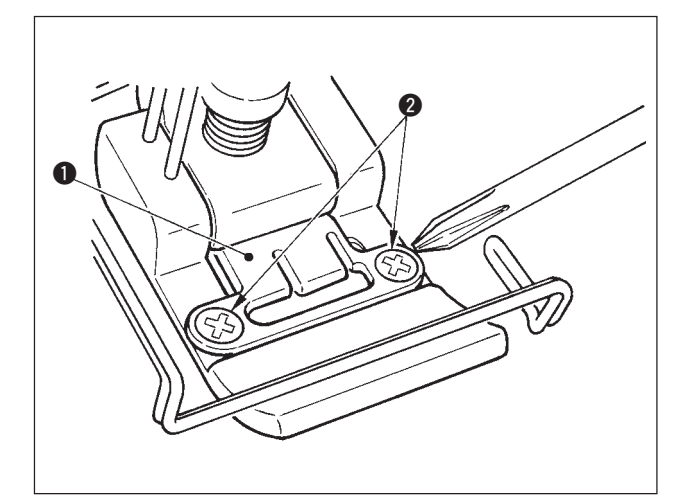

 Remove two setscrews ② in the knife fixing plate using a precision screwdriver and remove knife fixing plate ①.

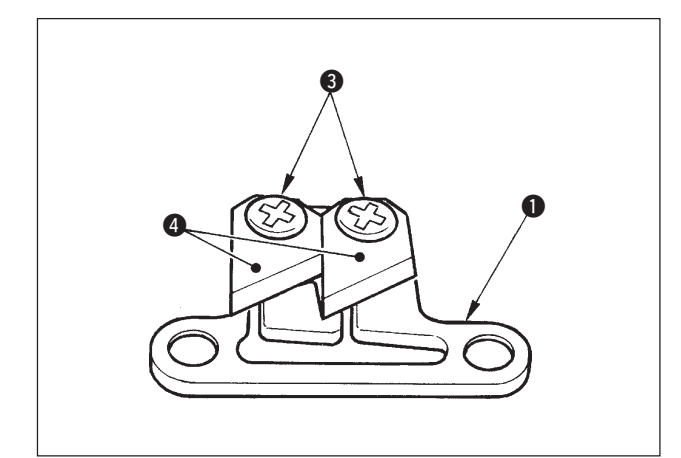

2) Remove two setscrews ③ in the knife using a precision screwdriver and remove knife (ceramic)④ from fixing plate ①. Then replace the knife.

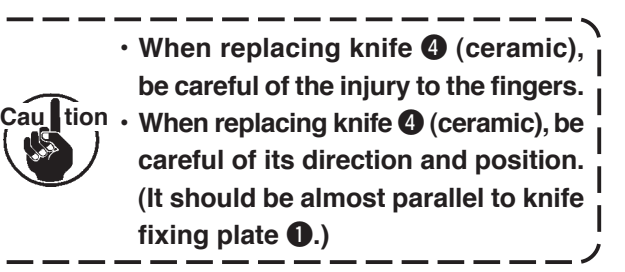

### When using the bird's nest prevention type as the needle thread clamp type

When using as the needle thread clamp type, perform the setting below.

[Example of use] • When using as the interlacing failure prevention at the time of sewing from the cloth end.
• When using the normal presser. (presser without knife)

- 1. Set the value of function setting No.19 to 1. (Standard "0")
- 2. Input the setting of number of stitches of releasing needle thread with function setting No. 28. ("0" to 30 stitches)

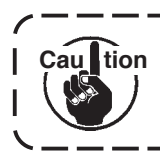

Needle thread clamp ratio when needle does not enter the cloth excessively drops in comparison with that when needle enters the cloth. Be sure to operate the wiper on the cloth.

### When using the bird's nest prevention type as the wiper type

1. Set the value of function setting No. 18 to "0". (Standard 1)

# 9. MAINTENANCE

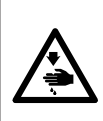

#### WARNING :

To prevent personal injuries caused by electric shock hazards or abrupt start of the sewing machine, carry out the work after turning OFF the power switch and ascertaining that the motor has completely stopped. To prevent personal injuries, when a fuse has blown out, be sure to replace it with a new one with the same capacity after turning OFF the power switch and removing the cause of the blown-out of the fuse.

## (1) Replacing the power fuse

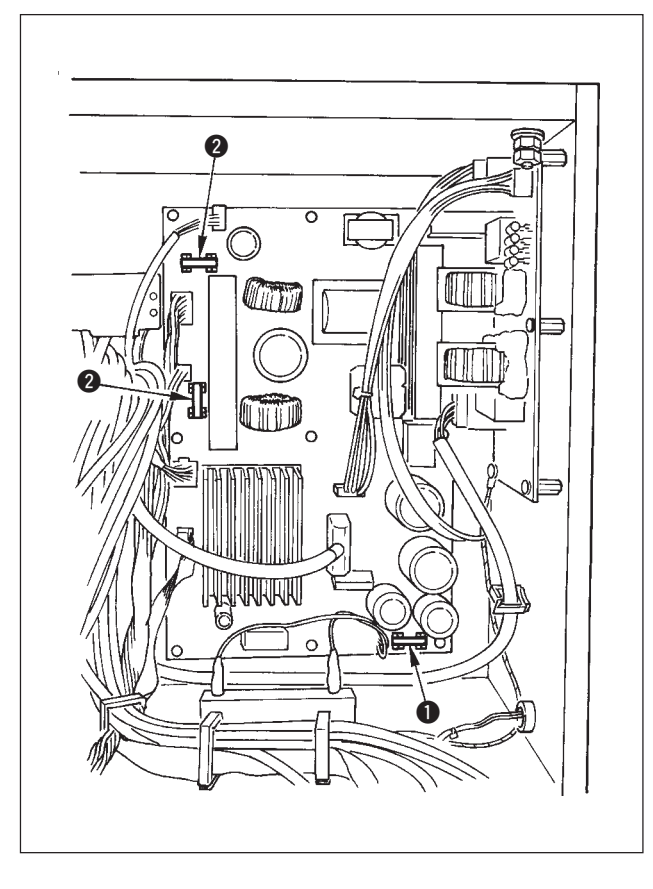

- 1) Confirm that the sewing machine has stopped, and turn OFF the power with the power switch.
- Confirm that the power switch has been turned OFF, and draw out the power cord from the power receptacle. Then, wait for five minutes or more.
- 3) Remove four screws tightening the rear cover of the electrical box and slowly remove the rear cover.
- 4) Hold the glass portion of the fuse to be replaced and remove the fuse.
- 5) Use the fuse with the specified capacity.
  1 2A / 250V Time-lag type (HF0078020P0)
  - 2 10A / 250V Time-lag type (HF001301000)

## (2) Power voltage changeover procedure (power voltage setting procedure)

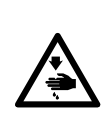

#### WARNING :

To prevent personal injuries caused by electric shock hazards or abrupt start of the sewing machine, carry out the work after turning OFF the power switch and a lapse of 5 minutes or more. To prevent accidents caused by unaccustomed work or electric shock, request the electric expert or engineer of our dealers when adjusting the electrical components.

It is adaptable to the voltage of single phase 100V to 120V/3-phase 200V to 240V by changing the voltage changeover connector mounted on FLT p.c.b.

(Caution) When the changing procedure is wring, the control box will be broken. So, be very careful.

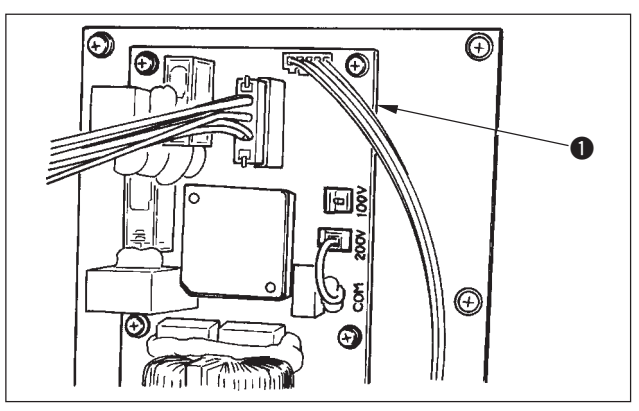

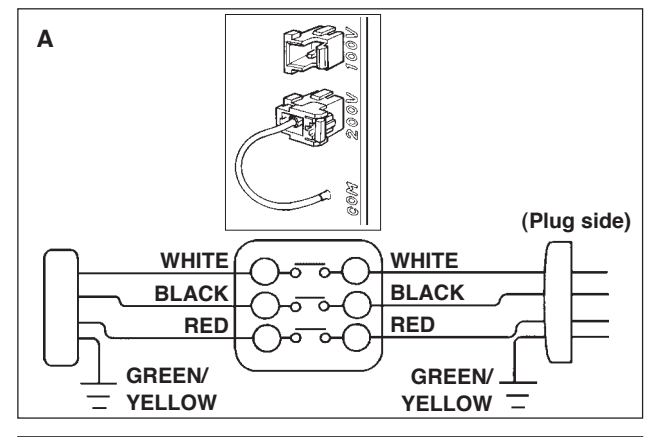

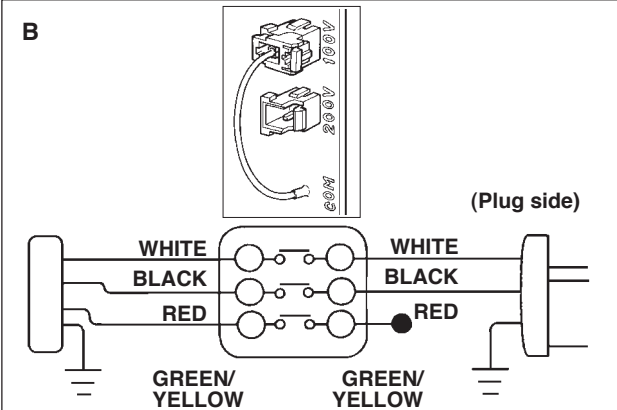

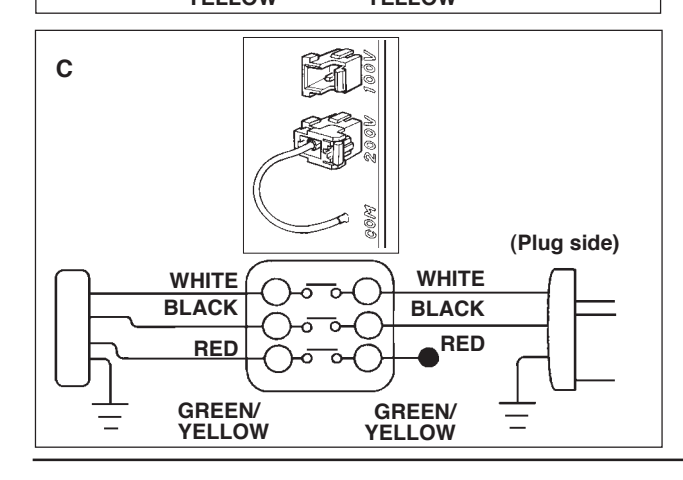

Changing procedure of the changeover connector

- 1. Turn OFF the power source with the power switch after confirming that the sewing machine has stopped.
- 2. Draw out the power cord from the power plug socket after confirming that the power switch is turned OFF. Then wait for five minutes or more.
- 3. Remove the front cover.
- 4. Remove four screws fixing the rear cover of the control box and slowly open the rear cover.

#### A. In case of using with 3-phase 200V to 240V

- Changing the changeover connector Connect to 200V the 100/200V changeover connector of FLT p.c.b. ① located on the upper side of the right side face as observed from the rear cover side.
- Connect the crimp style terminal of AC input cord to the power plug as shown in the figure.

#### B. In case of using with single phase 100V to 120V

- · Changing the changeover connector
- Connect to 100V the 100/200V changeover connector of FLT p.c.b. **1** located on the upper side of the right side face as observed from the rear cover side.
- Connect the crimp style terminal of AC input cord to the power plug as shown in the figure.
- (Caution) Securely perform the insulation treatment to the black terminal which is not used with insulation tape or the like.

(When the insulation is insufficient, there is a danger of electric shock or leakage current.)

- C. In case of using with single phase 200V to 240V
- Changing the changeover connector

Connect to 200V the 100/200V changeover connector of FLT p.c.b. **1** located on the upper side of the right side face as observed from the rear cover side.

• Connect the crimp style terminal of AC input cord to the power plug as shown in the figure.

(Caution) Securely perform the insulation treatment to the black terminal which is not used with insulation tape or the like. (When the insulation is insufficient, there is a danger of electric shock or leakage current.)

- 5. Check that the change has been performed without fail before closing the rear cover.
- 6. Be careful that the cord is not pinched between the rear cover and the control box main unit. Close the rear cover while pressing the lower side of rear cover, and tighten four screws.

## (3) Adjusting the contrast of the operation panel display

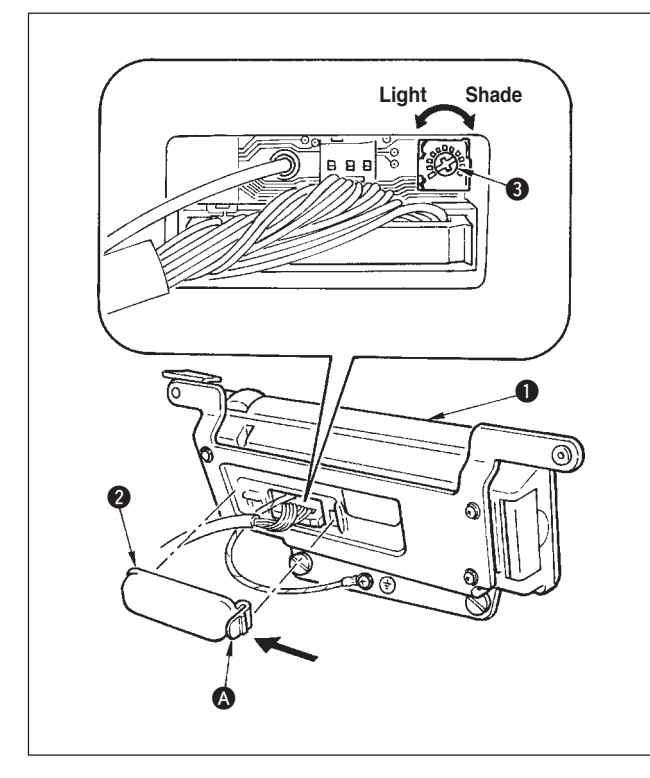

- Press in the direction of arrow mark the click of section
   of cord outlet cover 2 assembled in the rear of operation panel 1 and remove the cover.
- Turn LCD screen display brightness adjustment variable resistor 3 to adjust the brightness (contrast) of LCD screen.

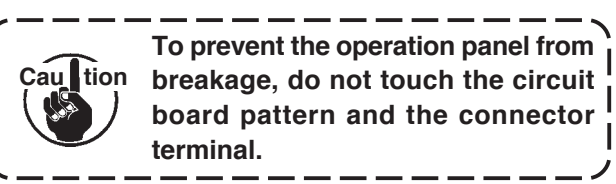

## (4) Draining (Bird's nest prevention (CB) type only)

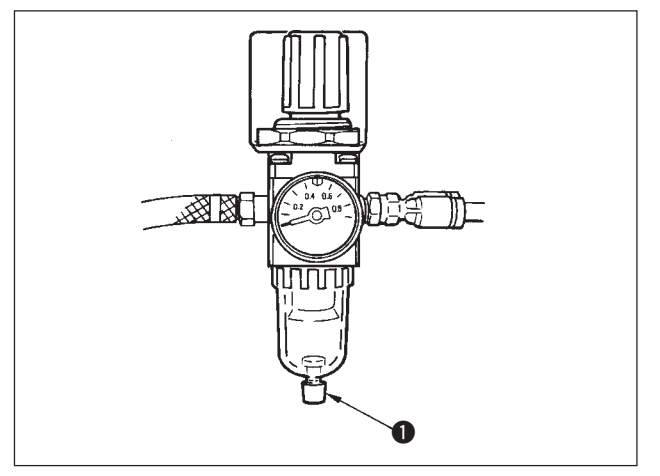

When the regulator becomes filled with water, turn knob for drain counterclockwise.

(5) Cleaning the dust bag (Bird's nest prevention (CB) type only)

Periodically clean dust bag 1.

(When the dust bag becomes excessively filled with waste thread, there may be cases where clamp failure occurs.

## (6) Cleaning the cooling fan installed on the under cover

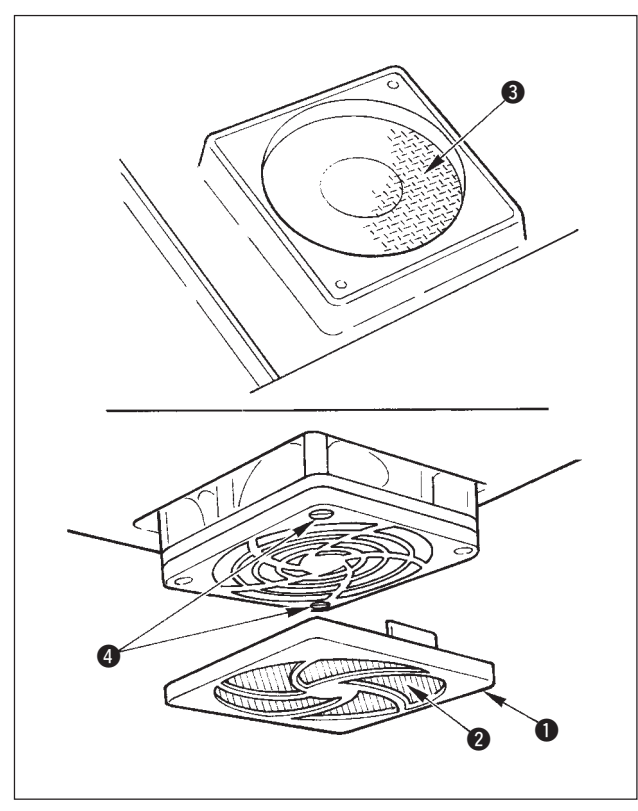

Cloth waste or the like gathers around the cooling fan filter section installed on the lower part of the under cover, and there is a case where cooling effect of the machine head is decreased.

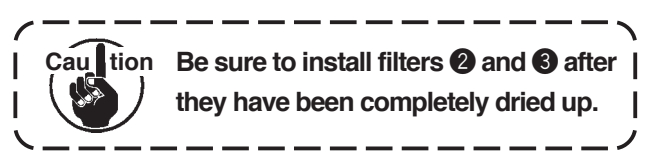

## (7) Cleaning the hook section

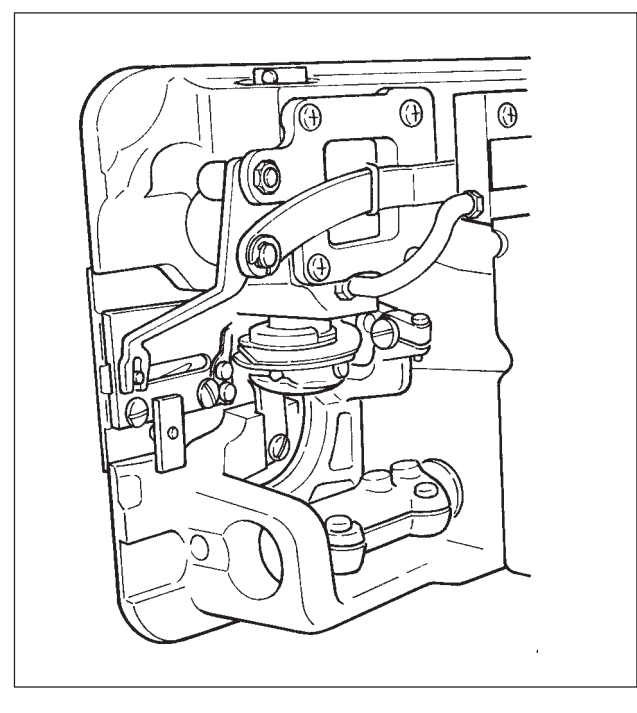

When cloth waste or the like gathers around or adheres to the hook section, trouble (defective sewing, seizure of hook, etc.) of sewing machine will be caused. Periodically clean the section.

## (8) Cleaning the rear cover of the control box

Clean the rear cover when dust or the like gathers on it.

## (9) Cleaning the operation panel screen

Do not wipe the operation panel screen with thinner or strong force. Lightly wipe the screen with a dry and soft cloth or an alcohol-soaked cloth to clean it.

## (10) Replacing procedure of the hook shaft oil wick

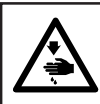

#### WARNING :

To protect against possible personal injury due to abrupt start of the machine, be sure to start the following work after turning the power off and ascertaining that the motor is at rest.

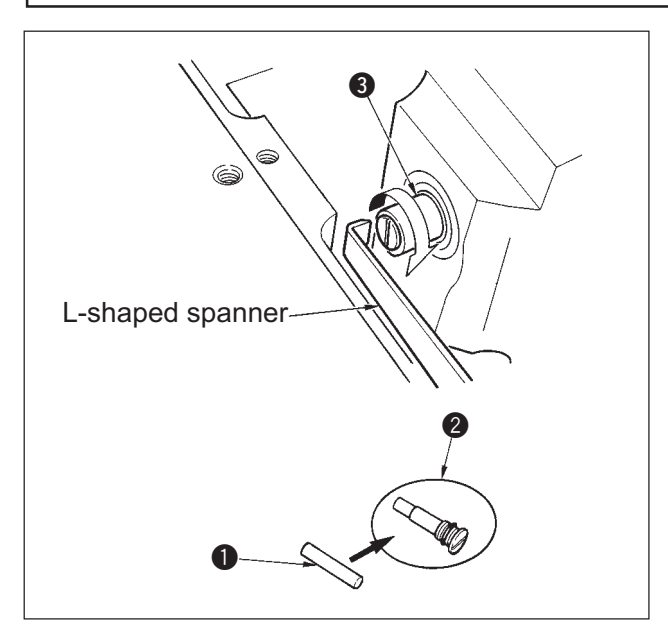

- Hook shaft oil wick () is mounted on the top end of hook shaft (). Remove the needle and the parts around the needle (presser foot, needle, throat plate, feed plate, hook and woodruff plate), put a spanner, top end of which is L-shaped to the groove section of hook shaft oil wick screw (), turn the handwheel in the normal direction of rotation by hand, and draw out the screw.
- 2) Draw out hook shaft oil wick from hook shaft oil wick screw which has been drawn out and push a new hook shaft oil wick for (JUKI Part No. : 11015906) to hook shaft oil wick screw (JUKI Part No. B1808552000). At this time, be sure to check that hook shaft oil wick has entered up to the end of hook shaft oil wick screw 2.
- \* When re-assembling, check that the hole at the top end of hook shaft oil wick screw ② is not broken.
- Securely tighten hook shaft oil wick screw 2 to the top end of hook shaft 3.

# 10. AT A TIME LIKE THIS !

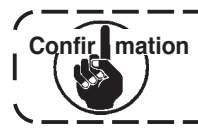

In case of the following, check again before you judge the case as trouble.

| Phenomenon                                                                                                    | Cause                                                                                                    | Corrective measure                                                                                   |
|----------------------------------------------------------------------------------------------------|----------------------------------------------------------------------------------------------------|----------------------------------------------------------------------------------------------------|
| Buzzer peeps and the sewing machine fails to operate when the machine head is tilted.                                                                                                    | The measures described on the left are taken for safety when tilting the machine head without turning OFF the power.                  | Tilt the machine head after turning OFF the power.                                                   |
| Solenoids for thread trimming,<br>reverse stitching, wiper, etc. fail<br>to work.                                                                                                    | In case the fuse has blown.                                                                                                    | Check the fuse.                                                                                      |
| The sewing machine fails to run<br>even when depressing the pedal<br>immediately after turning ON the<br>power. The sewing machine runs<br>when depressing the pedal again<br>after depressing the back part of<br>pedal. | Neutral position of the pedal is slipped.<br>(When changing the spring pressure of<br>pedal, the neutral position may be<br>slipped.) | Execute automatic compensation of<br>neutral position of pedal sensor.<br>(Function setting No. 103) |
| The sewing machine fails to stop<br>even when the pedal is returned<br>to its neutral position.                                                                                                    |                                                                                                    |                                                                                                    |
| Stop position of the sewing machine varies. (Irregular)                                                                                                    | In case the screw of handwheel of the machine is forgotten to be tightened when adjusting the stop position of needle.                | Securely tighten the screw of handwheel.                                                             |
| Presser foot does not lift although auto-lifter is installed.                                                                                                    | Auto-lifter function is set to OFF.                                                                                                   | Select "FL ON" by means of auto-lifter<br>function setting selection.<br>(Function setting No. 23)   |
|                                                                                                    | Pedal type is set to KFL.                                                                                                    | Change the jumper to PFL setting when lifting the presser foot by depressing the back part of pedal. |
|                                                                                                    | Cord of auto-lifter is not connected to connector.                                                                                    | Correctly connect the cord.                                                                          |
| Reverse feed stitching switch fails to work.                                                                                                    | Presser foot is lifting by means of auto-<br>lifter.                                                                                  | Operate the switch after the presser foot has come down.                                             |
|                                                                                                    | Auto-lifter function is set to ON although auto-lifter is not installed.                                                              | Select "FL OFF" when auto-lifter is not installed. (Function setting No. 23)                         |
| The sewing machine fails to run.                                                                                                    | Motor output cord (4P) is disconnected.                                                                                               | Correctly connect the cord.                                                                          |
|                                                                                                    | Connector of motor signal cord is disconnected.                                                                                       | Correctly connect the cord.                                                                          |
| Panel switch fails to work.                                                                                                    | Key lock is locked.                                                                                                    | Change the key lock to the proper level.<br>P.70                                                     |

L

# 11. ERROR DISPLAY

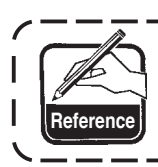

Error is informed by means of the panel display, machine head mirror LED blink and control box buzzer.

Three different kinds of screens of the panel display screen appear due to the difference of the procedures.

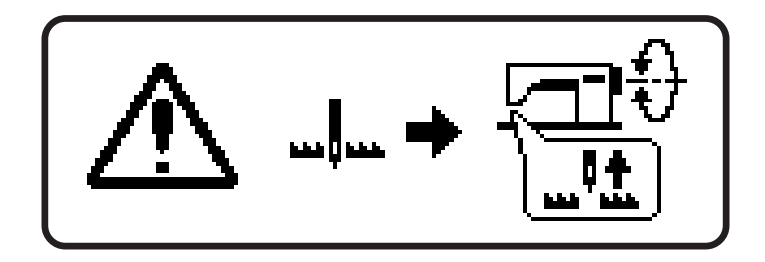

1) Error screen disappears when the operator removes the cause.

Example) The needle position is not in its UP position. Make the needle position UP by turning the handwheel by hand.

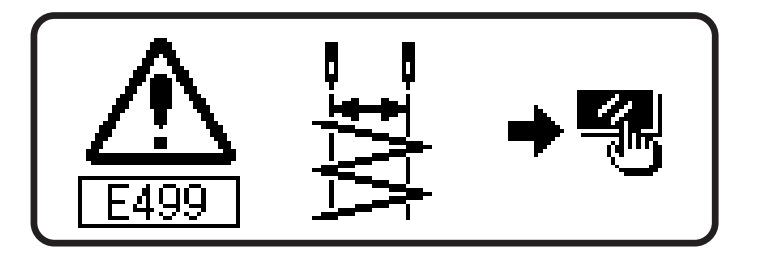

2) Press the reset switch, and remove the cause of error after erasing the error screen.

Example) E499 Max. zigzag width limitation error. Press the reset switch.

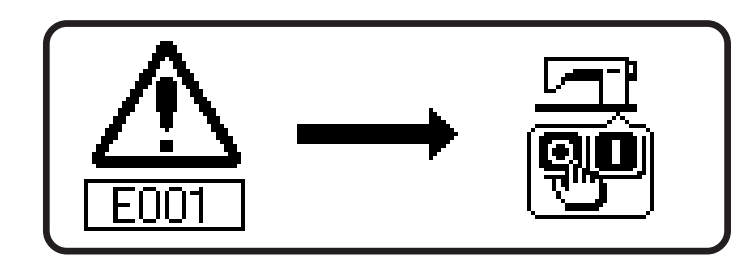

 Remove the cause of error after turning OFF the power.

# 11–1. Error code list (Error display in panel)

There are the following error codes in this device. These error codes interlock (or limit function) and inform the problem so that the problem is not enlarged when any problem is discovered. When you request our service, please confirm the error codes.

| No  | . Description of error detected                                   | Cause                                                                                                    | Item to be checked or corrective measure                                                                                                    | Mirror LED flash | Pictograph display |
|-----|-------------------------------------------------------------------|----------------------------------------------------------------------------------------------------|----------------------------------------------------------------------------------------------------|------------------|--------------------|
|     | UP position detection error when turn-<br>ing ON the power        | When needle position is not UP position at the time of turning ON the power.                                                                                                    | <ul> <li>Set to UP position by turning handwheel by hand.</li> <li>Connect synchronizer connector.</li> </ul>                                                                                                    | Ι                | ⊕                  |
|     | Smart media cover open                                            | <ul> <li>Lid of smart media slot is open.</li> </ul>                                                                                                    | Close the lid.                                                                                                    | I                |                    |
| 00  | 3 Disconnection of synchronizer connector                         | • When position detection signal is not inputted from                                                                                                    | · Check the synchronizer connector (CN30) for                                                                                                    | I                |                    |
| 00  | Synchronizer lower position sensor failure                        | whe sewing machine nead synchronizer.<br>• When the synchronizer has broken.                                                                                                    | Obse connection and disconnection.                                                                                                    |                  |                    |
| 300 | Synchronizer upper position sensor failure                        |                                                                                                    | broken since the cord is caught in the machine<br>head or the like.                                                                                                    |                  |                    |
| 00  | 7 Overload of motor                                               | <ul> <li>When the machine head is locked.</li> <li>When sewing extra-heavy material beyond the guarantee of the machine head.</li> <li>When the motor does not run.</li> </ul>       | <ul> <li>Check whether the thread has been entangled<br/>in the motor pulley.</li> <li>Check the motor output connector (4P) for loose<br/>connection and disconnection.</li> </ul>                                                                                                    | I                |                    |
| 300 | 3 Machine head connector failure                                  | When the machine head connector is not properly read.                                                                                                    | Check the machine head connector (CN54) for<br>loose connection and disconnection.                                                                                                    | 1                |                    |
| 011 | Smart media not inserted                                          | <ul> <li>Smart media is not inserted.</li> </ul>                                                                                                    | Turn OFF the power.                                                                                                    |                  |                    |
| 012 | 2 Read error                                                      | Data read from smart media is not possible.                                                                                                    | Turn OFF the power.                                                                                                    |                  |                    |
| 016 | 3 Write error                                                     | <ul> <li>Data write to smart media is not possible.</li> </ul>                                                                                                    | <ul> <li>Turn OFF the power.</li> </ul>                                                                                                    |                  |                    |
| 014 | 4 Write protect                                                   | <ul> <li>Smart media is in write prohibition state.</li> </ul>                                                                                                    | <ul> <li>Turn OFF the power.</li> </ul>                                                                                                    |                  |                    |
| 015 | 5 Format error                                                    | <ul> <li>Formatting cannot be performed.</li> </ul>                                                                                                    | <ul> <li>Turn OFF the power.</li> </ul>                                                                                                    |                  |                    |
| 016 | External media capacity over                                      | <ul> <li>Media capacity of smart media is short.</li> </ul>                                                                                                    | <ul> <li>Turn OFF the power.</li> </ul>                                                                                                    | Ι                |                    |
| 015 | File size over                                                    | File is too big.                                                                                                    | <ul> <li>Turn OFF the power.</li> </ul>                                                                                                    | I                |                    |
| 024 | Pattern data size over                                            | Number of stitches and data amount which can be handled with device are over.                                                                                                    | Turn OFF the power.                                                                                                    | I                |                    |
| 032 | Elle compatibility error                                          | There is no file compatibility.                                                                                                    | <ul> <li>Turn OFF the power.</li> </ul>                                                                                                    |                  |                    |
| 040 | Travel limit over                                                 | <ul> <li>Sewing data has exceeded sewing possible area.</li> </ul>                                                                                                    | <ul> <li>Turn OFF the power.</li> </ul>                                                                                                    |                  |                    |
| 042 | 2 Operation error                                                 | Operation of sewing data cannot be performed.                                                                                                    | <ul> <li>Turn OFF the power.</li> </ul>                                                                                                    |                  |                    |
| 30  | Eall detection switch failure                                     | When fall detection switch is inputted in the state that the power is turned ON.                                                                                                    | <ul> <li>Check whether the machine head is tilted<br/>without turning OFF the power switch (sewing<br/>machine operation is prohibited for safety safe).</li> <li>Check whether the fall detection switch cord is caught<br/>in the sewing machine or the like and has broken.</li> <li>Check whether the fall detection switch lever is<br/>caught in something.</li> </ul> | 1                |                    |
| 49( | Pattern setting error of continuous stitching and cycle stitching | When pattern No. is not set to continuous stitching.     When the number of stitches of 1st step of continuous stitching is "0".     When pattern No. is not set to cycle stitching. | <ul> <li>Re-enter data after reset operation.</li> <li>Set pattern No. and number of stitches.</li> </ul>                                                                                                    | 7 times flash    | os-                |
| 49, | Cycle stitching pattern error                                     | When pattern to be used in cycle stitching becomes error.                                                                                                    | Re-enter data after reset operation.     Correct data of pattern which becomes error.                                                                                                    | 7 times flash    | ~ <b>@</b> ~       |

| No. | Description of error detected                  | Cause                                                                                                    | Item to be checked or corrective measure                                                                                                    | Mirror LED flash | Pictograph display |
|-----|------------------------------------------------|----------------------------------------------------------------------------------------------------|----------------------------------------------------------------------------------------------------|------------------|--------------------|
| 492 | Data deletion impossible                       | When data to be deleted is used in pattern sewing, continuous stitching or cycle stitching.                                                                                                    | <ul> <li>Reset operation</li> <li>In case of deletion, release the use of pattern<br/>sewing, continuous stitching or cycle stitching<br/>used, and perform again deletion.</li> </ul>                                                                   | 1                | <b>S</b>           |
| 493 | Condensation custom pattern width error        | When zigzag width of condensation custom pattern<br>is larger than max. zigzag width limitation.                                                                                                    | <ul> <li>Re-enter data after reset operation.</li> <li>Set zigzag width of condensation custom pattern<br/>within max. zigzag width limitation.</li> </ul>                                                                                               | 7 times flash    | <b>_!</b>          |
| 498 | Position of stitch base line error             | When the set zigzag width is within max. zigzag width limitation, but zigzag position exceeds max. zigzag width limitation according to the position of stitch base line.                                   | <ul> <li>Re-enter data after reset operation.</li> <li>Set the position of stitch base line within max.<br/>zigzag width limitation.</li> <li>When condensation custom is selected, check<br/>and correct the position of condensation.</li> </ul>       | 7 times flash    |                    |
| 499 | Max. zigzag width error                        | <ul> <li>When specified zigzag width is within max. zigzag<br/>width limitation, but zigzag position exceeds max.<br/>zigzag width limitation according to the position of<br/>stitch base line.</li> </ul> | <ul> <li>Re-enter data after reset operation.</li> <li>Set the position of stitch base line within max.</li> <li>zigzag width limitation.</li> </ul>                                                                                                    | 7 times flash    | <b>.</b>           |
| 703 | Connection of panel which is not sup-<br>posed | • When panel connected to the sewing machine is the kind which is not supposed.                                                                                                    | Turn OFF the power.     Connect the proper panel.                                                                                                    | I                |                    |
| 704 | Inconsistency of system versions               | When system versions are inconsistent.                                                                                                    | Turn OFF the power.     Consist system versions with each other.                                                                                                    | I                |                    |
| 730 | Encoder failure                                | When the motor signal is not properly inputted.                                                                                                    | • Check the motor signal connector (CN38) for<br>loose connection and disconnection.                                                                                                    | I                |                    |
| 731 | Motor hole sensor failure                      |                                                                                                    | the cord is caught in the machine head or the like broken<br>since the cord is caught in the machine head or the like.                                                                                                    |                  |                    |
| 810 | Solenoid short-circuit                         | • When the short-circuited solenoid is desired to be driven.                                                                                                    | Check whether the solenoid is short-circuited.                                                                                                    | Ι                |                    |
| 811 | Overvoltage                                    | When voltage upper than guaranteed one is<br>inputted.     When 200V is inputted for 100V setting.                                                                                                    | <ul> <li>Check whether the applied power voltage is higher than the rated voltage + (plus) 10% or more.</li> <li>Check whether 100V/200V changeover connector is set by mistake.</li> <li>In the above cases, POWER circuit board has broken.</li> </ul> | I                |                    |
| 813 | Low voltage                                    | When voltage lower than guaranteed one is<br>inputted.     When 100V is inputted for 200V setting.                                                                                                    | <ul> <li>Check whether the votage is lower than the rated voltagw - (minus) 10% or less.</li> <li>Check whether 100V/200V changeover connector is set by mistake.</li> </ul>                                                                             | I                |                    |
| 206 | Zigzag drive origin error                      | <ul> <li>Origin sensor of zigzag drive motor is not detected.</li> </ul>                                                                                                    | <ul> <li>Turn OFF the power.</li> <li>Trouble of origin sensor of zigzag drive motor</li> <li>Disconnection of relay cable of zigzag drive motor</li> <li>Trouble of zigzag drive circuit</li> </ul>                                                     | I                |                    |
| 915 | Operation panel transmission failure           | Disconnection of operation panel cord     Operation panel has broken.                                                                                                    | <ul> <li>Check the operation panel connector (CN3) for<br/>loose connection and disconnection.</li> <li>Check whether the operation panel cord has<br/>broken since the cord is caught in the machine<br/>head or the like.</li> </ul>                   | 4 times flash    |                    |
| 919 | Overheat error                                 | When temperature of inside of electrical box has abnormally risen.                                                                                                    | <ul> <li>Turn OFF the power.</li> <li>Cleaning of fan filter</li> <li>Removal of cause of temperature rise of electrical box</li> </ul>                                                                                                    | I                |                    |
| 924 | Motor driver failure                           | <ul> <li>Motor driver has broken.</li> </ul>                                                                                                    |                                                                                                    | I                |                    |

## Warning list

| No   | Contents and display of warning | Corrective measure                                                                                                    | Remarks                                              |
|------|---------------------------------|----------------------------------------------------------------------------------------------------|------------------------------------------------------|
| A201 | Replacement of needle warning   | <ul> <li>Press to close warning screen, and perform replacement of needle. Then clear the value in the clear screen.</li> <li>Press C to clear the value, and perform replacement of needle.</li> </ul> | Refer to "Sewing<br>management<br>information, p.71. |
| A202 | Cleaning warning                | <ul> <li>Press to close warning screen, and perform cleaning. Then clear the value in the clear screen.</li> <li>Press C to clear the value, and perform cleaning.</li> </ul>                           | Refer to "Sewing<br>management<br>information, p.71. |
| A203 | Replacement of oil warning      | <ul> <li>Press to close warning screen, and perform replacement of oil. Then clear the value in the clear screen.</li> <li>Press C to clear the value and perform replacement of oil.</li> </ul>        | Refer to "Sewing<br>management<br>information, p.71. |

# 12.TROUBLES AND CORRECTIVE MEASURES

| Phenomenon                       | Cause                                                                                                    | Corrective measures                                                                                                    | See page        |
|----------------------------------|----------------------------------------------------------------------------------------------------|----------------------------------------------------------------------------------------------------|-----------------|
| Thread<br>breakage               | <ol> <li>When the thread gets entangled in the thread take-<br/>up lever.</li> </ol>                                                                                                    | Remove the entanglement.                                                                                                    | 17              |
| biounago                         | <ol> <li>When the needle thread is threaded in a wrong way.</li> <li>When the thread gets entangled in the sewing hook.</li> <li>When the needle thread is excessively tight or loose.</li> </ol>                                                    | Thread it correctly.<br>Remove the entanglement.<br>Adjust the thread tension.                                                                                                    | 17<br>101<br>92 |
|                                  | <ul> <li>When the needle thread slips out of the rotary disc.</li> <li>When the tension of the thread take-up spring is<br/>excessively high or low</li> </ul>                                                                                       | Increase the tension of the pretension disk.<br>Adjust the tension of the take-up spring.                                                                                                    | 92<br>92        |
|                                  | <ul> <li>When the stroke of the thread take-up spring is<br/>excessively large or small.</li> </ul>                                                                                                    | Adjust the stroke of the take-up spring. (8 to 12 mm)                                                                                                    | 92              |
|                                  | When the timing of the sewing hook and the needle<br>is not matched.                                                                                                    | Adjust the timing.                                                                                                    | 101             |
|                                  | <ul> <li>When there is a scratch on the thread path of hook,<br/>bobbin case, thread take-up lever or any other part.</li> <li>When the thread is not suitable.</li> </ul>                                                                           | Remove such a scratch or replace the component.                                                                                                    | 100, 101        |
|                                  | <ul> <li>a. The quality of the thread is poor.</li> <li>b. The thread is too thick for the needle.</li> <li>c. The thread is broken by heat.</li> <li>1) When the stitch is skipped.</li> </ul>                                                      | Use a thread of good quality.<br>Use a suitable thread or needle.<br>Use JUKI Silicone Oil Lubricant unit.<br>Refer to the following paragraphs, Stitch skipping.                                                                                                    |                 |
| Stitch<br>skipping               | <ol> <li>When the needle is inserted in a wrong way.</li> <li>a. The needle is not entirely inserted into the needle</li> </ol>                                                                                                    | Fully insert the needle.                                                                                                    | 15              |
|                                  | bar.<br>b. The needle eye is not facing straight to the                                                                                                    | Let the needle eye face straight to the operator.                                                                                                    | 15              |
|                                  | c. The needle is facing backwards.                                                                                                    | Let the long groove on the needle face to the operator.                                                                                                    | 15              |
|                                  | <ul> <li>a. The needle is bent.</li> <li>b. The quality of the needle is not good.</li> <li>c. The needle is too thin for the thread.</li> </ul>                                                                                                    | Replace it with a new needle.<br>Use a needle of good quality.<br>Use a suitable needle or thread.                                                                                                    | 15              |
|                                  | <ul> <li>a. Blunt needle is used.</li> <li>When the hook blade point is not sharp enough or damaged.</li> </ul>                                                                                                    | Replace it with a new needle.<br>Resharpen the hook or replace it.                                                                                                    | 100, 101        |
|                                  | ④ When the timing of the sewing hook and the needle<br>is not matched.                                                                                                    | Adjust the timing properly.                                                                                                    | 101             |
|                                  | <ul> <li>(5) When the height of the needle bar is not correct.</li> <li>(6) When the clearance between the needle and the sewing hook is too great.</li> </ul>                                                                                       | Adjust the height of the needle bar.<br>Adjust the clearance.                                                                                                    | 101<br>101      |
|                                  | <ul> <li>When the needle thread slips out of the rotary disc.</li> <li>(For auxiliary thread take-up lever type only)</li> </ul>                                                                                                    | Adjust the position of the auxiliary thread take-up lever properly.                                                                                                    | 103             |
| Loose stitch                     | <ol> <li>When the needle thread tension is too low.</li> <li>When the tension of the thread take-up spring is too low</li> </ol>                                                                                                    | Increase the needle thread tension.<br>Increase the tension of the spring.                                                                                                    | 92<br>92        |
|                                  | <ul> <li>When the tension of the bobbin thread is too high.</li> <li>When the timing of the sewing hook and the needle is not matched.</li> </ul>                                                                                                    | Decrease the bobbin thread tension.<br>Adjust the timing correctly.                                                                                                    | 92<br>101       |
|                                  | <ul><li>(5) When the thread is too thick for the needle.</li><li>(6) When the thread slips out of the rotary disc.</li></ul>                                                                                                    | Use a suitable needle or thread.<br>Increase the tension of the pretension disk.                                                                                                    | 92              |
| Irregular<br>stitch<br>tightness | <ol> <li>When the bobbin thread tension is too low.</li> <li>When the bobbin thread is not wound correctly.</li> <li>When there is a scratch on the thread path of the sewing hook, bobbin case, thread take-up lever or any other parts.</li> </ol> | Increase the bobbin thread tension.<br>Wind up the bobbin thread evenly.<br>Remove such a scratch or replace the component.                                                                                                    | 92<br>15        |
| Needle<br>breakage               | <ol> <li>When the needle is bent.</li> <li>When the quality of the needle is not good.</li> <li>When the needle is not entirely inserted into the needle bar.</li> <li>When the needle hits the sewing hook.</li> </ol>                              | Replace it with a new needle.<br>Use a needle of good quality.<br>Insert the needle into the needle bar as far as it<br>will go.<br>Adjust the timing and clearance between the<br>needle and the sewing hook and also the position<br>of the needle guard.<br>Replace a suitable poodle | 15<br>101       |
|                                  | <ul> <li>The needle is too thin for the sewing material and thread.</li> <li>The needle hole in the throat plate is too narrow.</li> <li>The needle hits against the throat plate.</li> <li>The needle hits against the presser foot.</li> </ul>     |                                                                                                    |                 |

## Bird's nest prevention (CB) type

| Phenomenon                                                   | Cause                                                                                                    | Corrective measure                                                                                                    | See page |  |
|--------------------------------------------------------------|----------------------------------------------------------------------------------------------------|----------------------------------------------------------------------------------------------------|----------|--|
| Needle<br>thread                                             | ① Improper wiper position.                                                                                                    | Adjust the wiper to the proper position.                                                                                                    | 104      |  |
| clamp<br>failure                                             | <ol> <li>Air pressure drop.</li> </ol>                                                                                                    | Set the air pressure to 0.6Mpa.                                                                                                    | 13       |  |
|                                                              | ③ Dust bag becomes excessively filled with waste thread.                                                                                                    | Remove waste thread from the dust bag.                                                                                                    | 108      |  |
|                                                              | ④ Thread trimmer or wiper operates when needle does not enter the cloth.                                                                                                    | Operate thread trimmer or wiper on the cloth.                                                                                                    | 105      |  |
|                                                              | (5) Needle thread length is too short.<br>Thread does not reach the clamp head.                                                                                                    | Perform pre-tension adjustment and lengthen<br>needle thread. (Adjust the length from the<br>clamp head to approximately 20 to 35 mm.)                                                                               | 92       |  |
|                                                              |                                                                                                    | Clamp head                                                                                                    |          |  |
|                                                              | (6) Uneven length of left and right needle threads<br>(Thread which is not stretched such as cotton<br>thread or the like is used.)                                                                                                    | Change the kind of thread.                                                                                                    |          |  |
| Bobbin<br>thread at<br>the start of<br>sewing is<br>drawn up | Bobbin thread is taken up on the cloth by needle<br>thread at 1st stitch at the start of sewing since<br>needle thread remaining amount after completion<br>of needle thread clamp is small.                                                                                                    | Step 1 :<br>Increase the drawing amount of needle thread<br>and increase needle thread remaining amount<br>at the start of sewing.                                                                                   | 103      |  |
| on the<br>cloth.                                             | he<br>n.<br>Step 2 :<br>Make tension release SOL (solenoid) actuate<br>at the start of sewing to perform tension<br>release and increase the thread remaining<br>amount.<br>(Input the number of stitches of thread release at<br>the start of sewing with function setting No.100.)<br>Step 3 : |                                                                                                    |          |  |
|                                                              |                                                                                                    | Step 3 :<br>Make the thread drawing device actuate again<br>after completion of needle thread clamp to<br>perform tension release and increase the<br>thread remaining amount.<br>(Set function setting No.18 to 2.) | 81       |  |
|                                                              |                                                                                                    | Step 4 :<br>Make all step items (1+2+3) function.                                                                                                    | 81, 84   |  |
| Knife to cut needle thread                                   | ① Worn-out of needle thread cutting knife.                                                                                                    | Replace the knife with a new one.                                                                                                    | 105      |  |
| is dull.                                                     | <ol> <li>Improper installing position of the knife.</li> </ol>                                                                                                    | Adjust the position to the proper one.                                                                                                    | 105      |  |
| Interference                                                 | ① Improper UP stop position.                                                                                                    | Adjust the UP stop position.                                                                                                    | 102      |  |
| with needle                                                  | <ol> <li>Improper wiper locus.</li> </ol>                                                                                                    | Re-adjust the locus of the wiper.                                                                                                    | 104      |  |
|                                                              | ③ Improper wiper position.                                                                                                    | Re-adjust the position of the wiper.                                                                                                    | 104      |  |

| <br> |      |  |
|------|------|--|
|      |      |  |
|      |      |  |
|      |      |  |
|      |      |  |
|      |      |  |
|      |      |  |
|      |      |  |
|      |      |  |
|      |      |  |
|      |      |  |
|      |      |  |
|      |      |  |
|      |      |  |
|      |      |  |
|      |      |  |
|      |      |  |
|      |      |  |
|      |      |  |
|      |      |  |
|      |      |  |
|      |      |  |
|      |      |  |
|      |      |  |
|      |      |  |
|      |      |  |
|      |      |  |
|      |      |  |
|      |      |  |
|      |      |  |
|      |      |  |
|      |      |  |
|      |      |  |
|      |      |  |
| <br> | <br> |  |
|      |      |  |
|      |      |  |
|      |      |  |
|      |      |  |
|      |      |  |
|      |      |  |
| <br> |      |  |
|      |      |  |
|      |      |  |
| <br> |      |  |
|      |      |  |
|      |      |  |
| <br> |      |  |
|      |      |  |
|      |      |  |
| <br> |      |  |
|      |      |  |
|      |      |  |
| <br> | <br> |  |
|      |      |  |
|      |      |  |
| <br> |      |  |
|      |      |  |
|      |      |  |
|      |      |  |
|      |      |  |
|      |      |  |
|      |      |  |
| <br> |      |  |
|      |      |  |
|      |      |  |
| <br> |      |  |
|      |      |  |
|      |      |  |
| <br> |      |  |
|      |      |  |
|      |      |  |
| <br> | <br> |  |
|      |      |  |
|      |      |  |
|      |      |  |
|      |      |  |
|      |      |  |
|      |      |  |
|      |      |  |
|      |      |  |
|      |      |  |
| <br> |      |  |
|      |      |  |
|      |      |  |

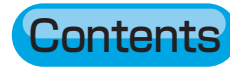